## Käsikirja, Chaufförsklienten Versionumero 2.0

Viimeksi päivitetty: 2025-05-02

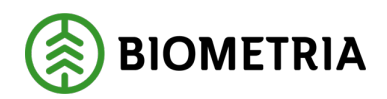

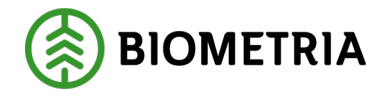

## Muokkaushistoria

Kuljettaja-asiakasohjelman käsikirjan muokkaushistoria. Tämä version on luotu ruotsinkielisen version pohjalta ohjenimellä <u>Handbok Chaufförsklienten 3.0</u>

| Versio | Muokattu                               | Päivämäärä | Allekirjoitus |
|--------|----------------------------------------|------------|---------------|
| 1.0    | Asiakirja luotu                        | 2025-03-30 | KAPE          |
| 2.0    | Muokattuja selityksiä kaikille kuville | 2025-05-02 | KAPE          |
|        |                                        |            |               |

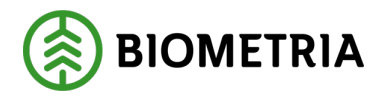

## Sisällysluettelo

| 1          | Johdanto4                                                                                                    |  |  |  |
|------------|----------------------------------------------------------------------------------------------------|--|--|--|
| 2          | Käyttäjien tilaaminen Chaufförsklienteniin - Valtuutuspäällikkö4                                                   |  |  |  |
| 3          | ürjaudu sisään Chaufförsklienteniin5                                                                               |  |  |  |
| 4          | Valitse yritys kirjautumisen jälkeen5                                                                              |  |  |  |
| 5          | Asetukset Chaufförsklientenissä                                                                                    |  |  |  |
| 6          | Apuvälineteknologia Chaufförsklientenissä9                                                                         |  |  |  |
| 7<br>(Ajo  | Ajoneuvoyhdistelmäsi on oltava listattuna "Mina ekipage"<br>meuvoyhdistelmiäni)-otsikon alla käyttäjäsi kohdalla11 |  |  |  |
| 8<br>(Ajo  | Uusi kuljettajakäyttäjä ja ajoneuvoyhdistelmien lisääminen "Mina ekipage"<br>oneuvoyhdistelmiäni) -otsikon alle11  |  |  |  |
| 9<br>ajor  | Ajoneuvoyhdistelmää ei ole Chaufförsklientenissä - Rekisteröi uusi<br>neuvoyhdistelmä                              |  |  |  |
| 10         | Poista ajoneuvoyhdistelmä kohdasta "Mina ekipage" (Ajoneuvoyhdistelmiäni)<br>27                                    |  |  |  |
| 11         | Tarkista ajoneuvoyhdistelmä, jonka taarapaino ja pankon leveys on syötetty. 28                                     |  |  |  |
| 12         | Olemassa olevan ajoneuvoyhdistelmän hakekontti-tunnuksen muuttaminen.32                                            |  |  |  |
| 13         | Muuta Aina nosturi, Ei koskaan nosturi, Nosturi joskus                                                             |  |  |  |
| 14         | Vaihda maata vetoautolle ja perävaunulle39                                                                         |  |  |  |
| 15<br>(vai | Vaihda Banke (pankko), Fast Skäppa (kiinteä hakekontti), Lastväxlare<br>htolava-auto)42                            |  |  |  |
| 16         | Ilmoita Chaufförsklientenissä46                                                                                    |  |  |  |
| 17         | Luo uusi toimitustapahtuma46                                                                                       |  |  |  |
| 17         | 7.1 Jakaa lasti pankko                                                                                             |  |  |  |
| 17         | 7.2 Jakaa lasti hakekontti                                                                                         |  |  |  |
| 18         | Yhteislastaus- Jakaa toimitukset hakekonteille ja pankoille                                                        |  |  |  |
| 19         | Syötä toimitustiedot ja Transport Norge59                                                                          |  |  |  |
| 20         | Toimitustapahtuma (sekakuorma) voi koostua useista toimituksista68                                                 |  |  |  |
| 21         | Lastin täyttö ja useita mittauspisteitä69                                                                          |  |  |  |
| 22<br>kulj | Saapuminen mittauspisteeseen koskee myös toimitusilmoitusta<br>etuksenhallintajärjestelmästä70                     |  |  |  |
| 22         | 2.1 Ennen kuin ilmoitat saapuvasi mittauspisteeseen                                                                |  |  |  |
| 23         | Täydennä toimitustietoja                                                                                           |  |  |  |
| 24         | Punnitus ennen vastaanottotarkastusta                                                                              |  |  |  |
| 25         | Punnitus lyhyellä vaa'alla. Auto erikseen ja perävaunu erikseen                                                    |  |  |  |

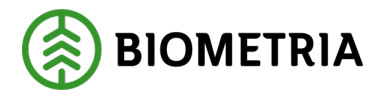

| 26     | Useiden toimitusten yhteislastauksen punnitseminen samassa mittauspisteessä.<br>88  |                                                                |     |  |  |
|--------|-------------------------------------------------------------------------------------|----------------------------------------------------------------|-----|--|--|
| 27     | Kylttier                                                                            | ı ja erilaisten näytteiden tulostus                            | 90  |  |  |
| 28     | Kuljetta                                                                            | ijan hyväksymä vastaanottotarkastus                            | 98  |  |  |
| 28.1   | Mitta                                                                               | ajan on hyväksyttävä kuvat                                     | 103 |  |  |
| 28.2   | Kulje                                                                               | ttajan hyväksymä ilmoitettu bruttomäärä                        | 107 |  |  |
| 29     | Kuvam                                                                               | ittaus, pinomittaus ja hakekontin mittaus mittarilla           | 108 |  |  |
| 30     | Vastaar                                                                             | nottotarkastus Kuvassa ja Tukkien mittauksessa (yhteislastaus) | 115 |  |  |
| 31     | Toimitu                                                                             | ıstapahtuma ja kuljetustiedot                                  | 118 |  |  |
| 32     | Suoritta                                                                            | ava kuljetusyritys ja kuljetustietojen enimmäispaino           | 118 |  |  |
| 33     | Vastuus                                                                             | ssa oleva kuljetusyritys kuljetustiedoissa                     | 120 |  |  |
| 34     | Välittäj                                                                            | inä toimivat kuljetusyritykset kuljetustiedoissa               | 120 |  |  |
| 35     | Kuljetu                                                                             | stiedoissa ilmoitetut lastausyritykset                         | 121 |  |  |
| 36     | Kuljetu                                                                             | spaikat kuljetustiedoissa                                      | 122 |  |  |
| 36.1   | Etäis                                                                               | yys ja reitti                                                  | 122 |  |  |
| 36     | 5.1.1 I                                                                             | Lastaus, kuljetus ja purkaminen                                | 123 |  |  |
| 36     | 5.1.2 I                                                                             | Kuljetusresurssi                                               | 125 |  |  |
| 36     | 5.1.3 U                                                                             | Ulkoiset viittaukset                                           | 126 |  |  |
| 37     | Toimitu                                                                             | ıstapahtuma ilman kuljetustietoja                              | 126 |  |  |
| 38     | Lopeta toimitustapahtuma, Tänään suoritetut toimitukset ja Viimeisimmät             |                                                                |     |  |  |
| suorit | etut                                                                                |                                                                | 128 |  |  |
| 39     | Toimitu                                                                             | ıskuitti                                                       | 130 |  |  |
| 40     | Kuljetta                                                                            | ajan hyväksymä mittaus (entinen MAPP)                          | 133 |  |  |
| 41     | Kuljetuksenhallintajärjestelmän lähettämä toimitusilmoituksen virheilmoitus.<br>135 |                                                                |     |  |  |

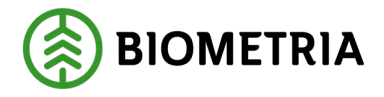

## 1 Johdanto

Chaufförsklienten on osa mittauspistetukea (MPS), ja se **on verkkopohjainen**. Tämä on se osa mittauspistetukea (MPS), johon kuljettajat pääsevät käsiksi. Jokaisella kuljettajalla on oltava oma yksilöllinen kirjautuminen/käyttäjätili Chaufförsklientenissä, jotta hän voi suorittaa mittauksen VIOL 3:ssa. Chaufförsklientenin kautta kuljettaja voi ilmoittaa toimitusajankohdan, yhteislastauksen yhden tai useamman muun toimituksen kanssa ja seurata kuljetuksesta lähetettyjä tietoja. Jos kuljettajalla ei ole kirjautumistunnusta, niin kuljettaja ei pääse Chaufförsklienteniin, ja mittaaminen on mahdollista vain, jos mittaaja on paikalla.

## 2 Käyttäjien tilaaminen Chaufförsklienteniin -Valtuutuspäällikkö

Jokaisella kuljettajalla on oltava oma käyttäjätili Chaufförsklientenissä. Käyttäjällä on kuljettajaan liittyviä eritasoisia valtuutuksia. Näillä tasoilla määritellään, mitä oikeuksia ja mahdollisuuksia käyttäjillä on suorittaa tiettyjä toimintoja kartoituksen aikana.

Esimerkkejä tällaisista oikeuksista ovat:

- Kuljettajan hyväksymä vastaanottotarkastus
- Kuljettajan hyväksymä mittaus

Jos kuljettajalla on lupa suorittaa tietty mittauspalvelu, on kyseinen mittauspalvelu kuljettajan käytettävissä Chaufförsklientenissä.

#### Suorittavan kuljetusyrityksen valtuutuspäällikkö tilaa lupia kuljettajilleen.

#### Ajaako kuljettaja useille suorittaville kuljetusyrityksille?

Kuljettajan on otettava yhteyttä valtuutuspäällikköön kussakin sellaisessa kuljetusyrityksessä, jonka palveluksessa hän aikoo ajaa, ja hänen on hankittava lupa jokaisesta yrityksestä erikseen.

Vaihtoehtoisesti on valtuutuspäällikön hyväksyttävä kuljettajat, joiden hän tietää ajavan yritykselle, vaikkakin vain satunnaisesti.

Valtuutuspäällikkö on vastuussa sellaisten kuljettajien poistamisesta/rekisteröinnin peruuttamisesta, jotka eivät enää aja yrityksen palveluksessa.

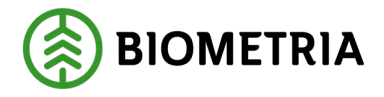

## 3 Kirjaudu sisään Chaufförsklienteniin

Kun olet saanut Biometrialta kutsun siitä, että tilisi on aktiivinen Biometrialla, lue tämä ohje, jotta tiedät, minkä tyyppinen tili sähköpostiosoitteellasi on, kun aiot kirjautua sisään ensimmäistä kertaa, ja jotta tiedät miten kirjaudut Chaufförsklienteniin. Katso ohjeet.

Sinun on myös aktivoitava kaksivaiheinen vahvistus Biometria-tilillesi. **Katso ohjeet.** 

## 4 Valitse yritys kirjautumisen jälkeen

Jos ajat useammalle kuin yhdelle kuljetusyritykselle, avautuu näyttöpäätteeseen valintaikkuna, jossa sinun on valittava kuljetusyritys, jolle ajat nyt. Valitse "**Utförande transportföretag**" (Suorittava kuljetusyritys) ja napsauta "**Välj**" (Valitse). (Kuva 1) **Kuva 1** 

Valitse yritys

Biometria Ekonomisk fö 🗱 🔻

Välj

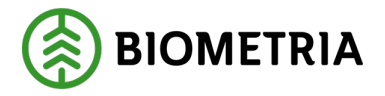

Jos sinulla on valtuutus vain yhdelle suorittavalle kuljetusyhtiölle, ei valintaikkuna tule näkyviin.

Oikeassa kulmassa näkyy sen kuljettajan nimi, jonka nimellä olet kirjautunut sisään. Tässä tapauksessa kuljettaja on Tina Transportor. (Kuva 2)

| ≡       |        | Biometria Chaufför        |                  | Tina Transportor             |
|---------|--------|---------------------------|------------------|------------------------------|
| Ekipage | Välj 🔻 | Administrera mina ekipage | Senast slutförda | Skapa nytt leveranstillfälle |
|         |        | Ingen aktiv leverans.     |                  |                              |

Jos haluat nähdä, minkä yrityksen kirjautuneena olet, klikkaa <u>alleviivattua</u> nimeä <u>Tina Transportor</u>.

Kun napsautat nimeä **"Tina Transportor"**, tulee näkyviin vihreä ruutu, jossa on tiedot kuljettajan nimestä ja suorittavasta yrityksestä. (Kuva 3)

Kuva 3

| ≡       |      | Tina Transportor          |                  |                                                     |
|---------|------|---------------------------|------------------|-----------------------------------------------------|
| Ekipage | Välj | Administrera mina ekipage | Senast slutförda | Tina Transportor<br>Biometria Ekonomisk<br>förening |

## 5 Asetukset Chaufförsklientenissä

Napsauta **"Kolme riviä"**, jota kutsutaan myös "hampurilaisvalikoksi", vasemmassa kulmassa, kuten nuoli osoittaa. (Kuva 1)

Kuva 1

| ≡       |        | Biometria Chaufför        |                  | Tina Transportor 🛞           |
|---------|--------|---------------------------|------------------|------------------------------|
| Ekipage | Välj 🔻 | Administrera mina ekipage | Senast slutförda | Skapa nytt leveranstillfälle |
|         |        |                           |                  |                              |
|         |        | Ingen aktiv leverans      |                  |                              |

#### Näkymän alareunasta löydät Biometrian tukinumeron. (Kuva 2)

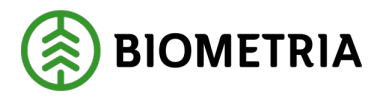

| Kuva 2             |            |  |  |  |
|--------------------|------------|--|--|--|
| ×                  |            |  |  |  |
| Mina inställningar |            |  |  |  |
| Snabbguide         |            |  |  |  |
| Byt roll           |            |  |  |  |
| Logga ut           |            |  |  |  |
| 20250409.7         | <b>©</b> — |  |  |  |

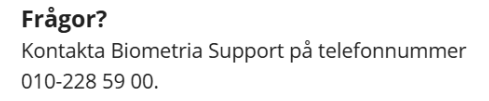

- **Pikaopas** Jos napsautat sanaa "**Snabbguiden**" (Pikaopas), niin saat lyhyemmän version kuljettaja-asiakasohjelmasta.
- **Byt roll** (Vaihda roolia) Tämä näkyy luettelossa vain, jos sinulla on useita suorittavia yrityksiä. Tässä voit vaihtaa suorittavaa yritystä.
- "Logga ut" (Kirjaudu ulos) Kirjaudut ulos Chaufförklientenistä.

On tärkeää, että kirjaudut ulos Chaufförsklientenistä, jos samaa tablettia käyttää useampi henkilö tai jos kirjaudut tietokoneeseen **"Kuren"**/kuljettajaterminaalin mittauspisteessä. Näin kukaan muu ei voi käyttää käyttäjääsi ja tehdä saapumisilmoitusta.

Jos napsautat lausetta "Mina inställningar" (Omat asetukset), pääset kuva 3:een.

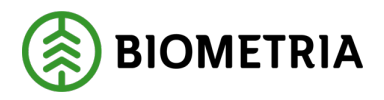

#### Kuva 3

| Bakåt                                    |              |       | Mina inställningar |
|------------------------------------------|--------------|-------|--------------------|
| Skicka leveranskvitto till mig<br>Ja Nej | Visningsläge | Mörkt |                    |

• Lähetä toimituskuitti minulle - Jos oletusasetus on "Ja" (Kyllä), tarkoittaa tämä, että kuitti lähetetään sähköposti-osoitteeseen jolla on kirjauduttu Chaufförsklienteniin. (Kuva 4) Kuitti lähetetään, kun kuitin tila on "slutgiltigt leveranskvitto" (lopullinen toimituskuitti). Jos asetuksena on "Nej" (Ei), niin sähköposti-osoitteeseen ei lähetetä toimituskuittia.

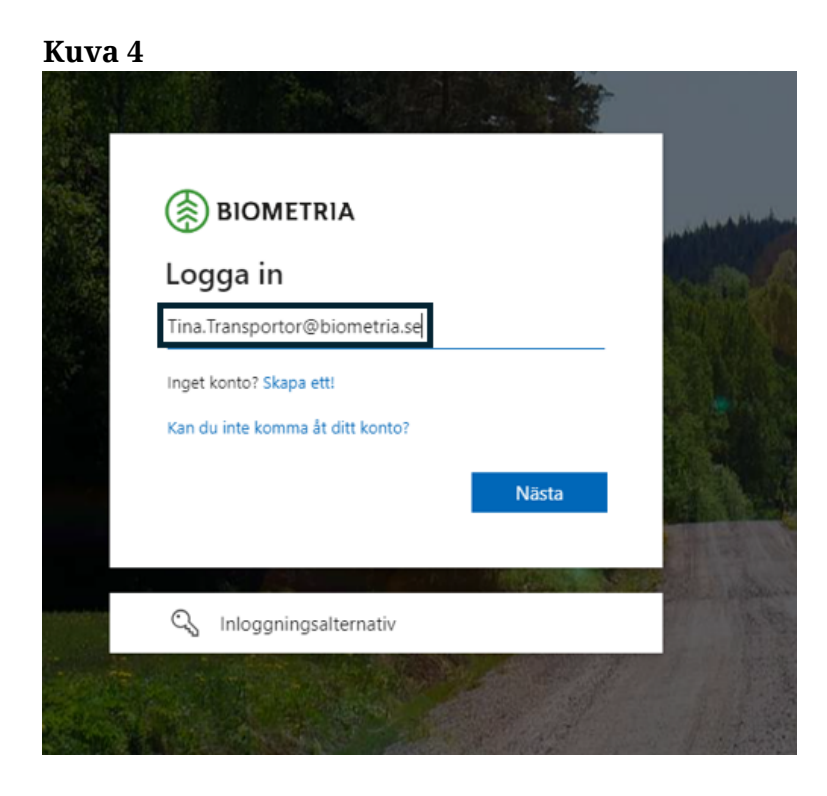

• **Visningsläge** (Näyttötila) - Oletusasetus on "**Ljust**" (Kirkas). (Kuva 3) Koska kuljetuksia ei aina suoriteta kirkkaissa olosuhteissa ja koska näytöt voivat vaikuttaa kuljettajan pimeänäköön, on otettu käyttöön väriprofiili, jossa värit ovat paljon tummemmat häikäisyn välttämiseksi.

Valitse tumma teema merkitsemällä "Mörkt". (Kuva 5)

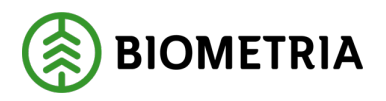

#### Kuva 5

| Bakåt                |                         |                       |       | Mina inställningar |
|----------------------|-------------------------|-----------------------|-------|--------------------|
| Skicka leverar<br>Ja | skvitto till mig<br>Nej | Visningsläge<br>Ljust | Mörkt |                    |
|                      |                         |                       |       |                    |

## 6 Apuvälineteknologia Chaufförsklientenissä

#### Aputeksti

Tekstin alla on katkoviiva.

Napsauta "**katkoviivaa**" tai vie hiiren osoitin katkoviivan päälle, jolloin näyttöön tulee aputeksti. (Kuva 1)

#### Kuva 1

| Bakåt                                                                                                    | Mina inställningar |
|----------------------------------------------------------------------------------------------------|--------------------|
| Skicka leveranskvitto till mig       Visningsläge         Ia       Skicka leveranskvitto till mig       Nörkt         Skicka leveranskvitto till mig       Mörkt         Skicka leveranskvitto till mig       Mörkt         Om du vill ha en kopia av leveranskvittot skickat till din e-mail, välj Ja. Om du inte vill ha det, välj Nej. |                    |

Napsauttamalla harmaalla alleviivattuja sanoja ja lauseita pääset uuteen näkymään. (Kuva 2)

Kuva 2

| ≡       | Biometria Chaufför |   |                           |                  | Tina Transportor 🛞           |
|---------|--------------------|---|---------------------------|------------------|------------------------------|
| Ekipage | Välj               | ▼ | Administrera mina ekipage | Senast slutförda | Skapa nytt leveranstillfälle |

#### Värien merkitys

Järjestelmässä on värejä avuksesi. Kuvassa 3 näet reunukset eri väreissä, ja tässä selitämme, mitä värit tarkoittavat.

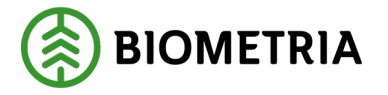

- Vihreä väri tarkoittaa, että toiminto/työvaihe on suoritettu. Sinun ei tarvitse tehdä mitään.
- Oranssi väri Sinun on suoritettava toiminto/työvaihe.
- **Harmaa väri** Ennen kuin tämä on saatavilla, on ensin suoritettava muita toimintoja/tehtäviä.
- Sininen väri Toiminto/työvaihe, joka on saatavilla ja jonka suorittaminen on valinnaista. Toimituskuitin tulostaminen on valinnaista.
   Kyltin näyttö tavaran luovutuksesta tai kuitin otto pistokokeen yhteydessä eivät ole valinnaisia työvaiheita, vaikka sinistä väriä käytetään merkitsemään niitä.
- Punainen väri Kentät ovat pakollisia täyttää. (Kuva 4)

Kuva 3

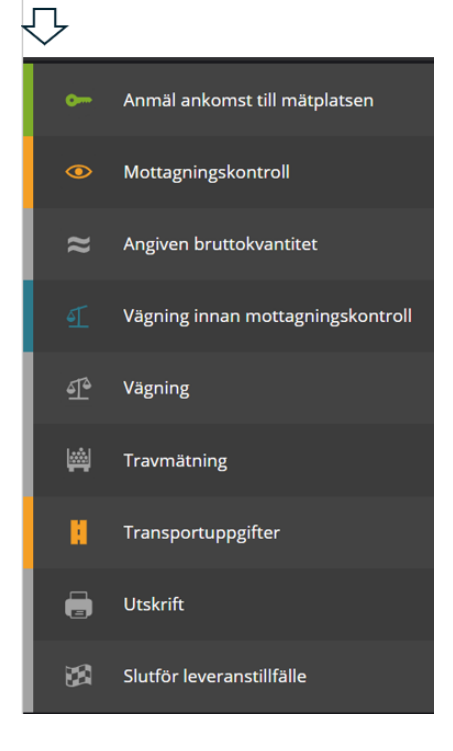

Värit ovat myös niiden kenttien ympärillä, joihin aiot kirjoittaa tai joita aiot napsauttaa. Alla on esimerkki siitä, miltä tämä voisi näyttää. (Kuva 4)

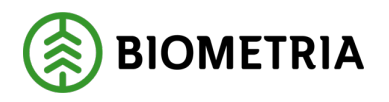

| KUVA 4                         |                            |                                  |                        |                       |           |
|--------------------------------|----------------------------|----------------------------------|------------------------|-----------------------|-----------|
| Bakåt                          |                            | Transportu                       | ıppgifter              |                       | or ≈ ₽ #  |
| Ansvarigt transportföretag     |                            |                                  |                        |                       |           |
| Ansvarigt transportföretag     |                            |                                  |                        |                       |           |
| Uppgiften måste fyllas i       |                            |                                  |                        |                       |           |
| ▼ Förmedlande transportföretag |                            |                                  |                        |                       |           |
| Antal<br>- 0 +                 |                            |                                  |                        |                       |           |
|                                |                            |                                  |                        |                       |           |
| ▶ Lastande företag             |                            |                                  |                        |                       |           |
| Platser för transport          | Jate transport             | Clutalate transport              | Aulastaingenlate       |                       |           |
| 1 - RoT1 Viapi                 | 000MA - Scenario Skog AB I | 02000 - Scenario Skog AB Mot * 🔻 | Ingen avlastningsplats |                       |           |
|                                |                            |                                  |                        |                       |           |
| ▼ Avstånd och väg              |                            | <b>.</b>                         | e 1 11 11              |                       |           |
| Barignetsklass Barig           | gnetsklass Norge           | Returavstand, km                 | Framkomlighetsklass    | I ransportavstand, km | Kommentar |
|                                | IJ <u></u> ▼               |                                  |                        |                       |           |
|                                |                            |                                  |                        |                       |           |

## 7 Ajoneuvoyhdistelmäsi on oltava listattuna "Mina ekipage" (Ajoneuvoyhdistelmiäni)-otsikon alla käyttäjäsi kohdalla

VIOL 3:ssa on liikenteenharjoittajan numero poistettu. Tämä korvataan ajoneuvoyhdistelmän rekisterinumerolla sekä suorittavan kuljetusyrityksen nimellä. Suorittavan kuljetusyrityksen pääkoodi on merkittävä Biometrian yritysrekisteriin, jotta yritys näkyy Chaufförsklientenissä.

Jotta voit tehdä luovutuksen Chaufförsklientenissä, on ajoneuvoyhdistelmän oltava luettelossa "Mina ekipage" (Ajoneuvoyhdistelmiäni)-otsikon alla. **Tämä pätee myös** silloin, kun toimitusilmoitus lähetetään ulkoisesta järjestelmästä.

## 8 Uusi kuljettajakäyttäjä ja ajoneuvoyhdistelmien lisääminen "Mina ekipage" (Ajoneuvoyhdistelmiäni) otsikon alle

Kun olet kirjautunut sisään, on sinun ladattava ajoneuvoyhdistelmäsi ja tallennettava se "Mina ekipage" (Ajoneuvoyhdistelmiäni)-otsikon alle. Voit tehdä tämän napsauttamalla lausetta **"Administrera mina ekipage"** (Ajoneuvoyhdistelmieni hallinta). (Kuva 1)

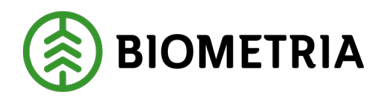

| Kuva 1  |        |                           |                  |                              |
|---------|--------|---------------------------|------------------|------------------------------|
| ≡       |        | Biometria Chaufför        |                  | Tina Transportor             |
| Ekipage | Välj 🔻 | Administrera mina ekipage | Senast slutförda | Skapa nytt leveranstillfälle |
|         |        |                           |                  |                              |

Ingen aktiv leverans.

"**Ekipagekombinationer**" (Ajoneuvoyhdistelmät)-ruudussa voit hakea kaikkia tallennettuja ajoneuvoyhdistelmiä jotka ovat Chaufförsklientenissä ja mittauspistetuessa (MPS:ssä). (Kuva 2)

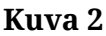

| Bakāt                             | Mina          | ekipage       |                  |     |
|-----------------------------------|---------------|---------------|------------------|-----|
| Registrera nytt ekipage           |               |               |                  |     |
| Lägg till ett registrerat ekipage |               |               |                  |     |
| Ekipagekombination                | ]             |               |                  |     |
| ×                                 |               |               |                  |     |
| Dragbil, reg.nr                   | Landskod      | Kröningsdatum | Krönt            |     |
|                                   | Vali          |               | Ja               | Nej |
| Maxvikt                           | Kran & vikt   |               |                  |     |
|                                   |               |               |                  |     |
| Mina ekipage                      |               |               |                  |     |
|                                   | Krönt ekipage | Maxvikt       |                  |     |
| DAOL01, DAOL02                    | Ja            | 64 ton        | Ta bort koppling |     |
| STW001, STW002                    | Ja            | 70 ton        | Ta bort koppling |     |

Syötä kaksi merkkiä näyttääksesi kaikki vetoautot, perävaunut, sekä vetoautoperävaunuyhdistelmät mittauspistetuessa (MPS:ssä) ja Chaufförsklientenissä. Järjestelmä etsii hakukentässä kaikki rekisterinumerot, joissa on kaksi A-kirjainta (AA) ja jotka on tallennettu järjestelmään. (Kuva 3)

Voit selata reunuksessa olevassa pudotusvalikossa alaspäin ja katsoa, löydätkö ajoneuvoyhdistelmäsi. (Kuva 4)

Lisämerkkien lisääminen hakukenttään vähentää ajoneuvoyhdistelmien valikoimaa luettelossa. (Kuva 5)

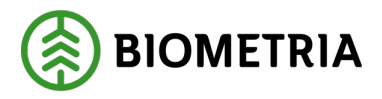

#### Kuva 3

| ägg till ett registrerat ekipage |   |
|----------------------------------|---|
| kipagekombination                |   |
| AA                               | 8 |
| AAA111, AAA222 (S)               | A |
| AAA111, AAA999 (S)               |   |
| AAA002 (S)                       |   |
| KANYAAA, KANYBBB (S)             |   |

#### Kuva 4

| В | a | k | å | t |
|---|---|---|---|---|
|   |   |   |   |   |

| Registrera nytt ekipage           |     |
|-----------------------------------|-----|
| Lägg till ett registrerat ekipage |     |
| Ekipagekombination                |     |
| AA                                |     |
| AAA002, AAA003 (S)                | *   |
| AAB111, AAB222 (S)                |     |
| AAA001 (S)                        |     |
| AAA009 (S)                        | · . |

#### Kuva 5

| Ekipagekombination |   |
|--------------------|---|
| AAAO               | ! |
| AAA002 (S)         |   |
| AAA002, AAA003 (S) |   |
| AAA001 (S)         |   |
| AAA009 (S)         |   |

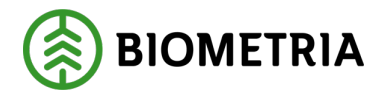

Jos ajoneuvoyhdistelmäsi ei ole hakukentässä, katso lukua 10, **"Ajoneuvo ei ole Chaufförsklientenissä"**. Alla on joitakin esimerkkejä tilanteista, joissa sinun on siirryttävä 10:een lukuun.

Esimerkkejä käyttötapauksista:

- Rekisterinumerosi ei näy vetoauto-perävaunuyhdistelmäruudussa.
- Vetoauton rekisterinumero on saatavilla, mutta sitä ei ole yhdistetty oikeaan rekisterinumeroon perävaunulle.
- Rekisterinumero on saatavilla vetoautolle mutta ei perävaunulle.
- Rekisterinumero on saatavilla perävaunulle mutta ei vetoautolle.
- Ajoneuvoyhdistelmä on olemassa, mutta väärälle maalle.

Huomio! Järjestelmä tukee vain kahta rekisterinumeroa yhdelle ajoneuvoyhdistelmälle. Yksi rekisterinumero vetoautolle ja yksi rekisterinumero perävaunulle. Lisätietoja on dokumentaatiossa otsikolla **Ajoneuvoyhdistelmätyyppejä koskevat tiedot.** 

Valitse ajoneuvoyhdistelmä, joka vastaa autosi ja perävaunusi rekisterinumeroa. Napsauta **"Spara"** (Tallenna) tallentaaksesi ajoneuvoyhdistelmäsi **"Mina ekipage"** (Ajoneuvoyhdistelmiäni)-otsikon alle. (Kuva 6)

Voit lisätä useita ajoneuvoyhdistelmiä kohdassa "**Mina ekipage**" (Ajoneuvoyhdistelmiäni).

Jos vaihdat vetoauton perävaunun, on tämä uusi ajoneuvoyhdistelmä, joka on syötettävä.

| KUVA 6<br>Bakåt                                                                 | Mina                  | ekipage               |                  |       |
|---------------------------------------------------------------------------------|-----------------------|-----------------------|------------------|-------|
| Registrera nytt ekipage                                                         |                       |                       |                  |       |
| Lägg till ett registrerat ekipage<br>Ekioagekombination<br>AAA002, AAA003 (5) * |                       |                       |                  |       |
| Dragbil, reg.nr                                                                 | Landskod              | Kröningsdatum         | Krönt            |       |
| AAA002                                                                          | Sverige (5)           | 2024-10-04            | Ja               | Nej   |
| Maxvik:<br>65                                                                   | Kran & vikt<br>ALDRIG |                       |                  |       |
| Slāp 1, reg.nr                                                                  | Släp 1, landskod      | Släp 1, kröningsdatum | Släp 1, krönt    |       |
| AAA003                                                                          | Sverige (S)           | 2024-10-04            | ja               | Nej   |
| Mina ekipage                                                                    | Krönt ekipage         | Maxvile               |                  |       |
| DAOL01, DAOL02                                                                  | ja                    | 64 ton                | Ta bort koppling |       |
| <u>STW001, STW002</u>                                                           | ja                    | 70 ton                | Ta bort koppling |       |
| (m <u>SMS200, SMS201</u>                                                        | ja                    | 70 ton                | Ta bort koppling |       |
| TEST22T, TEST22L                                                                | Nej                   | 64 ton                | Ta bort koppling |       |
| TEST1T, TEST2L                                                                  | ja                    | 67 ton                | Ta bort koppling |       |
| TESTIT                                                                          | Ja                    | 54 ton                | Ta bort koppling |       |
| ITEST11, TESTL1                                                                 |                       |                       |                  | Spara |

#### Ajoneuvoyhdistelmä on nyt saatavilla kohdassa "**Mina ekipage**" (Ajoneuvoyhdistelmiäni). (Kuva 7)

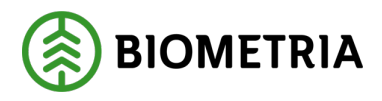

| VIIIIO | 7 |
|--------|---|
| Kuva   | 1 |

| Lägg till ett registrerat ekipage                                                            |                                            |                                                                                                    |                                                                                                    |      |
|----------------------------------------------------------------------------------------------|--------------------------------------------|----------------------------------------------------------------------------------------------------|----------------------------------------------------------------------------------------------------|------|
| Ekipagekombination                                                                           |                                            |                                                                                                    |                                                                                                    |      |
| TEST1T, TEST2L (S) *                                                                         |                                            |                                                                                                    |                                                                                                    |      |
| Deskiller                                                                                    |                                            | Market and the second second se | W-8                                                                                                    |      |
| Dragbil, reg.nr                                                                              | Landskod                                   | Kröningsdatum                                                                                                    | Kront                                                                                                    | N1   |
| 16111                                                                                        | overige (s)                                | 2024-11-29                                                                                                    | Ja                                                                                                    | ivej |
| Maxvikt                                                                                      | Kran & vikt                                |                                                                                                    |                                                                                                    |      |
| 67                                                                                           | IBLAND, 2 TON                              |                                                                                                    |                                                                                                    |      |
|                                                                                              |                                            |                                                                                                    |                                                                                                    |      |
| Släp 1, reg.nr                                                                               | Släp 1, landskod                           | Släp 1, kröningsdatum                                                                                                    | Släp 1, krönt                                                                                                    |      |
| TEST2L                                                                                       | Sverige (S)                                | 2024-11-29                                                                                                    | Ja                                                                                                    | Nej  |
|                                                                                              |                                            |                                                                                                    |                                                                                                    |      |
| Mina ekipage                                                                                 |                                            |                                                                                                    |                                                                                                    |      |
|                                                                                              |                                            |                                                                                                    |                                                                                                    |      |
|                                                                                              | Krönt ekipage                              | Maxvikt                                                                                                    |                                                                                                    |      |
| a <u>AAA111, AAA222</u>                                                                      | Kront ekipage<br>Ja                        | Mavvikt<br>74 ton                                                                                                    | Ta bort koppling                                                                                                    |      |
| AAA111, AAA222     DAOLO1, DAOLO2                                                            | Krónt ekipage<br>Ja<br>Ja                  | Maxvik: 74 ton 64 ton                                                                                                    | Te bort koppling                                                                                                    |      |
| AAA111, AAA222     DACL01, DACL02     STW001, STW002                                         | Krónt ekipage<br>Ja<br>Ja<br>Ja            | Masvilg<br>74 ton<br>64 ton<br>70 ton                                                                                                    | Ta bort koppling           Ta bort koppling           Ta bort koppling           Ta bort koppling                                                          |      |
| AAA111, AAA222     DAOL01, DAOL02     STW001, STW002     SW5200, SM5201                      | Krónt ekipage<br>Jø<br>Jø<br>Jø            | Maxxikt<br>74 ton<br>64 ton<br>70 ton<br>70 ton                                                                                                    | Ta bort koppling Ta bort koppling Ta bort koppling Ta bort koppling Ta bort koppling                                                                       |      |
| AAA111, AAA222     DAOLOI, DAOLO2     STW001, STW002     SM5200, SM5201     TEST22T, TEST22L | Kónrekipage<br>Ja<br>Ja<br>Ja<br>Ja<br>Nej | Maxvik:           74 ton           64 ton           70 ton           64 ton                                                                                                    | Te bort koppling       Te bort koppling       Te bort koppling       Te bort koppling       Te bort koppling       Te bort koppling       Te bort koppling |      |

Kohdassa "**Mina ekipage**" (Ajoneuvoyhdistelmiäni) näet yleiskatsauksen jokaisesta ajoneuvoyhdistelmästä, enimmäispainon ja ajoneuvoyhdistelmän tilan, jos pankoissa on kruununmerkki. Kruunumerkittyjä hakekontteja ei esitetä. (Kuva 8)

#### Kuva 8

| Bakát                                                                         | Mine                                          | kipage                                          |                                                                                                    |     |
|-------------------------------------------------------------------------------|-----------------------------------------------|-------------------------------------------------|----------------------------------------------------------------------------------------------------|-----|
| Registrera nytt ekipage                                                       |                                               |                                                 |                                                                                                    |     |
| Lägg till ett registrerat ekipage                                             |                                               |                                                 |                                                                                                    |     |
| Ekipagekombination TEST1T, TEST2L (5) *                                       |                                               |                                                 |                                                                                                    |     |
|                                                                               |                                               |                                                 |                                                                                                    |     |
| Dragbil, reg.nr                                                               | Landskod                                      | Kröningsdatum                                   | Krönt                                                                                                    |     |
| TEST1T                                                                        | Sverige (S)                                   | 2024-11-29                                      | Ja                                                                                                    | Nej |
| Maxwikt                                                                       | Kran & vikt                                   |                                                 |                                                                                                    |     |
| 67                                                                            | IBLAND, 2 TON                                 |                                                 |                                                                                                    |     |
|                                                                               |                                               |                                                 |                                                                                                    |     |
| Slāp 1, reg.nr                                                                | Slap 1, landskod                              | Slāp 1, kröningsdatum                           | Släp 1, krönt                                                                                            |     |
| TEST2L                                                                        | Sverige (S)                                   | 2024-11-29                                      | Ja                                                                                                    | Nej |
|                                                                               |                                               |                                                 |                                                                                                    |     |
| 4                                                                             |                                               |                                                 |                                                                                                    |     |
| Mina ekipage                                                                  |                                               |                                                 |                                                                                                    |     |
| Mina ekipage                                                                  | Krönt ekipage                                 | Marvit                                          |                                                                                                    |     |
| Mina ekipage                                                                  | Krönr ekipage<br>Ja                           | Mavvile<br>74 too                               | Ta bort koppling                                                                                         |     |
| Mina ekipage (                                                                | Krönt ekipage<br>Ja<br>Ja                     | Maxviit<br>74 ton<br>64 ton                     | Ta bort koppling<br>Ta bort koppling                                                                     |     |
| Mina ekipage                                                                  | Kritet elipage<br>ja<br>ja                    | Mannie<br>74 ton<br>64 ton<br>70 ton            | Ta bort kopping<br>Ta bort kopping<br>Ta bort kopping                                                    |     |
| Mina ekipage  AAA111, AAA222  DAQL01, DAQL02  STN000, STN4002  SM5200, SM5201 | Krönt ekipage<br>ja<br>ja<br>ja               | Mavula<br>74 ton<br>64 ton<br>70 ton<br>70 ton  | <u>Ta bort koppling</u><br><u>Ta bort koppling</u><br><u>Ta bort koppling</u><br><u>Ta bort koppling</u> |     |
| Mina ekipage                                                                  | Krötet elipage<br>Ja<br>Ja<br>Ja<br>Ja<br>Nej | Maxvit:<br>74 ton<br>64 ton<br>70 ton<br>64 ton | Ta bort koppling<br>Ta bort koppling<br>Ta bort koppling<br>Ta bort koppling<br>Ta bort koppling         |     |

Kun valitset ajoneuvoyhdistelmän, tulee näyttöön tietoja ajoneuvoyhdistelmästä. (Kuva 9)

On tärkeää tarkistaa, että vetoautoa ja perävaunua koskevat tiedot ovat oikeita.

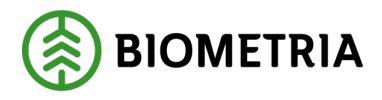

#### Kuva 9

| Bekåt                             | Mina             | ekipage               |               |     |
|-----------------------------------|------------------|-----------------------|---------------|-----|
| Registrera nytt ekipage           |                  |                       |               |     |
| Lägg till ett registrerat ekipage |                  |                       |               |     |
| Ekipagekombination                |                  |                       |               |     |
| AAA002, AAA003 (S) *              |                  |                       |               |     |
|                                   |                  |                       |               |     |
| Dragbil, reg.nr                   | Landskod         | Kröningsdatum         | Kront         |     |
| AAA002                            | Sverige (S)      | 2024-10-04            | Ja            | Nej |
|                                   |                  |                       |               |     |
| Maxvikt                           | Kran & vikt      |                       |               |     |
| 65                                | ALDRIG           |                       |               |     |
|                                   |                  |                       |               |     |
| Slap 1, reg.nr                    | Slāp 1, landskod | Släp 1, kröningsdatum | Släp 1, krönt |     |
| AAA003                            | Sverige (S)      | 2024-10-04            | Ja            | Nej |
|                                   |                  |                       |               |     |

Virheellinen enimmäispaino ajoneuvoyhdistelmälle voi vaikuttaa kuljetuksen hintalaskutukseen, sopimuksesta riippuen.

Jos syötät Chaufförsklientenissä kuljetustietoihin (tien kuvake) eri enimmäispainon kuin mitä ajoneuvoyhdistelmärekisteriin on syötetty (kuva 10), lähetetään toiminnanohjausjärjestelmään painomäärä kuljetustiedoista. Jos lähetät kuljetustietoja kuljetuksenhallintajärjestelmästä, sovelletaan enimmäispainomäärä kuljetuksenhallintajärjestelmästä, ja tämä tieto lähetetään toiminnanohjausjärjestelmään.

Jos olet asettanut eri painot ulkoisessa järjestelmässä ja Chaufförsklientenissä, voivat enimmäispainot poiketa toisistaan.

Jos lähettäjä on asettanut arvon "kyllä" kohdassa "ekipagekontroll" (ajoneuvoyhdistelmätarkastus), käytetään hinnastoissa toiminnanohjausjärjestelmään tallennettua enimmäispainoa. Jos lähettäjä on asettanut arvon "ei" kohdassa "ekipagekontroll" (ajoneuvoyhdistelmätarkastus), lasketaan paino enimmäispainosta joka tulee Chaufförsklientenin kuljetustiedoista, tai vaihtoehtoisesti kuljetuksenhallintajärjestelmästä.

#### Kuva 10

| Bakåt                             | Mina ekipage     |                       |               |     |  |
|-----------------------------------|------------------|-----------------------|---------------|-----|--|
| Registrera nytt ekipage           |                  |                       |               |     |  |
| Lägg till ett registrerat ekipage |                  |                       |               |     |  |
| Ekipagekombination                |                  |                       |               |     |  |
| TEST1T, TEST2L (S) *              |                  |                       |               |     |  |
|                                   |                  |                       |               |     |  |
| Dragbil, reg.nr                   | Landskod         | Kröningsdatum         | Krönt         |     |  |
| TESTIT                            | Sverige (S)      | 2024-11-29            | ja            | Nej |  |
|                                   | ٦                |                       |               |     |  |
| Maxvikt                           | Kran & vikt      |                       |               |     |  |
| 67                                | IBLAND, 2 TON    |                       |               |     |  |
|                                   |                  |                       |               |     |  |
| Slap 1, reg.nr                    | Släp 1, landskod | Slāp 1, kröningsdatum | Slap 1, krönt |     |  |
| TEST2L                            | Sverige (S)      | 2024-11-29            | ja            | Nej |  |
|                                   |                  |                       |               |     |  |
| Mina skinare                      |                  |                       |               |     |  |

"Kran & vikt" (Nosturi & paino)-ruudussa näet nosturin asetukset ja sen, onko nosturin paino määritetty. (Kuva 11)

Ruudussa lukee "**Ibland**" (Joskus) ja "**2 ton**" (2 tonnia). "**Ibland**" tarkoittaa, että sinulla on irrotettava nosturi, ja sinun tulee ilmoittaa jokaisen toimituksen

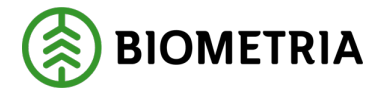

yhteydessä, onko sinulla mittauksen yhteydessä nosturi vai ei. **"2 ton"** on nosturin paino. Se on mittari, joka syöttää nosturin painon Chaufförsklienteniin. Voit muuttaa nosturin asetusta; katso lisätietoja luvusta 14.

Jos nosturia koskevat tiedot ovat virheellisiä, niin tämä vaikuttaa raaka-ainekuorman painoon ja kuljetushinnan laskentaan. Tämä koskee sekä nosturin painoa että sitä, miten ilmoitat punnituksen yhteydessä, onko sinulla nosturi vai ei.

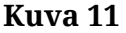

| Ligg till ett registerat ekipage<br>Biloszekombination<br>TESTIT, TEST2L (5) * |                              |                       |               |     |
|--------------------------------------------------------------------------------|------------------------------|-----------------------|---------------|-----|
| Dragbil, reg.nr                                                                | Landskod                     | Kröningsdatum         | Krönt         |     |
| TEST1T                                                                         | Sverige (5)                  | 2024-11-29            | Ja            | Nej |
| Maxvikt<br>67                                                                  | Kran & vikz<br>IBLAND, 2 TON | ]                     |               |     |
| Slāp 1, reg.nr                                                                 | Slap 1. landskod             | Slāp 1, kröningsdatum | Slāp 1, krönt |     |
| TEST2L                                                                         | Sverige (S)                  | 2024-11-29            | ja            | Nej |
| Mina ekipage                                                                   |                              |                       |               |     |

**Kruunumerkitty ajoneuvo ja merkitsemispäivä**. (Kuva 12) Merkitsemispäivämäärä on päivämäärä, jolloin mittaaja on kruunumerkinnyt pankot; **"Ja"** (Kyllä) tai **"Nej"** (Ei) kertoo, onko se kruunumerkitty. Tällä hetkellä näytämme vain kruunumerkittyjä pankkoja eikä hakekontteja.

| Kuva 12                           |                  |                       |               |  |  |
|-----------------------------------|------------------|-----------------------|---------------|--|--|
| Bakát                             | Mina e           | kipage                |               |  |  |
| Registrera nytt ekipage           |                  |                       |               |  |  |
| Lägg till ett registrerat ekipage |                  |                       |               |  |  |
| Ekipagekombination                |                  |                       |               |  |  |
| TEST1T, TEST2L (S) *              |                  |                       |               |  |  |
| Drashil cas or                    | Landskad         | Kohiondatum           | Kehnt         |  |  |
| TESTIT                            | Sverige (S)      | 2024.11-29            | la Nei        |  |  |
|                                   |                  |                       | <b>,-</b>     |  |  |
| Maxvikt                           | Kran & vikt      |                       |               |  |  |
| 67                                | IBLAND, 2 TON    |                       |               |  |  |
|                                   |                  |                       |               |  |  |
| Släp 1, reg.nr                    | Slāp 1, landskod | Slāp 1, kröningsdatum | Slāp 1, krönt |  |  |
| TEST2L                            | Sverige (S)      | 2024-11-29            | Ja Nej        |  |  |
|                                   |                  |                       |               |  |  |
| Mina ekipage                      |                  |                       |               |  |  |

Palaa etusivulle napsauttamalla Bakåt (Takaisin). (Kuva 13)

| Kuva 13                                                                         |                              |                       |                  |     |  |  |
|---------------------------------------------------------------------------------|------------------------------|-----------------------|------------------|-----|--|--|
| Bakāt                                                                           | Mina                         | tkipage               |                  |     |  |  |
| Registrera nytt ekipage                                                         |                              |                       |                  |     |  |  |
| Lågg till ett registrerat ekipage<br>Ekipagekombination<br>TEST17, TEST2L (5) * |                              |                       |                  |     |  |  |
| Dragbil, reg.nr                                                                 | Landskod                     | Kröningsdatum         | Krönt            |     |  |  |
| TEST1T                                                                          | Sverige (S)                  | 2024-11-29            | Ja               | Nej |  |  |
| Maxvikt<br>67                                                                   | Kran & vikt<br>IBLAND, 2 TON |                       |                  |     |  |  |
| Släp 1, reg.nr                                                                  | Slāp 1, landskod             | Släp 1, kröningsdatum | Släp 1, krönt    |     |  |  |
| TEST2L                                                                          | Sverige (5)                  | 2024-11-29            | Ja               | Nej |  |  |
| Mina ekipage                                                                    |                              |                       |                  |     |  |  |
|                                                                                 | Krönt ekipage                | Maxvikt               |                  |     |  |  |
| AAA111, AAA222                                                                  | ja                           | 74 ton                | Ta bort koppling |     |  |  |
| DAOL01, DAOL02                                                                  | ja                           | 64 ton                | Ta bort koppling |     |  |  |

Biometria

Box 89 | 751 03 UPPSALA | (+46)10-228 50 00 |info@biometria.se | www.biometria.se. Copyright© 2025 Biometria ekonomisk förening. Yksinoikeudella.

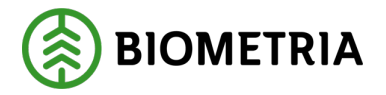

Viimeksi lisätty ajoneuvoyhdistelmä on ylimmällä, ja napsauttamalla **"nuolta"** näet kaikki ajoneuvosi pudotusvalikossa, jotka on listattu "**Mina ekipage**" (Ajoneuvoyhdistelmiäni)-otsikon alla. (Kuva 14)

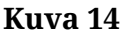

| =       |                  | Biometr                   | ia Chaufför   |                  | Tina Transportor             |
|---------|------------------|---------------------------|---------------|------------------|------------------------------|
| Ekipage | KKK111, KKK222 W | Administrera mina ekipage |               | Senast slutförda | Skapa nytt leveranstillfälle |
|         | AAA111, AAA222   |                           |               |                  |                              |
|         | BIO111, BIO222   |                           |               |                  |                              |
|         | DES01A           |                           |               |                  |                              |
|         | DFB47A, DFB47B   | ingen ak                  | tiv leverans. |                  |                              |
|         | KKK111, KKK222   |                           |               |                  |                              |
|         | LOT5123, LOT5456 |                           |               |                  |                              |
|         | SMS100, SMS101   |                           |               |                  |                              |
|         | SMS200, SMS201   |                           |               |                  |                              |
|         | SOL001, SOL002   |                           |               |                  |                              |
|         | STW001, STW002   |                           |               |                  |                              |
|         | TEST11, TESTL1   |                           |               |                  |                              |
|         | TEST1T, TEST2L   |                           |               |                  |                              |
|         | TESTIT           |                           |               |                  |                              |
|         | TEST22T, TEST22L |                           |               |                  |                              |

## 9 Ajoneuvoyhdistelmää ei ole Chaufförsklientenissä -Rekisteröi uusi ajoneuvoyhdistelmä

Kun etsit ajoneuvoyhdistelmää hakukentässä lisätäksesi ajoneuvon "**Mina ekipage**" (Ajoneuvoyhdistelmiäni)-otsikon alle, ja ajoneuvoyhdistelmää ei ole käytettävissä vaihtoehtona. (Kuva 1) Tämän jälkeen sinun on luotava uusi ajoneuvoyhdistelmä. Onko vetoauto saatavilla, mutta ei perävaunua? Tämän jälkeen sinun on luotava uusi ajoneuvoyhdistelmä

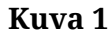

| Bakåt                                                   |          |  |  |  |  |
|---------------------------------------------------------|----------|--|--|--|--|
| Registrera nytt ekipage                                 |          |  |  |  |  |
| Lägg till ett registrerat ekipage<br>Ekipagekombination |          |  |  |  |  |
| ТЕЅТ                                                    |          |  |  |  |  |
| TEST11, TESTL1 (DK)                                     |          |  |  |  |  |
| TES123, TESTL1 (S)                                      | Landskod |  |  |  |  |
| TEST11, TESTL1 (S)                                      | Välj     |  |  |  |  |
| TEST1, TEST2 (S)                                        |          |  |  |  |  |

Napsauta lausetta **"Registrera nytt ekipage"** (Rekisteröi uusi ajoneuvoyhdistelmä). (Kuva 2)

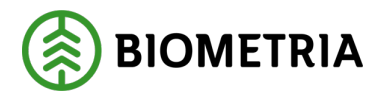

#### Kuva 2

| Bakåt                             | Mina e           | tkipage               |               |     |
|-----------------------------------|------------------|-----------------------|---------------|-----|
| Registrera nytt ekipage           |                  |                       |               |     |
| Lägg till ett registrerat ekipage |                  |                       |               |     |
| Ekipagekombination                |                  |                       |               |     |
| TEST1T, TEST2L (S) *              |                  |                       |               |     |
| Dragbil, reg.nr                   | Landskod         | Kröningsdatum         | Krönt         |     |
| TESTIT                            | Sverige (S)      | 2024-11-29            | ja            | Nej |
| Maxvikt                           | Kran & vikt      |                       |               |     |
| 67                                | IBLAND, 2 TON    |                       |               |     |
| Slāp 1, reg.nr                    | Släp 1, landskod | Slāp 1, kröningsdatum | Släp 1, krönt |     |
| TEST2L                            | Sverige (5)      | 2024-11-29            | ja            | Nej |

Täytä vetoauton "registreringsnummer" (rekisterinumero). (Kuva 3)

| Kuva 3                          | Registrera n                        | ytt ekipage                                   |                     |
|---------------------------------|-------------------------------------|-----------------------------------------------|---------------------|
| Dragbil Dragbil, reg.nr         | Dragbil, landskod Sverige (S) *     | Kran <b>Xaij</b> * ¥                          | Dragbil, fordonstyp |
| v Släp Antal släp     1 +       |                                     |                                               |                     |
| v Slåp 1<br>Slåp 1, reg.nr<br>* | Slåp 1, landskod<br>Sverige (5) * V | Slāp 1, fordonstyp           Valj         * ▼ |                     |
| Maxvikt Maxvikt, ton            |                                     |                                               |                     |
| Bakåt                           |                                     |                                               | Lägg till           |

**Sverige** on esitäytetty. Jos napsautat nuolta, tulee näkyviin pudotusvalikko, jossa voit vaihtaa vetoauton maan. (Kuva 4)

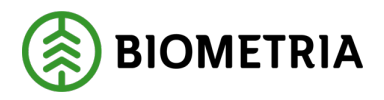

#### Kuva 4

| Registrera nytt ekipage |                   |                    |                     |
|-------------------------|-------------------|--------------------|---------------------|
| ▼ Dragbil               |                   |                    |                     |
| Dragbil, reg.nr         | Dragbil, landskod | Kran               | Dragbil, fordonstyp |
| *                       | Sverige (S) *     | Välj <b>*</b> ▼    | Välj * <b>v</b>     |
|                         |                   | ]                  |                     |
| ▼ Släp                  |                   |                    |                     |
| Antal släp              |                   |                    |                     |
| - 1 +                   |                   |                    |                     |
| ▼ Slāp 1                |                   |                    |                     |
| Släp 1, reg.nr          | Släp 1, landskod  | Släp 1, fordonstyp |                     |
| *                       | Sverige (S) * V   | Välj <b>*</b> ▼    |                     |
|                         |                   |                    |                     |
| ▼ Maxvikt               |                   |                    |                     |
| Maxvikt, ton            |                   |                    |                     |
|                         |                   |                    |                     |
|                         |                   |                    |                     |
|                         |                   |                    |                     |
| Bakåt                   |                   |                    | Lägg till           |

Täytä "Kran" (Nosturi)-kohta vetoautolle. (Kuva 5)

Alltid (aina) (yksi nosturi kytkettynä vetoautoon). Ibland (joskus) (nosturi on irrotettavissa) Aldrig (ei koskaan) (vetoautossa ei ole nosturia).

#### Kuva 5

| Registrera nytt ekipage |                   |                    |                     |
|-------------------------|-------------------|--------------------|---------------------|
| ▼ Dragbil               |                   |                    |                     |
| Dragbil, reg.nr         | Dragbil, landskod | Kran               | Dragbil, fordonstyp |
| *                       | Sverige (S) * V   | välj ∗▼            | Välj * V            |
|                         |                   | Alltid             |                     |
| ▼ Släp                  |                   | Ibland             |                     |
| Antal släp              |                   | Along              |                     |
| - 1 +                   |                   |                    |                     |
|                         |                   |                    |                     |
| ▼ Släp 1                |                   |                    |                     |
| Släp 1, reg.nr          | Släp 1, landskod  | Släp 1, fordonstyp |                     |
| *                       | Sverige (S) *▼    | Välj *▼            |                     |
|                         |                   |                    |                     |
| ▼ Maxvikt               |                   |                    |                     |
| Maxvikt, ton            |                   |                    |                     |
|                         |                   |                    |                     |
|                         |                   |                    |                     |
|                         |                   |                    |                     |
| Bakåt                   |                   |                    | Lägg till           |

Täytä vetoauton **"Fordonstyp"** (Ajoneuvotyyppi). (Kuva 6) **Lastväxlare** (Vaihtolava-auto) (Vetoautolla ei ole pankkoja, kiinteä hakekontti ilman hakekontti-tunnusta tai hakekontti-tunnus on joskus) Tapauksissa, joissa on joskus

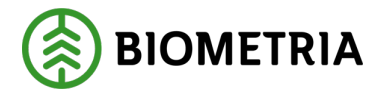

hakekontti-tunnus, on sinun täytettävä hakekontti-tunnus, kun on mittaussarja, jossa on hakekontin mittaus.

#### Banke (pankko)

Fast Skäppa (kiinteä hakekontti)

Kuva 6

| Registrera nytt ekipage                           |                   |                    |                      |
|---------------------------------------------------|-------------------|--------------------|----------------------|
| Dragbil Dragbil, reg.nr                           | Dragbil, landskod | Kran               | Dragbil, fordonstyp  |
| *                                                 | Sverige (S) * V   | väij <b>*</b> ▼    | Välj * V             |
| ▼ Släp<br>Antal släp                              |                   |                    | Banke<br>Fast skäppa |
| - 1 +                                             |                   |                    |                      |
| ▼ Släp 1<br>Släp 1, reg.nr                        | Släp 1, landskod  | Släp 1, fordonstyp |                      |
| *                                                 | Sverige (S) * V   | Välj <b>*</b> ▼    |                      |
| <ul> <li>Maxvikt</li> <li>Maxvikt, ton</li> </ul> |                   |                    |                      |
| Bakåt                                             |                   |                    | Lägg till            |

Jos valitset "Fast skäppa" (kiinteä hakekontti), on sinun ilmoitettava mikä hakekonttitunnus hakekontilla on. (Kuva 7) Valitsemasi hakekontti-tunnus asetetaan valmiiksi, kun lähetät toimitusilmoituksen. Sitä voidaan muuttaa ilmoitustilassa.

#### Kuva 7

| L | v Dragbil       |                   |           |                     |
|---|-----------------|-------------------|-----------|---------------------|
| L | Dragbil, reg.nr | Dragbil, landskod | Kran      | Dragbil, fordonstyp |
| L | GGG111 *        | Sverige (S) * V   | lbland *▼ | Fast skäppa *♥      |
| L | Antal skäppor   |                   |           |                     |
| L | - 1 +           |                   |           |                     |
|   | SkappalD, 1     | ]                 |           |                     |

Valitse perävaunujen määrä painamalla "+ eller -". (Kuva 8)

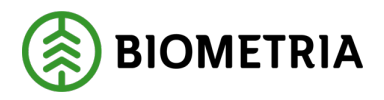

#### Kuva 8

| Registrera nytt ekipage |                   |                    |                     |
|-------------------------|-------------------|--------------------|---------------------|
| ▼ Dragbil               |                   |                    |                     |
| Dragbil, reg.nr         | Dragbil, landskod | Kran               | Dragbil, fordonstyp |
| *                       | Sverige (S) *     | Välj <b>*</b> ▼    | Välj <b>*</b> ▼     |
|                         |                   |                    |                     |
| ▼ Släp                  |                   |                    |                     |
| Antal slāp              |                   |                    |                     |
|                         |                   |                    |                     |
| ▼ Släp1                 |                   |                    |                     |
| Slāp 1, reg.nr          | Släp 1, landskod  | Släp 1, fordonstyp |                     |
| *                       | Sverige (S) *     | välj ∗▼            |                     |
|                         |                   |                    |                     |
| ▼ Maxvikt               |                   |                    |                     |
| Maxvikt, ton            |                   |                    |                     |
|                         |                   |                    |                     |
|                         |                   |                    |                     |
|                         |                   |                    |                     |
| Bakåt                   |                   |                    | Lägg till           |

Täytä "registreringsnummer" (rekisterinumero) perävaunuun 1. (Kuva 9)

#### Kuva 9

|    | Registrera nytt ekipage     |                   |                    |                     |  |
|----|-----------------------------|-------------------|--------------------|---------------------|--|
| ,  | <ul> <li>Dragbil</li> </ul> |                   |                    |                     |  |
| 1  | Dragbil, reg.nr             | Dragbil, landskod | Kran               | Dragbil, fordonstyp |  |
|    | *                           | Sverige (S) *     | välj ∗▼            | Välj <b>*</b> ▼     |  |
|    |                             |                   |                    |                     |  |
| 1  | ▼ Släp                      |                   |                    |                     |  |
|    | Antal släp                  |                   |                    |                     |  |
|    | - 1 +                       |                   |                    |                     |  |
|    |                             |                   |                    |                     |  |
| IΓ | ▼ Släp 1                    | 1                 |                    |                     |  |
| 4  | Släp 1, reg.nr              | Släp 1, landskod  | Släp 1, fordonstyp |                     |  |
|    | *                           | Sverige (S) *▼    | Välj <b>*</b> ▼    |                     |  |
| 14 |                             | J                 |                    |                     |  |
|    | Maxvikt                     |                   |                    |                     |  |
|    | Maxvikt, ton                |                   |                    |                     |  |
|    |                             |                   |                    |                     |  |
|    |                             |                   |                    |                     |  |
|    |                             |                   |                    |                     |  |
| (  | Bakât                       |                   |                    | Lägg till           |  |

**Sverige** on esitäytetty, napsauta **"nuolta**", niin saat esille pudotusvalikon ja voit vaihtaa perävaunun maan. (Kuva 10)

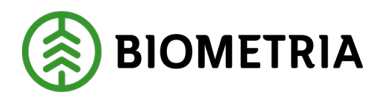

#### Kuva 10

| Registrera nytt ekipage |                   |                    |                     |  |
|-------------------------|-------------------|--------------------|---------------------|--|
| ▼ Dragbil               |                   |                    |                     |  |
| Dragbil, reg.nr         | Dragbil, landskod | Kran               | Dragbil, fordonstyp |  |
| *                       | Sverige (S) *▼    | Välj <b>*</b> ▼    | Välj *▼             |  |
|                         |                   |                    |                     |  |
| ▼ Släp                  |                   |                    |                     |  |
| Antal släp              |                   |                    |                     |  |
| - 1 +                   |                   |                    |                     |  |
| T Sian 1                |                   |                    |                     |  |
| Släp 1, reg.nr          | Släp 1, landskod  | Släp 1, fordonstyp |                     |  |
| *                       | Sverige (S) * 🔻   | Välj * 🔻           |                     |  |
|                         |                   |                    |                     |  |
| ▼ Maxvikt               |                   |                    |                     |  |
| Maxvikt, ton            |                   |                    |                     |  |
|                         |                   |                    |                     |  |
|                         |                   |                    |                     |  |
|                         |                   |                    |                     |  |
| Bakåt                   |                   |                    | Lägg till           |  |

Täytä **"Fordonstyp"** (ajoneuvotyyppi) kohtaan Perävaunu 1. (Kuva 11)

**Lastväxlare** (Vaihtolava-auto) (Vetoautolla ei ole pankkoja, kiinteä hakekontti ilman hakekontti-tunnusta tai hakekontti-tunnus on joskus) Tapauksissa, joissa on joskus hakekontti-tunnus, on sinun täytettävä hakekontti-tunnus, kun on mittaussarja, jossa on hakekontin mittaus.

Banke (pankko) Fast skäppa (kiinteä hakekontti)

#### Kuva 11

|                 | Registrera n      | ytt ekipage          |                     |
|-----------------|-------------------|----------------------|---------------------|
| ▼ Dragbil       |                   |                      |                     |
| Dragbil, reg.nr | Dragbil, landskod | Kran                 | Dragbil, fordonstyp |
| *               | Sverige (S) * V   | Välj * V             | Välj * 🔻            |
| v Slän          |                   |                      |                     |
| Antal släp      |                   |                      |                     |
| • 1 +           |                   |                      |                     |
| ▼ Släp 1        |                   |                      |                     |
| Släp 1, reg.nr  | Släp 1, landskod  | Släp 1, fordonstyp   | ]                   |
| *               | Sverige (S) * V   | Välj * 🔻             |                     |
|                 |                   | Lastväxlare          |                     |
| ▼ Maxvikt       |                   | Banke<br>Fast skäppa |                     |
| Maxvikt, ton    |                   | газс зкарра          |                     |
| Bakåt           |                   |                      | Lägg till           |

Jos valitset "Fast skäppa" (kiinteä hakekontti), on sinun määritettävä hakekonttien lukumäärä ja kunkin hakekontin hakekontti-tunnus. (Kuva 12)

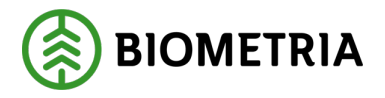

#### Kuva 12

| Registrera nytt ekipage      |                  |                    |               |
|------------------------------|------------------|--------------------|---------------|
| ▶ Dragbil                    |                  |                    |               |
| v Sláp<br>Antalsláp<br>↓ 1 + |                  |                    |               |
| ▼ Släp 1                     |                  |                    |               |
| Släp 1, reg.nr               | Släp 1, landskod | Släp 1, fordonstyp | Antal skäppor |
| *                            | Sverige (S) * V  | Fast skäppa *▼     | • 2 +         |
| SkäppalD, 1                  | SkäppalD, 2      |                    |               |
| *                            | *                |                    |               |

Täytä ajoneuvoyhdistelmän enimmäispaino, joka on suurin sallittu kuorman kanssa. (Kuva 13) Tämä on valinnaisesti syötettävä tieto. Jos täytät enimmäispainon, sisällytetään enimmäispaino kuljetustietoihin, eikä tätä kenttää tarvitse täyttää joka kerta. Kuljetustiedoissa tämä kenttä on pakollinen.

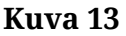

|    | Registrera nytt ekipage |                  |                    |               |
|----|-------------------------|------------------|--------------------|---------------|
|    | ▶ Dragbil               |                  |                    |               |
|    | ▼ Slāp                  |                  |                    |               |
| ľ  | Antal släp              |                  |                    |               |
| L  | - 1 +                   |                  |                    |               |
| L  |                         |                  |                    |               |
| L  | ▼ Släp 1                |                  |                    |               |
| L  | Slāp 1, reg.nr          | Slāp 1, landskod | Släp 1, fordonstyp | Antal skäppor |
| l  | *                       | Sverige (S)      | ▼ Fast skäppa *▼   | 2 +           |
| l  | SkäppelD, 1             | SkäppalD, 2      |                    |               |
| L  | *                       | ¢                | *                  |               |
| I, |                         |                  |                    |               |
|    | ▼ Maxvikt               |                  |                    |               |
|    | Maxvikt, ton            |                  |                    |               |
|    |                         |                  |                    |               |
|    |                         |                  |                    |               |
|    |                         |                  |                    |               |

Bakåt

Lägg till

Kun kaikki pakolliset kentät on täytetty, lisää ajoneuvoyhdistelmäsi. Napsauta lausetta **"Lägg till"** (Lisää). (Kuva 14)

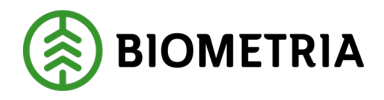

#### Kuva 14

| Registrera nytt ekipage                |                                     |                            |                     |  |
|----------------------------------------|-------------------------------------|----------------------------|---------------------|--|
| Dragbil, reg.nr                        | Dragbil, landskod                   | Kran                       | Dragbil, fordonstyp |  |
| GGG111 *                               | Sverige (S) * V                     | Ibland * <b>V</b>          | Banke * V           |  |
| v Slāp<br>Antal slāp<br>- 1 +          | )                                   |                            |                     |  |
| v Släp 1<br>Släp 1, reg.nr<br>GG6222 * | Släp 1, landskod<br>Sverige (S) * V | Släp 1, fordonstyp Banke * |                     |  |
| ▼ Maxvikt<br>Maxvikt, ton<br>67        | )                                   |                            |                     |  |
| Bakåt                                  |                                     |                            | Lägg till           |  |

Näyttöön tulee valintaikkuna, jossa on tarkastuskysymys (kuva 15). Napsauta sanaa "**Spara**" (Tallenna), jos haluat tallentaa ajoneuvoyhdistelmäsi.

#### Kuva 15

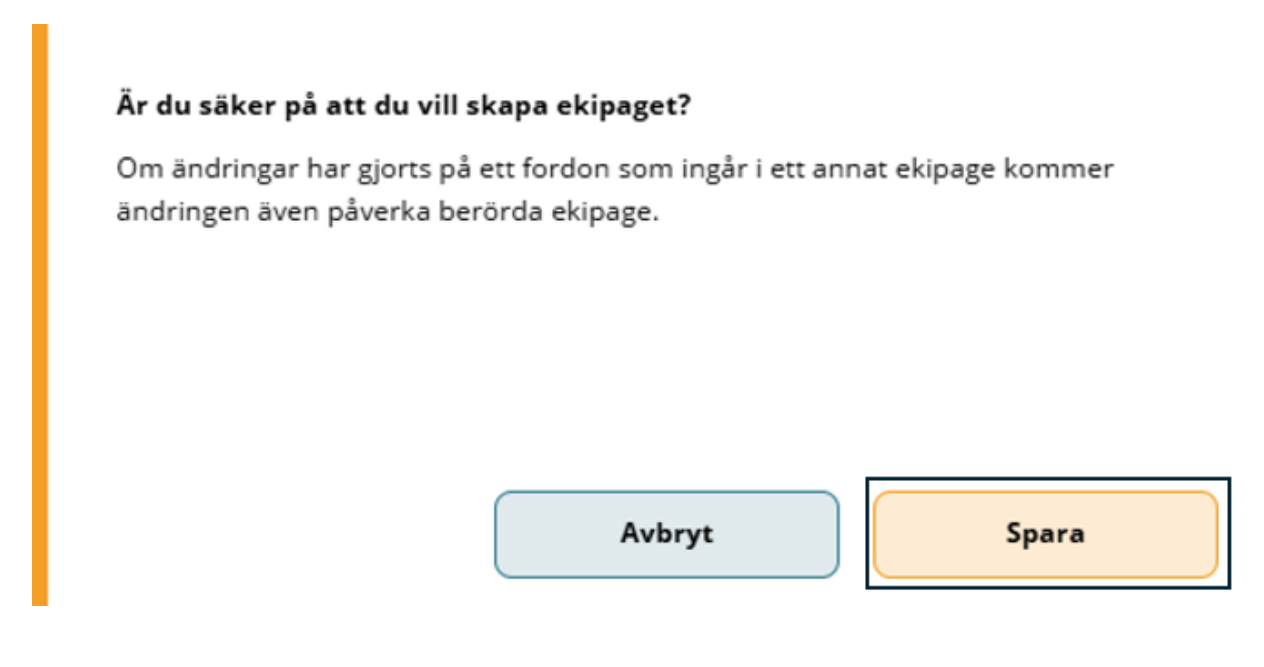

Kun olet lisännyt ajoneuvoyhdistelmäsi, palaat "Mina ekipage" (Ajoneuvoyhdistelmiäni)-etusivulle. "Mina ekipage" (Ajoneuvoyhdistelmiäni)luettelosta näet, onko ajoneuvoyhdistelmällä kruunumerkityt pankot ja onko ajoneuvoyhdistelmälle rekisteröity enimmäispaino. (Kuva 17)

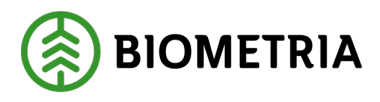

#### Kuva 17

| Bakåt                                                   | Mina e           | ekipage       |                  |     |
|---------------------------------------------------------|------------------|---------------|------------------|-----|
| Registrera nytt ekipage                                 |                  |               |                  |     |
| Lägg till ett registrerat ekipage<br>Ekipagekombination |                  |               |                  |     |
| Dragbil, reg.nr                                         | Landskod<br>Välj | Kröningsdatum | Krönt<br>Ja      | Nej |
| Maxvikt                                                 | Kran & vikt      |               |                  |     |
| Mina ekipage                                            | Krönt ekipage    | Maxvikt       |                  |     |
| • <u>HHH000, HHH999</u>                                 | Nej              | 63 ton        | Ta bort koppling |     |

Napsauta ajoneuvon alla olevaa "**viivaa**" nähdäksesi pankon leveyden ja sen, onko ajoneuvoyhdistelmän taarapaino hyväksytty. Jos taarapaino on hyväksytty ja siinä on ilmoitettu taarapaino ja keskimääräinen taarapaino, niin nämä tiedot löytyvät kyseiseltä sivulta. (Kuva 18)

#### Kuva 18

| Bakåt                                                   | Mina e              | kipage        |                  |
|---------------------------------------------------------|---------------------|---------------|------------------|
| Registrera nytt ekipage                                 |                     |               |                  |
| Lägg till ett registrerat ekipage<br>Ekipagekombination |                     |               |                  |
| Dragbil, reg.nr                                         | Landskod            | Kröningsdatum | Krönt            |
| Maxvikt                                                 | Valj<br>Kran & vikt |               | Ja Nej           |
| Mina ekipage                                            |                     |               |                  |
|                                                         | Krönt ekipage       | Maxvikt       |                  |
| н нннооо, нннэээ                                        | Nej                 | 63 ton        | Ta bort koppling |
|                                                         |                     |               |                  |

Voit palata etusivulle ja aloittaa toimitusajankohdan napsauttamalla sanaa "**Bakåt**" (Takaisin) (Kuva 19).

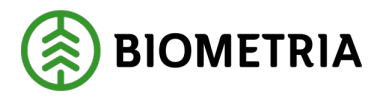

#### Kuva 19

| Bakåt                                                   | Mina e                          | kipage        |                  |
|---------------------------------------------------------|---------------------------------|---------------|------------------|
| Registrera nytt ekipage                                 |                                 |               |                  |
| Lägg till ett registrerat ekipage<br>Ekipagekombination |                                 |               |                  |
| Dragbil, reg.nr<br>Maxvikt                              | Landskod<br>Välj<br>Kran & vikt | Kröningsdatum | Krönt<br>Ja Nej  |
|                                                         |                                 |               |                  |
| Mina ekipage                                            |                                 |               |                  |
|                                                         | Krönt ekipage                   | Maxvikt       |                  |
| н ННнооо, нннэээ                                        | Nej                             | 63 ton        | Ta bort koppling |

## **10 Poista ajoneuvoyhdistelmä kohdasta "Mina ekipage"** (Ajoneuvoyhdistelmiäni)

Jos haluat poistaa ajoneuvoyhdistelmän kohdasta "Mina ekipage" (Ajoneuvoyhdistelmiäni), valitse "**Administrera mina ekipage**" (Ajoneuvoyhdistelmieni hallinta). (Kuva 1)

#### Kuva 1

| ≡       |        | Biometria Chaufför        |                  | Tina Transportor 🛞           |
|---------|--------|---------------------------|------------------|------------------------------|
| Ekipage | Välj 🔻 | Administrera mina ekipage | Senast slutförda | Skapa nytt leveranstillfälle |
|         |        |                           |                  |                              |

Ingen aktiv leverans.

Etsi listasta "**Mina ekipage**" (Ajoneuvoyhdistelmiäni)-otsikon alla ajoneuvoyhdistelmä, jonka haluat poistaa. Napsauta "**Ta bort koppling**" (Poista kytkentä), ja ajoneuvoyhdistelmä katoaa "Mina ekipage" (Ajoneuvoyhdistelmiäni)kohdasta. (Kuvat 2 ja 3)

Ajoneuvoyhdistelmä säilyy mittauspistetuessa ja Chaufförsklientenissä, ja voit lisätä ajoneuvoyhdistelmän uudelleen "**Mina ekipage**" (Ajoneuvoyhdistelmiäni)-kohtaan milloin tahansa.

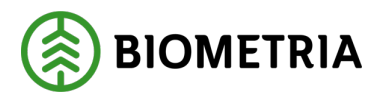

### Käsikirja, Chaufförsklienten

2025-05-02

#### Kuva 2

| Bakat                             | Mina e        | kipage        |                  |
|-----------------------------------|---------------|---------------|------------------|
| Registrera nytt ekipage           |               |               |                  |
| Lägg till ett registrerat ekipage |               |               |                  |
| Ekipagekombination                |               |               |                  |
| *                                 |               |               |                  |
| Dragbil, reg.nr                   | Landskod      | Kröningsdatum | Krönt            |
|                                   | Vali          |               | Ja               |
| Maxvikt                           | Kran & vikt   |               |                  |
|                                   |               |               |                  |
|                                   |               |               |                  |
| Mina ekipage                      |               |               |                  |
|                                   | Krönt ekipage | Maxvikt       |                  |
| AAA111, AAA222                    | ja            | 74 ton        | Ta bort koppling |
| AOL01, DAOL02                     | ja            | 64 ton        | Ta bort koppling |

#### Kuva 3

| Bakåt                             | 1             | Mina ekipage  |                  |
|-----------------------------------|---------------|---------------|------------------|
| Registrera nytt ekipage           |               |               |                  |
| Lägg till ett registrerat ekipage |               |               |                  |
| Ekipagekombination                |               |               |                  |
| *                                 |               |               |                  |
|                                   |               |               |                  |
| Dragbil, reg.nr                   | Landskod      | Kröningsdatum | Krönt            |
|                                   | Välj          |               | Ja               |
|                                   |               |               |                  |
| Maxvikt                           | Kran & vikt   |               |                  |
|                                   |               |               |                  |
|                                   |               |               |                  |
| Mina ekipage                      |               |               |                  |
|                                   | Krönt ekipage | Maxvikt       |                  |
| DAOL01, DAOL02                    | Ja            | 64 ton        | Ta bort koppling |
|                                   |               |               |                  |
| STW001, STW002                    | Ja            | 70 ton        | Ta bort koppling |

## 11 Tarkista ajoneuvoyhdistelmä, jonka taarapaino ja pankon leveys on syötetty.

#### Kuva 1

| ≡       |        | Biometria Chaufför        |                  | Tina Transportor             |
|---------|--------|---------------------------|------------------|------------------------------|
| Ekipage | Välj 🔻 | Administrera mina ekipage | Senast slutförda | Skapa nytt leveranstillfälle |
|         |        |                           |                  |                              |
|         |        | Ingen aktiv leverans.     |                  |                              |

Napsauta "**Mina ekipage**" (Ajoneuvoyhdistelmiäni)-kohdassa lausetta "**Aktuellt ekipage**" (Nykyinen ajoneuvoyhdistelmä). (Kuva 2)

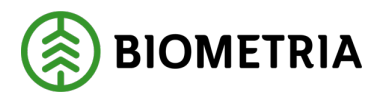

#### Kuva 2

| Bakåt                                                   | Mina          | ekipage       |                  |
|---------------------------------------------------------|---------------|---------------|------------------|
| Registrera nytt ekipage                                 |               |               |                  |
| Lägg till ett registrerat ekipage<br>Ekipagekombination |               |               |                  |
| Dragoii, reg.nr                                         |               | Kroningsdatum | Kront            |
|                                                         | Vāli          |               | Ja               |
| Maxvikt                                                 | Kran & vikt   |               |                  |
|                                                         |               |               |                  |
| Mina ekipage                                            |               |               |                  |
|                                                         | Krönt ekipage | Maxvikt       |                  |
| • ASD123, BXP444                                        | Ja            | 64 ton        | Ta bort koppling |
| TEST22, TEST2                                           | Nej           | 64 ton        | Ta bort koppling |
|                                                         | Ja            | 65 ton        | Ta bort koppling |

Kun olet napsauttanut ajoneuvoyhdistelmää, pääset selattavaan näkymään. (Kuvat 3, 4 ja 5) Tässä näkymässä näkyy pankon leveys ja nosturin paino, jotka mittaaja on täyttänyt.

Voit nähdä, miten ajoneuvoyhdistelmäsi on asetettu, jos ajoneuvoyhdistelmä voi ajaa kiinteällä tai keskimääräisellä taarapainolla. Kuvassa 4 keskimääräinen taarapaino on **"Ja"** (Kyllä). Jos käytössä on mittauspalvelu, on tämä ajoneuvoyhdistelmä valmis ajamaan keskimääräisellä taarapainolla.

Keskimääräisen ja kiinteän taarapainon asetus asetetaan mittarissa.

#### Kuva 3

| Redigera ekipage    |                   |                     |                  |  |
|---------------------|-------------------|---------------------|------------------|--|
| ▼ Dragbil           |                   |                     |                  |  |
| Dragbil, reg.nr     | Dragbil, landskod | Kran                | Kranvikt, ton    |  |
| ASD123              | Sverige (S)       | Ibland              | 2                |  |
| Dragbil, fordonstyp | Bankbredd, cm     | Krönt av            | Kröningstidpunkt |  |
| Banke               | 240               | Matare@biometria.se | 2023-12-14 11:08 |  |
|                     |                   |                     |                  |  |
| ▼ Släp              |                   |                     |                  |  |
| ▼ Släp 1            |                   |                     |                  |  |
| Släp 1, reg.nr      | Släp 1, landskod  | Släp 1, fordonstyp  | Bankbredd, cm    |  |
| ASD456              | Sverige (S)       | Banke               | 240              |  |
| Krönt av            | Kröningstidpunkt  |                     |                  |  |
| Matare@biometria.se | 2025-01-16 16:05  |                     |                  |  |

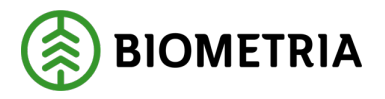

#### Kuva 4

| Redigera ekipage     |             |             |              |  |  |
|----------------------|-------------|-------------|--------------|--|--|
| ▼ Tara               |             |             |              |  |  |
| ▼ Fast tara<br>Aktiv |             |             |              |  |  |
| Ja Nej               |             |             |              |  |  |
| Fast taravikt, ton   | Mättidpunkt | Sparad av   | Giltig t.o.m |  |  |
|                      | Välj datum  |             | Välj datum   |  |  |
| V. Modeltara         |             |             |              |  |  |
| Aktiv                |             |             |              |  |  |
| Ja Nej               |             |             |              |  |  |
| Taravikt, ton        | Mätplats    | Mättidpunkt | Vägens namn  |  |  |
|                      |             | Välj datum  |              |  |  |
| Sparad av            |             |             |              |  |  |
|                      |             |             |              |  |  |
| Taravikt, ton        | Mätplats    | Mättidpunkt | Vägens namn  |  |  |
| Bakât                |             | Välj datum  |              |  |  |

#### Kuva 5

| Redigera ekipage       |              |             |             |  |  |
|------------------------|--------------|-------------|-------------|--|--|
|                        |              | Välj datum  |             |  |  |
| Sparad av              |              |             |             |  |  |
| Taravikt, ton          | Mätplats     | Mättidpunkt | Vägens namn |  |  |
|                        |              | Välj datum  |             |  |  |
| Sparad av              |              |             |             |  |  |
|                        |              |             |             |  |  |
| Aktuell medeltara, ton | Giltig t.o.m |             |             |  |  |
|                        | Välj datum   |             |             |  |  |
|                        |              |             |             |  |  |
| ▼ Maxvikt              |              |             |             |  |  |
| Maxvikt, ton           |              |             |             |  |  |
| 64                     | J            |             |             |  |  |
|                        |              |             |             |  |  |
|                        |              |             | Spara       |  |  |
| Bakât                  |              |             |             |  |  |

Kuljettaja voi muuttaa enimmäispainoa. Napsauta **"Maxvikt**" (Enimmäispaino)ruutua, jolloin "Spara" (Tallenna)-painike tulee näkyviin. (Kuva 6) Muuta painoa ja napsauta **"Spara"** (Tallenna). Tähän tallentamastasi painosta tulee esitäytetty, kun lähetät kuljetustietoja Chaufförsklientenissä. Napsauta **"Bakåt"** (Takaisin) päästäksesi takaisin kohtaan "Mina ekipage" (Ajoneuvoyhdistelmiäni).

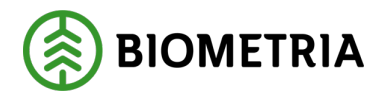

#### Kuva 6

|                        | Redigera     | ekipage     |             |
|------------------------|--------------|-------------|-------------|
|                        |              | Välj datum  |             |
| Sparad av              |              |             |             |
| Taravikt, ton          | Mätplats     | Mättidpunkt | Vågens namn |
|                        |              | Välj datum  |             |
| Sparad av              |              |             |             |
|                        |              |             |             |
| Aktuell medeltara, ton | Giltig t.o.m |             |             |
|                        | Välj datum   |             |             |
| Maxvikt Maxvikt, ton   | 1            |             |             |
| 64                     |              |             | Spara       |
| Bakåt                  |              |             |             |

Jos olet muuttanut enimmäispainoa ja napsautat **"Bakåt"** (Takaisin) tallentamatta, tulee näyttöön valintaikkuna. (Kuva 7)

Jos napsautat **"Avbryt"** (Peruuta), siirryt sivulle, jossa on tietoja

ajoneuvoyhdistelmästäsi. Napsauttamalla "Spara inte" (Älä tallenna) pääset takaisin kohtaan **"Mina ekipage"** (Ajoneuvoyhdistelmiäni).

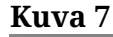

# Du har osparade ändringar Ändringarna går förlorade om du lämnar sidan. Avbryt Spara inte

Jos lähettäjällä on yritysrekisterissä toiminnanohjausjärjestelmän kohdassa "ekipagekontroll" (ajoneuvoyhdistelmätarkastuksessa) asetus "**Ja**" (Kyllä), voivat Chaufförsklientenin/mittauspistetuen enimmäispainot poiketa siitä, mitä ajoneuvoyhdistelmärekisterissä on ilmoitettu toiminnanohjausjärjestelmässä. Näissä

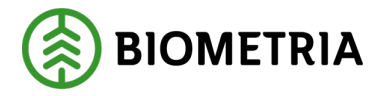

tapauksissa arvon laskennassa käytetään aina toiminnanohjausjärjestelmässä olevaa enimmäispainoa.

Jos lähettäjällä on yritysrekisterissä toiminnanohjausjärjestelmän kohdassa "ekipagekontroll" (ajoneuvoyhdistelmätarkastuksessa) asetus **"Nej"** (Ei), lähetetään toiminnanohjausjärjestelmään Chaufförsklientenin kuljetustietoihin syöttämäsi enimmäispaino. (Kuva 8) Jos muutat enimmäispainoa <u>tässä kohdassa</u> kuljetustiedoissa (kuva 8), niin Chaufförsklientenin ajoneuvoyhdistelmärekisterissä olevaa enimmäispainoa <u>ei</u> muuteta.

#### Kuva 8

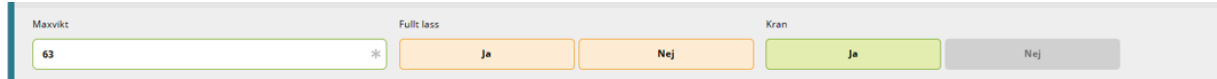

Chaufförsklientenin/mittauspistetuen (MPS) -ajoneuvoyhdistelmärekisteriin syötetyt tiedot ovat Chaufförsklientenin kuljetustietoihin esitäytettyjä tietoja. (Kuva 8) Toiminnanohjausjärjestelmän ajoneuvoyhdistelmärekisterin enimmäispaino päivitetään jatkuvasti jokaisen toimituksen jälkeen kuljetustiedoissa määritetyn enimmäispainon mukaisesti (kuva 8).

Jos lähetät toimituksen ulkoisesta kuljetusjärjestelmästä, ulkoisessa järjestelmässä määritetty enimmäispaino lähetetään kuljetustietojen mukana toiminnanohjausjärjestelmän ajoneuvoyhdistelmärekisteriin. Toiminnanohjausjärjestelmän ajoneuvoyhdistelmärekisterin enimmäispaino päivitetään jatkuvasti jokaisen toimituksen jälkeen. **Chaufförsklientenin tai mittauspistetuen enimmäispainoa ei päivitetä ulkoisesta järjestelmästä lähetetyllä enimmäispainolla.** 

## 12 Olemassa olevan ajoneuvoyhdistelmän hakekonttitunnuksen muuttaminen

Kun teet toimitusilmoituksen Chaufförsklientenissä, näet esivalitun hakekontin vetoautolle ja perävaunulle. Jos tiedot eivät ole oikein, voit muuttaa niitä asetuksissa.

Valitse "Administrera mina ekipage" (Ajoneuvoyhdistelmieni hallinta). (Kuva 1)

| Kuva | 1 |
|------|---|
|------|---|

| ≡       |      | Biometria Chaufför        |                  | Tina Transportor 🛞           |
|---------|------|---------------------------|------------------|------------------------------|
| Ekipage | Välj | Administrera mina ekipage | Senast slutförda | Skapa nytt leveranstillfälle |
|         |      | Ingen aktiv leverans.     |                  |                              |
|         |      |                           |                  |                              |

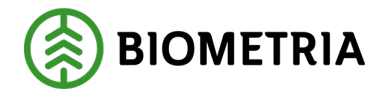

#### Valitse **"Registrera nytt ekipage"** (Rekisteröi uusi ajoneuvoyhdistelmä). (Kuva 2) **Kuva 2**

| Bakåt                             | Mina             | ekipage               |               |     |
|-----------------------------------|------------------|-----------------------|---------------|-----|
| Registrera nytt ekipage           |                  |                       |               |     |
| Lägg till ett registrerat ekipage |                  |                       |               |     |
| Ekipagekombination                |                  |                       |               |     |
| TEST1T, TEST2L (S) *              |                  |                       |               |     |
| Dragbil, reg.nr                   | Landskod         | Kröningsdatum         | Krönt         |     |
| TESTIT                            | Sverige (S)      | 2024-11-29            | ja            | Nej |
| Maxvikt                           | Kran & vikt      |                       |               |     |
| 67                                | IBLAND, 2 TON    |                       |               |     |
| Slap 1, reg.nr                    | Släp 1, landskod | Släp 1, kröningsdatum | Släp 1, krönt |     |
| TEST2L                            | Sverige (S)      | 2024-11-29            | Ja            | Nej |

Täytä vetoauton <u>koko</u> rekisterinumero. Kun koko rekisterinumero on täytetty, mustalla värillä ympyröityjen kenttien tiedot tulevat automaattisesti näkyviin. (Kuva 3)

#### Kuva 3

| Registrera nytt ekipage |                         |   |                   |        |     |                     |
|-------------------------|-------------------------|---|-------------------|--------|-----|---------------------|
| ▼ Dragbil               |                         |   |                   |        |     |                     |
| Dragbil, reg.nr         | $\overline{\mathbf{v}}$ |   | Dragbil, landskod | Kran   |     | Dragbil, fordonstyp |
| TEST11                  |                         | * | Sverige (S) *     | Ibland | < ▼ | Fast skäppa *▼      |
| Antal skäppor           |                         |   |                   |        | _   |                     |
|                         | 1                       | + |                   |        |     |                     |
| SkäppalD, 1             |                         |   |                   |        |     |                     |
| TEST                    |                         | * |                   |        |     |                     |
|                         |                         |   |                   |        |     |                     |
| ▼ Släp                  |                         |   |                   |        |     |                     |
| Antal släp              |                         |   |                   |        |     |                     |
| •                       | 0                       | + |                   |        |     |                     |
|                         |                         |   |                   |        |     |                     |
| ▼ Maxvikt               |                         |   |                   |        |     |                     |
| Maxvikt, ton            |                         |   |                   |        |     |                     |
|                         |                         |   |                   |        |     |                     |
| Bakåt                   |                         |   |                   |        |     | Lägg till           |

Vaihda vetoautossa oleva hakekontti-tunnus 1. (Kuva 2)

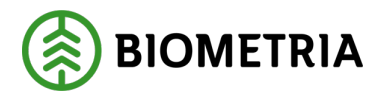

#### Kuva 2

| Registrera nytt ekipage |                   |                   |                     |  |
|-------------------------|-------------------|-------------------|---------------------|--|
| ▼ Dragbil               |                   |                   |                     |  |
| Dragbil, reg.nr         | Dragbil, landskod | Kran              | Dragbil, fordonstyp |  |
| TEST11 *                | Sverige (S) *     | Ibland * <b>v</b> | Fast skäppa *▼      |  |
| Antal skäppor           |                   |                   |                     |  |
| - 1 +                   |                   |                   |                     |  |
| SkäppalD, 1             | 1                 |                   |                     |  |
| 422 *                   |                   |                   |                     |  |
|                         |                   |                   |                     |  |
| ▼ Släp                  |                   |                   |                     |  |
| Antal släp              |                   |                   |                     |  |
| - 0 +                   |                   |                   |                     |  |
| ▼ Maxvikt               |                   |                   |                     |  |
| Maxvikt, ton            |                   |                   |                     |  |
|                         |                   |                   |                     |  |
|                         |                   |                   |                     |  |
| Bakât                   |                   |                   | Lägg till           |  |

Syötä ajoneuvon "maxvikt" (enimmäispaino) ja napsauta "Lägg till" (Lisää). (Kuva 3)

#### Kuva 3

| Registrera nytt ekipage |                 |   |    |                   |  |            |  |                     |           |    |
|-------------------------|-----------------|---|----|-------------------|--|------------|--|---------------------|-----------|----|
|                         | Dragbil         |   |    |                   |  |            |  |                     |           |    |
| C                       | )ragbil, reg.nr |   |    | Dragbil, landskod |  | Kran       |  | Dragbil, fordonstyp |           |    |
|                         | TEST11          |   | *  | Sverige (S) * V   |  | Ibland * 🔻 |  | Fast skäppa         |           | *▼ |
| A                       | ntal skäppor    |   |    |                   |  |            |  |                     |           |    |
|                         |                 | 1 | +  |                   |  |            |  |                     |           |    |
|                         | kännalD 1       |   |    |                   |  |            |  |                     |           |    |
|                         | 422             |   | *  |                   |  |            |  |                     |           |    |
|                         | 422             |   | -T |                   |  |            |  |                     |           |    |
| ١.,                     | Släp            |   |    |                   |  |            |  |                     |           |    |
| A                       | ntal släp       |   |    |                   |  |            |  |                     |           |    |
|                         |                 | 0 | +  |                   |  |            |  |                     |           |    |
|                         |                 |   |    |                   |  |            |  |                     |           |    |
|                         | Maxvikt         |   |    |                   |  |            |  |                     |           |    |
| N                       | Aaxvikt, ton    |   |    |                   |  |            |  |                     |           |    |
| Πl                      |                 |   |    |                   |  |            |  |                     |           |    |
| ſ                       | Pakåt           |   |    |                   |  |            |  |                     | Lägg till |    |
| l                       | Dakat           |   |    |                   |  |            |  |                     | Lagg till |    |

Näyttöön tulee valintaikkuna. Napsauta "**Spara**" (Tallenna). (Kuva 4) ja pääset takaisin "**Mina ekipage**" (Ajoneuvoyhdistelmiäni)-sivulle.

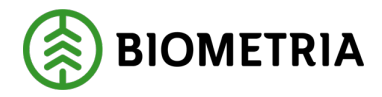

#### Kuva 4

| Om ändringar har gjorts på ett fordon som ingår i ett an<br>ändringen även påverka berörda ekipage. | nat ekipage kommer |
|----------------------------------------------------------------------------------------------------|--------------------|
|                                                                                                    |                    |
|                                                                                                    |                    |
|                                                                                                    |                    |
| Avbryt                                                                                              | Spara              |

## 13 Muuta Aina nosturi, Ei koskaan nosturi, Nosturi joskus

Tässä asetat nosturin asetukset lähetysilmoitusta varten Chaufförsklientenissä.

Napsauta "Administrera mina ekipage" (Ajoneuvoyhdistelmieni hallinta). (Kuva 1)

#### Kuva 1

| ≡       |        | Tina Transportor 🛞        |                  |                              |
|---------|--------|---------------------------|------------------|------------------------------|
| Ekipage | Välj 🔻 | Administrera mina ekipage | Senast slutförda | Skapa nytt leveranstillfälle |
|         |        | Ingen aktiv leverans.     |                  |                              |

Napsauta lausetta **"Registrera nytt ekipage"** (Rekisteröi uusi ajoneuvoyhdistelmä). (Kuva 2)

#### Kuva 2 Mina ekipag Registrera nytt ekipage Lägg till ett registrerat ekipag TEST1T, TEST2L (S) $\ast$ Dragbil, reg.nr TEST1T 2024-11-29 rige (S Maxvikt ran & vik 67 IBLAND, 2 TON Slāp 1, reg.nr Släp 1, landskod Slāp 1. kröning TEST2L Sverige (S) 2024-11-29 Ja

**Biometria** Box 89 | 751 03 UPPSALA | (+46)10-228 50 00 |info@biometria.se | www.biometria.se. Copyright© 2025 Biometria ekonomisk förening. Yksinoikeudella.
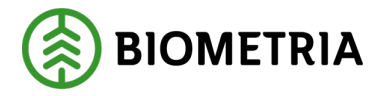

# Täytä vetoauton <u>koko</u> rekisterinumero. (Kuva 3)

# Kuva 3

|   |                 | Registrera r      | nytt ekipage |                     |
|---|-----------------|-------------------|--------------|---------------------|
|   | ▼ Dragbil       | 7                 |              |                     |
| L | Dragbil, reg.nr | Dragbil, landskod | Kran         | Dragbil, fordonstyp |
| l | TEST11 *        | Sverige (S) * V   | Ibland * 🔻   | Banke * 🔻           |
| ł |                 | ]                 |              |                     |
| l | ▼ Släp          |                   |              |                     |
| L | Antal släp      |                   |              |                     |
| l | - 0 +           |                   |              |                     |
| ł |                 |                   |              |                     |
| L | ▼ Maxvikt       |                   |              |                     |
| L | Maxvikt, ton    |                   |              |                     |
| l |                 |                   |              |                     |
| ļ |                 |                   |              |                     |
|   |                 |                   |              |                     |
|   |                 |                   |              |                     |
|   |                 |                   |              |                     |

| Bakåt | Lägg till |
|-------|-----------|
|       |           |

Kun olet syöttänyt vetoauton rekisterinumeron, näyttöön tulevat vetoautoa koskevat tiedot. (Kuva 4) Kohdassa **"Kran"** (Nosturi) on pudotusvalikko, josta voit valita asetuksen:

Alltid (aina) (yksi nosturi kytkettynä vetoautoon). Ibland (joskus) (nosturi irrotettavissa) Aldrig (ei koskaan) (vetoautossa ei ole nosturia).

# Kuva 4

|                     |                   | Registrera ı | nytt ekipage        |
|---------------------|-------------------|--------------|---------------------|
| Tragbil             |                   |              |                     |
| Dragbil, reg.nr     | Dragbil, landskod | Kran         | Dragbil, fordonstyp |
| TEST11T *           | Sverige (S) * 🔻 🔻 | Ibland 🛛 🔭 🔻 | Banke *             |
|                     |                   | Alltid       | ]                   |
|                     |                   | Ibland       |                     |
| ▼ Släp              |                   | Aldrig       |                     |
| Antal släp<br>- 1 + |                   |              |                     |

Käytössäsi oleva asetus vaikuttaa siihen, kun **jaat kuormia** kohdassa "**Nytt leveranstillfälle**" (Uusi toimitustapahtuma).

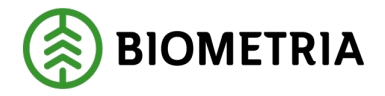

Jos asetuksena on "Ibland" (joskus), voit aina valita "Ja och Nej" (Kyllä ja Ei). (Kuva 5)

| Bakåt               |                           | Fördela last   |
|---------------------|---------------------------|----------------|
| Lastplatser: TEST11 | Lastplatser: TESTL1 - 3 + | Kran<br>Ja Nej |

Jos sen arvoksi on asetettu "**alltid**" (aina), on se esitäytetty "**Ja**" (Kyllä), eikä sitä voi muuttaa näkymässä "**Fördela lass**" (Jaa kuormia). (Kuva 6)

# Kuva 6

| Bakåt                |                     | Fördela last   |
|----------------------|---------------------|----------------|
| Lastplatser: TEST11T | Lastplatser: TESTL1 | Kran<br>Ja Nej |

Klicka på lasten för att byta lever

Jos sen arvoksi on asetettu **"aldrig"** (ei koskaan), on se esitäytetty **"Nej"** (Ei), eikä sitä voi muuttaa näkymässä **"Fördela lass"** (Jaa kuormia). (Kuva 7)

Kuva 7

| Bakåt                |                     | Fördela last   |
|----------------------|---------------------|----------------|
| Lastplatser: TEST11T | Lastplatser: TEST1L | Kran<br>Ja Nej |

On tärkeää, että sinulla on oikea asetus, jotta raaka-aineiden, taarapainojen ja keskimääräisen taarapainon mittaaminen sekä kuljetusarvon laskeminen onnistuu.

Täytä "maxvikt" (enimmäispaino) ja napsauta **"Lägg till"** (Lisää). (kuva 8).

Klicka på lasten för att byta leverans.

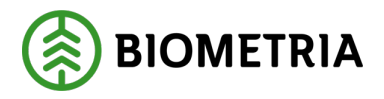

#### Kuva 8

|                                                                        | Registrera n                         | ytt ekipage        |                             |
|------------------------------------------------------------------------|--------------------------------------|--------------------|-----------------------------|
| <ul> <li>Dragbil</li> <li>Dragbil, reg.nr</li> <li>TEST11 *</li> </ul> | Dragbil, landskod<br>Sverige (S) * V | Kran<br>Ibland * ¥ | Dragbil, fordonstyp Banke * |
| ▼ Slāp<br>Antal slāp<br>- 0 +                                          |                                      |                    |                             |
| Maxvikt Maxvikt, ton                                                   |                                      |                    |                             |

| Bakåt | Lägg till |
|-------|-----------|
|       |           |
|       |           |

Näyttöön tulee valintaikkuna. Napsauta "**Spara**" (Tallenna). (Kuva 9) ja pääset takaisin "**Mina ekipage**" (Ajoneuvoyhdistelmiäni)-sivulle.

# Kuva 9

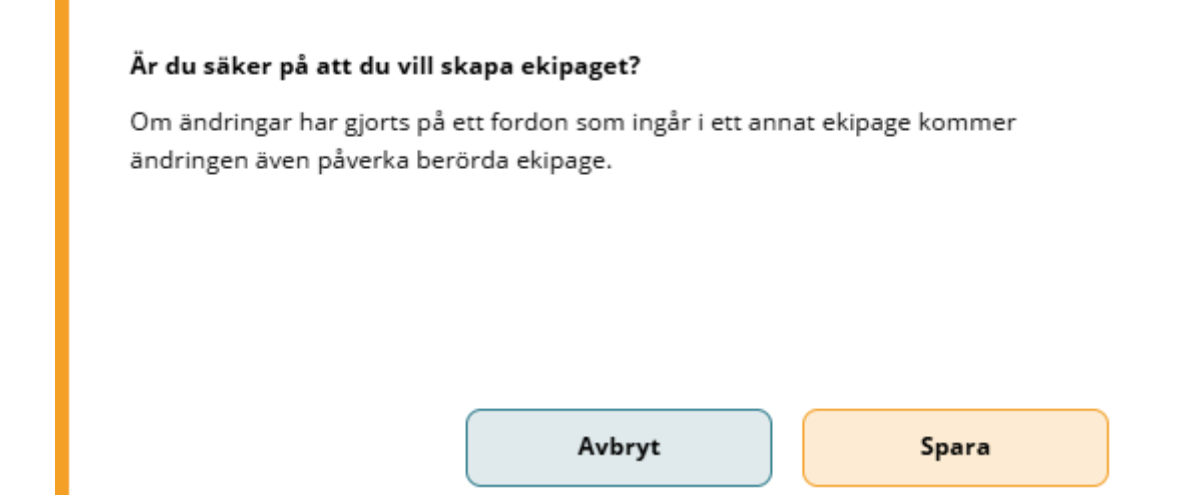

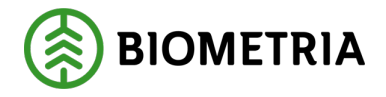

# 14 Vaihda maata vetoautolle ja perävaunulle

Jos vaihdat olemassa olevan vetoauton tai perävaunun maata, tulee tästä ajoneuvoyhdistelmästä täysin uusi ajoneuvoyhdistelmä. Näin voit vaihtaa olemassa olevan ajoneuvoyhdistelmän maan:

Napsauta "Administrera mina ekipage" (Ajoneuvoyhdistelmieni hallinta). (Kuva 1)

# Kuva 1

| =       |      | Biometria Chaufför        |                  | Tina Transportor             |
|---------|------|---------------------------|------------------|------------------------------|
| Ekipage | Välj | Administrera mina ekipage | Senast slutförda | Skapa nytt leveranstillfälle |
|         |      |                           |                  |                              |
|         |      | Ingen aktiv leverans.     |                  |                              |

Napsauta lausetta **"Registrera nytt ekipage"** (Rekisteröi uusi ajoneuvoyhdistelmä). (Kuva 2)

# Kuva 2

| Bakát                             | Mine             | ekipage               |               |     |
|-----------------------------------|------------------|-----------------------|---------------|-----|
| Registrera nytt ekipage           |                  |                       |               |     |
| Lägg till ett registrerat ekipage |                  |                       |               |     |
| Ekipagekombination                |                  |                       |               |     |
| TEST1T, TEST2L (5) *              |                  |                       |               |     |
| Dragbil, reg.nr                   | Landskod         | Kröningsdatum         | Krönt         |     |
| TEST1T                            | Sverige (S)      | 2024-11-29            | Ja            | Nej |
| Maxvikt                           | Kran & vikt      |                       |               |     |
| 67                                | IBLAND, 2 TON    |                       |               |     |
| Slap 1, reg.nr                    | Släp 1, landskod | Slāp 1, kröningsdatum | Släp 1, krönt |     |
| TEST2L                            | Sverige (S)      | 2024-11-29            | Ja            | Nej |

Täytä vetoauton <u>koko</u> rekisterinumero. (Kuva 3)

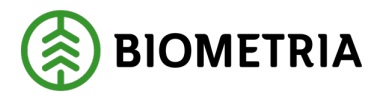

## Kuva 3

|                                  | Registrera n                    | nytt ekipage       |                                  |
|----------------------------------|---------------------------------|--------------------|----------------------------------|
| Dragbil Dragbil, reg.nr TEST11 * | Dragbil, landskod Sverige (5) * | Kran<br>Ibland * ¥ | Dragbil, fordonstyp<br>Banke * V |
| ▼ Slāp<br>Antal slāp<br>- 0 +    |                                 |                    |                                  |
| Maxvikt Maxvikt, ton             |                                 |                    |                                  |

 Bakåt
 Lägg till

 Vaihda maata pudotusvalikossa. (Kuva 4)
 Lägg till

# Kuva 4

|                                           |                                                                 |     | Regis                    | trera ny | ytt ekipage         |     |
|-------------------------------------------|-----------------------------------------------------------------|-----|--------------------------|----------|---------------------|-----|
| ▼ Dragbil                                 |                                                                 |     |                          |          |                     |     |
| Dragbil, reg.nr                           | Dragbil, landskod                                               |     | Kran                     |          | Dragbil, fordonstyp |     |
| TEST11T *                                 | Sverige (S)                                                     | *▼] | Aldrig                   | *▼       | Banke               | *▼] |
|                                           | Sverige (S)                                                     |     |                          |          |                     |     |
| ▼ Släp                                    | Belgien (B)<br>Danmark (DK)<br>Estland (EST)                    |     |                          |          |                     |     |
| Antal släp<br>- 1 +                       | Finland (FIN)<br>Frankrike (F)<br>Lettland (LV)<br>Litauen (LT) |     |                          |          |                     |     |
| ▼ Släp 1                                  | Luxemburg (L)<br>Moldavien (MD)<br>Nederländerna (NL)           |     |                          |          |                     |     |
| Släp 1, reg.nr           TEST1L         * | Norge (N)<br>Polen (PL)<br>Rumänien (RO)                        |     | Släp 1, fordonstyp Banke | *▼       |                     |     |
| Maxvikt                                   | Slovakien (SK)<br>Tjeckien (CZ)                                 |     |                          |          |                     |     |

Kun vaihdat maata, on sinun täytettävä nosturi- ja autotyyppi. (Kuva 5) Enimmäispaino on valinnainen. Jos syötät enimmäispainon, täytetään se valmiiksi Chaufförsklientenin kuljetustietoihin, eikä sinun tarvitse syöttää enimmäispainoa joka toimitusajankohdalle.

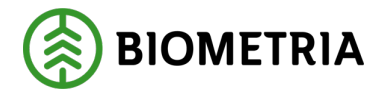

Lägg till

# Napsauta "Lägg till" (Lisää), kun olet täyttänyt tiedot.

| Kuva 5                        |                   |                               |                               |
|-------------------------------|-------------------|-------------------------------|-------------------------------|
|                               | Registrera r      | nytt ekipage                  |                               |
| ▼ Dragbil                     |                   |                               |                               |
| Dragbil, reg.nr               | Dragbil, landskod | Kran                          | Dragbil, fordonstyp           |
| TEST11 *                      | Danmark (DK) * V  | Välj Uppgiften måste fyllas i | Välj Uppgiften måste fyllas i |
| v Sláp<br>Antal sláp<br>- 0 + |                   |                               |                               |
| Maxvikt Maxvikt, ton          |                   |                               |                               |
|                               |                   |                               |                               |

Näyttöön tulee valintaikkuna. Napsauta **"Spara"** (Tallenna) (Kuva 6), ja pääset takaisin Mina ekipage (Ajoneuvoyhdistelmiäni)-sivulle.

# Kuva 6

Bakåt

| Är du säker på att du vill skap                                   | a ekipaget?                             |                    |
|-------------------------------------------------------------------|-----------------------------------------|--------------------|
| Om ändringar har gjorts på ett f<br>ändringen även påverka berörd | ordon som ingår i ett anr<br>a ekipage. | nat ekipage kommer |
|                                                                   |                                         |                    |
|                                                                   |                                         |                    |
| C                                                                 |                                         |                    |

Ajoneuvoyhdistelmissä on kaksi identtistä rekisterinumeroa eri maissa. (Kuva 7) Jos käytät samaa rekisterinumeroa ja ne ovat eri maissa, näyttää toiminnanohjausjärjestelmä kahta eri ajoneuvoa.

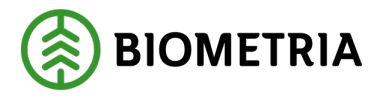

| nuva / |
|--------|
|--------|

| Ekipagekombination  |  |  |  |  |
|---------------------|--|--|--|--|
| TEST11 *            |  |  |  |  |
| TEST11T, TEST1L (S) |  |  |  |  |
| TEST11T, TESTL1 (S) |  |  |  |  |
| TEST11T, TTT22T (S) |  |  |  |  |
| TEST11, TESTL1 (DK) |  |  |  |  |
| TEST11, TESTL1 (S)  |  |  |  |  |

# 15 Vaihda Banke (pankko), Fast Skäppa (kiinteä hakekontti), Lastväxlare (vaihtolava-auto)

Jos muutat vetoauton tai perävaunun autotyyppiä, ei toiminnanohjausjärjestelmässä / Chaufförsklientenissä ole uutta ajoneuvoyhdistelmää.

Jos vaihdat olemassa olevan vetoauton tai perävaunun maata, tulee tästä ajoneuvoyhdistelmästä täysin uusi ajoneuvoyhdistelmä. Näin voit vaihtaa olemassa olevan ajoneuvoyhdistelmän maan:

Napsauta "Administrera mina ekipage" (Ajoneuvoyhdistelmieni hallinta). (Kuva 1)

# Kuva 1

| ≡       |        | Biometria Chaufför        |                  | Tina Transportor 🛞           |
|---------|--------|---------------------------|------------------|------------------------------|
| Ekipage | Vălj 🔻 | Administrera mina ekipage | Senast slutförda | Skapa nytt leveranstillfälle |
|         |        | Ingen aktiv leverans.     |                  |                              |
|         |        | 5                         |                  |                              |

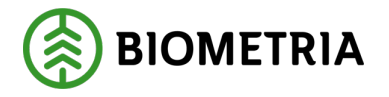

Napsauta lausetta **"Registrera nytt ekipage"** (Rekisteröi uusi ajoneuvoyhdistelmä). (Kuva 2)

| Kuva 2                            |                  |                       |               |     |
|-----------------------------------|------------------|-----------------------|---------------|-----|
| Bakåt                             | Mina             | ekipage               |               |     |
| Registrera nytt ekipage           |                  |                       |               |     |
| Lägg till ett registrerat ekipage |                  |                       |               |     |
| Ekipagekombination                |                  |                       |               |     |
| TEST1T, TEST2L (S) *              |                  |                       |               |     |
| Dragbil, reg.nr                   | Landskod         | Kröningsdatum         | Krönt         |     |
| TEST1T                            | Sverige (S)      | 2024-11-29            | Ja            | Nej |
| Maxvikt                           | Kran & vikt      |                       |               |     |
| 67                                | IBLAND, 2 TON    |                       |               |     |
| Släp 1, reg.nr                    | Släp 1, landskod | Släp 1, kröningsdatum | Slap 1, krönt |     |
| TEST2L                            | Sverige (S)      | 2024-11-29            | Ja            | Nej |

# Täytä vetoauton <u>koko</u> rekisterinumero. (Kuva 3)

# Kuva 3

|   |                 | Registr           | era ny | ytt ekipage |                     |
|---|-----------------|-------------------|--------|-------------|---------------------|
| L | ▼ Dragbil       |                   |        |             |                     |
| L | Dragbil, reg.nr | Dragbil, landskod |        | Kran        | Dragbil, fordonstyp |
| L | TEST11 *        | Sverige (S)       | *▼     | lbland *▼   | Banke * V           |
| ł |                 |                   |        |             |                     |
| L | ▼ Släp          |                   |        |             |                     |
| L | Antal släp      | 2                 |        |             |                     |
| l | - 0 +           | J                 |        |             |                     |
| ł |                 |                   |        |             |                     |
| L | ▼ Maxvikt       |                   |        |             |                     |
| L | Maxvikt, ton    |                   |        |             |                     |
| L |                 | J                 |        |             |                     |
| L |                 |                   |        |             |                     |

Bakåt

Ajoneuvotyyppiä **Lastväxlare** (vaihtolava-auto) on käytettävä, jos sinulla ei ole hakekontti-tunnusta, ei pankkoja ja hakekontteja vetoautossa tai perävaunussa. Jos sinulla on hakekontti-tunnus, mutta se ei ole kiinteä hakekontti, on sinun käytettävä vaihtolava-autoa.

Lägg till

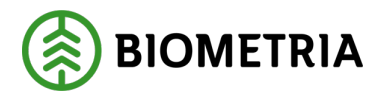

## Kuva 4

| Registrera nytt ekipage       |                                   |                               |                                               |
|-------------------------------|-----------------------------------|-------------------------------|-----------------------------------------------|
| ▼ Dragbil                     |                                   |                               |                                               |
| Dragbil, reg.nr               | Dragbil, landskod Sverige (S) *   | Kran<br>Välj *▼               | Dragbil, fordonstyp<br>Välj ★▼<br>Lastväxlare |
| v Slāp<br>Antal slāp<br>- 1 + |                                   |                               | Banke<br>Fast skäppa                          |
| v Släp 1<br>Släp 1, reg.nr    | Slāp 1, landskod Sverige (S) *  V | Slāp 1, fordonstyp<br>Välj *▼ |                                               |
| Maxvikt<br>Maxvikt, ton       |                                   |                               |                                               |
| Bakåt                         |                                   |                               | Lägg till                                     |

Jos valitset "Fast Skäppa" (kiinteän hakekontin), on sinun on täytettävä hakekonttitunnus. (Kuva 5)

# Kuva 5

| Registrera nytt ekipage |                   |            |                     |
|-------------------------|-------------------|------------|---------------------|
| ▼ Dragbil               |                   |            |                     |
| Dragbil, reg.nr         | Dragbil, landskod | Kran       | Dragbil, fordonstyp |
| TEST11 *                | Sverige (S) *▼    | Aldrig * V | Fast skäppa * 🔻     |
| Antal skäppor           |                   |            |                     |
| - 1 +                   |                   |            |                     |
| SkäppalD, 1             |                   |            |                     |
| *                       |                   |            |                     |
|                         |                   |            |                     |
| ▼ Släp                  |                   |            |                     |
| Antal slāp              |                   |            |                     |
| - 0 +                   |                   |            |                     |
| ▼ Maxvikt               |                   |            |                     |
| Maxvikt, ton            |                   |            |                     |
|                         |                   |            |                     |
|                         |                   |            |                     |
| Bakât                   |                   |            | Lägg till           |

Jos olet valinnut vetoautolle ja perävaunulle vaihtolava-auton, näkyy ajoneuvoyhdistelmä lähetysilmoitustilassa Chaufförsklientenissä kuva 6:n mukaisesti.

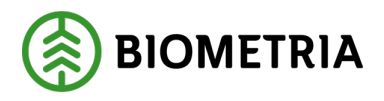

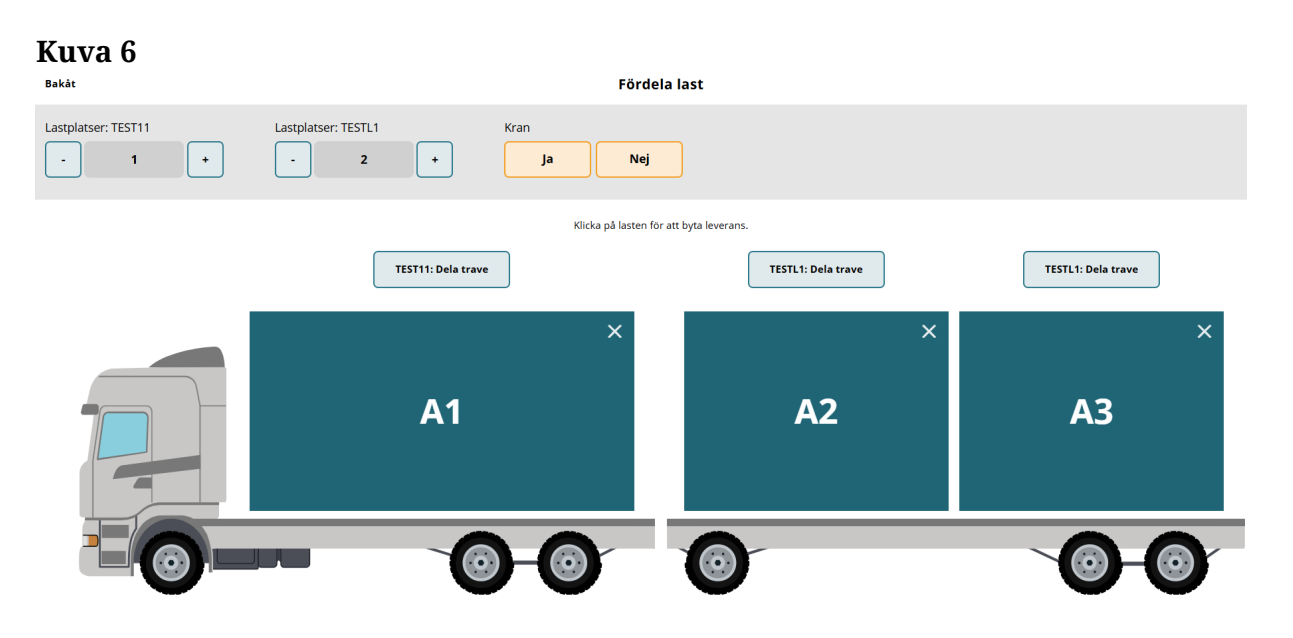

Kun olet valinnut ajoneuvotyypin ja täyttänyt hakekontti-tunnuksen, kun valintana oli Kiinteä hakekontti, napsauta "**Lägg till**" (Lisää). Näyttöön tulee valintaikkuna. Napsauta "**Spara**" (Tallenna) (Kuva 7), ja pääset

takaisin "**Mina ekipage**" (Ajoneuvoyhdistelmiäni)-sivulle.

# Kuva 7

### Är du säker på att du vill skapa ekipaget?

Om ändringar har gjorts på ett fordon som ingår i ett annat ekipage kommer ändringen även påverka berörda ekipage.

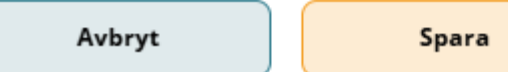

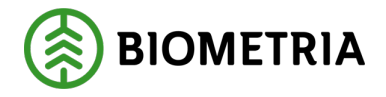

# 16 Ilmoita Chaufförsklientenissä

Kun kuljettaja lastaa ajoneuvoyhdistelmän kuljetusta varten, sinun on ilmoitettava uusi toimitustapahtuma Chaufförsklientenissä.

Suosituksena on, että ilmoitus tehdään mahdollisuuksien mukaan lastauksen yhteydessä.

Ilmoituksen yhteydessä vastaanottavalle toimialalle lähetetään toimitusilmoitus, joka sisältää tiedot toimituksesta. (Tämä on tarkoitettu teollisuuden trukkien ja varastojen tehokkaan hallinnan mahdollistamiseksi, yrityksille, jotka hallinnoivat tievarastoja ja muokkaavat tievarastoja lastauksen jälkeen, sekä niille, jotka rakentavat palveluja ilmoituksien varaan).

Voit esimerkiksi osoittaa, kuinka monta ajoneuvoyhdistelmää tiettynä ajankohtana on odotettavissa tietyllä toimialalla. Näin voi ilmoittaa myös mittauspaikan henkilökunnalle, että toimitus on tulossa, jolloin he voivat valmistautua mittaukseen.

# 17 Luo uusi toimitustapahtuma

Olet tallentanut ajoneuvoyhdistelmäsi kohtaan "**Mina ekipage**" (Ajoneuvoyhdistelmiäni) ja kirjaudut Chaufförsklienteniin luodaksesi uuden toimitustapahtuman.

Sinä valitset tänään käyttämäsi ajoneuvoyhdistelmän. (Kuva 1)

# Kuva 1

| ≡       |        |                           | Biometria Chaufför | Tina Transportor             |
|---------|--------|---------------------------|--------------------|------------------------------|
| Ekipage | Välj 🔻 | Administrera mina ekipage | Senast slutförda   | Skapa nytt leveranstillfälle |

Ingen aktiv leverans.

Valitse "Skapa nytt leveranstillfälle" (Luo uusi toimitustapahtuma). (Kuva 2)

| Kuva 2         |                           |                    |                              |
|----------------|---------------------------|--------------------|------------------------------|
| ≡              |                           | Biometria Chaufför | Tina Transportor             |
| Ekipage Välj V | Administrera mina ekipage | Senast slutförda   | Skapa nytt leveranstillfälle |
|                |                           |                    |                              |

Ingen aktiv leverans

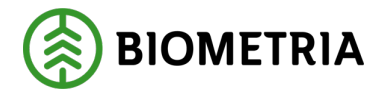

# 17.1 Jakaa lasti pankko

Valittu ajoneuvoyhdistelmä näkyy kuvassa. (Kuva 1)

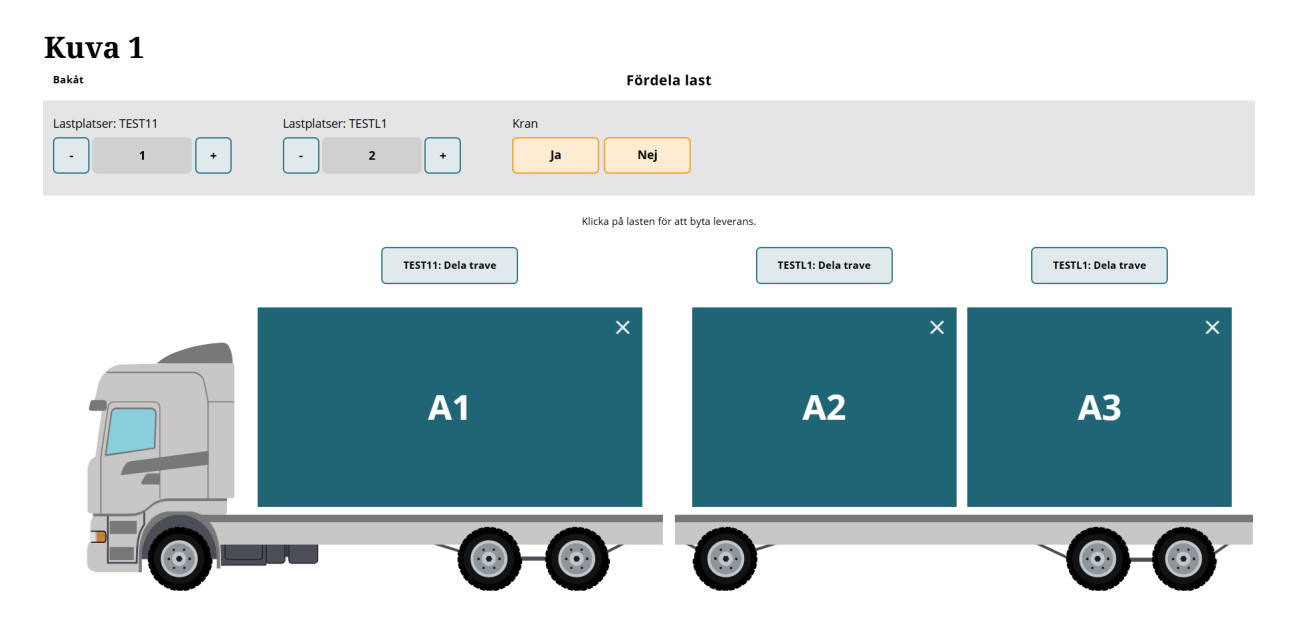

Merkitsemällä plus- tai miinusmerkintä kuormatilaa kohti voidaan lisätä tai vähentää kutakin kuormatilaa kohti käytettävissä olevien lastaamiskohtien määrää. (Kuva 2)

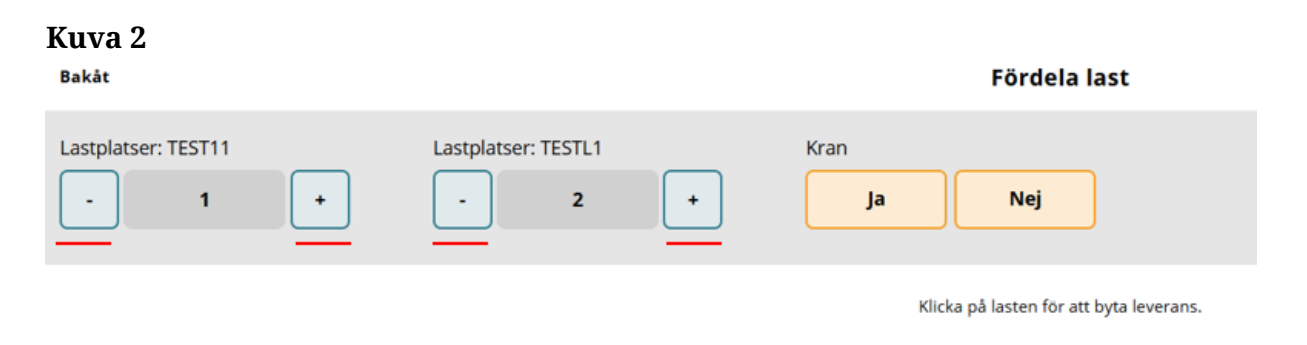

Valitse "**Ja**" (Kyllä) tai "**Nej**" (Ei) kohdassa "**Kran**" (Nosturi). (Kuva 3) Osiosta 14 voit lukea, miten nosturin asetuksia muutetaan.

# Kuva 3

| Bakåt               |   |                     |   | Fördela last                            |
|---------------------|---|---------------------|---|-----------------------------------------|
| Lastplatser: TEST11 | + | Lastplatser: TESTL1 | + | Kran<br>Ja Nej                          |
|                     |   |                     |   | Klicka på lasten för att byta leverans. |

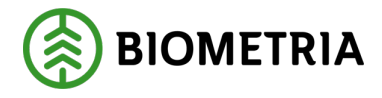

# 17.2Jakaa lasti hakekontti

Valittu ajoneuvoyhdistelmä näkyy kuvassa. (Kuva 1)

| Kuva 1               |                      |                                                      | 1                        |
|----------------------|----------------------|------------------------------------------------------|--------------------------|
| Bakåt                | Förde                | la last                                              |                          |
| Lastplatser: TEST22T | TEST22T, skäppa-ID   | Lastplatser: TEST22L           -         1         + | TEST22L, skäppa-ID 423 * |
| ja                   |                      |                                                      |                          |
|                      | Klicka på lasten fö  | r att byta leverans.                                 |                          |
|                      | TEST22T: Dela skäppa | TEST22L: Dela                                        | skäppa                   |
|                      | ×<br>A1              | A2                                                   | ×                        |
| E                    |                      |                                                      | Nästa                    |

Uutta ajoneuvoyhdistelmää rekisteröidessäsi ilmoitit, että autossa oli lastauskohta/perävaunu ja perävaunussa lastauskohta/perävaunu. Silloin voit poistaa vain miinusmerkkiset lastauskohdat. (Kuva 2)

# Kuva 2

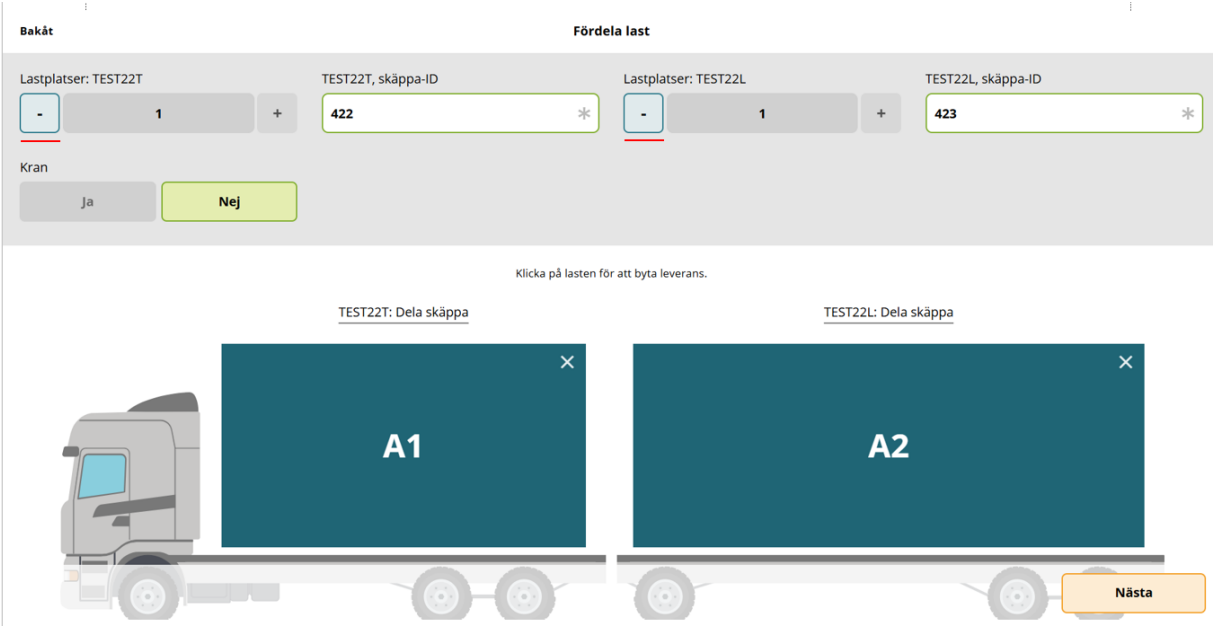

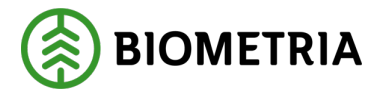

Kuvassa näkyy vetoauton ja perävaunun rekisteröinnin yhteydessä syötetty hakekontti-tunnus. (Kuva 3)

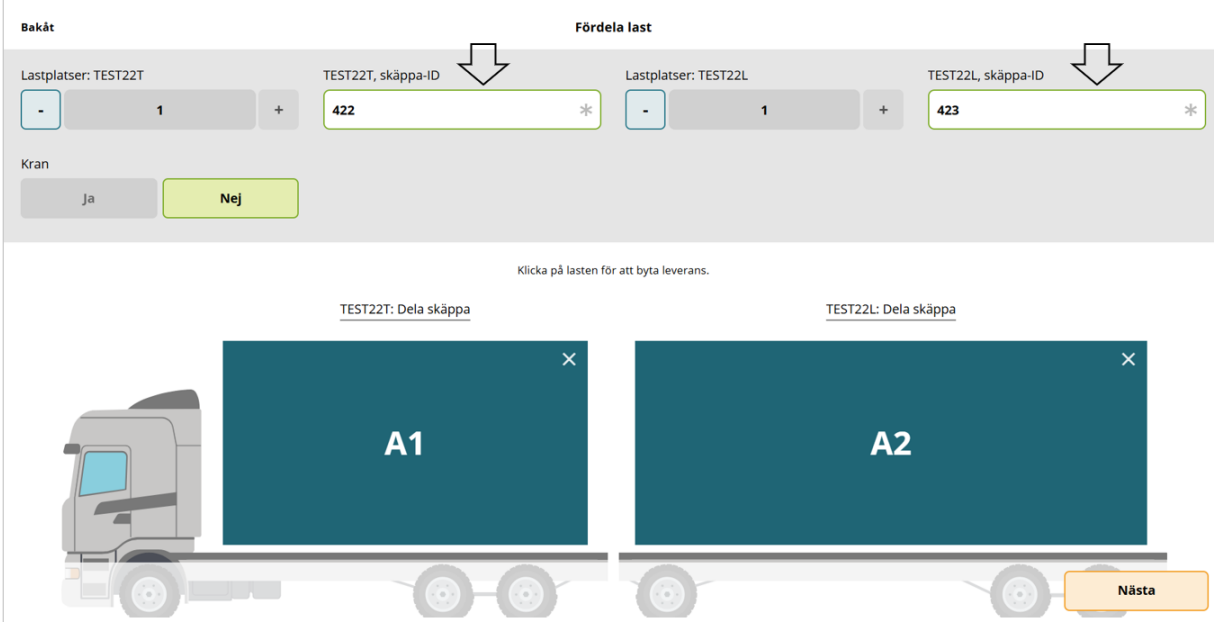

Kuva 3

Voit vaihtaa hakekontti-tunnuksen uuteen hakekontti-tunnukseen tässä näkymässä kirjoittamalla **"SkäpparID**" (hakekontti-tunnus)-kenttään. (Kuva 4) Muista, että hakekontti on kruunumerkittävä, jos ajat mittauspisteeseen, joka vaatii sitä.

### Kuva 4

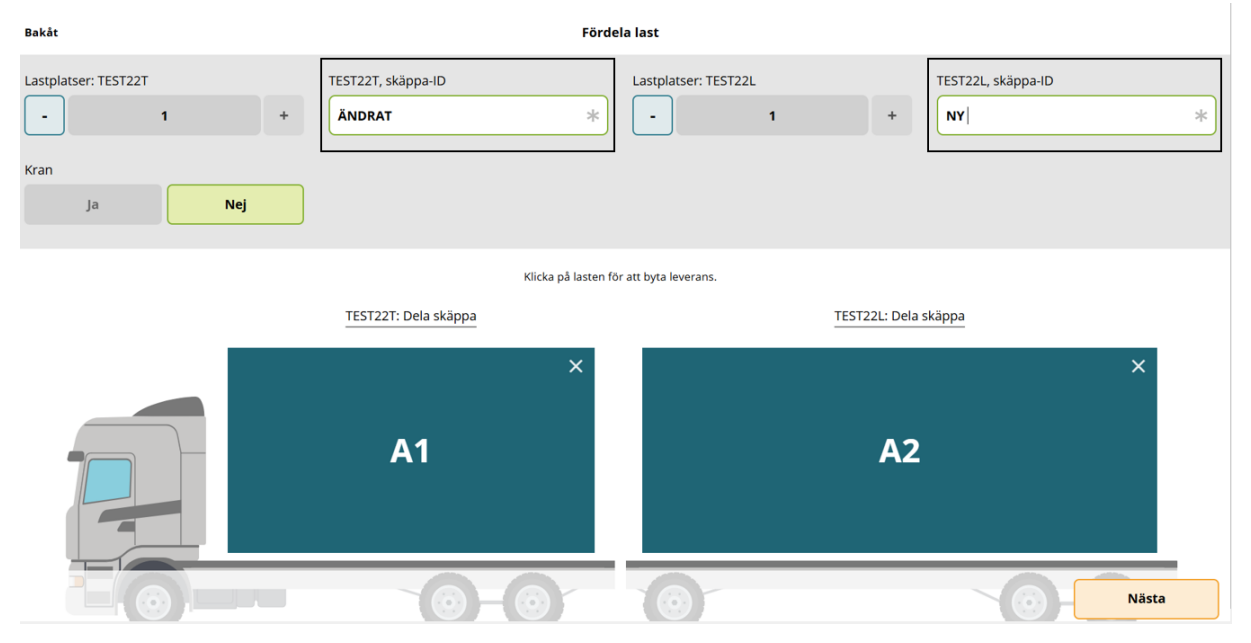

Biometria

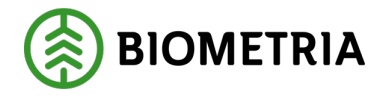

Nosturi on esitäytetty **"Nej"**, sitä ei voi muuttaa. (Kuva 5) Osiosta 14 voit lukea, miten nosturin asetuksia muutetaan.

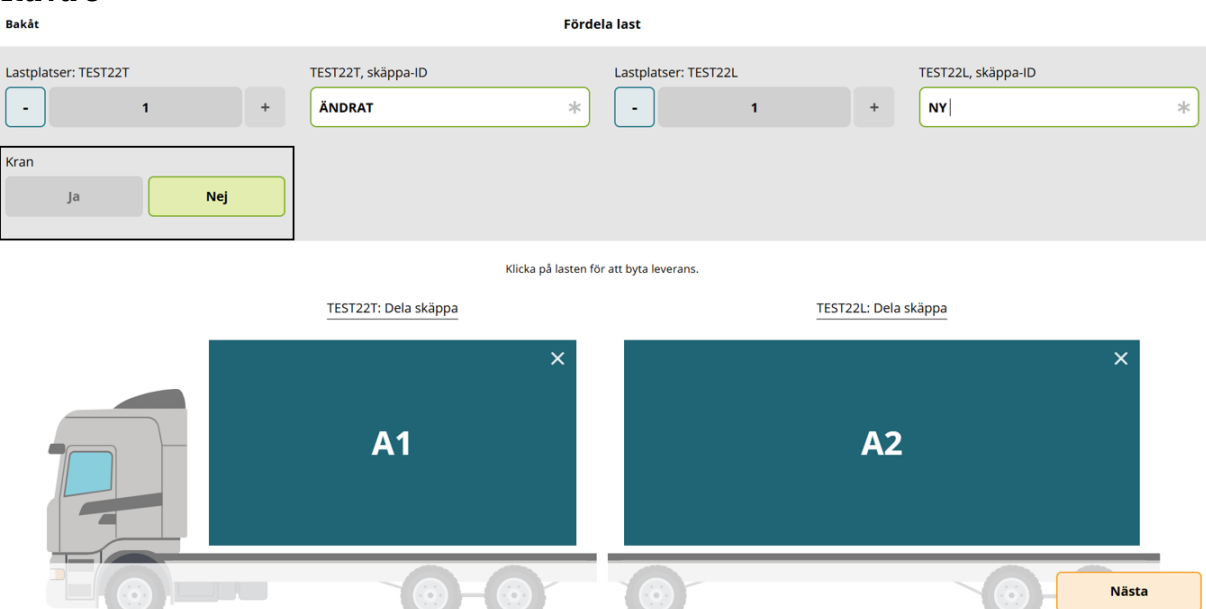

# Kuva 5

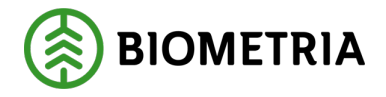

# 18 Yhteislastaus- Jakaa toimitukset hakekonteille ja pankoille.

Jos ajoneuvoyhdistelmässä on lähetys, on kaikissa lastauskohdissa yksi väri ja sama kirjain. (Kuva 1)

# Kuva 1

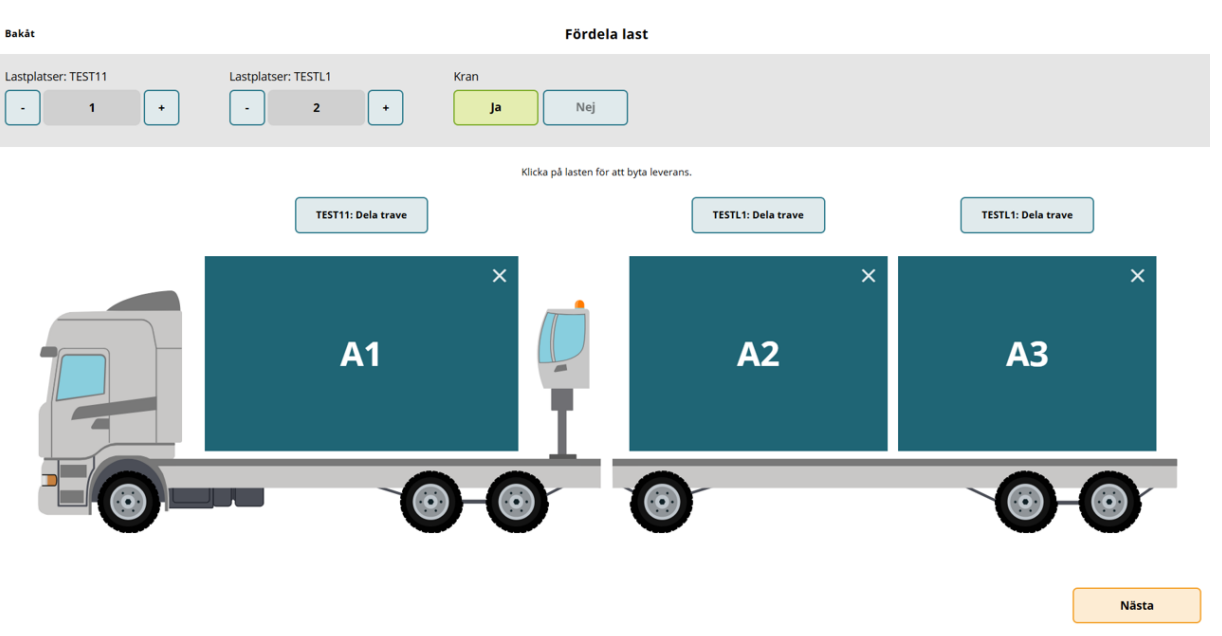

Jos kyseessä on kolme toimitusta, jotka on jaettu kolmelle lastauskohdalle, sinun ei tarvitse tehdä mitään A1:n kanssa. (Kuva 2) Tässä esimerkissä ei ole jakoa lastauskohdassa.

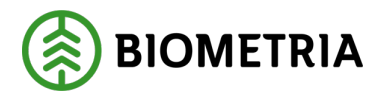

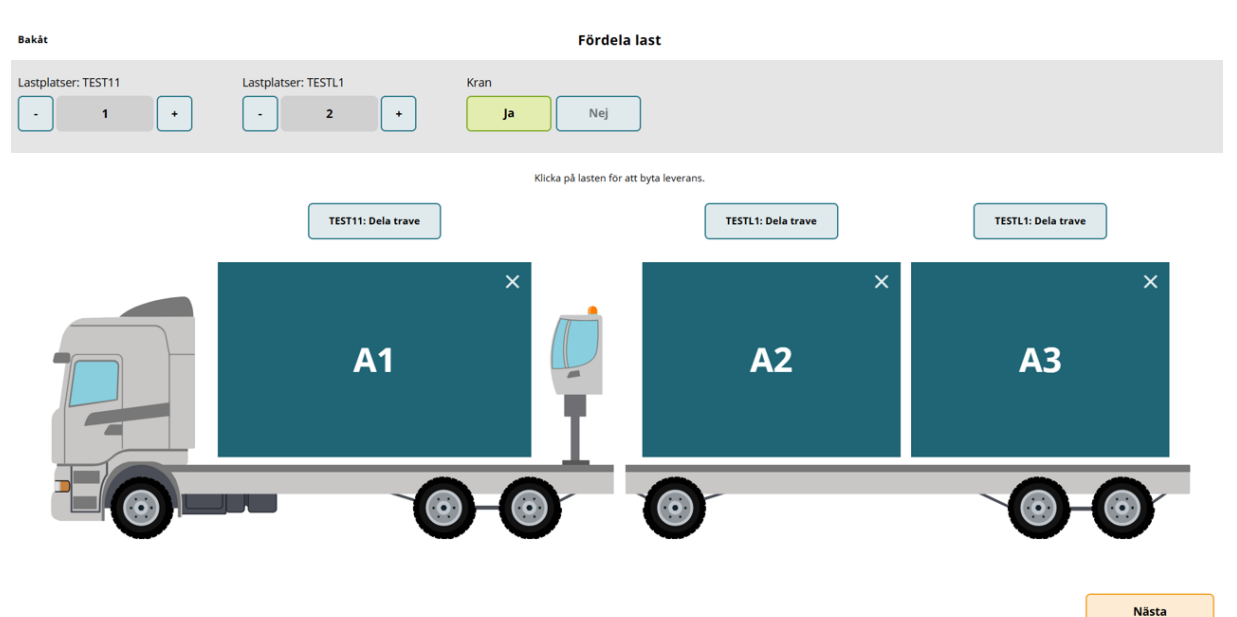

Toisessa toimituksessa, joka sijaitsee lastauskohdassa A2, on sinun napsautettava kerran "**A2**". (Kuva 3)

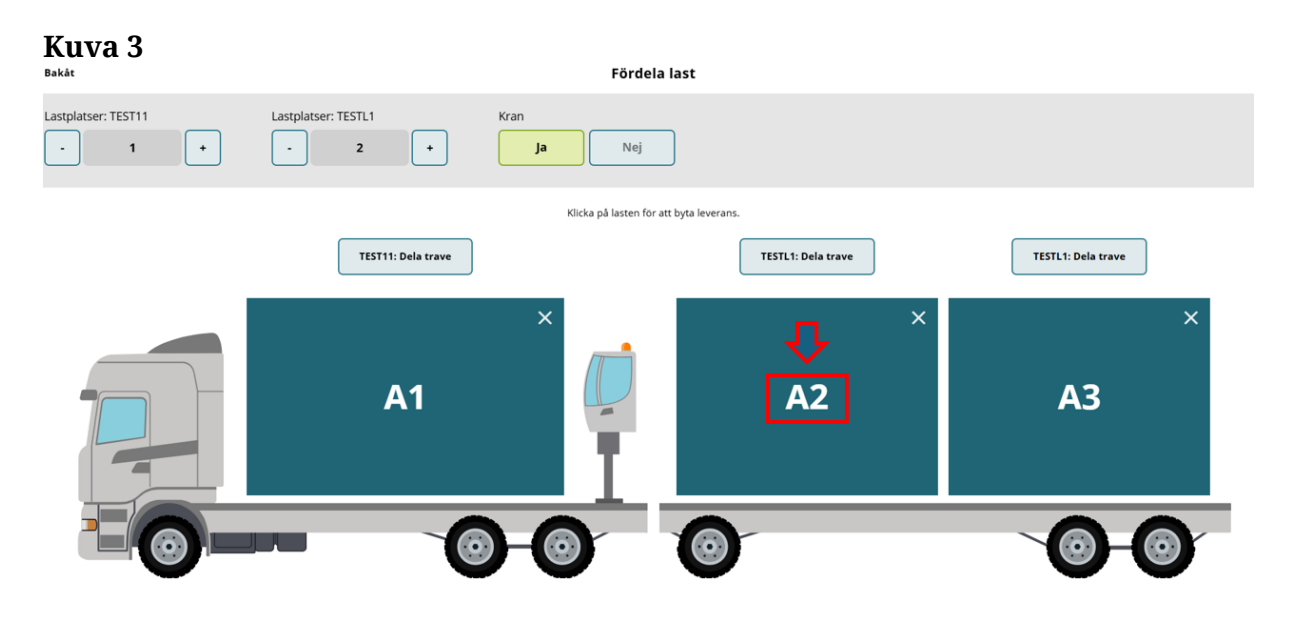

Lastauskohta vaihtaa väriä ja kirjainta "B1" (kuva 4); tämä tarkoittaa uutta toimitusta kyseiselle lastauskohdalle.

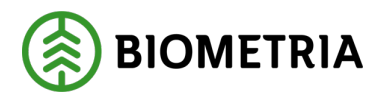

| Kuva 4              |                     |                                         |                    |
|---------------------|---------------------|-----------------------------------------|--------------------|
| Bakåt               |                     | Fördela last                            |                    |
| Lastplatser: TEST1T | Lastplatser: TESTIL | + Ja Nej                                |                    |
|                     |                     | Klicka på lasten för att byta leverans. |                    |
|                     | TEST1T: Dela trave  | TEST1L: Dela trave                      | TEST1L: Dela trave |
|                     | ×<br>A1             | B1                                      | × ×<br>A2          |
|                     |                     | 0                                       |                    |
|                     |                     |                                         | Nästa              |

Napsauta sitten kohtaa **"A2"** (kuva 5) <u>kahdella napsautuksella</u> niin, että kyseisessä lastauskohdassa lukee "C1". (Kuva 6)

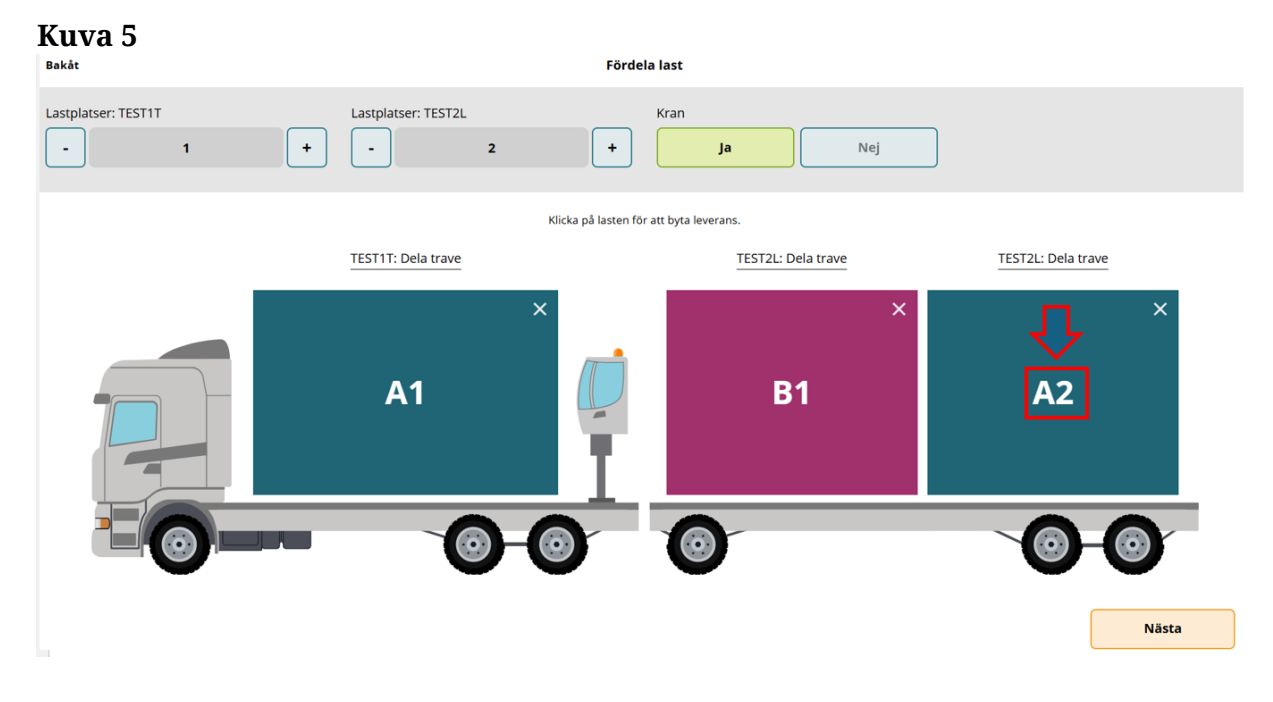

Kuvassa 6 näkyy nyt kolme toimitusta jaettuina kolmelle lastauskohdalle.

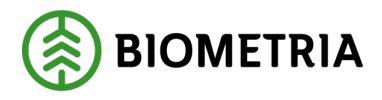

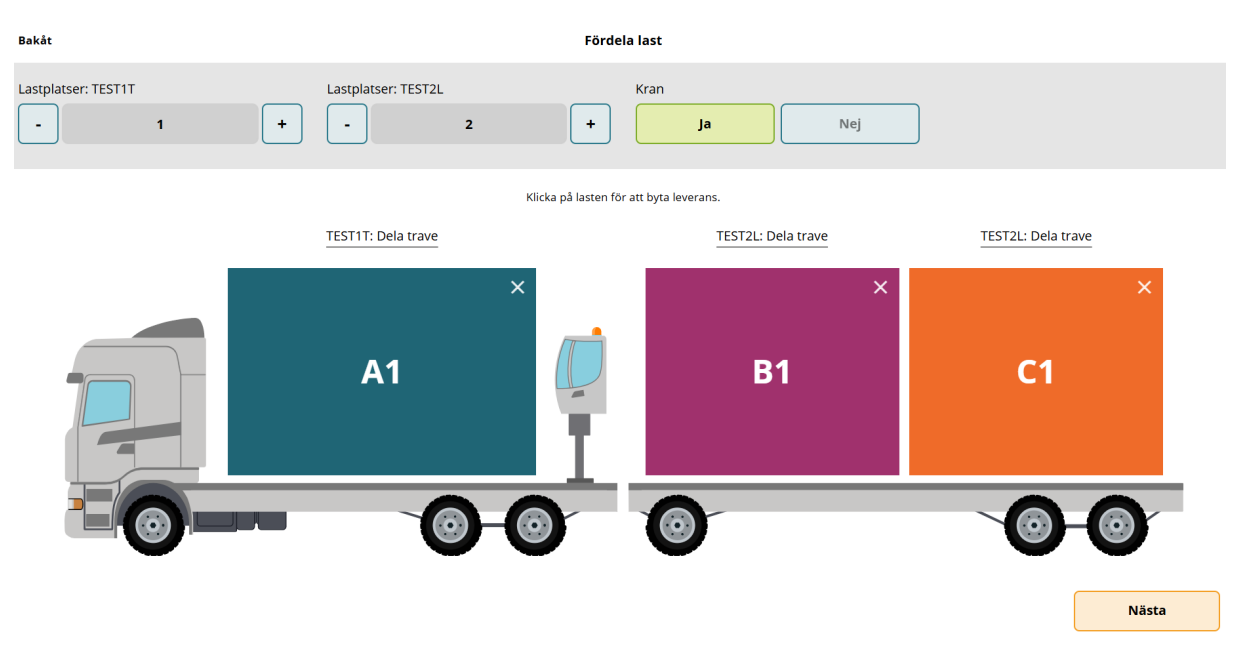

Jos napsautat **"C1"**-painiketta vielä kerran, tulee lastauskohdasta harmaa ja sen läpi kulkee viiva. Tämä tarkoittaa, että lastauskohdassa on lastia, mutta että sitä ei pitäisi mitata. (Kuva 7)

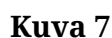

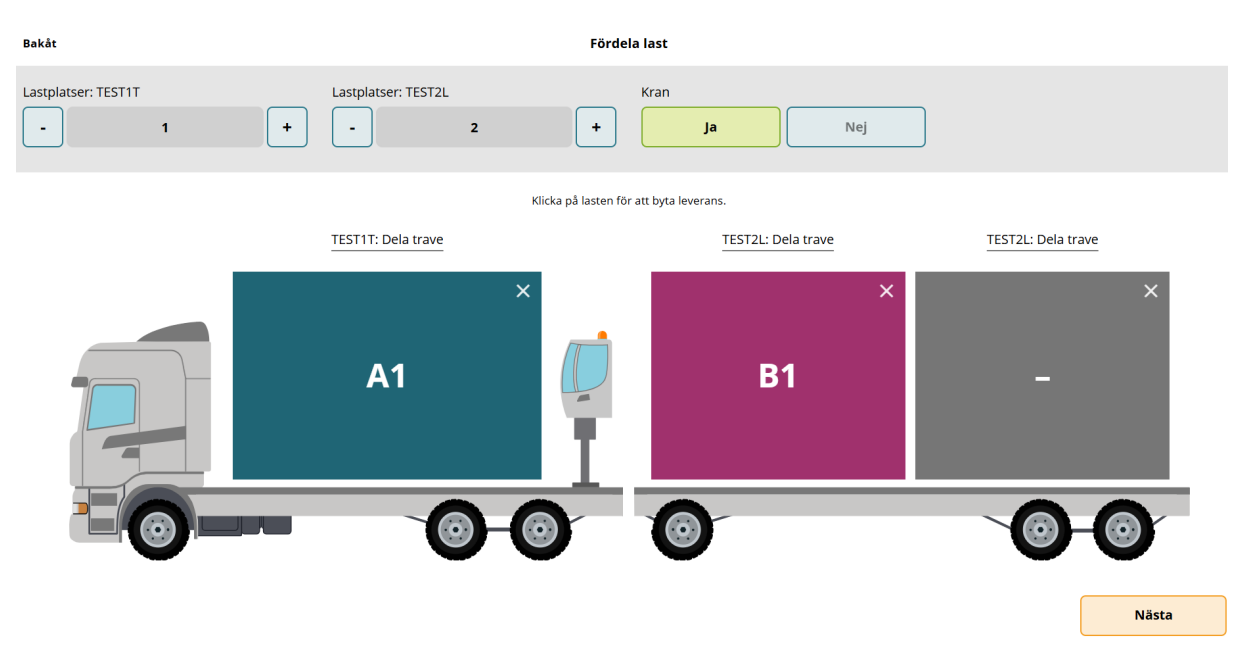

Napsauta "ristiä" (kuva 8) poistaaksesi lastauskohdan autolta. (Kuva 9)

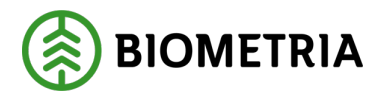

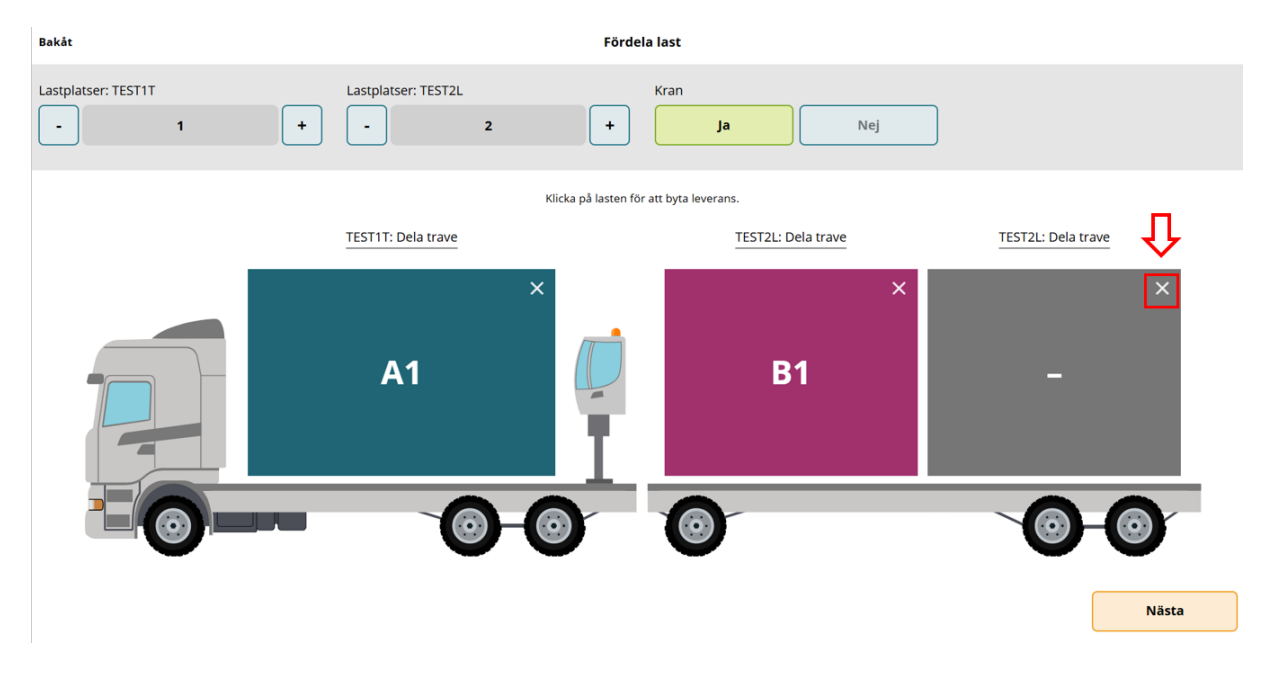

# Kuva 9

| Bakåt               |                     | Fördela last                            |                    |
|---------------------|---------------------|-----------------------------------------|--------------------|
| Lastplatser: TEST1T | Lastplatser: TEST2L | + Ja Nej                                |                    |
|                     | ×                   | Klicka på lasten för att byta leverans. |                    |
|                     | TEST1T: Dela trave  | TEST2L: Dela trave                      | TEST2L: Dela trave |
|                     | ×<br>A1             | B1                                      | •                  |
| -0-                 |                     |                                         |                    |
|                     |                     |                                         | Nästa              |

# Napsauttamalla poistetun lastauskohdan **"ristiä"** (kuva 10) pääset takaisin alkuperäiseen tilaan. (Kuva 11)

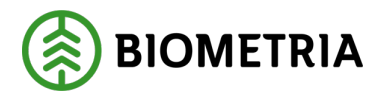

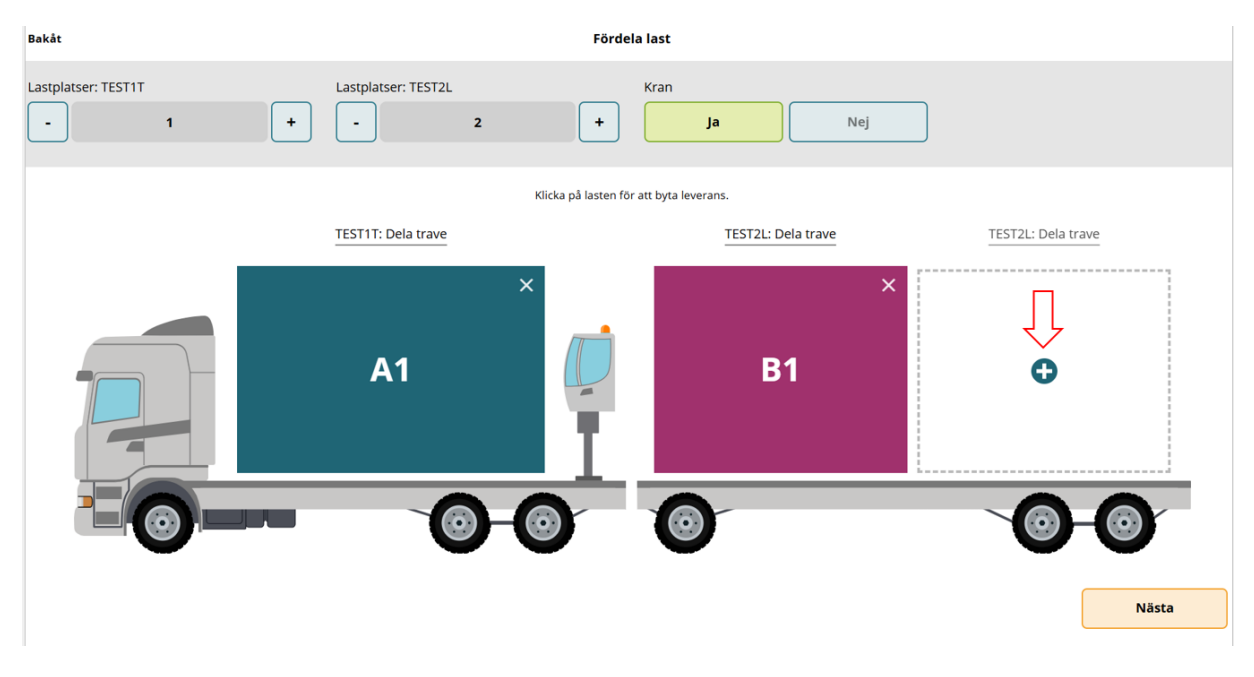

# Kuva 11

| Bakåt               |                         | Fördela last                         |                    |
|---------------------|-------------------------|--------------------------------------|--------------------|
| Lastplatser: TEST1T | Lastplatser: TEST2L + 2 | Kran + Ja                            | Vej                |
|                     | Klic                    | :ka på lasten för att byta leverans. |                    |
|                     | TEST1T: Dela trave      | TEST2L: Dela trave                   | TEST2L: Dela trave |
|                     | ×<br>A1                 | B1                                   | × ×<br>A2          |
| -0-                 |                         |                                      |                    |
|                     |                         |                                      | Nästa              |

Lastauskohdan voi jakaa korkeussuunnassa napsauttamalla **"Dela trave"** (Jaa pino)painiketta. (Kuvat 12 ja 13)

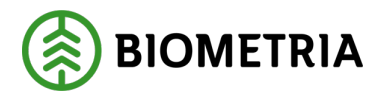

| Kuva 12             |                     |                                         |                    |
|---------------------|---------------------|-----------------------------------------|--------------------|
| Bakåt               |                     | Fördela last                            |                    |
| Lastplatser: TEST1T | Lastplatser: TEST2L | + Ja                                    | Nej                |
|                     |                     | Klicka på lasten för att byta leverans. |                    |
|                     | TEST1T: Dela trave  | TEST2L: Dela trave                      | TEST2L: Dela trave |
|                     | A1                  | B1                                      | × ×<br>C1          |
|                     |                     | 0 0                                     |                    |
|                     |                     |                                         | Nästa              |

Kuvassa 13 näkyy neljä toimitusta, ja viimeisessä lastauskohdassa on jako (C1 ja D1).

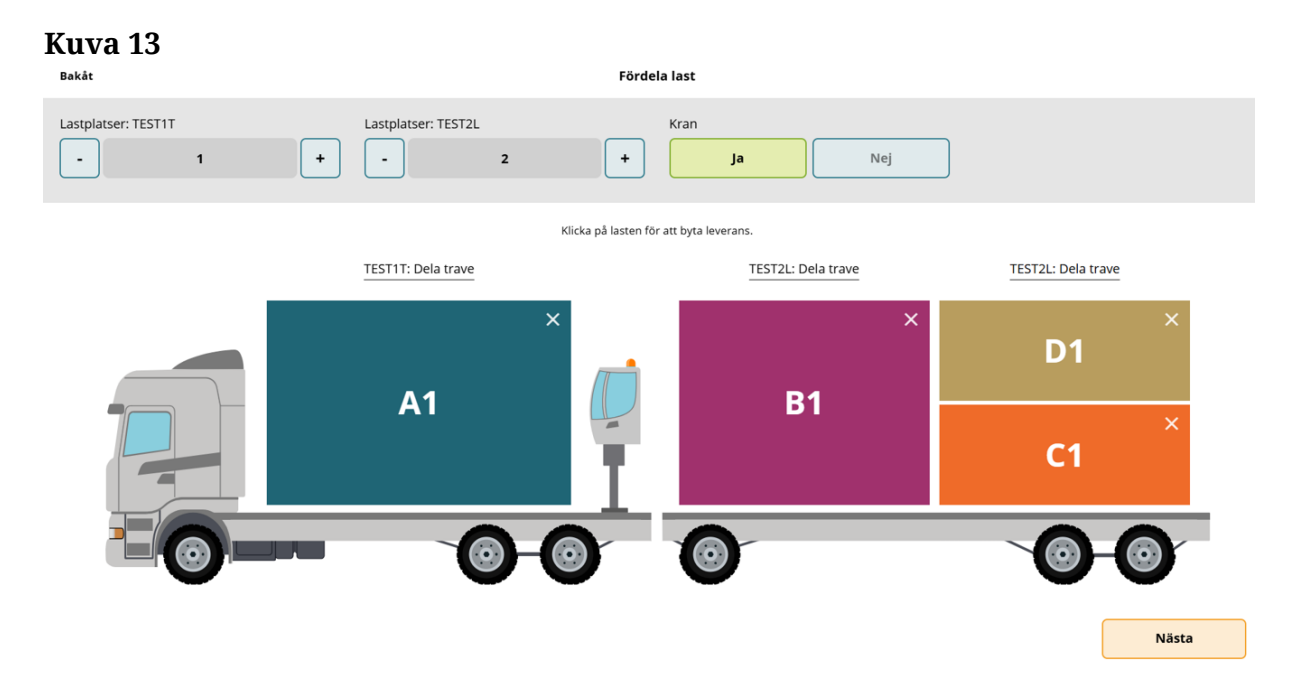

Jos teet virheen luodessasi jaettua lastauskohtaa, voit napsauttaa yläkulmassa olevaa **"ristiä"**. (Kuva 14)

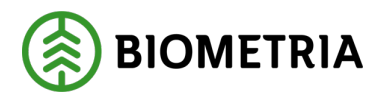

| Kuva 14<br>Bakåt    |                     | Fördela last                         |                    |
|---------------------|---------------------|--------------------------------------|--------------------|
| Lastplatser: TEST1T | Lastplatser: TEST2L | Kran Nej                             |                    |
|                     | Klid                | cka på lasten för att byta leverans. |                    |
|                     | TEST1T: Dela trave  | TEST2L: Dela trave                   | TEST2L: Dela trave |
|                     | ×                   | P1                                   | × D1               |
|                     |                     |                                      | C1 ×               |
|                     |                     |                                      |                    |
|                     |                     |                                      | Nästa              |

Kun olet saanut lastien jakamisen valmiiksi, napsauta "Nästa" (Seuraava). (Kuva 15)

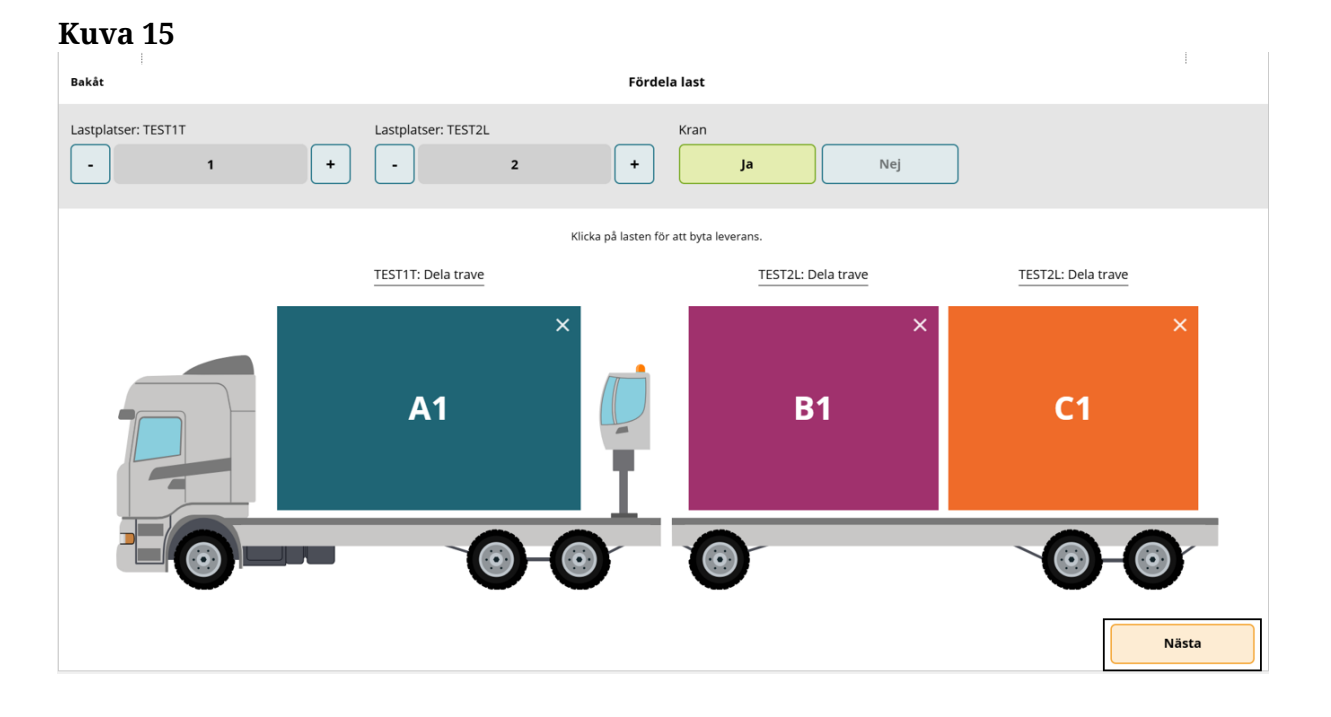

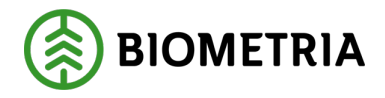

# 19 Syötä toimitustiedot ja Transport Norge

Reunanauhassa näkyvät ajoneuvoyhdistelmään lastattujen toimitusten värit. (Kuva 1)

| Kuva        | a 1                       |                   |
|-------------|---------------------------|-------------------|
| Bakåt       | :                         | Leveransuppgifter |
| те:<br>3 іе | STIT, TESTIL<br>everanser |                   |
| •           | Leverans A 1 enhet        |                   |
| ×           | Leverans B 1 enhet        |                   |
| •           | Leverans C 1 enhet        |                   |
| Þ           | Utförare och ankomst      |                   |

Täytä sopimuskohteen numero joka on lastattu A1:een kahdeksannumeroisena. (Kuva 2) (Sopimuskohde vastaa Viol 2:ssa esitettyä puutavaran tilausta.)

| Kuva 2                         |                      |                  |                  |           |          |
|--------------------------------|----------------------|------------------|------------------|-----------|----------|
| Bakåt                          |                      | Leveransu        | uppgifter        |           |          |
| TESTIT, TESTIL<br>3 leveranser |                      |                  | B1 C1            |           |          |
| Leverans A 1 enhet             |                      |                  |                  |           |          |
| Avtalsobjekt                   | Startplats transport | Handelssortiment | Mottagningsplats | Mottagare | Mätplats |
| *                              | Välj                 | Välj             | Välj             | Välj      | Välj     |
| ▶ Lastad kvantitet             | 2                    |                  |                  |           |          |
| ▶ Transport Norge              |                      |                  |                  |           |          |
| ▶ Leverans B 1 enhet           |                      |                  |                  |           |          |
| Leverans C 1 enhet             |                      |                  |                  |           |          |
| ▶ Utförare och ankomst         |                      |                  |                  |           |          |

Valitse pudotusvalikossa kohdassa "**Startplats transport**" (Kuljetuksen aloituspaikka) varasto tai varastointipaikka, jossa lastasit.

Jos varastoja tai varastointipaikkoja on vain yksi, on käytettävissä vain yksi vaihtoehto. (Kuva 3)

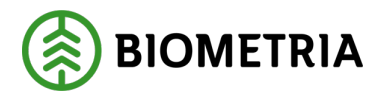

### Kuva 3

| Bakåt                      |                                                 | Leveransı                   | uppgifter                     |                          |                                 |
|----------------------------|-------------------------------------------------|-----------------------------|-------------------------------|--------------------------|---------------------------------|
| Avtalsobjekt<br>00000745 * | Startplats transport                            | Handelssortiment            | Mottagningsplats<br>Välj      | Mottagare<br>Välj        | Mätplats<br>Välj                |
| ▶ Lastad kvantitet         |                                                 |                             |                               |                          |                                 |
| ▶ Transport Norge          |                                                 |                             |                               |                          |                                 |
| Leverans B 1 enhet         |                                                 |                             |                               |                          |                                 |
| Avtalsobjekt<br>00001140 * | Startplats transport           Välj         * ▼ | Handelssortiment            | Mottagningsplats<br>Välj      | Mottagare<br>Välj        | Mātplats<br>Vālj                |
| ▶ Lastad kvantitet         |                                                 |                             |                               |                          |                                 |
| ▶ Transport Norge          |                                                 |                             |                               |                          |                                 |
| Leverans C 1 enhet         |                                                 |                             |                               |                          |                                 |
| Avtalsobjekt               | Startplats transport                            | Handelssortiment            | Mottagningsplats              | Mottagare                | Mätplats                        |
| 00000322 *                 | 1 Vältan *▼                                     | 103-1 Lövmassaved, björk/as | Scenario Skog AB Mott.plats * | Scenario Led 1 Skog AB * | Scenario Skog AB Mätplats 🛛 🛪 🔻 |

Valitse "**Handelssortiment**" (Kauppavalikoima)-kohdan pudotusvalikossa lastaamasi valikoima. (Kuva 5)

#### Kuva 5 Bakåt Leveransuppgifter TEST1T, TEST1L 3 lever Leverans A 1 enhet Avtalsobjekt Startplats transp Mottagare Mätplats agningsplats 00000745 \* 1 Vägkorset \*▼ Välj.. \*▼ Välj... Välj.. 011-1 Tallsågtimmer, fallgd 012-1 Gransågtimmer, fallgd Lastad kvantitet 100-1 Barrmassaved, tall/gran/övr, fallgo Transport Norge Leverans B 1 enhe Leverans C 1 enhe Utförare och ankoms

Valitse "**Mottagningsplats**" (vastaanottopiste)-kohdan pudotusvalikosta vastaanottopiste, johon raaka-aine lähetetään. (Kuva 6)

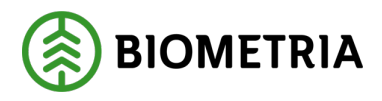

| Kuva 6                         |                      |                                   |                       |           |          |
|--------------------------------|----------------------|-----------------------------------|-----------------------|-----------|----------|
| Bakåt                          |                      | Leveransu                         | ıppgifter             |           |          |
| TESTIT, TESTIL<br>3 leveranser |                      | A1 (                              | B1 C1                 |           |          |
| ▼ Leverans A 1 enhet           |                      |                                   |                       |           |          |
| Avtalsobjekt                   | Startplats transport | Handelssortiment                  | Mottagningsplats      | Mottagare | Mätplats |
| 00000745 *                     | 1 Vägkorset * 🔻      | 100-1 Barrmassaved, tall/grai 🛪 🔻 |                       | Välj      | Välj     |
| Lastad kvantitet               |                      |                                   | Utb Bruk<br>Utb Fjärr |           |          |
| ▶ Transport Norge              |                      |                                   |                       |           |          |
| ▶ Leverans B 1 enhet           |                      |                                   |                       |           |          |
| Leverans C 1 enhet             |                      |                                   |                       |           |          |
| Utförare och ankomst           |                      |                                   |                       |           |          |

Yhdessä vastaanottopisteessä voi olla useita vastaanottajia. Valitse vastaanottaja "**Mottagare**" (vastaanottajat)-kohdan pudotusvalikosta.

Tässä esimerkissä, kun valitsimme vastaanottopisteen, täytettiin kentät "**Mottagare**" (vastaanottaja) ja "**Mätplats**" (mittauspiste). Tämä johtuu siitä, että valittavana oli vain yksi vastaanottaja ja yksi mittauspiste. (Kuva 7)

| ŀ | Kuva 7                         |    |                      |    |                                   |                  |    |                  |    |           |     |
|---|--------------------------------|----|----------------------|----|-----------------------------------|------------------|----|------------------|----|-----------|-----|
|   | Bakåt                          |    |                      |    | Leverans                          | uppgifter        |    |                  |    |           |     |
|   | TEST1T, TEST1L<br>3 leveranser |    |                      |    |                                   | B1 C1            | ,  |                  |    |           |     |
|   | Leverans A 1 enhet             |    |                      |    |                                   |                  |    |                  |    |           |     |
|   | Avtalsobjekt                   |    | Startplats transport |    | Handelssortiment                  | Mottagningsplats |    | Mottagare        |    | Mätplats  |     |
|   | 00000745                       | *  | 1 Vägkorset          | *▼ | 100-1 Barrmassaved, tall/grai 🕸 🔻 | Utb Fjärr        | *▼ | FS Skog Industri | *▼ | Utb Fjärr | * 🔻 |
|   | Lastad kvantitet               |    |                      |    |                                   |                  |    |                  |    |           |     |
|   | Måttslag                       |    | Lastad kvantitet     |    | Virkesmärkning                    | Slutkört         |    |                  |    |           |     |
|   | Välj                           | *▼ |                      | *  |                                   | Välj             | •  |                  |    |           |     |
|   | ▶ Transport Norge              |    |                      |    |                                   |                  |    |                  |    |           |     |
|   | Leverans B 1 enhet             |    |                      |    |                                   |                  |    |                  |    |           |     |
| ĺ | Leverans C 1 enhet             |    |                      |    |                                   |                  |    |                  |    |           |     |

Toimituksessa B sinulla on kaksi mahdollista mittauspistettä raaka-aineen mittaamiseksi. (Kuva 8)

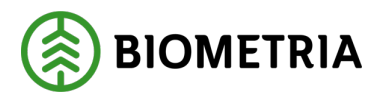

| Kuva 8                         |                 |                                |                  |                    |          |   |
|--------------------------------|-----------------|--------------------------------|------------------|--------------------|----------|---|
| Bakåt                          |                 | Leveransu                      | ıppgifter        |                    |          |   |
| TESTIT, TESTIL<br>3 leveranser |                 |                                | B1 C1            |                    |          |   |
| Leverans A 1 enhet             |                 |                                |                  |                    |          |   |
| Leverans B 1 enhet             |                 |                                |                  |                    |          |   |
| Avtalsobjekt Start             | plats transport | Handelssortiment               | Mottagningsplats | Mottagare          | Mätplats |   |
| 00000745 * 1 Vi                | ägkorset *▼     | 011-1 Tallsågtimmer, fallgd ∦▼ | Utb Såg 🛛 🛪 🔻    | FS Skog Industri * | Välj     | * |
|                                |                 |                                |                  |                    | Utb Bruk |   |
| ▶ Lastad kvantitet             |                 |                                |                  |                    | Utb Såg  |   |
| ▶ Transport Norge              |                 |                                |                  |                    |          |   |

Valitse "**Måttslag**" (mittaustyyppi), jolla raaka-aine mitataan, ja arvioi lastaamasi määrä. (Kuva 9)

| K | uva 9                                |    |                          |    |                                   |                  |    |                  |    |           |    |
|---|--------------------------------------|----|--------------------------|----|-----------------------------------|------------------|----|------------------|----|-----------|----|
| B | lakát                                |    |                          |    | Leveransu                         | ıppgifter        |    |                  |    |           |    |
|   | TEST1T, TEST1L<br>3 leveranser       |    |                          |    | A1 1                              | B1 C1            |    |                  |    |           |    |
|   | Leverans A 1 enhet                   |    |                          |    |                                   |                  |    |                  |    |           |    |
|   | Avtalsobjekt                         |    | Startplats transport     |    | Handelssortiment                  | Mottagningsplats |    | Mottagare        |    | Mätplats  |    |
|   | 00000745                             | *  | 1 Vägkorset              | *▼ | 100-1 Barrmassaved, tall/grai 🛪 🔻 | Utb Fjärr        | *▼ | FS Skog Industri | *▼ | Utb Fjärr | *▼ |
|   | ▼ Lastad kvantitet                   |    |                          |    | 1                                 |                  |    |                  |    |           |    |
|   | Måttslag                             |    | Lastad kvantitet         |    | Virkesmärkning                    | Slutkört         |    |                  |    |           |    |
|   | m³f                                  | *▼ |                          |    |                                   | Välj             | ▼  |                  |    |           |    |
|   | m <sup>a</sup> f<br>m <sup>a</sup> s |    | Uppgiften måste fyllas i |    |                                   |                  |    |                  |    |           |    |
|   | styck                                |    |                          |    |                                   |                  |    |                  |    |           |    |
| ľ | Leverans B 1 enhet                   |    |                          |    |                                   |                  |    |                  |    |           |    |
|   | Leverans C 1 enhet                   |    |                          |    |                                   |                  |    |                  |    |           |    |

Jos puutavara on merkitty, on se merkittävä kohtaan **"Virkesmärkning"** (puutavaran merkintä). (Kuva 10) Valinnainen tieto.

| Kuva 10                                                                              |                                                        | Leveransi                                        | uppgifter                    |                              |                           |
|--------------------------------------------------------------------------------------|--------------------------------------------------------|--------------------------------------------------|------------------------------|------------------------------|---------------------------|
| TEST1T, TEST1L<br>3 leveranser                                                       |                                                        | A1                                               | B1 C1                        |                              |                           |
| • Leverans A 1 enhet                                                                 |                                                        |                                                  |                              |                              |                           |
| Avtalsobjekt 00000745 *                                                              | Startplats transport           1 Vägkorset         * ▼ | Handelssortiment 100-1 Barrmassaved, tall/grat * | Mottagningsplats Utb Fjärr * | Mottagare FS Skog Industri * | Måtplats<br>Utb Fjärr * V |
| <ul> <li>▼ Lastad kvantitet</li> <li>Måttslag</li> <li>m<sup>4</sup>f * ▼</li> </ul> | Lastad kvantitet 16 *                                  | Virkesmärkning                                   | Slutkört<br>Välj V           |                              |                           |
| ▶ Transport Norge                                                                    |                                                        |                                                  |                              |                              |                           |

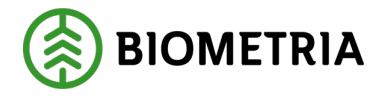

Pudotusvalikossa kohdassa "**Slutkört**" (matkan loppu) voit ilmoittaa, mitä kauppavalikoimasta on jäljellä varastossa tai varastointipaikassa lastauksen jälkeen. (Kuva 11)

| Kuva 11<br>Bakåt               |                      | Leveransı                         | uppgifter                               |                       |                      |
|--------------------------------|----------------------|-----------------------------------|-----------------------------------------|-----------------------|----------------------|
| TESTIT, TESTIL<br>3 leveranser |                      |                                   | вт ст<br>О ОО                           |                       |                      |
| ▼ Leverans A 1 enhet           |                      |                                   |                                         |                       |                      |
| Avtalsobjekt                   | Startplats transport | Handelssortiment                  | Mottagningsplats                        | Mottagare             | Mätplats             |
| 00000745 *                     | 1 Vägkorset *▼       | 100-1 Barrmassaved, tall/grai 🛪 🔻 | Utb Fjärr * <b>V</b>                    | FS Skog Industri * V  | Utb Fjärr * <b>V</b> |
| ▼ Lastad kvantitet             |                      |                                   |                                         |                       |                      |
| Måttslag                       | Lastad kvantitet     | Virkesmärkning                    | Slutkört                                |                       |                      |
| m³f *▼                         | 16 *                 | 1234                              | Välj 🔻                                  |                       |                      |
|                                |                      |                                   | 0 Ingen uppgift                         |                       |                      |
| Transport Norge                |                      |                                   | 1 Alla handelssortiment slut på avtalso | objekt                |                      |
|                                |                      |                                   | 3 Handelssortiment slut på avlägg       | (L)                   |                      |
| Leverans B 1 enhet             |                      |                                   | 4 Handelssortiment slut på avtalsobjel  | kt, skotning återstår |                      |
| Leverans C 1 enhet             |                      | l                                 | 5 Handelssortiment slut på avlägg, sko  | itning återstår       |                      |

# **Transport Norge**

Jos sinulla on rahtikirja VSYS-järjestelmästä Norjassa, on rahtikirja täytettävä kenttään kohdassa **"Leveransinnehåll"** (toimituksen sisältö). (Kuva 1)

| Kuva 1                         |                      |                                  |                     |                      |                      |
|--------------------------------|----------------------|----------------------------------|---------------------|----------------------|----------------------|
| Bakåt                          |                      | Leveransu                        | uppgifter           |                      |                      |
| TEST1T, TEST1L<br>3 leveranser |                      | A1 (                             | B1 C1               |                      |                      |
| Leverans A 1 enhet             |                      |                                  |                     |                      |                      |
| Avtalsobjekt                   | Startplats transport | Handelssortiment                 | Mottagningsplats    | Mottagare            | Mätplats             |
| 00000745 *                     | 1 Vägkorset *▼       | 100-1 Barrmassaved, tall/gra 🔆 🔻 | Utb Fjärr * V       | FS Skog Industri * V | Utb Fjärr * <b>v</b> |
| Lastad kvantitet               |                      |                                  |                     |                      |                      |
| Måttslag                       | Lastad kvantitet     | Virkesmärkning                   | Slutkört            |                      |                      |
| m³f ∗▼                         | 16 *                 | 1234                             | 0 Ingen uppgift 🛛 🔻 |                      |                      |
| ▼ Transport Norge              |                      |                                  |                     |                      |                      |
| Leveransinnehåll               | Mätorder             | Mätorder utfärdare               |                     |                      |                      |
|                                |                      | Välj                             |                     |                      |                      |

Mittaustilauksen numero on täytettävä kenttään "Mätorder" (mittaustilaus). (Kuva 2)

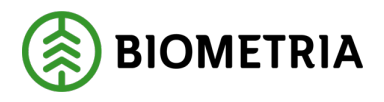

| Kuva 2                         |                      |                                  |                     |                      |               |
|--------------------------------|----------------------|----------------------------------|---------------------|----------------------|---------------|
| Bakåt                          |                      | Leveransu                        | uppgifter           |                      |               |
| TESTIT, TESTIL<br>3 leveranser |                      | A1 (                             | B1 C1               |                      |               |
| Leverans A 1 enhet             |                      |                                  |                     |                      |               |
| Avtalsobjekt                   | Startplats transport | Handelssortiment                 | Mottagningsplats    | Mottagare            | Mätplats      |
| 00000745 *                     | 1 Vägkorset *▼       | 100-1 Barrmassaved, tall/gra 🛪 🛡 | Utb Fjärr * 🔻       | FS Skog Industri * V | Utb Fjärr * 🔻 |
| ▼ Lastad kvantitet             |                      |                                  |                     |                      |               |
| Måttslag                       | Lastad kvantitet     | Virkesmärkning                   | Slutkört            |                      |               |
| m³f *▼                         | 16 *                 | 1234                             | 0 Ingen uppgift 🛛 🔻 |                      |               |
|                                |                      |                                  |                     |                      |               |
| ▼ Transport Norge              |                      |                                  |                     |                      |               |
| Leveransinnehåll               | Mätorder             | Mätorder utfärdare               |                     |                      |               |
|                                |                      | Välj                             |                     |                      |               |
|                                |                      | •                                |                     |                      |               |

Mittaustilauksen numeron antanut toimija valitaan pudotusvalikossa kohdassa "**Mätorder utförare**" (mittaustilauksen suorittaja). (Kuva 3)

# Kuva 3

| Bakåt                                                         |                      | Leveransuppgi                                                                                                    | ifter          |                      |                      |
|---------------------------------------------------------------|----------------------|----------------------------------------------------------------------------------------------------|----------------|----------------------|----------------------|
| TEST1T, TEST1L<br>3 leveranser                                |                      |                                                                                                    | n cı           |                      |                      |
| Leverans A 1 enhet                                            |                      |                                                                                                    |                |                      |                      |
| Avtalsobjekt                                                  | Startplats transport | Handelssortiment Mott                                                                                                    | tagningsplats  | Mottagare            | Mätplats             |
| 00000745 *                                                    | 1 Vägkorset * V      | 100-1 Barrmassaved, tall/gra ★ ▼         Utt           06491-00000 - Stora Enso Skog AS         Utt                                                              | b Fjärr ∗▼     | FS Skog Industri * V | Utb Fjärr * <b>v</b> |
| ▼ Lastad kvantitet<br>Måttslag                                | Lastad kvantitet     | 08990-00000 - Biometria Ekonomisk förening<br>43583-00000 - Norske Skog Saugbrugs As<br>68500-00000 - Eidskog Stangeskovene AS<br>68616-00000 - Moelven Virke AS | g<br>t         |                      |                      |
| m²f ∗▼                                                        | 16 *                 | 68667-00000 - SB Skog AS<br>69019-00000 - BORREGAARD AS                                                                                                    | en uppgift 🛛 🔻 |                      |                      |
| <ul> <li>Transport Norge</li> <li>Leveransinnehåll</li> </ul> | Mätorder             | 69108-00000 - Nortömmer AS<br>69760-00000 - Viken Skog AS<br>70084-00000 - Glommen Mjøsen skog SA                                                                |                |                      |                      |
| 1234                                                          | 1234                 | Valj * •                                                                                                    |                |                      |                      |

# Suorittajat ja saapuminen

Valitse "**Utförande transportföretag**" (suorittava kuljetusyritys)-kohdan pudotusvalikossa kuljetuksen suorittava kuljetusyritys. On tärkeää, että valitset oikean suorittajan, jotta arvolaskelma ja seuranta kuljetusyhtiölle, jonka palveluksessa ajat, on oikea.

Kuljetusyksiköksi voit syöttää kolminumeroisen yksikön, jos se on merkitty sen kuljetusyrityksen yritysrekisteriin, jolle suoritat kuljetuksen. (Kuva 1)

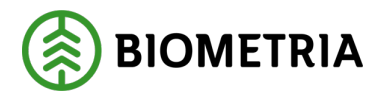

| Bakåt                                                 | Leveransuppgifter    |
|-------------------------------------------------------|----------------------|
| TESTIT, TESTIL<br>3 leveranser                        |                      |
| ▶ Leverans A 1 enhet                                  |                      |
| ► Leverans B 1 enhet                                  |                      |
| ► Leverans C 1 enhet                                  |                      |
| ▼ Utförare och ankomst                                | _                    |
| Utförande transportföretag Transportenhet             |                      |
|                                                       |                      |
| ▼ Ankomst mätplats                                    |                      |
| Ankomst Scenario Skog AB Mätplats Ankomst Utb Fjärr   | Ankomst Utb Såg      |
| 2024-11-22 16:36 *                                    | 2024-11-22 16:53 * 🗂 |
| Ankomst mottagningsplats                              |                      |
| Ankomst Scenario Skog AB Mott.plats Ankomst Utb Fjärr | Ankomst Utb Såg      |
| Välj datum \star 🗂 Välj datum \star 🗂                 | Vālj datum * 🗂       |
|                                                       |                      |

Kirjoita kohtaan **"Ankomst mätplats"** (saapuminen mittauspisteeseen) päivä ja kellonaika, jolloin sinun odotetaan saapuvan mittauspisteeseen. Päivämäärän ja kellonajan on <u>aina</u> oltava Ruotsin aikaa, vaikka olisit toisessa maassa. Tässä esimerkissä menemme kolmeen eri mittauspisteeseen. (Kuva 2)

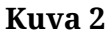

| Bakåt                                                                              |                      | Leveransuppgil       | fter |
|------------------------------------------------------------------------------------|----------------------|----------------------|------|
| TEST1T, TEST1L<br>3 leveranser                                                     |                      |                      | C1   |
| Leverans A 1 enhet                                                                 |                      |                      |      |
| Leverans B 1 enhet                                                                 |                      |                      |      |
| Leverans C 1 enhet                                                                 |                      |                      |      |
| Utförare och ankomst Utförande transportföretag 02030-00000 - Karl Karlssons Trans | Transportenhet       |                      |      |
| <ul> <li>Ankomst mätplats</li> </ul>                                               |                      |                      |      |
| Ankomst Scenario Skog AB Mätplats                                                  | Ankomst Utb Fjärr    | Ankomst Utb Såg      |      |
| 2024-11-25 08:00 * 🕮                                                               | 2024-11-25 10:00 * 🕮 | 2024-11-25 11:00 * 🕮 |      |
| Ankomst mottagningsplats                                                           |                      |                      | 1    |
| Ankomst Scenario Skog AB Mott.plats                                                | Ankomst Utb Fjärr    | Ankomst Utb Såg      |      |
| 2024-11-25 08:10 * 🕮                                                               | 2024-11-25 10:15 * 🕮 | 2024-11-25 11:30 * 🛗 |      |

#### Biometria

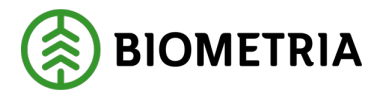

Napsauttamalla kalenteria voit asettaa kellonajan, jolloin saavut mittauspisteeseen. (Kuva 3)

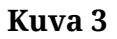

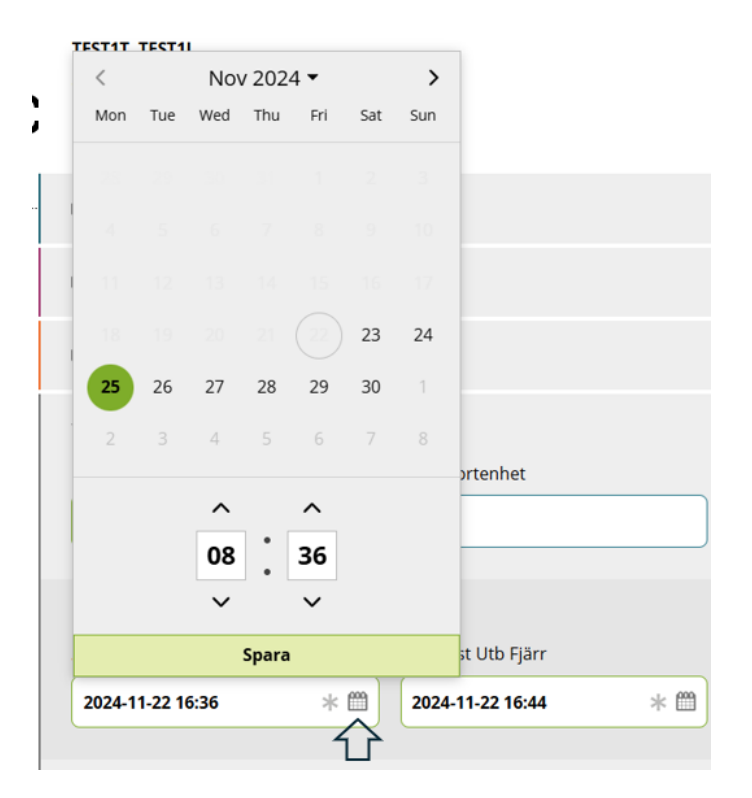

Kun olet tekemässä saapumisilmoitusta mittauspisteeseen, on työvaiheet lueteltu aikajärjestyksessä. Työvaiheet näytetään siinä järjestyksessä, jossa olet ilmoittanut eri mittauspisteisiin. (Kuva 4)

# Kuva 4

| =                         |                                                   |                           | Biometria Chaufför  |   |                          |                                                | Tina Transportor             |
|---------------------------|---------------------------------------------------|---------------------------|---------------------|---|--------------------------|------------------------------------------------|------------------------------|
| Ekipage TEST1T, TEST2     | •                                                 | Administrera mina ekipage |                     | 5 | enast slutförda          |                                                | Skapa nytt leveranstillfälle |
| Scenario Såg AB Mätplat:  | s (04000MA) 2024-11-25 kl 08:03                   |                           |                     | * |                          |                                                |                              |
| Leverans<br>A             | Handelssortiment<br>Gransågtimmer, fallgd (012-1) |                           | Externt leverans-ID |   | Avtalsobjekt<br>11000796 | Mottagningsplats<br>Scenario Såg AB Mott.plats |                              |
| o- Anmäl ankomst till     | mätplatsen                                        |                           |                     | • | Väntar på åtgärd         |                                                | >                            |
| Mottagningskontro         | ll                                                |                           |                     |   | Låst                     |                                                |                              |
| ≈ Angiven bruttokvar      | ntitet                                            |                           |                     |   | Låst                     |                                                |                              |
| <u>ن کې</u> Vägning       |                                                   |                           |                     |   | Låst                     |                                                |                              |
| Travmätning               |                                                   |                           |                     |   | Läst                     |                                                |                              |
| Gävle Billerud (59003MA)  | 2024-11-25 kl 10:04                               |                           |                     | Þ |                          |                                                | 0- 00 0 00                   |
| o- Anmäl ankomst till     | mätplatsen                                        |                           |                     | • | Väntar på åtgärd         |                                                | >                            |
| Mottagningskontro         | ll                                                |                           |                     |   | Låst                     |                                                |                              |
| <u>ن</u> وَتَوَهُ Vägning |                                                   |                           |                     |   | Låst                     |                                                |                              |
| VEAB (89563MA) 2024-      | 11-25 ki 17:04                                    |                           |                     | Þ |                          |                                                | 0- 00 0 00                   |
| o- Anmäl ankomst till     | mätplatsen                                        |                           |                     | • | Väntar på åtgärd         |                                                | >                            |
| Mottagningskontro         | Ш                                                 |                           |                     |   | Låst                     |                                                |                              |
| ≈ Angiven bruttokvar      | ntitet                                            |                           |                     |   | Låst                     |                                                |                              |

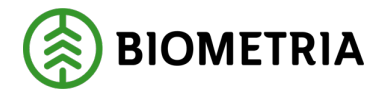

Kirjoita kellonaika, jolloin odotat saapuvasi vastaanottopisteeseen. (Kuva 5)

| Kuva 5                                                        |                      |                      |           |
|---------------------------------------------------------------|----------------------|----------------------|-----------|
| Bakât                                                         |                      | Leveransuppgif       | iter      |
| TEST1T, TEST1L<br>3 leveranser                                |                      |                      | CT<br>COO |
| Leverans A 1 enhet                                            |                      |                      |           |
| Leverans B 1 enhet                                            |                      |                      |           |
| Leverans C 1 enhet                                            |                      |                      |           |
| <ul> <li>Utförare och ankomst</li> </ul>                      |                      |                      |           |
| Utförande transportföretag 02030-00000 - Karl Karlssons Trans | Transportenhet       |                      |           |
| <ul> <li>Ankomst mätplats</li> </ul>                          |                      |                      |           |
| Ankomst Scenario Skog AB Mätplats                             | Ankomst Utb Fjärr    | Ankomst Utb Såg      |           |
| 2024-11-25 08:00 * 🕮                                          | 2024-11-25 10:00 * 🕮 | 2024-11-25 11:00 * 🕮 |           |
| Ankomst mottagningsplats                                      |                      |                      |           |
| Ankomst Scenario Skog AB Mott.plats                           | Ankomst Utb Fjärr    | Ankomst Utb Såg      |           |
| 2024-11-25 08:10 * 🗂                                          | 2024-11-25 10:15 * 🕮 | 2024-11-25 11:30 * 🖱 |           |

# Napsauta "Avisera" (ilmoita). (Kuva 6)

| nuva ( |
|--------|
|--------|

| Bakåt<br>3 leveranser                                                                                                    |                   |                                         | ppgifter<br>B1 C1 |  |         |
|----------------------------------------------------------------------------------------------------|-------------------|-----------------------------------------|-------------------|--|---------|
| ▶ Leverans A 1 enhet                                                                                                    |                   |                                         |                   |  |         |
| Leverans B 1 enhet                                                                                                    |                   |                                         |                   |  |         |
| Leverans C 1 enhet                                                                                                    |                   |                                         |                   |  |         |
| Utförare och ankomst           Utförande transportföretag         Transp           02030-00000 - Karl Karlssons Trait         001 | portenhet         |                                         |                   |  |         |
| Ankomst mätplats Ankomst Scenario Skog AB Mätplats 2024-11-25 08:00                                                               | mst Utb Fjärr 🛛 🖌 | Ankomst Utb Såg<br>2024-11-25 11:00 * 🗂 |                   |  |         |
| Ankomst mottagningsplats Ankomst Scenario Skog AB Mott.plats     Ankom     2024-11-25 08:10     *                                 | mst Utb Fjärr 4   | Ankomst Utb Såg<br>2024-11-25 11:30 * 🗂 |                   |  |         |
|                                                                                                    |                   |                                         |                   |  | Avisera |

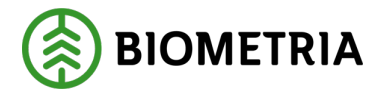

# 20 Toimitustapahtuma (sekakuorma) voi koostua useista toimituksista.

Toimitustapahtuma voi koostua useista toimituksista. Yksilöllinen toimitustapahtumatunnus luodaan siinä mittauspisteessä, jossa mittaat sisään.

Tässä esimerkissä (kuva 1) on kolme erilaista toimitustapahtumaa.

Toimitustunnus ja toimitustapahtuma-tunnus A1:ssä. B1 saa toisen yksilöllisen toimitustunnuksen ja toisen yksilöllisen toimitustapahtuma-tunnuksen. C1:lle annetaan myös yksilöllinen toimitustunnus ja toimitustapahtuma-tunnus, mikä johtuu siitä, että mittauspisteitä on kolme.

VIOL 3:ssa <u>ei voi</u> yhdistää kolmea toimitusta A1, B1 ja C1 yhteen toimitustapahtumaan, joka antaa tiedon siitä, että nämä kolme toimitusta on lastattu yhteen ja samaan ajoneuvoyhdistelmään yhteislastauksena, kun toimitukset menevät kolmeen eri mittauspisteeseen.

# Kuva 1

| Bakåt<br>3 leveranser                                                                |                                           | Leveransuppgifter                       |         |
|--------------------------------------------------------------------------------------|-------------------------------------------|-----------------------------------------|---------|
| ► Leverans A 1 enhet                                                                 |                                           |                                         |         |
| ▶ Leverans B 1 enhet                                                                 |                                           |                                         |         |
| ► Leverans C 1 enhet                                                                 |                                           |                                         |         |
| Utförare och ankomst Utförande transportföretag  02030-00000 - Karl Karlssons Tratit | Transportenhet 001                        |                                         |         |
| Ankomst mätplats Ankomst Scenario Skog AB Mätplats 2024-11-25 08:00                  | Ankomst Utb Fjärr<br>2024-11-25 10:00 * 🕮 | Ankomst Utb Såg<br>2024-11-25 11:00 * 1 |         |
| Ankomst mottagningsplats Ankomst Scenario Skog AB Mott.plats 2024-11-25 08:10        | Ankomst Utb Fjärr<br>2024-11-25 10:15 * 🕮 | Ankomst Utb Såg<br>2024-11-25 11:30 * 🗂 |         |
| -                                                                                    |                                           |                                         | Avisera |

Tässä esimerkissä (kuva 2) samaan mittauspisteeseen on menossa kolme toimitusta. Tässä on kolme eri sopimuskohdetta. Toimitus A, B ja C, ja jokaisella toimituksella on oma yksilöllinen toimitustunnus. Toimitustunnuksia on kolme, mutta yksi toimitustapahtuma-tunnus, joka pitää samaan mittauspisteeseen tehtävät toimitukset yhdessä.

Toimituksilla B ja C on eri vastaanottopisteet, mutta sama mittauspiste, ja silti on vain yksi toimitustapahtuma-tunnus, koska kaikki kolme toimitusta mitataan yhdessä mittauspisteessä.

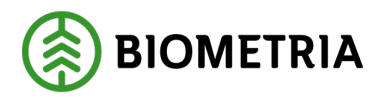

### Kuva 2

| Bakåt                                                                        | Leveransuppgifter |
|------------------------------------------------------------------------------|-------------------|
| <b>TEST1T, TEST1L</b><br>3 leveranser                                        |                   |
| ▶ Leverans A 1 enhet                                                         |                   |
| ▶ Leverans B 1 enhet                                                         |                   |
| ▶ Leverans C 1 enhet                                                         |                   |
| <ul> <li>Utförare och ankomst</li> <li>Utförande transportföretag</li> </ul> | Transportenhet    |
| 87654-00000 - Transportbolaget AB                                            | *                 |
| Ankomst mätplats Ankomst Utb Såg 2024-12-13 14:52                            |                   |
| <ul> <li>Ankomst mottagningsplats</li> <li>Ankomst Utb Såg</li> </ul>        |                   |
| 2024-12-13 14:50 *                                                           |                   |

# 21 Lastin täyttö ja useita mittauspisteitä

Rastita kuljetustietojen kohdalla **"Fullt lass"** (täysi lasti), jos sinulla on korvaus lastin täydentämisestä. (takuulasti)

Jos olet menossa useisiin mittauspisteisiin, suosittelemme, että otat yhteyttä vastaavaan kuljetusyritykseen/kuljetusliikkeeseen ja kysyt, miten asia hoidetaan.

Suosituksemme on, että merkitsette kohdan täydestä lastista **"Nej"** (Ei) ja että tämä merkitään kuljetusasiakirjaan erikseen, kun ajoneuvoyhdistelmä lastataan toimituksilla eri mittauspisteisiin.

| Bakåt                                                              | Leveransuppgifter   |
|--------------------------------------------------------------------|---------------------|
| TESTIT, TESTIL<br>3 leveranser                                     |                     |
| ► Leverans A 1 enhet                                               |                     |
| ► Leverans B 1 enhet                                               |                     |
| ► Leverans C 1 enhet                                               |                     |
| Utförane och ankomst Utförande transportföretag     Transportenhet | ]                   |
| <ul> <li>Ankomst mätplats</li> </ul>                               |                     |
| Ankomst Scenario Skog AB Mätplats Ankomst Utb Fjärr                | Ankomst Utb Såg     |
| 2024-11-22 16:36 * 🗂 2024-11-22 16:44 * 🗂                          | 202411-22 16:53 * 🖱 |
| * Ankomst mottagningsplats                                         |                     |
| Ankomst Scenario Skog AB Mott.plats Ankomst Utb Fjärr              | Ankomst Utb Såg     |
| Välj datum \star 🗂 Välj datum \star 🗂                              | Välj datum * 🖱      |

#### Biometria

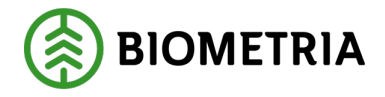

# 22 Saapuminen mittauspisteeseen koskee myös toimitusilmoitusta kuljetuksenhallintajärjestelmästä.

Jos lähetät toimitusilmoituksia kuljetuksenhallintajärjestelmästä, näet tämän näkymän; ks. kuva 1 alla. Sinun on lisättävä ajoneuvoyhdistelmäsi kohtaan "**Mina ekipage**" (Ajoneuvoyhdistelmiäni), jotta ajoneuvoyhdistelmä näkyy valittavana kyseenomaisessa kohdassa. (Ks. luku 10)

# 22.1 Ennen kuin ilmoitat saapuvasi mittauspisteeseen

Varmista, että se on oikea ajoneuvoyhdistelmä. Muussa tapauksessa vaihda oikeaan ajoneuvoyhdistelmään. (Kuva 1)

| Kuv           | v <b>a 1</b>                                                      |                           |                     |                          |                                                 |                               |                 |
|---------------|-------------------------------------------------------------------|---------------------------|---------------------|--------------------------|-------------------------------------------------|-------------------------------|-----------------|
| =             |                                                                   |                           | Biometria Chaufför  |                          |                                                 | Tina Trans                    | sportor 🝈       |
| Ekipage       | TESTIT, TESTIL V                                                  | Administrera mina ekipage |                     | Senast slutförda         |                                                 | Skapa nytt lev                | veranstillfälle |
| Scenario      | Skog AB Mätplats (02000MA) 2024-11-25 ki 08:00                    |                           | v                   |                          |                                                 |                               | . A1            |
| Leverans<br>A | Handeissortiment<br>Lövmassaved, björk/asp/al/övr, fallgd (103-1) |                           | Externt leverans-ID | Avtalsobjekt<br>00000322 | Mottagningsplats<br>Scenario Skog AB Mott.plats |                               |                 |
| <b>∽</b> _ ∧  | nmäl ankomst till mätplatsen                                      |                           | •                   | Väntar på åtgärd         |                                                 |                               | >               |
| () N          | lottagningskontroll                                               |                           | -                   | Låst                     |                                                 |                               |                 |
| ≈ ^           | ngiven bruttokvantitet                                            |                           | •                   | Låst                     |                                                 |                               |                 |
| <u>4</u> ° ₩  | ágning                                                            |                           | <u> </u>            | Låst                     |                                                 |                               |                 |
| <u>ы</u> т    | ravmätning                                                        |                           | <b>a</b>            | Låst                     |                                                 |                               |                 |
| Utb Fjärr     | (00052MA) 2024-11-25 ki 10:00                                     |                           | v                   |                          |                                                 |                               |                 |
| Leverans<br>A | Handelssortiment<br>Barrmassaved, tall/gran/övr, fallgd (100-1)   |                           | Externt leverans-ID |                          | Avtalsobjekt<br>00000745                        | Mottagningsplats<br>Utb Fjärr |                 |
| <b>⊶</b> ∧    | nmäl ankomst till mätplatsen                                      |                           | •                   | Väntar på åtgärd         |                                                 |                               | >               |
| () N          | lottagningskontroll                                               |                           | -                   | Låst                     |                                                 |                               |                 |
| ≈ ^           | ngiven bruttokvantitet                                            |                           | -                   | Låst                     |                                                 |                               |                 |
| ₫° v          | igning                                                            |                           | -                   | Låst                     |                                                 |                               |                 |
| <u>(1)</u> T  | ravmätning                                                        |                           | -                   | Låst                     |                                                 |                               |                 |
| Utb Såg (     | 90050MA) 2024-11-25 ki 11:00                                      |                           | Ŧ                   |                          |                                                 |                               | u .             |

Napsauta **"pientä kolmiota**" avataksesi/sulkeaksesi otsikon nykyiselle toimitukselle. Jos mustassa laatikossa olevat tiedot ovat oikein, voit valita vaihtoehdon **"Anmäl ankomst till mätplats"** (ilmoita saapumisesta mittauspisteeseen).

Oranssi teksti **"Vänta på åtgärd"** (odottaa toimenpidettä) tarkoittaa, että tämä vaihe on suoritettava loppuun. (Kuva 2)

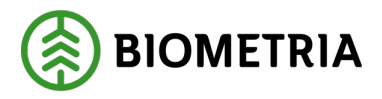

### Kuva 2

| =                                                                            |                           | Biometria Chaufför  |                          |                                                | Tina Transportor                    |
|------------------------------------------------------------------------------|---------------------------|---------------------|--------------------------|------------------------------------------------|-------------------------------------|
| Ekipage TESTIT, TESTIL V                                                     | Administrera mina ekipage | 2                   | ienast slutförda         |                                                | <u>Skapa nytt leveranstillfälle</u> |
| Scenario Skog AB Mätplats (02000MA) 2024-11-25 kl 08:00                      |                           |                     |                          |                                                |                                     |
| Leverans Handeissortiment<br>A Lövmassaved, björk/asp/al/övr, fallgd (103-1) |                           | Externt leverans-ID | Avtalsobjekt<br>00000322 | Mottagningsplats<br>Scenario Skog AB Mott.plat |                                     |
| - Anmäl ankomst till mätplatsen                                              |                           | •                   | Väntar på åtgärd         |                                                | >                                   |
| Mottagningskontroll                                                          |                           | 8                   | Låst                     |                                                |                                     |
| ≈ Angiven bruttokvantitet                                                    |                           | <b>a</b>            | Låst                     |                                                |                                     |
| دِلْهُ Vägning                                                               |                           | <b>a</b>            | Låst                     |                                                |                                     |
| Travmätning                                                                  |                           | ₽                   | Låst                     |                                                |                                     |
| Utb Fjärr (00052MA) 2024-11-25 kl 10:00                                      |                           | v                   |                          |                                                |                                     |
| Leverans Handelssortiment<br>A Barrmassaved, tall/gran/övr, fallgd (100-1)   |                           | Externt leverans-ID |                          | Avtalsobjekt<br>00000745                       | Mottagningsplats<br>Utb Fjärr       |
| - Anmäl ankomst till mätplatsen                                              |                           | •                   | Väntar på åtgärd         |                                                | >                                   |
| Mottagningskontroll                                                          |                           | <b>a</b>            | Låst                     |                                                |                                     |
| ≈ Angiven bruttokvantitet                                                    |                           | <b>a</b>            | Låst                     |                                                |                                     |
| دَلِّهُ Vagning                                                              |                           | <b>a</b>            | Låst                     |                                                |                                     |
| Travmätning                                                                  |                           | <b>a</b>            | Låst                     |                                                |                                     |
| Utb Såg (00050MA) 2024-11-25 kl 11:00                                        |                           | Ŧ                   |                          |                                                |                                     |

Tarkista, että kuvake vastaa sisäänmitattavaa ajoneuvoyhdistelmää. Tässä tapauksessa ajoneuvoyhdistelmässä on nosturi päällä sisäänmittauksen aikana. (Katso kehystetty ajoneuvoyhdistelmä, kuva 3)

Tarkista toimitusilmoituksessa annetut tiedot. Jos kaikki tiedot ovat oikein, voit napsauttaa lausetta **"Anmäla ankomst"** (ilmoita saapumisesta). (Kuva 3) Jos tiedot eivät ole oikein, napsauta lausetta **"Avbryt avisering"** (peruuta ilmoitus). (Kuva 4)

| Kuva 3                                                      |                           |                                             |                                                      |  |  |  |
|-------------------------------------------------------------|---------------------------|---------------------------------------------|------------------------------------------------------|--|--|--|
| Bakāt                                                       |                           | Slutför avisering                           | Slutför avisering                                    |  |  |  |
| TEST17, TEST1L<br>1 leverans till Scenario Skog AB Mätplats |                           |                                             |                                                      |  |  |  |
| Avbryt avisering                                            |                           |                                             |                                                      |  |  |  |
| ▼ Leverans A                                                |                           |                                             |                                                      |  |  |  |
| Avtalsobjekt                                                | Startplats transport      | Handelssortiment                            | Mottagningsplats                                     |  |  |  |
| 00000322                                                    | 1 Vältan                  | 103-1 Lövmassaved, björk/asp/al/övr, fallgd | Scenario Skog AB Mott.plats                          |  |  |  |
| Mottagare                                                   | Mätplats                  |                                             |                                                      |  |  |  |
| Scenario Led 1 Skog AB                                      | Scenario Skog AB Mätplats |                                             |                                                      |  |  |  |
| ▼ Lastad kvantitet                                          |                           |                                             |                                                      |  |  |  |
| Méttsløg                                                    | Lastad kvantitet          | Virkesmärkning                              | Slutkört                                             |  |  |  |
| m¥f                                                         | 12                        | 1234                                        | 5 Handelssortiment slut på avlägg, skotning återstår |  |  |  |
| ▼ Utförare                                                  |                           |                                             |                                                      |  |  |  |
| Utförande transportföretag                                  |                           |                                             |                                                      |  |  |  |
| 02030-00000 - Karl Karlssons Transport AB                   |                           |                                             |                                                      |  |  |  |
|                                                             |                           |                                             |                                                      |  |  |  |
|                                                             |                           |                                             |                                                      |  |  |  |
|                                                             |                           |                                             |                                                      |  |  |  |
|                                                             |                           |                                             |                                                      |  |  |  |
|                                                             |                           |                                             |                                                      |  |  |  |
|                                                             |                           |                                             | Anmäl ankomst                                        |  |  |  |
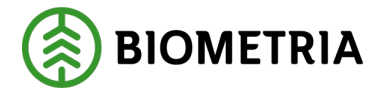

Jos kuva ei vastaa ajoneuvoyhdistelmän ulkonäköä (kuva 3), on sinun muutettava "Kran" (Nosturi)-asetuksia siirtymällä kohtaan "Administrera mina ekipage" (Ajoneuvoyhdistelmieni hallinta) ennen kuin lähetät toimitusilmoituksen. (Jos ilmoitat jostain muusta kuljetuksenhallintajärjestelmästä kuin Chaufförsklientenistä, on sinun muutettava sen järjestelmän asetuksia, josta lähetät toimitusilmoituksen).

| Kuva 4                                                             |                           |                                             |                                                      |
|--------------------------------------------------------------------|---------------------------|---------------------------------------------|------------------------------------------------------|
| Bakåt                                                              | Slutför                   | avisering                                   |                                                      |
| <b>TESTIT, TESTIL</b><br>1 leverans till Scenario Skog AB Matplats |                           |                                             |                                                      |
| Avbryt avisering                                                   |                           |                                             |                                                      |
| ▼ Leverans A                                                       |                           |                                             |                                                      |
| Avtalsobjekt                                                       | Startplats transport      | Handelssortiment                            | Mottagningsplats                                     |
| 00000322                                                           | 1 Vältan                  | 103-1 Lövmassaved, björk/asp/al/övr, fallgd | Scenario Skog AB Mott.plats                          |
| Mottagare                                                          | Mätplats                  |                                             |                                                      |
| Scenario Led 1 Skog AB                                             | Scenario Skog AB Mätplats |                                             |                                                      |
| v Lastad kvantitet                                                 |                           |                                             |                                                      |
| Måttslag                                                           | Lastad kvantitet          | Virkesmärkning                              | Slutkört                                             |
| m²f                                                                | 12                        | 1234                                        | 5 Handelssortiment slut på avlägg, skotning återstår |
| ▼ Utførare<br>Utførande transportföretag                           |                           |                                             |                                                      |
| 02030-00000 - Karl Karlssons Transport AB                          |                           |                                             |                                                      |
|                                                                    |                           |                                             |                                                      |
|                                                                    |                           |                                             |                                                      |
|                                                                    |                           |                                             |                                                      |
|                                                                    |                           |                                             |                                                      |

## 23 Täydennä toimitustietoja

Kun painat näppäintä "**Anmäl ankomst till mätplats**" (ilmoita saapumisesta mittauspisteeseen):

Näkymä tiedoista toimitusilmoituksessa tulee esille, ja "anmäl ankomst" -painikkeen sijasta siinä lukee "nästa" (seuraava). Kun painat **"Nästa"** (seuraava), siirryt näkymään **"Komplettera leveransuppgifter"** (täydennä toimitustiedot). (Kuva 1 ja kuva 2) Tiedot, jotka sinun on täydennettävä, voivat koskea mittausyritystä, sekä josko kyseessä on tukkien mittaus tai pinomittaus.

| Kuva 1                                                                   |                                                    |  |
|--------------------------------------------------------------------------|----------------------------------------------------|--|
| Bakåt                                                                    | Komplettera leveransuppgifter                      |  |
| TEST1T, TEST1L<br>1 leverans till Scenario Skog AB Mätplats              |                                                    |  |
| <ul> <li>Leverans A 012-1 Gransågtimmer, fallgd, Scenario Sko</li> </ul> | og AB Mott.plats, Scenario Led 1 Skog AB, 00003653 |  |
| Välj mätande företag                                                     |                                                    |  |
| Angiven bruttokvantitet                                                  |                                                    |  |
| 74500 - 00000 - Biometria Ekonomisk förening 米 🛡                         |                                                    |  |
| 74500 - 00000 - Biometria Ekonomisk förening                             | 1                                                  |  |
| 02002 - 00000 - Scenario Led 2 Skog AB                                   |                                                    |  |

Anmäl ankomst

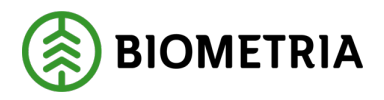

Anmäl ankomst

#### Kuva 2

| Bakåt                                                                       | Komplettera leveransuppgifter |    |
|-----------------------------------------------------------------------------|-------------------------------|----|
| RRR11R, RRR22R<br>1 leverans till Utb Såg                                   | i                             | A3 |
| Leverans A 012-1 Gransågtimmer, fallgd, Utb Såg, FS Skog Industri, 00000745 |                               |    |
| Välj mätmetod Välj mätmetod                                                 |                               |    |
| Stockmätning *                                                              |                               |    |
| Travmätning                                                                 |                               |    |
|                                                                             |                               |    |

Jos kyseessä on sama mittauspaikka ja sama mittauspalvelu sekä useita mittausyrityksiä, tämä valinta näkyy Chaufförsklientenissä:

Jos sinun on lisättävä mittausyritys, on sinun otettava yhteyttä kuljetusjohtajaasi tai rahtaajaan selvittääksesi, mikä mittausyritys sinun on ilmoitettava. Tämä näkyy kuljetusohjeessa, ja kuljetusasiakirjan on oltava käyttäjän luoma, jotta se näkyy toiminnanohjausjärjestelmässä.

Toiminnanohjausjärjestelmässä tämä näkyy kohdassa **"Valt transportunderlag"** (valittu kuljetusasiakirja), välilehdellä **"Mätmetod"** (mittausmenetelmä). (Kuva 3)

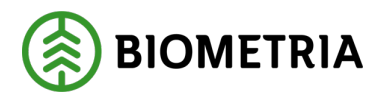

| Kuv             | 7a 3             |                          |                    |                                 |                                |                            |                          |                         |
|-----------------|------------------|--------------------------|--------------------|---------------------------------|--------------------------------|----------------------------|--------------------------|-------------------------|
| Transpo<br>TIOO | ortinstruktioner | Standardvy ∨             |                    |                                 |                                |                            |                          |                         |
| Rader           | Sidhuvud         |                          |                    |                                 |                                |                            |                          |                         |
| Trans           | portunderlag     |                          |                    |                                 |                                |                            |                          |                         |
| 0               | Transportu 1     | Status                   | Extern referens    | Transportunde                   | rlagsansvarig Ansvarigt trans. | Ansvarigt transportföretag | Transportansvarig råvaru | p Logistikinformationsr |
| $\bigcirc$      | TU00046110       | Aktiv                    | TU00046110         | 02002-00000                     |                                |                            | 00099-10000              |                         |
|                 | TU00046111       | Aktiv                    | TU00046111         | 02002-00000                     |                                |                            | 00099-10000              |                         |
|                 | TU00046112       | Aktiv                    | TU00046112         | 02002-00000                     |                                |                            | 00099-10000              |                         |
|                 | TU00046113       | Aktiv                    | TU00046113         | 02002-00000                     |                                |                            | 00099-10000              |                         |
| _               |                  |                          |                    |                                 |                                |                            |                          |                         |
| Övers           | sikt             |                          |                    |                                 |                                |                            |                          |                         |
| Trans           | portuppgifter    | Platser och avstånd      | Avstånd enligt Krö | nt Vägval Destinerat sortiment  | Mätmetoder Fraktsed            | lel B/L Giltiga mätplatse  | r                        |                         |
| 0               | Oper.nr          | Mätningstjänst prioritet | Mätmetod           | Namn                            | Branschgemensam mätni          | Mätplats                   | Mätande företag          |                         |
|                 | 10               | Primär                   | mottktrl           | Mottagningskontroll av trave m. | . MTJ-100003                   | 03000MA                    | 74500-00000              |                         |
|                 | 20               | Primär                   | ang_brutto         | Bestämning av leveransens brut. | MTJ-500001                     | 02000MA                    | 74500-00000              |                         |
|                 | 20               | Primär                   | ang_brutto         | Bestämning av leveransens brut. | MTJ-500001                     | 03000MA                    | 74500-00000              |                         |
|                 | 20               | Primär                   | ang_brutto         | Bestämning av leveransens brut. | . MTJ-500001                   | 02000MA                    | 02002-00000              |                         |
|                 | 20               | Primär                   | ang_brutto         | Bestämning av leveransens brut. | MTJ-500001                     | 03000MA                    | 02002-00000              |                         |
|                 | 25               | Primär                   | vegning            | Vägning (ton)                   | MTJ-700015                     | 03000MA                    | 74500-00000              |                         |

Sinun on ehkä valittava mittausyritys useisiin mittauspalveluihin. Esimerkki Ilmoitettu bruttomäärä on mittauspalvelu. Tukkien mittaus on toinen mittauspalvelu. (Kuva 4)

#### Kuva 4

| Bakåt                                                                   | Komplettera leveransuppgifter                      |  |
|-------------------------------------------------------------------------|----------------------------------------------------|--|
| TESTIT, TESTIL<br>1 leverans till Scenario Skog AB Mätplats             |                                                    |  |
| <ul> <li>Leverans A 012-1 Gransågtimmer, fallgd, Scenario Sk</li> </ul> | og AB Mott.plats, Scenario Led 2 Skog AB, 00003673 |  |
| Välj mätande företag                                                    |                                                    |  |
| Angiven bruttokvantitet                                                 | Stockmätning                                       |  |
| 74500 - 00000 - Biometria Ekonomisk förening 米 🔻                        | 74500 - 00000 - Biometria Ekonomisk förening 🕸 🔻   |  |
| 74500 - 00000 - Biometria Ekonomisk förening                            |                                                    |  |
| 02002 - 00000 - Scenario Led 2 Skog AB                                  |                                                    |  |

Kun "**Mätmetod**" (mittausmenetelmä) tulee näkyviin, on sinun määritettävä, mikä mittausmenetelmä on kyseessä, pinomittaus vai tukkien mittaus. (Kuva 5)

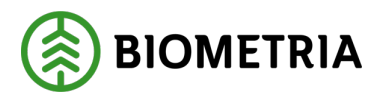

Anmäl ankomst

#### Kuva 5

|                                                                                                 | 16                            |       |    |
|-------------------------------------------------------------------------------------------------|-------------------------------|-------|----|
| Bakat                                                                                           | Komplettera leveransuppgifter |       |    |
| <b>RR11R, RR22R</b><br>1 leverans till Utb Såg                                                  |                               | A1 A2 | A3 |
| <ul> <li>Leverans A 012-1 Gransågtimmer, fallgd, Utb Såg, FS Skog Industri, 00000745</li> </ul> |                               |       |    |
|                                                                                                 |                               |       |    |
| Travmätning                                                                                     |                               |       |    |

Kuljetusohjeessa kerrotaan, mitä mittausmenetelmää sovelletaan ja onko olemassa vaihtoehtoisia mittausmenetelmiä.

Välilehdellä **"Destinerade sortiment"** (Määrätyt lajitelmat) on lippu asetettu **"JA**" (Kyllä) tukkien mittauksesta, joten tässä on mahdollista syöttää tieto puutavarasta tukkien mittaukseen. Jos pinomittaus sisältyy mittauspalveluun, niin tietoa pinomittauksesta ei voi syöttää. Mittausmenetelmää ei voi valita Chaufförsklientenissä. (Kuva 6)

| UV<br>100 | a 6<br>000348    |                      |                                                     |               |                                                                   |                                     |                           |                 |
|-----------|------------------|----------------------|-----------------------------------------------------|---------------|-------------------------------------------------------------------|-------------------------------------|---------------------------|-----------------|
| TI000     | 00348            |                      | 00099-80000<br>Befraktare, namn<br>FS Skog Industri |               | 00099-10000<br>Fransportansvarig råvarupart, namn<br>FS Skog Nord | Logistikinformationsmottagare, namn | Aktiv                     | _               |
| Trans     | portunderlag     | I                    |                                                     |               |                                                                   |                                     |                           |                 |
| 0         | Transportu 1     | Status               | Transportunderlagsansvarig                          | Transportslag | Giltig fr.o.m.                                                    | Giltig t.o.m.                       | Transportredovisa kvantit | Transportstatus |
| 0         | 100000789        | Aktiv                | 00099-80000                                         | Vagtranspo    | t 2024-04-29                                                      | 2025-04-30                          | Ja                        | Planerad        |
|           | 100000790        | Aktiv                | 00099-80000                                         | vagtranspo    | t 2024-04-29                                                      | 2025-04-50                          | Ja                        | Planerad        |
|           | TU00000791       | Aktiv                | 00099-80000                                         | Vägtranspo    | t 2024-04-29                                                      | 2025-04-30                          | Ja                        | Planerad        |
|           |                  |                      |                                                     |               |                                                                   |                                     |                           |                 |
| Övers     | ikt              |                      | -                                                   |               |                                                                   |                                     |                           |                 |
| Giltig    | a mätplatser     | Destinerat sortiment | Mätmetoder                                          |               |                                                                   |                                     | $\mathbf{-}$              |                 |
| Mottag    | ningsplats       |                      | Mottagare                                           |               | Sortiment                                                         | Producerat handelssortiment         | Stockmätning              |                 |
| 0005      | 0                |                      | 00099-80000                                         |               | 011-1                                                             |                                     | Ja                        |                 |
| Mottag    | ningsplats, namn |                      | Mottagare, namn                                     | 1             | Kollektiv                                                         | Producerat för mottagningsplats     | Prioriterad mätmetod      |                 |
| Utb S     | åg               |                      | FS Skog Industri                                    |               |                                                                   |                                     |                           |                 |

Kohdassa **"Mätmetoder"** (mittausmenetelmät) näet, mitkä mittauspalvelut ovat käytettävissä. (Kuva 7)

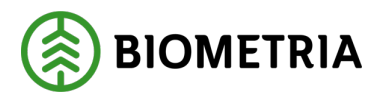

| Ku    | va 7          |                      |                                      |                                  |                     |                                     |                           |                 |
|-------|---------------|----------------------|--------------------------------------|----------------------------------|---------------------|-------------------------------------|---------------------------|-----------------|
| TIO   | 000348        |                      |                                      |                                  |                     |                                     |                           |                 |
| Rader | Sidhuvud      |                      |                                      |                                  |                     |                                     |                           |                 |
| 1100  | 000348        |                      | 00099-80000                          | 00033-10000                      |                     |                                     | Aktiv                     |                 |
|       |               |                      | Befraktare, namn<br>FS Skog Industri | Transportansvari<br>FS Skog Nord | ig råvarupart, namn | Logistikinformationsmottagare, namn |                           |                 |
| Tran  | sportunderlag |                      |                                      |                                  |                     |                                     |                           |                 |
| 0     | Transportu 1  | Status               | Transportunderlagsansvarig           | Transportslag                    | Giltig fr.o.m.      | Giltig t.o.m.                       | Transportredovisa kvantit | Transportstatus |
| 0     | TU00000789    | Aktiv                | 00099-80000                          | Vägtransport                     | 2024-04-29          | 2025-04-30                          | Ja                        | Planerad        |
|       | TU00000790    | Aktiv                | 00099-80000                          | Vägtransport                     | 2024-04-29          | 2025-04-30                          | Ja                        | Planerad        |
|       | TU00000791    | Aktiv                | 00099-80000                          | Vägtransport                     | 2024-04-29          | 2025-04-30                          | Ja                        | Planerad        |
|       | TU00000960    | Aktiv                | 00099-80000                          | Vägtransport                     | 2024-05-28          | 2025-04-30                          | Ja                        | Planerad        |
| Över  | sikt          |                      |                                      |                                  |                     |                                     |                           |                 |
| Gilti | ga mätplatser | Destinerat sortiment | Mätmetoder                           |                                  |                     |                                     |                           |                 |
| 0     | Oper.n        | r Prioritet          | Mätmetod                             | Namn                             |                     |                                     |                           |                 |
| 0     | 10            | Primär               | mottktrl                             | Mottagningskontroll av tra       | ave m               |                                     |                           |                 |
|       | 20            | ) Primär             | ang_brutto                           | Bestämning av leveransen         | s brut              |                                     |                           |                 |
|       | 25            | Primär               | vegning                              | Vägning (ton)                    |                     |                                     |                           |                 |
|       | 30            | ) Primär             | stockm                               | Bruttovolym på stock (m3         | f/m3to)             |                                     |                           |                 |

Jos lippu on asetettu **"Nej"** (Ei) tukkien mittaukseen ja rivillä **"Preliminär mätmetod"** (alustava mittausmenetelmä) ei ole mitään (kuva 8), on sinun tarkasteltava mittauspalveluja selvittääksesi, onko käytössä vain pinomittaus vai ensisijaisesti tukkien mittaus ja toissijaisesti pinomittaus (kuva 9).

| Kuva 8 | 5 |
|--------|---|
|        |   |

| TI | [100000348        |                  |                      |                            |               |                |                                 |                           |  |  |  |  |
|----|-------------------|------------------|----------------------|----------------------------|---------------|----------------|---------------------------------|---------------------------|--|--|--|--|
| Ra | der               | Sidhuvud         |                      |                            |               |                |                                 |                           |  |  |  |  |
| т  | Transportunderlag |                  |                      |                            |               |                |                                 |                           |  |  |  |  |
|    | 0                 | Transportu 1     | Status               | Transportunderlagsansvarig | Transportslag | Giltig fr.o.m. | Giltig t.o.m.                   | Transportredovisa kvantil |  |  |  |  |
|    |                   | TU00000789       | Aktiv                | 00099-80000                | Vägtransport  | 2024-04-29     | 2025-04-30                      | Ja                        |  |  |  |  |
|    | 0                 | TU00000790       | Aktiv                | 00099-80000                | Vägtransport  | 2024-04-29     | 2025-04-30                      | Ja                        |  |  |  |  |
|    |                   | TU00000791       | Aktiv                | 00099-80000                | Vägtransport  | 2024-04-29     | 2025-04-30                      | Ja                        |  |  |  |  |
|    |                   | TU00000960       | Aktiv                | 00099-80000                | Vägtransport  | 2024-05-28     | 2025-04-30                      | Ja                        |  |  |  |  |
|    |                   |                  |                      |                            |               |                |                                 |                           |  |  |  |  |
|    |                   |                  |                      |                            |               |                |                                 |                           |  |  |  |  |
| ö  | versi             | ikt              |                      |                            |               |                |                                 |                           |  |  |  |  |
|    | Siltiga           | a mätplatser     | Destinerat sortiment | Mätmetoder                 |               |                |                                 |                           |  |  |  |  |
| N  | lottagr           | ningsplats       |                      | Mottagare                  | Sortiment     |                | Producerat handelssortiment     | Stockmätning              |  |  |  |  |
| l  | 00050             |                  |                      | 00099-80000                | 012-1         |                |                                 | Nej                       |  |  |  |  |
| N  | lottagr           | ningsplats, namn |                      | Mottagare, namn            | Kollektiv     |                | Producerat för mottagningsplats | Prioriterad mätmetod      |  |  |  |  |
| -  | Jtb Så            | âg               |                      | FS Skog Industri           |               |                |                                 |                           |  |  |  |  |

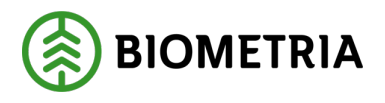

#### Kuva 9

| 100                    | 000540                                      |                                                                                       |                                                                                      |                                                                                                    |                                                   |               |
|------------------------|---------------------------------------------|---------------------------------------------------------------------------------------|--------------------------------------------------------------------------------------|----------------------------------------------------------------------------------------------------|---------------------------------------------------|---------------|
| ader                   | Sidhuvud                                    |                                                                                       |                                                                                      |                                                                                                    |                                                   |               |
|                        |                                             |                                                                                       | FS Skog Industri                                                                     | FS Skog Nord                                                                                                    | · · ·                                             | J. J.         |
| rans                   | portunderla                                 | g                                                                                     |                                                                                      |                                                                                                    |                                                   |               |
| 0                      | Transportu                                  | ↑ Status                                                                              | Transportunderlagsansvarig                                                           | Transportslag                                                                                                    | Giltig fr.o.m.                                    | Giltig t.o.m. |
|                        | TU00000789                                  | Aktiv                                                                                 | 00099-80000                                                                          | Vägtransport                                                                                                    | 2024-04-29                                        | 2025-04-30    |
|                        | TU00000790                                  | Aktiv                                                                                 | 00099-80000                                                                          | Vägtransport                                                                                                    | 2024-04-29                                        | 2025-04-30    |
|                        | TU00000791                                  | Aktiv                                                                                 | 00099-80000                                                                          | Vägtransport                                                                                                    | 2024-04-29                                        | 2025-04-30    |
|                        |                                             |                                                                                       |                                                                                      |                                                                                                    |                                                   |               |
|                        | TU00000960                                  | Aktiv                                                                                 | 00099-80000                                                                          | Vägtransport                                                                                                    | 2024-05-28                                        | 2025-04-30    |
| <b>Övers</b><br>Giltig | TU00000960<br>sikt<br>ja mätplatser         | Aktiv<br>Destinerat sortiment                                                         | 00099-80000                                                                          | Vägtransport                                                                                                    | 2024-05-28                                        | 2025-04-30    |
| Giltig                 | TU00000960<br>sikt<br>ja mätplatser<br>Oper | Aktiv<br>Destinerat sortiment<br>nr Prioritet                                         | 00099-80000<br>Mätmetoder<br>Mätmetod                                                | Vägtransport                                                                                                    | 2024-05-28                                        | 2025-04-30    |
| Giltig                 | TU00000960<br>sikt<br>ja mätplatser<br>Oper | Aktiv<br>Destinerat sortiment<br>nr Prioritet<br>10 Primär                            | 00099-80000<br>Mätmetoder<br>Mätmetod<br>mottktrl                                    | Vägtransport<br>Namn<br>Mottagningskontroll av trave me                                                                                       | 2024-05-28<br>ed fysisk märkning                  | 2025-04-30    |
| Giltig                 | TU00000960<br>sikt<br>ja mätplatser<br>Oper | Aktiv<br>Destinerat sortiment<br>nr Prioritet<br>10 Primär<br>20 Primär               | 00099-80000<br>Mätmetoder<br>Mätmetod<br>mottktrl<br>ang_brutto                      | Vägtransport<br>Namn<br>Mottagningskontroll av trave me<br>Bestämning av leveransens brutt                                                    | 2024-05-28<br>ed fysisk märkning<br>ovolym (m3f)  | 2025-04-30    |
| Giltig                 | TU00000960<br>sikt<br>ja mätplatser<br>Oper | Aktiv<br>Destinerat sortiment<br>Inr Prioritet<br>10 Primär<br>20 Primär<br>25 Primär | 00099-80000<br>Mätmetoder<br>Mätmetod<br>mottktrl<br>ang_brutto<br>vegning           | Vägtransport<br>Namn<br>Mottagningskontroll av trave me<br>Bestämning av leveransens brutt<br>Vägning (ton)                                   | 2024-05-28<br>ed fysisk märkning<br>evoolym (m3f) | 2025-04-30    |
| Giltig                 | TU00000960<br>sikt<br>ja mätplatser<br>Oper | Aktiv<br>Destinerat sortiment<br>nr Prioritet<br>10 Primär<br>20 Primär<br>25 Primär  | 00099-80000<br>Mätmetoder<br>Mätmetod<br>mottktrl<br>ang_brutto<br>vegning<br>stockm | Vägtransport<br>Namn<br>Mottagningskontroll av trave me<br>Bestämning av leveransens brutt<br>Vägning (ton)<br>Bruttovolym på stock (m3f/m3to | 2024-05-28<br>ed fysisk märkning<br>ovolym (m3f)  | 2025-04-30    |

Jos ensisijainen tukkien mittaus on käytettävissä mittauspalveluna, niin puutavara on mitattava tukeittain. Kun mittaaja/kuljetusohjaaja tai rahtaaja ottaa sinuun yhteyttä ja kertoo, että puutavara on mitattava pinomittauksella, niin sitten voit muuttaa mittausmenetelmää.

Kun ensisijainen valinta on tukkien mittaus ja toissijainen valinta on pinomittaus, saat valinnanmahdollisuuden Chaufförsklientenissä.

Jos "**Primär mätmetod**" (ensisijainen mittausmenetelmä) on täytetty tukkien mittauksella (kuva 10) ja välilehdellä "**Mätmetod**" (mittausmenetelmä) on vain pinomittaus mittauspalveluna, ota yhteyttä kuljetusohjaajaan tai rahtaajaan tarkistaaksesi, onko tämä oikein.

Kohdassa "**Prioriterad mätmetod**" (priorisoitu mittausmenetelmä) oleva teksti ei vaikuta siihen, mitä mittauspalveluja kohteessa on. Siksi sinun pitäisi tarkistaa, mitä mittauspalveluja on saatavilla, kun kyseessä on tukkien mittaus "**Nej**" (Ei). Kohdassa "**Priorisoitu mittausmenetelmä**" on tiedotettu sinulle kuljettajana, että kun Chaufförsklientenissä on valittavana pinomittaus ja tukkien mittaus, pitäisi sinun helposti tietää, mikä mittausmenetelmä on ensisijaisesti valittava.

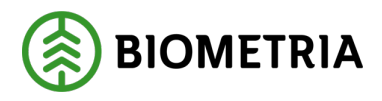

| Kuva 10                                          |                                |                                            |                                             |                                     |
|--------------------------------------------------|--------------------------------|--------------------------------------------|---------------------------------------------|-------------------------------------|
| Transportinstruktioner   Standardvy $\checkmark$ |                                |                                            |                                             |                                     |
| TI00004302                                       |                                |                                            |                                             |                                     |
| Rader Sidhuvud                                   |                                |                                            |                                             |                                     |
|                                                  |                                |                                            |                                             |                                     |
| Transportunderlag                                |                                |                                            |                                             |                                     |
| ○ Transportu ↑ Status                            | Extern referens                | Transportunderlagsansvarig Ansvarigt trans | Ansvarigt transportföretag Transportansvari | ig råvarup Logistikinformationsmott |
| O TU00046186 Aktiv                               | TU00046186                     | 02002-00000                                | 00099-10000                                 |                                     |
| TU00046187 Aktiv                                 | TU00046187                     | 02002-00000                                | 00099-10000                                 |                                     |
|                                                  |                                |                                            |                                             |                                     |
| Översikt                                         |                                |                                            |                                             |                                     |
| Transportuppgifter Platser och avstå             | nd Avstånd enligt Krönt Vägval | Destinerat sortiment Mätmetoder Fraktsed   | del B/L Giltiga mätplatser                  | Ţ                                   |
| Mottagningsplats                                 | Mottagare                      | Sortiment                                  | Producerat handelssortiment                 | Stockmätning                        |
| 02000                                            | 02002-00000                    | 012-1                                      |                                             | Nej                                 |
| Mottagningsplats, namn                           | Mottagare, namn                | Kollektiv                                  | Producerat för mottagningsplats             | Prioriterad mätmetod                |
| Scenario Skog AB Mott.plats                      | Scenario Led 2 Skog AB         |                                            |                                             | Stockmätning                        |

## 24 Punnitus ennen vastaanottotarkastusta

Joissakin tapauksissa sinulla on mahdollisuus suorittaa punnitus. Tällöin aaltokuvake on sininen tai oranssi.

Vaa'an kuvake näkyy puolivälissä merkiksi siitä, että kyseessä on ensimmäinen punnitus, jonka olet suorittamassa. Tässä tapauksessa on kyseessä lastin punnitus ennen vastaanottotarkastusta. (Kuva 1)

```
Napsauta riviä, jossa on "Puolivaaka-kuvake". (Kuva 1)
```

#### Kuva 1

| =                                                                            | Biometria Chaufför  |                                   |                                                 | Tina Transportor             |
|------------------------------------------------------------------------------|---------------------|-----------------------------------|-------------------------------------------------|------------------------------|
| Ekipage TESTIT, TESTIL Testina ekipage                                       | 5                   | enast slutförda                   |                                                 | Skapa nytt leveranstillfälle |
| Scenario Skog AB Mätplats (02000MA) idag kl 16:39                            | v                   |                                   | Į.                                              |                              |
| Leverans Handelssortiment<br>A Lövmassaved, björk/asp/al/övr, faligd (103-1) | Externt leverans-ID | Avtalsobjekt<br>00000322          | Mottagningsplats<br>Scenario Skog AB Mott.plats |                              |
| Anmäl ankomst till mätplatsen                                                | 0                   | Slutförd                          |                                                 |                              |
| Mottagningskontroll                                                          | •                   | Väntar på åtgärd                  |                                                 | >                            |
| ≈ Angiven bruttokvantitet                                                    | <b>a</b>            | Låst                              |                                                 |                              |
| Vägning innan mottagningskontroll                                            | ٠                   | Tillgänglig                       |                                                 | >                            |
| <u>دا</u> ه vägning                                                          | <b>a</b>            | Låst                              |                                                 |                              |
| Travmätning                                                                  | <b>a</b>            | Låst                              |                                                 |                              |
| Transportuppgifter                                                           | •                   | Väntar på åtgärd                  |                                                 | >                            |
| 🖶 Utskrift                                                                   | <b>a</b>            | Förhandsgranska och skriv ut      |                                                 |                              |
| Slutför leveranstillfälle                                                    | <b>a</b>            | Låst: Slutför obligatoriska uppgi | iter                                            |                              |

**Biometria** Box 89 | 751 03 UPPSALA | (+46)10-228 50 00 |info@biometria.se | www.biometria.se. Copyright© 2025 Biometria ekonomisk förening. Yksinoikeudella.

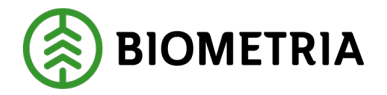

Kun ajoneuvoyhdistelmä on vaa'alla ja ajoneuvoyhdistelmä on valmis punnittavaksi, valitse, millä vaa'alla olet, jos vaakoja on useita. Voit tehdä tämän käyttämällä **"Våg"** (Vaaka)-kohdan pudotusvalikkoa. Jos vaaka näkyy, on vain yksi vaaka valittavissa. (Kuva 2)

| Kuva 2                                  |                  |                              |           |
|-----------------------------------------|------------------|------------------------------|-----------|
| Bakåt                                   | Vägning innan me | ottagningskontroll           | • = 4 4 4 |
| Scenario Skog AB Mätplats - TEST1T      | 0- 00            |                              |           |
| Aktivera delvägning                     |                  |                              |           |
| <ul> <li>Vägning vid ankomst</li> </ul> |                  |                              |           |
| Våg                                     |                  | <u>Vikt vid ankomst, ton</u> |           |
| TEST02000MA *▼                          | Läs in vikt      | *                            |           |
| TEST02000MA                             |                  |                              |           |

Kun olet valinnut vaa'an, valitse **"Läs in vikt"** (syötä paino) (kuva 3) ja napsauta **"Spara"** (Tallenna).

| • <b>*</b> 1 1 🛱 🖬 |
|--------------------|
|                    |
|                    |
|                    |
|                    |
|                    |
|                    |

Kun olet hakenut painon, ovat vaa'an kuvake ja väri edelleen siniset, kunnes vastaanottotarkastus on tehty. (Kuva 4)

Spara

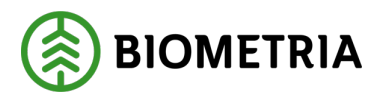

| Kuva 4                                                                       |                                                                                |                              |
|------------------------------------------------------------------------------|--------------------------------------------------------------------------------|------------------------------|
| ≡                                                                            | Biometria Chaufför                                                             | Tina Transportor             |
| Ekipage         TESTIT, TESTIL         Administrera mina ekipa               | age Senast slutförda                                                           | Skapa nytt leveranstillfälle |
| Scenario Skog AB Mätplats (02000MA) 2024-12-13 kl 16:39                      | v                                                                              | A1                           |
| Leverans Handelssortiment<br>A Lövmassaved, björk/asp/al/övr, fallgd (103-1) | Externt leverans-ID Avtalsobjekt Mottagningsplats<br>00000322 Scenario Skog AB | Mott.plats                   |
| 🕞 Anmäl ankomst till mätplatsen                                              | Slutförd                                                                       |                              |
| Mottagningskontroll                                                          | Väntar på åtgärd                                                               | >                            |
| ≈ Angiven bruttokvantitet                                                    | 🔒 Låst                                                                         |                              |
| Vägning innan mottagningskontroll                                            | Tillgänglig                                                                    | >                            |
| <u>ه</u> آ <sup>ن</sup> Vägning                                              | 🔒 Låst                                                                         |                              |

Kun vastaanottotarkastus on tehty, on puolet va'asta vihreä. Tämä tarkoittaa, että ensimmäinen punnitus on suoritettu ja että jäljellä on vielä yksi punnitus. (Kuva 5)

| Kuva 5                                                                       |                                                                  |                                              |
|------------------------------------------------------------------------------|------------------------------------------------------------------|----------------------------------------------|
| =                                                                            | Biometria Chaufför                                               | Tina Transportor                             |
| Ekipage TESTIT, TESTIL   Administrera mina ekipage                           | Senast slutförda                                                 | Skapa nytt leveranstillfälle                 |
| Scenario Skog AB Mätplats (02000MA) 2024-12-13 kl 16:39                      | v                                                                |                                              |
| Leverans Handelssortiment<br>A Lövmassaved, björk/asp/al/övr, fallgd (103-1) | Externt leverans-ID Avtalsobjekt Mo<br>BIOMA0670694 00000322 Sco | ottagningsplats<br>enario Skog AB Mott.plats |
| Anmäl ankomst till mätplatsen                                                | <ul> <li>Slutförd</li> </ul>                                     |                                              |
| Mottagningskontroll                                                          | <ul> <li>Slutförd</li> </ul>                                     | >                                            |
| ≈ Angiven bruttokvantitet                                                    | <ul> <li>Slutförd</li> </ul>                                     | >                                            |
| <b>₫</b> <sup>2</sup> Vägning                                                | Påbörjad                                                         | >                                            |
| Travmätning                                                                  | Låst: Väntar på mätare                                           |                                              |
| Transportuppgifter                                                           | Väntar på åtgärd                                                 | >                                            |
| 🖶 Utskrift                                                                   | Förhandsgranska och skriv ut                                     | >                                            |
| Slutför leveranstillfälle                                                    | Låst: Slutför obligatoriska uppgifter                            |                                              |

Kun olet syöttänyt bruttopainon, siirryt punnitusnäkymään. (Kuva 6) Tämä on lähdön yhteydessä tehty punnitus. Tässä tapauksessa pitäisi mittarin tehdä ensin pinomittaus, ja sinun pitäisi purkaa lasti ennen painon lukemista.

Valitse "**Våg**" (Vaaka) ja "**Läsa in vikt**" (syötä paino), kun ajoneuvoyhdistelmä on valitulla vaa'alla.

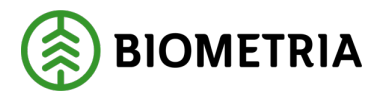

| Kuva 6                                                      |                      |                  |
|-------------------------------------------------------------|----------------------|------------------|
| Bakát                                                       | Vägning              | <i>⊗</i> ≈ e 🗳 n |
| TESTIT, TESTIL<br>1 leverans till Scenario Skog AB Mätplats |                      |                  |
| Aktivera delvägning Avstå vägning                           |                      |                  |
| ▶ Vägning vid ankomst 🗸                                     |                      |                  |
| Vägning vid avgång                                          |                      |                  |
| Väg                                                         | Vikt vid avgång, ton | Bruttovikt, ton  |
| TEST02000MA         * ▼                                     | Läs in vikt          | *                |

Napsauta sitten "**Slutför**" (Lopeta). (Kuva 7)

| Kuva 7                                                      |             |                      |                 |           |
|-------------------------------------------------------------|-------------|----------------------|-----------------|-----------|
| Bakåt                                                       |             | Vägning              |                 | 🤗 ᢞ 🖷 🖷 🛙 |
| TEST1T, TEST1L<br>1 leverans till Scenario Skog AB Mätplats | <b>9</b> 0  |                      |                 |           |
| Aktivera delvägning Avstå vägning                           |             |                      |                 |           |
| ▶ Vägning vid ankomst 🗸                                     |             |                      |                 |           |
| 🔻 Vägning vid avgång 🗸                                      |             |                      |                 |           |
| Väg                                                         |             | Vikt vid avgäng, ton | Bruttovikt, tor | n         |
| TEST02000MA * ▼                                             | Läs in vikt | 32                   | * 13            |           |
| •                                                           |             |                      |                 |           |
|                                                             |             |                      |                 |           |
|                                                             |             |                      |                 |           |
|                                                             |             |                      |                 |           |
|                                                             |             |                      |                 |           |
|                                                             |             |                      |                 |           |

Näyttöön tulee valintaikkuna, jos haluat päättää punnituksen. Napsauta "**Slutför**" (Lopeta). (Kuva 8)

#### Kuva 8

| vin du siddora vagning:                                        |
|----------------------------------------------------------------|
| När mätningstjänsten slutförts går uppgifterna inte att ändra. |
|                                                                |
|                                                                |
|                                                                |
| Avbryt Slutför                                                 |

Biometria

Slutför

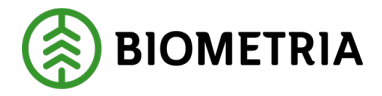

# 25 Punnitus lyhyellä vaa'alla. Auto erikseen ja perävaunu erikseen

Kun tulet lyhyelle vaa'alle, jossa koko ajoneuvoyhdistelmää ei voida punnita yhdellä punnituksella, vaan on jaettava kahteen punnitukseen. Yksi punnitus vetoautolle ja yksi punnitus perävaunulle, jolloin ajoneuvoyhdistelmän kokonaispaino saadaan kahdesta osittaisesta punnituksesta.

Punnituspalvelussa on valittava "**Aktivera delvägning**" (aktivoi osapunnitus) (kuva 1).

| Kuva 1                                     |                       |                       |
|--------------------------------------------|-----------------------|-----------------------|
| Bakât                                      | Vägning               | <b>∞</b> ≈ <b>∞</b> ∎ |
| HHH00, HHH999<br>1 leverans till Utb Fjärr |                       |                       |
| Aktivera delvägning Avstå vägning          |                       |                       |
| v Vägning vid ankomst                      |                       |                       |
| Vág                                        | Vikt vid ankomst, ton |                       |
|                                            | Lās in vikt           | *                     |
| ▶ Vägning vid avgång 🖴                     |                       |                       |

Kun olet aktivoinut osapunnituksen, tulee näkyviin kenttä "**Vikt delvägning ton**" (paino osapunnitus tonnia). Kun olet hakenut vetoauton painon, näkyy auton paino kohdassa "**Vikt delvägning ton**" (paino osapunnitus tonnia).

Tallenna auton paino napsauttamalla "**Lägg till delvägning**" (lisää osapunnitus). (Kuva 2)

| Kuva 2                                      |               |             |                      |                      |
|---------------------------------------------|---------------|-------------|----------------------|----------------------|
| Bakåt                                       |               | vi          | igning               | 🥎 ぞ 🖷 🕷              |
| HHH000, HHH999<br>1 leverans till Utb Fjärr |               |             |                      |                      |
| Inaktivera delvägning                       | Avstå vägning |             |                      |                      |
| vägning vid ankomst                         |               |             |                      |                      |
| Vāg                                         |               |             | Vikt delvägning, ton |                      |
| Utb Fjärr                                   | *▼            | Lās in vikt | 31                   | Lägg till delvägning |
| Vikt vid ankomst, ton                       |               |             |                      |                      |
|                                             | *             |             |                      |                      |
| ▶ Vägning vid avgång 🖨                      |               |             |                      |                      |

Ympyröidyssä mustassa laatikossa on osapunnitus 1, joka on 31 tonnia. Aja eteenpäin punnitaksesi perävaunu. Kun perävaunu on vaa'alla, voit hakea sen painon painamalla painiketta **"Läs in vikt"** (syötä paino). (Kuva 3)

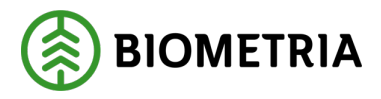

#### Kuva 3

| Bekåt                                       | Väg         | gning                | 🍫 ぞ 🖷 N              |
|---------------------------------------------|-------------|----------------------|----------------------|
| NHH000, NHH999<br>1 leverans till Utb Fjärr |             |                      |                      |
| Inaktivera delvägning Avstå vägning         |             |                      |                      |
| v Vägning vid ankomst<br>Väg                | Ļ           | Vikt delvägning, ton |                      |
| Utb Fjärr                                   | Läs in vikt |                      | Lägg till delvägning |
| Vikt vid ankomst, ton<br>31                 |             |                      |                      |
| Delvägning 1: 31 ton Ta bort                |             |                      |                      |
| ▶ Vāgning vid avgång 🖴                      |             |                      |                      |

Perävaunun paino, 38, näkyy laatikossa **"Vikt delvägning ton" (paino osapunnitus tonnia);** napsauta **"Lägg till delvägning"** (Lisää osapunnitus). (Kuva 4)

| Kuva 4                                               |         |             |                      |                      |
|------------------------------------------------------|---------|-------------|----------------------|----------------------|
| Bakåt                                                |         | v           | igning               | 🥎 ぞ 🖷 🕷              |
| HHH000, HHH999<br>1 leverans till Utb Fjärr          |         |             |                      |                      |
| Inaktivera delvägning Avstå vägning                  |         |             |                      |                      |
| <ul> <li>Vägning vid ankomst</li> <li>Våg</li> </ul> |         |             | Vikt delvägning, ton | <b>.</b>             |
| Utb Fjärr                                            |         | Läs in vikt | 38                   | Lägg till delvägning |
| Vikt vid ankomst, ton<br>31                          |         |             |                      |                      |
|                                                      |         |             |                      |                      |
| Delvägning 1: 31 ton                                 | Ta bort |             |                      |                      |
| ▶ Vāgning vid avgång 🔒                               |         |             |                      |                      |

Kun olet lisännyt toisen osapunnituksen, et voi poistaa ensimmäistä osapunnitusta. **"Spara"** (Tallenna)-painike tulee valittavaksi alareunassa molempien painojen tallentamiseksi. (Kuva 5)

| Kuva 5                                     |             |                      |                      |
|--------------------------------------------|-------------|----------------------|----------------------|
| Bakát                                      | Väg         | ning                 | 🗞 ぞ 🖷 🛤              |
| HHH00, HHH999<br>1 leverans till Utb Fjärr |             |                      |                      |
| Inaktivera delvägning Avstå vägning        |             |                      |                      |
| ▼ Vägning vid ankomst ✓<br>Våg             |             | Vikt delvägning, ton |                      |
| Utb Fjärr                                  | Lās in vikt |                      | Lägg till delvägning |
| <u>Vikt vid ankomst, ton</u>               |             |                      |                      |
| 69 *                                       |             |                      |                      |
| Delvägning 1: 31 ton Ta bort               |             |                      |                      |
| Delvägning 2: 38 ton Ta bort               |             |                      |                      |
| 🔻 Vägning vid avgång 🖴                     |             |                      |                      |
| Våg                                        |             | Vikt vid avgång, ton | Bruttovikt, ton      |
| Utb Fjärr                                  | Läs in vikt |                      |                      |

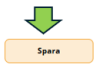

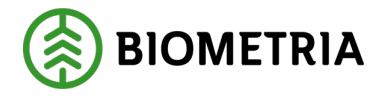

Kun napsautat **"Spara**" (Tallenna), tulee esille valintaikkuna **"Vill du spara vägning?"** (Haluatko tallentaa punnituksen?).

Napsauttamalla "**Spara**" (Tallenna) pääset pidemmälle sarjassa. (Kuva 6)

| Kuva 6                                      |        |                                        |                                      |                 |                      |    |
|---------------------------------------------|--------|----------------------------------------|--------------------------------------|-----------------|----------------------|----|
| Bakåt                                       |        | Väg                                    | ning                                 |                 | 9 7 F                |    |
| HHH000, HHH999<br>1 leverans till Utb Fjärr |        |                                        |                                      |                 | A1 A2                | A3 |
| Inaktivera delvägning Avstå vägning         |        |                                        |                                      |                 |                      |    |
| ⊤ Vägning vid ankomst √                     |        |                                        |                                      |                 |                      |    |
| Våg                                         |        |                                        | Vikt delvägning, ton                 |                 |                      | _  |
| Utb Fjärr                                   |        | Läs in vikt                            |                                      |                 | Lägg till delvägning |    |
| <u>Vikt vid ankomst, ton</u>                |        |                                        |                                      |                 |                      |    |
| 69                                          |        | Vill du spara vägning?                 | förte når uppelftarna inte att ändra |                 |                      |    |
|                                             |        | ener manningsgansten sparats ener sion | ions gar uppgitterna inte att anora. |                 |                      |    |
| Delvägning 1: 31 ton                        | Tabort |                                        |                                      |                 |                      |    |
| Delvägning 2: 38 ton                        | Tabort |                                        |                                      |                 |                      |    |
| 🔻 Vägning vid avgång 🖴                      |        |                                        |                                      |                 |                      |    |
| Vág                                         |        | · · · · · · · · · · · · · · · · · · ·  | lvbryt Spara                         | Bruttovikt, ton |                      |    |
| Utb Fjärr                                   |        | Lās in vikt                            |                                      |                 |                      |    |
|                                             |        |                                        |                                      |                 |                      |    |
|                                             |        |                                        |                                      |                 |                      |    |
|                                             |        |                                        |                                      |                 |                      |    |
|                                             |        |                                        |                                      |                 |                      |    |
|                                             |        |                                        |                                      |                 |                      |    |
|                                             |        |                                        |                                      |                 |                      |    |
|                                             |        |                                        |                                      |                 |                      |    |
|                                             |        |                                        |                                      |                 | Saa                  |    |
|                                             |        |                                        |                                      |                 | Spa                  |    |

Kun punnitset lähtiessäsi, on sinun uudelleen napsautettava "**Aktivera delvägning**" (Aktivoi osapunnitus). (Kuva 7)

|   | Kuva 7                                      |                             |                 |
|---|---------------------------------------------|-----------------------------|-----------------|
|   | Bakát                                       | Vägning                     | 🥎 ぞ 🖷 🕷 🛚       |
|   | NHH000, HHH999<br>1 leverans till Utb Fjärr |                             |                 |
|   | Aktivera delvägning Avstå vägning           |                             |                 |
| Ι | ▶ Vägning vid ankomst ✓                     |                             |                 |
|   | v Vägning vid avgång                        |                             |                 |
| L | Våg                                         | <u>Vikt vid avsång, ton</u> | Bruttovikt, ton |
| I | Utb Fjärr *V                                | Läs in vikt                 | *               |

Kun osapunnitus on aktivoitu ja seisot vaa'alla vetoauton kanssa, napsauta **"Läs in vikt"** (syötä paino) ja tallenna vetoauton paino napsauttamalla **"Lägg till delvägning"** (Lisää osapunnitus). Vetoauton 16 tonnin osapunnitus näkyy kuvassa. (Kuva 8)

| Kuva 8                                      |                 |                      |                      |
|---------------------------------------------|-----------------|----------------------|----------------------|
| Bekåt                                       | Vā              | gning                | 🍫 💫 🕾 🖷 🛙            |
| HHH000, HHH999<br>1 leverans till Urb Fjørr |                 |                      |                      |
| Inaktivera delvägning Avstå vägning         |                 |                      |                      |
| ▶ Vägning vid ankomst 🗸                     |                 |                      |                      |
| v Vägning vid avgång                        |                 |                      |                      |
| Våg                                         |                 | Vikt delvägning, ton |                      |
| Utb Fjärr                                   | Läs in vikt     |                      | Lägg till delvägning |
| Vikt vid avgång, ton                        | Bruttovikt, ton |                      |                      |
| 16 *                                        | 53 *            |                      |                      |
| Delvägning 1: 16 ton Ta bort                |                 |                      |                      |

**Biometria** Box 89 | 751 03 UPPSALA | (+46)10-228 50 00 |info@biometria.se | www.biometria.se. Copyright© 2025 Biometria ekonomisk förening. Yksinoikeudella.

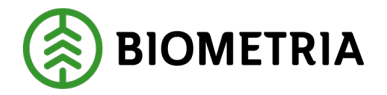

Slutför

Aja eteenpäin niin, että perävaunu on vaa'alla; sitten voit napsauttaa **"Läs in vikt"** (syötä paino) ja tallentaa perävaunun painon napsauttamalla **"Lägg till delvägning"** (lisää osapunnitus). Perävaunun 15 tonnin osapunnitus ja molemmat osapunnitukset näkyvät kuvassa 9.

| Kuva 9                                      |                 |                      |                      |
|---------------------------------------------|-----------------|----------------------|----------------------|
| Bakåt                                       |                 | Vägning              | କ୍ତ 🐔 🖷 🛤            |
| HHH000, HHH999<br>1 leverans till Utb Fjärr |                 |                      |                      |
| Inaktivera delvägning Avstå vägning         |                 |                      |                      |
| ▶ Vägning vid ankomst 🗸                     |                 |                      |                      |
| ▼ Vägning vid avgång 🖌                      |                 |                      |                      |
| Vāg                                         |                 | Vikt delvägning, ton |                      |
| Utb Fjärr                                   | Läs in vikt     |                      | Lägg till delvägning |
| Vikt vid avgång, ton                        | Bruttovikt, ton |                      |                      |
| 30                                          | * 39            |                      |                      |
| Delvägning 1: 16 ton Ta bo                  | rt              |                      |                      |
| Delvägning 2: 14 ton Ta bo                  | rt              |                      |                      |
|                                             |                 |                      |                      |

Jos avaat nuolella näkymän **"Vägning vid ankomst"** (punnitus saapuessa), näet kokonaispainon kohdassa **"Vikt vid ankomst, ton"** (paino saapuessa, tonnia) ja ajoneuvoyhdistelmän taarapainon kohdassa "vikt vid avgång, ton" (paino lähtiessä, tonnia) sekä raaka-aineen painon kohdassa "Bruttovikt, ton" (bruttopaino, tonnia). Lopeta punnituspalvelu napsauttamalla **"Slutför"**. (Kuva 10)

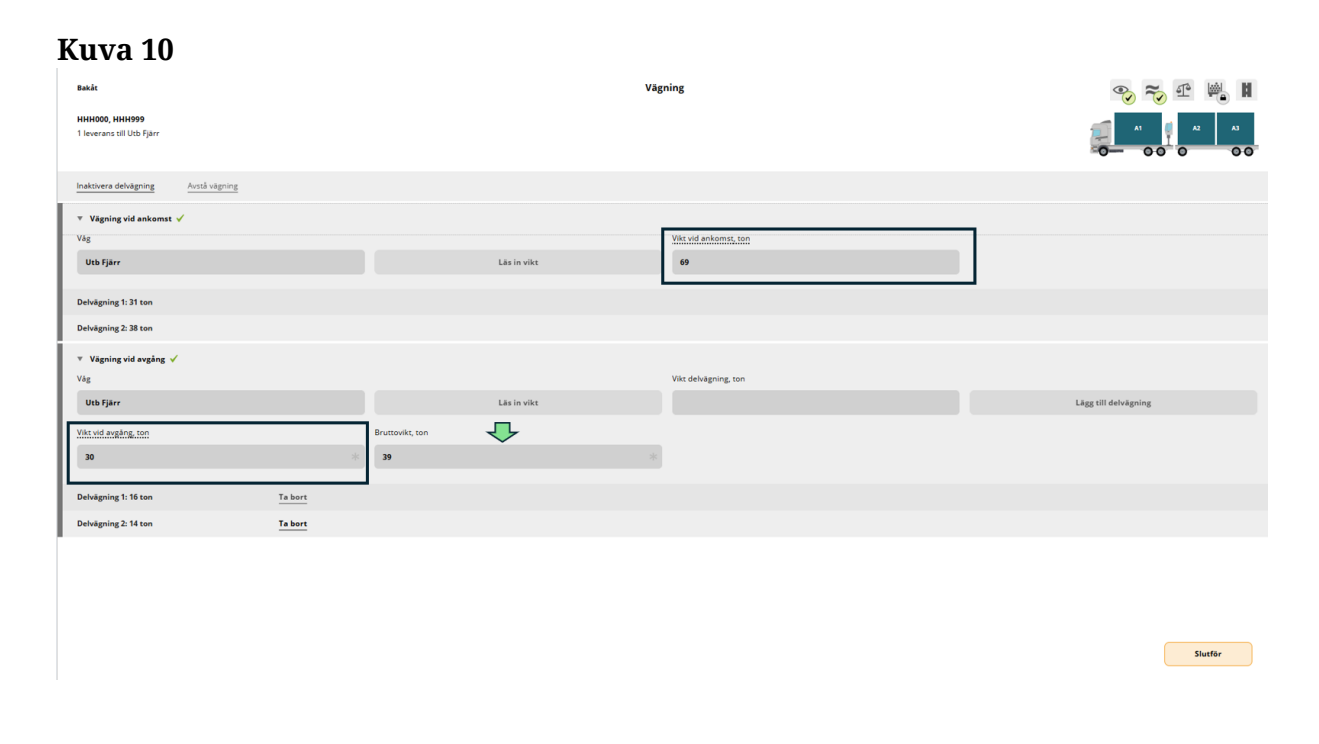

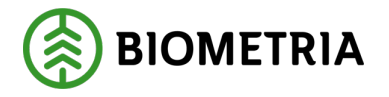

Kun napsautat **"Slutför"** (Lopeta), tulee esille valintaikkuna, jossa kysytään, haluatko suorittaa punnituksen loppuun. (Kuva 11)

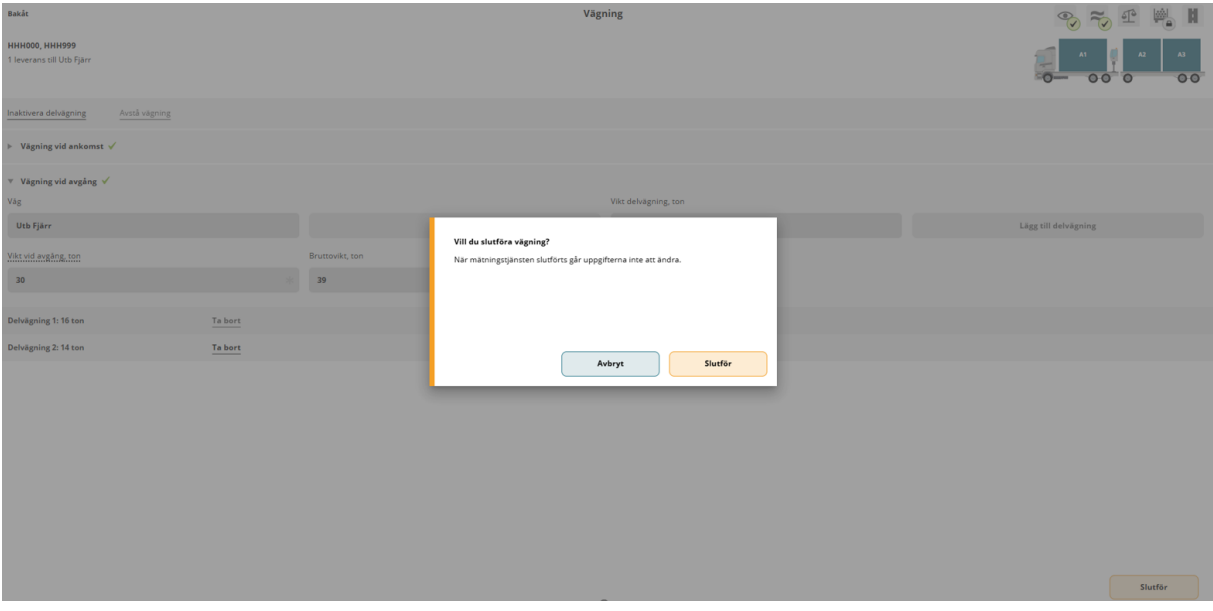

Kuva 11 Bakåt

Jos perävaunun punnitsemisessa meni jokin vikaan, voit napsauttaa **"Ta bort"** (Poista), jolloin perävaunun paino katoaa ja sinun on punnittava perävaunu uudelleen. (Kuva 12)

#### Kuva 12

| Bakk<br>HHH000, HHH099<br>1 Severans till Uib Fjärr | vi              | igning               |                      |
|-----------------------------------------------------|-----------------|----------------------|----------------------|
| Inaktivera delvägning Avstå vägning                 |                 |                      |                      |
| ▶ Vägning vid ankomst 🗸                             |                 |                      |                      |
| ♥ Vägning vid avgång ✓<br>Våg                       |                 | Vikt delvägning, ton |                      |
| Utb Fjärr                                           | Lās in vikt     |                      | Lägg till delvägning |
| Vikt vid avgång, ton                                | Bruttovikt, ton |                      |                      |
| 30 *                                                | 39              |                      |                      |
| Delvägning 1: 16 ton Ta bort                        |                 |                      |                      |
| Delvägning 2: 14 ton Ta bort                        |                 |                      |                      |
|                                                     |                 |                      |                      |
|                                                     |                 |                      |                      |
|                                                     |                 |                      |                      |
|                                                     |                 |                      |                      |
|                                                     |                 |                      |                      |
|                                                     |                 |                      |                      |
|                                                     |                 |                      |                      |
|                                                     |                 |                      | Slutför              |
|                                                     |                 |                      | Sidior               |
|                                                     |                 |                      |                      |

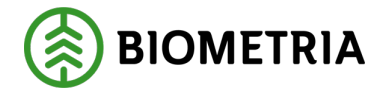

Kun olet poistanut perävaunun painon, voit poistaa myös vetoauton painon. Voit aloittaa uudelleen suorittamalla vetoautolle ja perävaunulle uuden punnituksen lähdön yhteydessä (kohdassa **"vägning vid avgång")**. (Kuva 13)

| Kuva 13                                    |                 |                       |                      |
|--------------------------------------------|-----------------|-----------------------|----------------------|
| Bakåt                                      | Vāg             | ining                 | 🍫 🎓 🗠 🕯              |
| HHH00, HHH999<br>1 leverans till Utb Fjärr |                 |                       |                      |
| Inaktivera delvägning Avstå vägning        |                 |                       |                      |
| 🔻 Vägning vid ankomst 🖌                    |                 |                       |                      |
| Vāg                                        |                 | Vikt vid ankomst, ton |                      |
| Utb Fjärr                                  | Läs in vikt     | 69                    |                      |
|                                            |                 |                       |                      |
| Delvägning 1: 31 ton                       |                 |                       |                      |
| Delvägning 2: 38 ton                       |                 |                       |                      |
| ▼ Vāgning vid avgång                       |                 |                       |                      |
| Vág                                        |                 | Vikt delvägning, ton  |                      |
| Utb Fjärr                                  | Läs in vikt     |                       | Lägg till delvägning |
| Vikt vid avgäng, ton                       | Bruttovikt, ton |                       |                      |
| 16 *                                       | 53 *            |                       |                      |
| Delvägning 1: 16 ton                       |                 |                       |                      |
|                                            |                 |                       |                      |

Voit poistaa painoja vain vaihtoehdoissa **"Vägning vid ankomst"** (punnitus saapumisen yhteydessä) ja **"Vägning vid avgång"** (punnitus lähdön yhteydessä), kunhan et ole napsauttanut **"Slutför"** (Lopeta)-vaihtoehtoa.

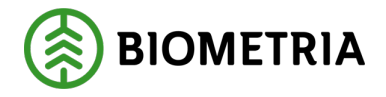

# 26 Useiden toimitusten yhteislastauksen punnitseminen samassa mittauspisteessä.

Jos ajoneuvoyhdistelmälläsi on useita toimituksia, on sinun jaettava paino eri toimitusten välillä ajoneuvoyhdistelmälle.

Olet punninnut koko ajoneuvoyhdistelmän, jolle on kolme toimitusta. Lähetys A, lähetys B ja lähetys C. Saapumispaino oli 70 tonnia koko kuljetuksen osalta. (Kuva 1)

| Kuva 1<br>Eaki<br>XXIII, XXXIII, XXXIII<br>3 Devenance til Scenario Skog AB Mäplats                                                                                                    | Vägning                                                             |  |
|----------------------------------------------------------------------------------------------------|---------------------------------------------------------------------|--|
| Aktivera delvägning Avstå vägning                                                                                                    |                                                                     |  |
| ▼ Vägning vid ankonst ✓<br>Väg<br>TEST22000MA #▼<br>Läs in vikt                                                                                                    | Vikt vid ankomst, ton<br>70                                         |  |
| ▶ Vägning vid avgång 🖴                                                                                                    |                                                                     |  |
| Valed Valed | Jans, Scenario Led 1 Skog AB, Avatioobjek:: 00001696, BIOM8936A306  |  |
| Leverans B Lövmassaved, björk/asp/al/övr, fallgd (103-1), Ref.nr. 0590, Scenario Skog AB Mott                                                                                                    | olats, Scenario Led 1 Skog AB, Avtalsobjekt: 00000046, BIOMB284C392 |  |
| Viktördelning mellan leveranser     Viktor     Bruttovikt, ton                                                                                                    |                                                                     |  |
| Leverans C Lövmassaved, björk/asp/al/övr, faligd (103-1), Ref.nr. 0591, Scenario Skog AB Mott                                                                                                    | slats, Scenario Led 1 Skog AB, Avtalsobjekt: 00000322, BIOMA98BDB07 |  |
| Viktfördelning mellan leveranser Viktor     Bruttovikt, ton                                                                                                    |                                                                     |  |

Jokaisessa toimituksessa on ilmoitettava raaka-aineen osapaino. Se voidaan ilmoittaa valinnaisesti prosentteina, osuuksina tai tonneina. Kaikissa kolmessa toimituksessa on käytettävä samaa lajiketta.

Esimerkki: Jos haluat antaa prosenttiosuuden, arvioi toimitusten A, B ja C prosenttiosuus. Jos kaikki pinojen paino on sama toimituksissa A, B ja C, lisätään 33,33 % toimituksiin A ja B ja 33,34 % toimitukseen C. Kolmen toimituksen summa on tällöin 100 %. Prosenttia ei tarvitse ilmoittaa desimaalilukuna. Voit syöttää kokonaisia prosentteja. (Kuva 2)

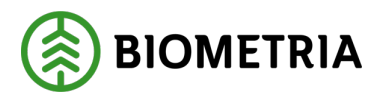

#### Kuva 2

| XXX111, XXX222   3 keveranser till Scenario Skog AB Måtplats     Aktivera delvågning   Aktivera delvågning   Aktivera delvågning     Aktivera delvågning     Aktivera delvågning     Aktivera delvågning     Aktivera delvågning     Aktivera delvågning     Aktivera delvågning     Vägning vid ankomst v     Vägning vid avgång     Vägning vid avgång     Vägning vid avgång     Väktfördelning mellan leveranser     Väktfördelning mellan leveranser                                                                                                    |
|----------------------------------------------------------------------------------------------------|
| Aktivera delvägning Avstå vägning   * Vägning vid ankomst  ////////////////////////////////////                                                                                                    |
| Vägning vid ankomst ✓ Våg Våg Vikt vid ankomst, ton      TEST02000MA     * ▼ Läs in vikt 70 * Vägning vid avgång      Leverans A Lövmassaved, björk/asp/al/övr, fallgd (103-1), Ref.nr. 0589, Scenario Skog AB Mott plats, Scenario Led 1 Skog AB, Avralsobjekt: 00001696, BIOM8936A306 ✓      Viktfördelning mellan leveranser Värdral                                                                                                    |
| Väg TEST02000MA *  Uäs in vikt 70  Vägning vid avgång Vägning vid avgång  Vägning vid avgång  Vägning vid |
| V Vägning vid avgång Vägning vid avgång Vägning vid avgång Vägning vid avgång Vägning vid avgång  Vägning vid avgång  Vägning |
| Vägning vid avgång  Vägning vid avgång  Vägning vid avgång  Vägning vid avgång  Vägning vid avgång  Vägning vid avgång  Vägning mellan leveranser Vägning mellan leveranser Vägning vid avgång vid avgång vid av |
| Leverans A Lövmassaved, björk/asp/al/övr, faligd (103-1), Ref.nr. 0589, Scenario Skog AB Mott.plats, Scenario Led 1 Skog AB, Avtalsobjekt: 00001696, BIOM8936A306      Viktfördelning mellan leveranser                                                                                                    |
| * Viktfördelning mellan leveranser                                                                                                    |
| Viltal                                                                                                    |
| Bruttovikt, ton                                                                                                    |
| 33,33 *                                                                                                    |
| 🔻 Leverans B Lövmassaved, björk/asp/al/övr, fallgd (103-1), Ref.nr. 0590, Scenario Skog AB Mott.plats, Scenario Led 1 Skog AB, Avtalsobjekt: 00000046, BIOMB284C392 🗸                                                                                                    |
| ♥ Viktfördelning mellan leveranser                                                                                                    |
| Viktdel Bruttovikt, ton                                                                                                    |
| 33,33 *                                                                                                    |
| 🔻 Leverans C Lövmassaved, björk/asp/al/övr. fallgd (103-1), Ref.nr. 0591, Scenario Skog AB Mott.plats, Scenario Led 1 Skog AB, Avtalsobjekt: 00000322, BIOMA98BDB07 🗸                                                                                                    |
| ▼ Viktfördelning mellan leveranser                                                                                                    |
| Viktdel Bruttovikt, ton                                                                                                    |
| 33,34 *                                                                                                    |
|                                                                                                    |
|                                                                                                    |

Kun olet syöttänyt prosenttiosuuden, napsauta "Spara" (Tallenna). (Kuva 3)

| Kuva | 3 |
|------|---|
|      | - |

| Bukit                                                                                                    | Vägning                |       |
|----------------------------------------------------------------------------------------------------|------------------------|-------|
| XXXIII, XXXXIII<br>3 Investment III Scenario Sing All Maples                                                                                                    |                        |       |
| Aktivera delvågning Avstå vägning                                                                                                    |                        |       |
| v Vägning vid ankomst                                                                                                    |                        |       |
| Vig                                                                                                    | Vikt vid ankorrst, ton |       |
| TEST02000MA * V Läs in vikt                                                                                                    | 70                     |       |
| > Vägning vid avgång 🖴                                                                                                    |                        |       |
| * Leverans A Loverans A Loverans A Loverans A Loverans biorkiasolation, failed (103-1), Ref. nr. 0589, Scenario Sing AB Mott plats, Scenario Led 1 Sing AB, Analoobjek: 0000 | 696, BIOM8336A306 🖌    |       |
| * Wiktfördelning mellan leveranser                                                                                                    |                        |       |
| Viladel Bruttovikt, ton                                                                                                    |                        |       |
| (* U.U.                                                                                                    |                        |       |
| V Leverans B Lóvmassaved, björklasplatfów, falgd (103-1), Ref.w. 0590, Scenario Sing AB Mott.plats, Scenario Led 1 Sing AB, Astaloobjek: 0000                                | 044, BIOMI2244C392 🗸   |       |
| * Viktfördelning meilan leveranser                                                                                                    |                        |       |
| Vikidel Brumovikt, ton                                                                                                    |                        |       |
| *                                                                                                    |                        |       |
| * Leverans C Lövmassaved, björklasplatiövr, falgd (103-1), Ref.vr. 0591, Scenario Sing AB Mott.plats, Scenario Led 1 Sing AB, Astabobjekt: 0000                              | 322, BIOMA4880807 🗸    |       |
| * Viktfördelning meilan leveranser                                                                                                    |                        |       |
| Vistolel Bruttovikt, ton                                                                                                    |                        |       |
| 33,34 *                                                                                                    |                        |       |
|                                                                                                    |                        |       |
|                                                                                                    |                        |       |
|                                                                                                    |                        |       |
|                                                                                                    |                        |       |
|                                                                                                    |                        |       |
|                                                                                                    |                        |       |
|                                                                                                    |                        | Spara |

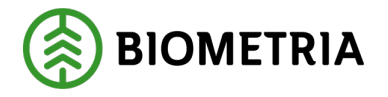

Kun haet lähtöpainon, näet painojakauman tonnia kohti ja toimituksen A, B ja C. Napsauta **"Slutför"** (Lopeta). (Kuva 4)

| Kuva 4                                                                                                    |                                                                                      | Vägning                           | <i>∞</i> ≈ ∞ ∞ |
|----------------------------------------------------------------------------------------------------|--------------------------------------------------------------------------------------|-----------------------------------|----------------|
| Aktivera delvägning Avstå vägning                                                                                  |                                                                                      |                                   |                |
| ▶ Vägning vid ankomst 🗸                                                                                            |                                                                                      |                                   |                |
| ▼ Vägning vid evgång ✓<br>Våg<br>TEST02000MA *▼                                                                    | Vit vid anging ton Liss in vikt 21                                                   | Brustovikt, ton<br>49             | 8              |
| * Leverans A Lövmassaved, björk/asp/al/övr, fallp                                                                  | d (103-1), Ref.nr. 0589, Scenario Skog AB Mott.plats, Scenario Led 1 Skog AB, Avtals | sobjekt: 00001696, BIOM8936A306 🗸 |                |
| Viktördelning mellan leveranser <u>Viktörd</u> <b>33,33</b> *      Leverans B Lörmassaved, bjöt//asp/al/orr, fallg | Bruttovikt, ton<br>16,33                                                             | хођин: 00000046, BIOMB284C332 ✔   |                |
| <ul> <li>Viktfördelning mellan leveranser</li> </ul>                                                               |                                                                                      |                                   |                |
| Viktdel<br>33,33 *                                                                                                 | Bruttovikt, ton<br>16,33                                                             |                                   |                |
| * Leverans C Lövmassaved, björk/asp/al/övr, fallg                                                                  | d (103-1), Ref.nr. 0591, Scenario Skog AB Mott.plats, Scenario Led 1 Skog AB, Avtals | objekt: 00000322, BIOMA98BDB07 🗸  |                |
| Viktfördelning mellan leveranser                                                                                   |                                                                                      |                                   |                |
| Viktel<br>33,34 *                                                                                                  | Bruttovikt, ton<br>16,34                                                             |                                   |                |
|                                                                                                    |                                                                                      |                                   | Slutför        |

## 27 Kylttien ja erilaisten näytteiden tulostus

Kaikki kylttien ja näytteiden tulostus tapahtuu kohdassa **"Utskrift"** (Tulosta). (Kuva 1) Tulosteet eivät ole valinnaisia. Tämä on pakollista pistokokeen tai tukkien toimittamisen yhteydessä. Sininen väri on näissä tapauksissa harhaanjohtava, mikä auttaa.

#### Sahatukkien toimitus

Jos toimitat puutavaraa tukeittain, on sinun on mentävä tulostusosioon ja tulostettava kyltti, jonka voit laittaa toimitukseen. (Kuva 1)

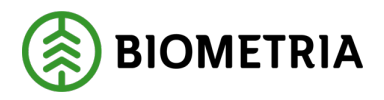

#### Kuva 1

| =                                                                                                    | Biometria Chaufför           | Tina Transportor             |
|----------------------------------------------------------------------------------------------------|------------------------------|------------------------------|
| Ekipage TEST11T, TEST1L   Administrera mina ekipage                                                             | Senast slutförda             | Skapa nytt leveranstillfälle |
|                                                                                                    | Ingen aktiv leverans.        |                              |
| v Dagens slutförda avlämningar (1)                                                                              |                              |                              |
| Utb Såg (00050MA) TEST11T, TEST1L - 2024-11-29 kl 17:14                                                         | •                            |                              |
| - Anmäl ankomst till mätplatsen                                                                                 | ✓ Slutförd                   |                              |
| Mottagningskontroll                                                                                             | Slutförd                     |                              |
| ≈ Angiven bruttokvantitet                                                                                       | Slutförd                     |                              |
| د العام العام العام العام العام العام العام العام العام العام العام العام العام العام العام العام العام العام ا | ✓ Slutförd                   | >                            |
| Transportuppgifter                                                                                              | ✓ Redovisad                  | >                            |
| Utskrift                                                                                                    | Förhandsgranska och skriv ut | >                            |

Valitse tulostusvalikosta **"avlämningskvitto/plakat"** (luovutuskuitti/kyltti) ja **mitä toimitusta se koskee.** Nuoli osoittaa toimituksen numeron toimitushetkellä. Voit tarkistaa tulosteen ja toimituksen B1 numeron, kun naulaat B1:tä koskevan kyltin purettuun pinoon.

Merkitse rasti ruutuun "sahatukin toimitus B"1 (kuva 2) ja napsauta **"Skriv ut"** (Tulosta).

#### Kuva 2

| Bahát<br>TEST117, TEST1L<br>2 Teveranser till Utb Såg                                                                          |                 |          |
|----------------------------------------------------------------------------------------------------|-----------------|----------|
| Leverans A Grandgimmer, telgs 0121, 0042, Uto 54g P5 Stog Indust, 00007     Leveranskvitts     Stugitigt leveranskvitts        | 76              |          |
| Kvitten     Avlamning sligtimmer A1                                                                                            | Förhandigranska |          |
| Leverans B Talalgimmer, failpd, 011-1, 0041, Utb Silg, F5 Sing Industr, 000077     Leveranskvitte     Supplimer Inveranskvitte | 5               |          |
| V Kvitten     ✓ Avlamning sägtimmer B1                                                                                         | Förhandsgranska |          |
|                                                                                                    |                 |          |
|                                                                                                    |                 | Skriv ut |

Näkyville tulee valintaikkuna, jossa sinun on valittava tulostin ja kopioiden määrä. Kun valinnat on tehty, napsauta valintaikkunassa "**Skriv ut**" (Tulosta). (Kuva 2)

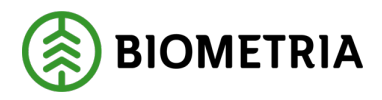

| va 2             |                 |          |
|------------------|-----------------|----------|
| Antal utskrifter |                 |          |
| Välj skrivare    | Antal utskrifte | r        |
| Välj             | *▼ -            | 1 +      |
|                  |                 |          |
|                  |                 |          |
|                  |                 |          |
|                  | Avbryt          | Skriv ut |
|                  |                 |          |

Sahatukkeja toimitettaessa ei tule valintaikkunaa tai muistutusta kylttien tulostamisesta.

#### Näytteitä on pudonnut pois vastaanottotarkastuksen jälkeen

Näyttöön tulee valintaikkuna, jossa voit napsauttaa lausetta **"Till prov" (näytteisiin)**. (Kuva 3)

| Kuva 3                                                                                                    |                                                                        |                         |
|----------------------------------------------------------------------------------------------------|------------------------------------------------------------------------|-------------------------|
| Bakåt                                                                                                    | Prov har utfallit!                                                     | S 🕿                     |
| AAA001<br>1 leverans till Scenario Bruk AB Mätplats                                                                    |                                                                        |                         |
| Leverans A Sågverksflis Barr (700-1), Ref.nr. 52500680,     Jag intygar att stickprov med referensnummer 525006        |                                                                        | 1000406, BIOMA12E603B 🗳 |
|                                                                                                    | Prov har utfallit!                                                     |                         |
| Leverans A <u>Sågverksflis Barr (700-1)</u> , Ref.nr. 52500682,     Jag intygar att stickprov med referensnummer 52500 | Välj om du vill gå till provvyn eller tryck avbryt för att stanna kvar | 1000406, BIOMA12E603B   |
|                                                                                                    | Avbryt Till prov                                                       |                         |

#### Auton kuvassa näkyy lastauspaikka, josta näyte tai näytteet ovat pudonneet pois. (Kuva 4)

Näet ympyröidyistä laatikoista, millainen näyte on kyseessä. Sinun on vahvistettava, että otat näytteitä, rastitettava **"ruudut**" ja napsautettava **"Slutför"** (Lopeta).

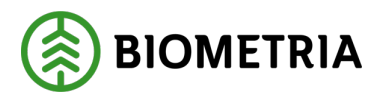

Kuva 4

| Bakåt                                                                                                    | Prov har utfallit!                                                                     | I.  | * | P | H |
|----------------------------------------------------------------------------------------------------|----------------------------------------------------------------------------------------|-----|---|---|---|
| AAA001<br>1 leverans till Scenario Bruk AB Mätplats                                                                                                    |                                                                                        |     |   |   |   |
| Leverans A <u>Sågverksflis Barr (700-1)</u> , Ref.nr. 52500680, Scenario Skog AB Mott.plats, Sce                                                                                        | enario Led 1 Skog AB, KollektivID Avvisad, Avtalsobjekt: 11000406, BIOMA12E60:<br>ning | B   |   |   |   |
| Leverans A <u>Sågverksflis Barr (700-1)</u> , Ref.nr. 52500682, Scenario Skog AB Mott.plats, Scenario Jag intygar att stickprov med referensnummer 52500682 lämnas för fraktionsbestämn | enario Led 1 Skog AB, KollektivID Avvisad, Avtalsobjekt: 11000406, BIOMA12E60:<br>ning | B 8 |   |   |   |

Näkyville tulee valintaikkuna, jos haluat saattaa pistokokeen päätökseen. Napsauta **"Slutför"** (Lopeta). (Kuva 5)

| Kuva 5           |                 |          |
|------------------|-----------------|----------|
| Antal utskrifter |                 |          |
| Välj skrivare    | Antal utskrifte | r        |
| Välj             | * -             | 1 +      |
|                  |                 |          |
|                  |                 |          |
|                  |                 |          |
|                  | Avbryt          | Skriv ut |
|                  |                 |          |

Yleiskatsausvalikossa näet, että olet saanut pistokokeen suoritettua. (Kuva 6)

| ı <b>6</b>                                    |                                                                                                    | Biometric Chauffin                                                                                                    |                                                                                                    | Tics Transconter (A)                                                                                                    |
|-----------------------------------------------|----------------------------------------------------------------------------------------------------|----------------------------------------------------------------------------------------------------|----------------------------------------------------------------------------------------------------|----------------------------------------------------------------------------------------------------|
|                                               |                                                                                                    | Biometria Chauffor                                                                                                    |                                                                                                    | Ina transportor                                                                                                    |
| 001 ¥                                         | Konfigurera dina ekipage                                                                                                    | Se                                                                                                    | nast slutforda                                                                                                    | Skapa nytt leveranstillfälle                                                                                                    |
| AB Mātplats (03000MA) 2025-01-22 ki 16:20     |                                                                                                    | v                                                                                                    |                                                                                                    |                                                                                                    |
| Handelssortiment<br>Sågverksfils Barr (700-1) | Externt leverans-ID<br>BIOMA12E603B                                                                                                    | Avtalsobjekt<br>11000406                                                                                                    | Mottagningsplats<br>Scenario Skog AB Mott.plats                                                                                                    |                                                                                                    |
| nkomst till mätplatsen                        |                                                                                                    | ۲                                                                                                    | Slutford                                                                                                    |                                                                                                    |
| ingskontroll                                  |                                                                                                    | ۲                                                                                                    | Slutförd                                                                                                    | >                                                                                                    |
| v                                             |                                                                                                    | ۲                                                                                                    | Slutford                                                                                                    | >                                                                                                    |
| bruttokvantitet                               |                                                                                                    | •                                                                                                    | Påbörjad                                                                                                    | >                                                                                                    |
|                                               |                                                                                                    | •                                                                                                    | Väntar på åtgärd                                                                                                    | >                                                                                                    |
| rtuppgifter                                   |                                                                                                    | •                                                                                                    | Väntar på åtgärd                                                                                                    | >                                                                                                    |
|                                               |                                                                                                    | •                                                                                                    | Förhandsgranska och skriv ut                                                                                                    | >                                                                                                    |
| everanstillfälle                              |                                                                                                    | <b>a</b>                                                                                                    | Låst: Slutför obligatoriska uppgifter                                                                                                    |                                                                                                    |
|                                               | AB Matplets (03000MA) 2025-01-22 ki 16:20 AB Matplets (03000MA) 2025-01-22 ki 16:20 AB Matplets (03000MA) 2025-01-22 ki 16:20 AB Matplets (03000MA) 2025-01-22 ki 16:20 AB Matplets (0300MA) 2025-01-22 ki 16:20 AB Matplets (0300MA) 2025-01-22 k | B1     onfgurers dina ekjage       B2     onfgurers dina ekjage       AB Margines (30000M)     2025-01-22 ki 16.20       Margines (30000M)     2025-01-22 ki 16.20       Margines (30000M)     2025-01-22 ki 16.20 <t< td=""><td>Bill     Itematic Catality       001     Infigures din ekigage       AB Margines (000000A)     2025-01-22.01.020       Nagenes (000000A)     2025-01-22.01.020       Nagenes (000000A)     2025-01-22.01.020       Nagenes (000000A)     2025-01-22.01.020       Nagenes (000000A)     2025-01-22.01.020       Nagenes (000000A)     2025-01-22.01.020       Nagenes (000000A)     2025-01-22.01.020       Nagenes (000000A)     2025-01-22.01.020       Nagenes (000000A)     2025-01-22.01.020       Nagenes (000000A)     2025-01-22.01.020       Nagenes (00000A)     2025-01-22.01.020       Nagenes (0000A)     2025-01-22.01.020</td><td>Bineric Subscie         Bineric Subscie         Bineric Subscie</td></t<> | Bill     Itematic Catality       001     Infigures din ekigage       AB Margines (000000A)     2025-01-22.01.020       Nagenes (000000A)     2025-01-22.01.020       Nagenes (000000A)     2025-01-22.01.020       Nagenes (000000A)     2025-01-22.01.020       Nagenes (000000A)     2025-01-22.01.020       Nagenes (000000A)     2025-01-22.01.020       Nagenes (000000A)     2025-01-22.01.020       Nagenes (000000A)     2025-01-22.01.020       Nagenes (000000A)     2025-01-22.01.020       Nagenes (000000A)     2025-01-22.01.020       Nagenes (00000A)     2025-01-22.01.020       Nagenes (0000A)     2025-01-22.01.020 | Bineric Subscie         Bineric Subscie         Bineric Subscie |

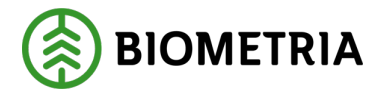

Jos haluat tulostaa näytetarroja, jotka liitetään näytteisiin, on sinun siirryttävä tulostukseen. (Kuva 7)

| ] | Kuva 7             |                              |   |
|---|--------------------|------------------------------|---|
|   | Transportuppgifter | Redovisad                    | > |
|   | 🖶 Utskrift         | Förhandsgranska och skriv ut | > |

Voit valita kuittien kohdasta yhden "**ruudun**" kerrallaan ja napsauttaa "**Skriv ut**" (Tulosta). (Kuva 8)

| Kuva 8                                                                                |                     |          |
|---------------------------------------------------------------------------------------|---------------------|----------|
| Bakåt                                                                                 | Utskrift            | <b>a</b> |
| AAA001<br>1 leverans till Scenario Bruk AB Mätplats                                   |                     |          |
| v Leverans A Ságverksflis Barr, 700-1, 0070, Scenario Skog AB Mott.plats, Scenario Le | 1 Sing AB, 11000406 |          |
| Leveranskvitto     Slutgitig: leveranskvitto                                          | Förhandigranska     |          |
| Kvitten     Torrhaltsbestämning stickprov A                                           | Såltning A          |          |
|                                                                                       |                     |          |
|                                                                                       |                     |          |
|                                                                                       |                     |          |
|                                                                                       |                     |          |
|                                                                                       |                     |          |
|                                                                                       |                     | Skriv ut |

Näkyville tulee valintaikkuna, jossa sinun on valittava tulostin ja kopioiden määrä. (Kuva 9)

| a 9              |                 |          |
|------------------|-----------------|----------|
| Antal utskrifter |                 |          |
| Välj skrivare    | Antal utskrifte | r        |
| Välj             | *▼ -            | 1 +      |
|                  |                 |          |
|                  |                 |          |
|                  |                 |          |
|                  | Avbryt          | Skriv ut |
|                  | Аммус           | SKITV UL |

Biometria

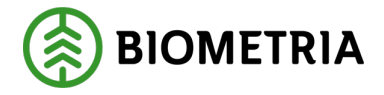

#### Näyte suoritetusta pinomittauksesta

Mittaaja on suorittanut pinomittauksen, ja Chaufförsklientenin näyttöön tulee valintaikkuna, jossa ilmoitetaan, että pinomittaukselle on suoritettu pistokoe. Keskustelkaa mittaajan kanssa paikan päällä, kumpi teistä napsauttaa **"Till prov"** (näytteisiin). (Kuva 12)

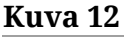

| =                                                                                                    | Biometria Chaufför                                                     |                                                 | Tina Transportor             |
|----------------------------------------------------------------------------------------------------|------------------------------------------------------------------------|-------------------------------------------------|------------------------------|
| Ekipage TEST1T, TEST1L                                                                                                    | Administrera mina ekipage                                              | Senast slutförda                                | Skapa nytt leveranstillfälle |
| Scenario Skog AB Mätplats (02000MA) 2024-12-13 kl 16:39<br>Leverans Handelssortiment<br>A Lövmassaved, björk/asp/al/övr, fallgd (103-1) | ?                                                                      | Mottagningsplats<br>Scenario Skog AB Mott.plats | л - <u>1</u>                 |
| o— Anmäl ankomst till mätplatsen                                                                                                    | Prov har utfallit!                                                     |                                                 |                              |
| Mottagningskontroll                                                                                                    | Välj om du vill gå till provvyn eller tryck avbryt för att stanna kvar |                                                 | >                            |
| Angiven bruttokvantitet                                                                                                    |                                                                        |                                                 | >                            |
| <u>র্তি</u> Vägning                                                                                                    |                                                                        |                                                 | >                            |
| Travmätning                                                                                                    |                                                                        |                                                 |                              |
| Stickprov                                                                                                    |                                                                        |                                                 | >                            |
| Transportuppgifter                                                                                                    | Avbryt Till prov                                                       |                                                 | >                            |
| Utskrift                                                                                                    | För                                                                    | rhandsgranska och skriv ut                      | >                            |
| Slutför leveranstillfälle                                                                                                    | 🔒 tås                                                                  | st: Slutför obligatoriska uppgifter             |                              |

Kun olet napsauttanut **"Till prov"** (näytteisiin), pääset näkymään **"Prov har utfallit!"** (Pistokoe on suoritettu!). Avautuu ruutu, jonka rastitat ja vahvistat tarkastusnäytteen. Napsauta **"Slutför"** (Lopeta). (Kuva 13)

#### Kuva 13

| Bakåt                           | Prov har utfallit                                                                                                    | 🔗 🗢 🗗 🛦 🧗     |
|---------------------------------|----------------------------------------------------------------------------------------------------|---------------|
| TEST1T, TEST<br>1 leverans till | '1L<br>IScenario Skog AB Mätplats                                                                                                    |               |
| Leverans A Jag intyp            | A Lövmassaved, björk/asp/al/övr, fallgd (103-1), Ref.nr. 52500135, Scenario Skog AB Mott.plats, Scenario Led 1 Skog AB, Avtalsobjekt: 00000322, BIO<br>gar att kontrollprov med referensnummer 52500135 lämnas för stockmätning | MA0670594 💌 🖌 |

Slutför

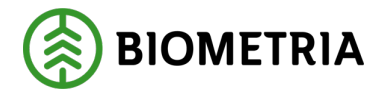

Näkyville tulee valintaikkuna, ja valitse "**Slutför**" (Lopeta) poistuaksesi **"Prov har utfallit!**" (Pistokoe on suoritettu!)-näkymästä ja saadaksesi pistokokeen suoritettua. (Kuva 14)

| Kuv                 | va 14                                                                                         |          |
|---------------------|-----------------------------------------------------------------------------------------------|----------|
| ef.nr. 5<br>35 lämi | ?                                                                                             | A0670694 |
|                     | Vill du slutföra stickprov?<br>När mätningstjänsten slutförts går uppgifterna inte att ändra. |          |
|                     | Avbryt Slutför                                                                                |          |

K pinossa tarkoittaa, että kyseessä on tarkastuspino, joka on merkittävä ja purettava määrätyssä paikassa. (Kuva 15)

#### Kuva 15

| Bakát                                                                                              | Prov har utfallit!                                                      | <ul><li>.</li><li>.</li></ul> | ₫ 🙀 | Ś        |          |
|----------------------------------------------------------------------------------------------------|-------------------------------------------------------------------------|-------------------------------|-----|----------|----------|
| TESTIT, TESTIL<br>1 leverans till Scenario Skog AB Mätplats                                        |                                                                         |                               | 000 | л<br>О О | <b>,</b> |
| Leverans A Lövmassaved, björk/asp/al/övr, fallgd (103-1), Ref.nr. 52500135, Scenario Skog AB Mott. | olats, Scenario Led 1 Skog AB, Avtalsobjekt: 00000322, BIOMA0670694 💌 🗸 |                               |     |          |          |
| Jag intygar att kontrollprov med referensnummer 52500135 lämnas för stockmätning                   |                                                                         |                               |     |          |          |

Yleiskatsauksessa näet, että pistokoe on suoritettu, ja jos napsautat **"Utskrift"** (Tulosta), näet tulostusnäkymässä, mihin toimitukseen tarkastuspino sisältyy ajoneuvoyhdistelmälle. (Kuvat 16 ja 17)

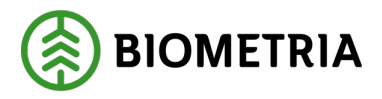

#### Kuva 16

| =                                                                            | Biometria Chaufför                                                                                                    |                              | Tina T                                          | ransportor           |
|------------------------------------------------------------------------------|----------------------------------------------------------------------------------------------------|------------------------------|-------------------------------------------------|----------------------|
| Ekipage TESTIT, TESTIL V                                                     | Administrera mina ekipage                                                                                                    | Senast slutförda             | Skapa ny                                        | tt leveranstillfälle |
| Scenario Skog AB Mätplats (02000MA) 2024-12-13 kl 16:39                      | v                                                                                                    |                              |                                                 | - A1                 |
| Leverans Handelssortiment<br>A Lövmassaved, björk/asp/al/övr, fallgd (103-1) | Externt leverans-ID<br>BIOMA0670694                                                                                                    | Avtalsobjekt<br>00000322     | Mottagningsplats<br>Scenario Skog AB Mott.plats |                      |
| o- Anmäl ankomst till mätplatsen                                             | ۲                                                                                                    | Slutförd                     |                                                 |                      |
| Mottagningskontroll                                                          | $\odot$                                                                                                    | Slutförd                     |                                                 | >                    |
| ≈ Angiven bruttokvantitet                                                    | ⊘                                                                                                    | Slutförd                     |                                                 | >                    |
|                                                                              | $\odot$                                                                                                    | Slutförd                     |                                                 | >                    |
| Magazina Travmätning                                                         | $\odot$                                                                                                    | Slutförd                     |                                                 |                      |
| Stickprov                                                                    | 0                                                                                                    | Slutförd                     |                                                 | >                    |
| Transportuppgifter                                                           | <ul> <li>Image: Second second sec</li></ul> | Redovisad                    |                                                 | >                    |
| 🖶 Utskrift                                                                   | •                                                                                                    | Förhandsgranska och skriv ut |                                                 | >                    |
| Slutför leveranstillfälle                                                    | •                                                                                                    | Tillgänglig                  |                                                 | >                    |

Tulosta kyltit, jotka naulataan kyseiseen tarkastuspinoon, kun pino on purettu. Tarkista, että nuolen osoittama numero on sama kuin tulosteessa. (Kuva 17)

#### Kuva 17

| Bakát                                                                                                    | Utskrift | 8        |
|----------------------------------------------------------------------------------------------------|----------|----------|
| TESTIT, TESTIL<br>1 leverans till Scenario Skog AB Mätplats                                                             |          |          |
| Leverans A Lovmassaved, björk/asp/al/owr, fallgd. 103-1, 0486, Scenario Skog AB Mott.plats. Scenario Led 1 Skog AB, 000 | 000322   |          |
| Leveranskvitto     Slutgiltigt leveranskvitto     Förhandsgranska                                                       |          |          |
| Kvitton     Frovtrave A1: 52500135 (Kontrollprov)                                                                       |          |          |
|                                                                                                    |          |          |
|                                                                                                    |          |          |
|                                                                                                    |          |          |
| Production of the A                                                                                                    |          | Skriv ut |

Valitse tulostettaessa tulostin ja kopioiden määrä. (Kuva 18)

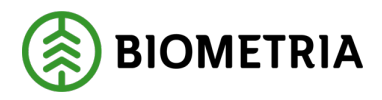

| Kuva 18          |                  |          |
|------------------|------------------|----------|
| Antal utskrifter |                  |          |
| Välj skrivare    | Antal utskrifter |          |
| Välj             | *▼ -             | 1 +      |
|                  |                  |          |
|                  |                  |          |
|                  |                  |          |
|                  | Avbryt           | Skriv ut |

## 28 Kuljettajan hyväksymä vastaanottotarkastus

Jotta voit suorittaa kuljettajan hyväksymiä vastaanottotarkastuksia autossa, sinulla on oltava suoritettu koulutus ja sinulla on oltava myönnetty lupa tähän kuljettajana. Kuvake näyttää silmältä, ja reunus on väriltään oranssi osoittaakseen, että voit suorittaa vastaanottotarkastuksen. Napsauta riviä, jossa on kamerakuvake, päästäksesi kuvamittaukseen (kuva 1).

| Kuva 1 |  |
|--------|--|
|--------|--|

| 0 | Anmäl ankomst till mätplatsen |   | Slutförd         |   |
|---|-------------------------------|---|------------------|---|
| 0 | Bildtagning                   | ٠ | Väntar på åtgärd | > |
| ۲ | Mottagningskontroll           |   | Låst             |   |
| ≈ | Angiven bruttokvantitet       |   | Låst             |   |

Valitse kuvanmittausnäkymässä kameralaite, jos mittauspaikalla on useita laitteita. Näkymät voivat näyttää erilaisilta laitteista riippuen. (Kuvat 2 ja 3)

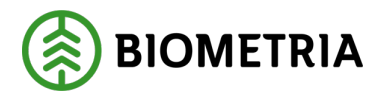

#### Kuva 2

|   | Bakât                                                       |                                | Bildta | gning |                   | Ó | <ul> <li>Solution     <li>Solution     <li>Solution     <li>Solution     <li>Solution     </li> </li></li></li></li></ul> |
|---|-------------------------------------------------------------|--------------------------------|--------|-------|-------------------|---|----------------------------------------------------------------------------------------------------|
|   | UTB001, UTB002<br>1 leverans till Scenario Skog AB matplats |                                |        |       |                   |   | A1 A2 A3                                                                                                    |
|   | Mätinstruktion (3)         Avbryt leveranstillfälle         |                                |        |       |                   |   |                                                                                                    |
|   | Välj kamerarigg Bildrigg *                                  | Skicka bilder till fjärrmätare | Nej    |       | Starta mätning    |   | Avbryt mätning                                                                                                    |
|   | Bildrigg                                                    |                                |        |       |                   |   |                                                                                                    |
|   | Mottagningskontroll via bild 🔒                              |                                |        |       |                   |   |                                                                                                    |
| K | uva 3                                                       |                                |        |       |                   |   |                                                                                                    |
|   | Bakåt                                                       |                                | Bildta | gning |                   | Ó | 💁 🐔 I 💀 🖷 🛙                                                                                                    |
|   | UTB001, UTB002<br>1 leverans till Scenario Skog AB Mäsplats |                                |        |       |                   |   | A1 A2 A3                                                                                                    |
|   | Mätinstruktion (3) Avbryt leveranstillfälle                 |                                |        |       |                   |   |                                                                                                    |
|   | Välj kamerarigg                                             | Skicka bilder till fjärrmätare |        |       |                   |   |                                                                                                    |
|   | Bildrigg *                                                  | Ja                             | Nej    |       | Starta ny mätning |   | Torka kameror                                                                                                    |
|   | Avbryt mätning                                              |                                |        |       |                   |   |                                                                                                    |

Jos haluat lähettää kuvat mittaajalle, napsauta **"Ja"** (Kyllä). Jos haluat hyväksyä kuvat itse, napsauta **"Nej"** (Ei). Voit muuttaa mieltäsi, kun kuvat on otettu, mutta niitä ei ole lähetetty.

Kun napsautat **"Nej"**, "Starta mätning" (Aloita mittaus) ja "Torka kameror" (Pyyhi kamerat) tulevat näkyviin. (Kuva 4)

Kuvassa 4 vetoautossa on nosturi. On tärkeää, että se vastaa sitä, miltä vetoauto näyttää mitattaessa, ja sitä, mistä olet tehnyt toimitusilmoituksen. Nosturi tai einosturi voi vaikuttaa siihen, ajetaanko taarapainolla ja keskimääräisellä taarapainolla. Tai hinnastoon, jos valinta on hinnastossa. Jos vetoautossa ei ole nosturia mittaushetkellä, toimitus on peruutettava ja toimitusilmoitus on toistettava ilman nosturia vetoautossa.

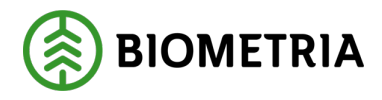

#### Kuva 4

| Bakåt                                                       | Bildtagning                              | 0 💁 🐔 4 🖓 🖷 🛙                |
|-------------------------------------------------------------|------------------------------------------|------------------------------|
| UTB001, UTB002<br>1 leverans till Scenario Skog AB mätplats |                                          |                              |
| Avbryt leveranstillfälle                                    |                                          |                              |
| Välj kamerarigg<br>Bildrigg ★▼                              | Skicka bilder till fjärrmätare<br>Ja Nej | Starta mātning Torka kameror |
| Avbryt mätning                                              |                                          |                              |

Napsauttamalla **"Starta mätning"** (Aloita mittaus) käynnistyy kuvanotto. Kuvat näkyvät näytölläsi ja vastaanottolaitteessa. (Kuvat 5 ja 6)

#### Kuva 5

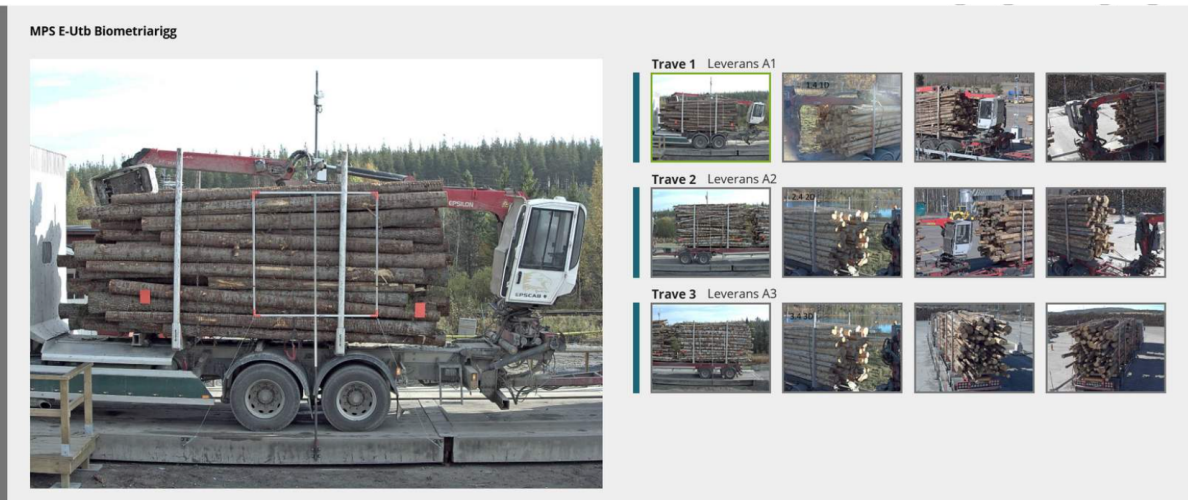

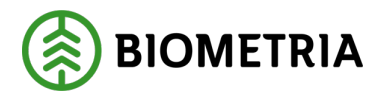

#### Kuva 6

| Mottagningskontroll via bild                                                                                 |                                                        |                                              |  |  |  |  |  |
|----------------------------------------------------------------------------------------------------|--------------------------------------------------------|----------------------------------------------|--|--|--|--|--|
| Leverans A1 Tall- & Gransågtimmer, fastigd                                                                   | 245 cm (260-1) Sågen Skogsbolaget AB , Avtalsobjekt:   | 00002307<br>Mätningsvägsad heuttavolum mäf   |  |  |  |  |  |
| 123 *                                                                                                    | Ja Nej                                                 |                                              |  |  |  |  |  |
| Leverans A2 Tall- & Gransågtimmer, fastlgd.                                                                  | 245 cm (260-1) Sågen , Skogsbolaget AB , Avtalsobjekt: | 00002307                                     |  |  |  |  |  |
| Virkesmärkning<br>123 *                                                                                      | Leveransgill<br>Ja Nej                                 | Mätningsvägrad bruttovolym, m <sup>3</sup> f |  |  |  |  |  |
| ▼ Leverans A3 Tall- & Gransågtimmer, fastigd 245 cm (260-1) Sågen , Skogsbolaget AB , Avtalsobjekt: 00002307 |                                                        |                                              |  |  |  |  |  |
| Virkesmärkning                                                                                               | Leveransgill                                           | Mätningsvägrad bruttovolym, m³f              |  |  |  |  |  |
| 123 *                                                                                                    | Ja Nej                                                 |                                              |  |  |  |  |  |

Jos ilmoitit puutavaran merkinnän toimitusilmoituksessa (kuva 7), nämä tiedot periytyvät vastaanottotarkastukseen. Jos jätät toimitusilmoituksen tyhjäksi, sinun on täytettävä puutavaramerkinnät. Jos puutavaramerkintää ei ole, on sinun täytettävä numero.

#### Kuva 7

| ▼ Lastad kvantitet |        |           |   |                |     |        |   |
|--------------------|--------|-----------|---|----------------|-----|--------|---|
| Måttslag           | Lastad | kvantitet |   | Virkesmärkning | Slu | utkört |   |
| Välj               | * •    |           | * | 123            |     | Vālj   | ▼ |
|                    |        |           |   |                |     |        |   |
| ▶ Transport Norge  |        |           |   |                |     |        |   |

Katso kuvat läpi:

- että koko pino näkyy sivukuvassa
- että pinon koko päätypinta näkyy päätykuvissa
- että kuvissa on riittävä terävyys ja valoisuus
   Ole erityisen varovainen, jos aurinko, sumu tai huono valaistus voi vaikuttaa kuvien laatuun.
- että etiketit tai leimat ovat näkyvissä ja luettavissa.
- että jakaumien ja merkintöjen lukumäärät ovat oikein yhteislastatussa pinossa.

Arvioi, että kuvat on hyväksyttävät ja että puutavaran merkinnät vastaavat kuvia. Että olet tiedottanut oikean asetuksen ajoneuvoyhdistelmälle, tässä tapauksessa nosturilla, kuten kuvassa näkyy, ja että toimitus on valmis toimitettavaksi. Jos valitset "Ja" (Kyllä) ja "Slutför" (Lopeta), lähetetään kuvat mittaajalle mittausta varten. Näkyville tulee valintaikkuna. Napsauta "Slutför" (Lopeta) (kuva 8)

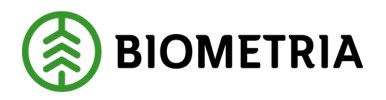

#### Kuva 8

| Bakåt                                                                         | Bildtagning                                                    | Ó | ~ | 5 | 1 |        | H. |
|-------------------------------------------------------------------------------|----------------------------------------------------------------|---|---|---|---|--------|----|
|                                                                               |                                                                |   |   |   |   |        |    |
| > Ekipage                                                                     |                                                                |   |   |   |   |        |    |
| Mottagningskontroll via bild                                                  |                                                                |   |   |   |   |        |    |
| Leverans A1 Tall- & Gransågtimmer, fastigd 245 cm (2)                         | Vill du slutföra mottagningskontroll?                          |   |   |   |   |        |    |
| 123 *                                                                         | När mätningstjänsten slutförts går uppgifterna inte att ändra. |   |   |   |   |        |    |
| <ul> <li>Leverans A2 Tall- &amp; Gransågtimmer, fastigd 245 cm (2)</li> </ul> |                                                                |   |   |   |   |        |    |
| Virkesmärkning Leve                                                           | Avbryt Slutför                                                 |   |   |   |   |        |    |
| Leverans A3 Tall- & Gransågtimmer, fastigd 245 cm (2)                         | 60-1) Vittsjö, Skogsbolaget AB , Avtalsobjekt: 00002307 🗸      |   |   |   |   |        |    |
| Virkesmärkning                                                                | ransgill Mätningsvägrad bruttovolym, m <sup>a</sup> f          |   |   |   |   |        |    |
| 123 *                                                                         | Ja Nej                                                         |   |   |   |   |        |    |
|                                                                               |                                                                |   |   |   | s | lutför |    |

Jos toimitus ei ole valmis toimitettavaksi, täytä mittauksen epäämisen syy ja arvioitu evätty määrä. Syyt tulevat näkyviin, kun valitset "**Nej**". (Kuva 9)

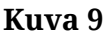

| Bakât                                                       | Mottag                                                      | ningskontroll                   | • ≈ • • • • •      |
|-------------------------------------------------------------|-------------------------------------------------------------|---------------------------------|--------------------|
| TEST1T, TEST1L<br>1 leverans till Scenario Skog AB Mätplats |                                                             | ₩<br>• • • • • • •              |                    |
| Mätinstruktion (6) Avbryt leveranstillfälle                 |                                                             |                                 |                    |
| Leverans A1     Lövmassaved, björk/asp/al/övr, fallgd (     | 103-1) , Scenario Skog AB Mott.plats, Scenario Led 1 Skog / | AB, Avtalsobjekt: 00000322      |                    |
| Virkesmärkning                                              | Leveransgill                                                | Mätningsvägrad bruttovolym, m³f |                    |
| 1234                                                        | Ja Nej                                                      |                                 | *                  |
| <ul> <li>Ørsak till mätningsvägran</li> </ul>               |                                                             |                                 |                    |
| Felaktigt sortiment                                         | Främmande föremål                                           | Gummi                           | Impregnerad ved    |
| Kemikalier                                                  | Kol/Sot                                                     | Metall                          | Målat trä          |
| Plast                                                       | Snö och is                                                  | Sten                            | Bristande märkning |
| Upparbetning                                                | Skogsröta                                                   | Lagringsröta                    | Avvikande längd    |
| Avvikande diameter                                          | Krök                                                        |                                 |                    |
|                                                             |                                                             |                                 |                    |

Jos kuvat eivät ole hyviä, voit ottaa uusia kuvia valitsemalla "**Starta ny mätning**" (Aloita uusi mittaus). Voit myös pyyhkiä kamerat napsauttamalla "**Torka kameror**" ennen uusien valokuvien ottamista. (Kuva 10)

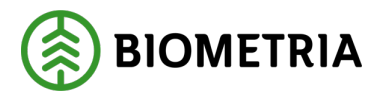

| Kuva 10                                                     |                                |                   |               |
|-------------------------------------------------------------|--------------------------------|-------------------|---------------|
| Bakåt                                                       | Bildtagning                    | Ø                 | 9 7 I 4 🖏 🕷   |
| UTB001, UTB002<br>1 leverans till Scenario Skog AB mätplats |                                |                   | A1 A2 A3      |
| Mätinstruktion (3) Avbryt leveranstillfälle                 |                                |                   |               |
| Välj kamerarigg<br>Bildrigg * V                             | Skicka bilder till fjärrmätare | Starta ny mätning | Torka kameror |
| Avbryt mätning                                              |                                |                   |               |

### 28.1 Mittaajan on hyväksyttävä kuvat

Jos olet napsauttanut **"Ja"** (Kyllä) ruutuun **lähetä kuvat mittaajalle**, lukkiutuu vastaanottolaite kuvien ottamisen ajaksi. Katso kuvat läpi varmistaaksesi, että ne näyttävät hyviltä, ja napsauta **"Slutför"** (Lopeta). (Kuva 1) Odota, että vastaanottotarkastus hyväksytään etämittarilla.

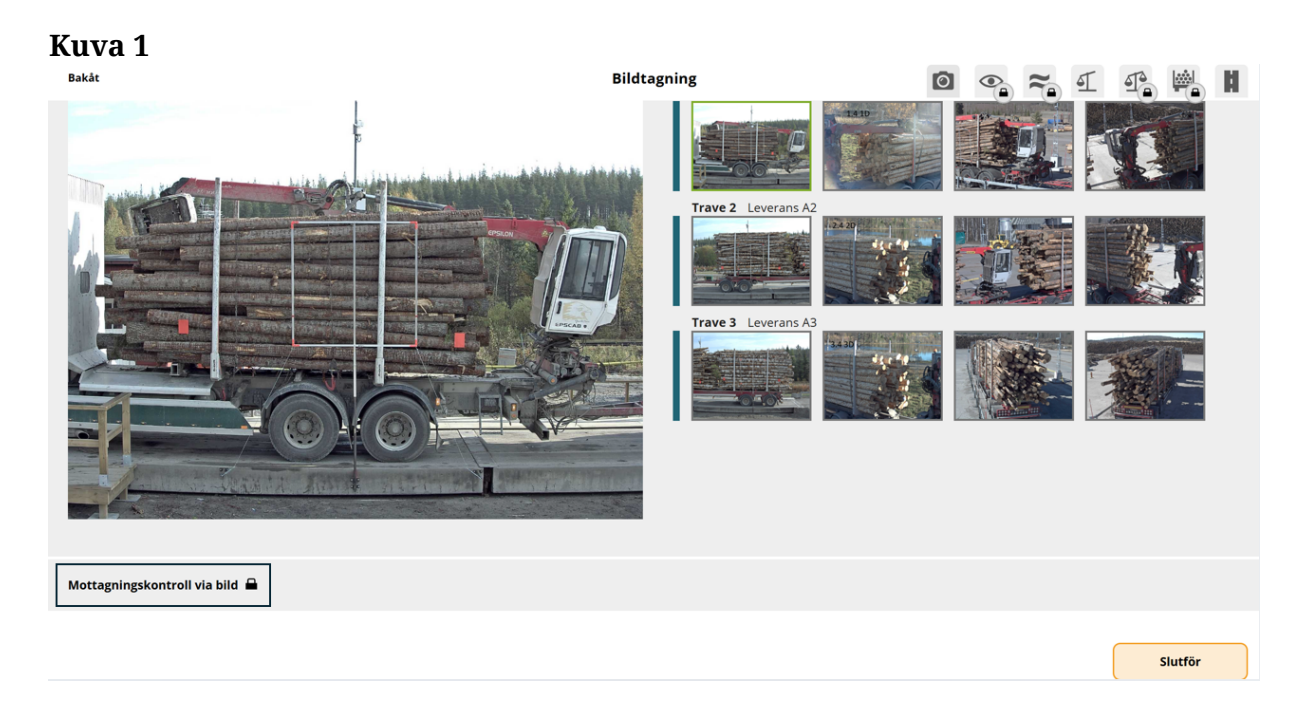

Jos kuvien kanssa on kaikki hyvin ja jos mittaaja hyväksyy kuvat, **vastaanottotarkastus näkyy vihreänä**. Mittaajalta **ei tule valintaikkunaa**, että kuvat on hyväksytty. (Kuva 2)

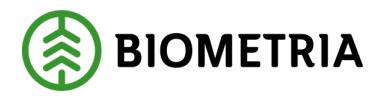

#### Kuva 2

| - Anmäl ankomst till mätplatsen | <ul> <li>Slutförd</li> </ul> |   |
|---------------------------------|------------------------------|---|
| O Bildtagning                   | Slutförd                     | > |
| Mottagningskontroll             | Slutförd                     | > |

#### Jos kuvia ei hyväksytä, saat mittaajalta valintaikkunan, jossa on tietoja.

Mittaaja haluaa, että harjaat lumen pois niin, että etiketti näkyy pinossa. Kun tämä on tehty, ota uudet kuvat. (Kuva 3)

#### Kuva 3

| Lever<br>A | ans Handelssortiment<br>Tall- & Gransågtimmer, fastlgd 245 cm (260 | Bildtagning nekad, nya bilder begärda                                                                                                    | Avtalsobjekt<br>00002307 |
|------------|--------------------------------------------------------------------|----------------------------------------------------------------------------------------------------|--------------------------|
| 0          | Anmäl ankomst till mätplatsen                                      | Hej, Trave A3 syns inte vältlappen. Vänligen borsta av snön och ta nya bilder. Mvh<br>FMC                                                                                    |                          |
| 0          | Bildtagning                                                        | För mer information, kontakta fjärrmätningscentralen via den direktanslutna telefonen<br>eller ring fjärrmätningscentralen via Biometria Support på telefonnummer 010-228 59 | odkända                  |
| ٢          | Mottagningskontroll                                                | 00.                                                                                                    |                          |
| *          | Angiven bruttokvantitet                                            | Till bildtagning                                                                                                    |                          |
| 4          | Vägning innan mottagningskontroll                                  | Tillgänglig                                                                                                    |                          |

Jos kameralaitteita on useita, on sinun valittava **kameralaite uudelleen**, jotta voit ottaa kuvat uudelleen. (Kuva 4)

| Kuva 4                                               |                                                     |             |   |     |     |    |    |
|------------------------------------------------------|-----------------------------------------------------|-------------|---|-----|-----|----|----|
| Bakåt                                                |                                                     | Bildtagning | 0 | • ~ | ন ন |    | H  |
| <b>UTB001, UTB002</b><br>1 leverans till Knäred      |                                                     |             |   |     | A1  | A2 | A3 |
| Avbryt leveranstillfälle                             |                                                     |             |   |     |     |    |    |
| Välj kamerarigg<br><b>Välj</b>                       | * •                                                 |             |   |     |     |    |    |
| Ingen rigg vald<br>] Hej, Trave A3 syns inte vältlap | pen. Vänligen borsta av snön och ta nya bilder. Mvh | FMC         |   |     |     |    |    |

Jos **yhdelle pinolle** kolmesta evätään mittaus, tulee valintaikkuna näkyville. Valintaikkunassa ilmoitetaan, minkä pinon mittaus evätään. Ajoneuvoyhdistelmälle on A3 värittynyt harmaaksi, ja tässä näkyy pyöreä symboli. (Kuva 5)

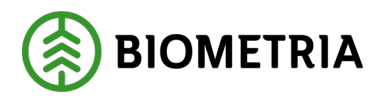

## Käsikirja, Chaufförsklienten

2025-05-02

Kuva 5

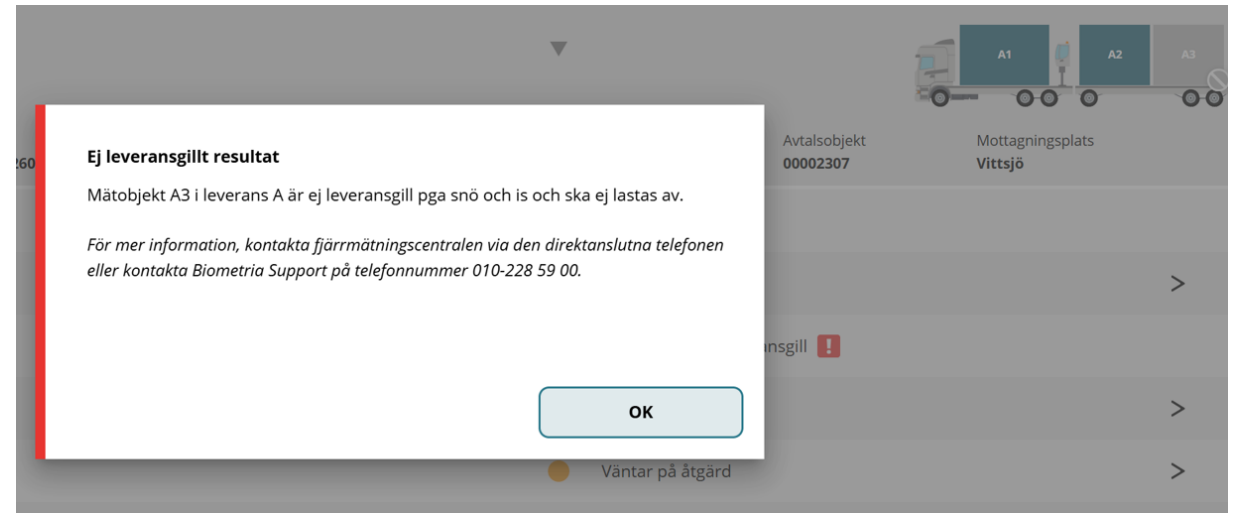

Jos mittaaja on keskeyttänyt toimitustapahtuman vastaanottotarkastuksessa, tulee valintaikkuna näkyville. (Kuva 6)

<u>On tärkeää</u>, että peruutat toimitustapahtuman josta olet tehnyt

kuljetuksenhallintajärjestelmässä toimitusilmoituksen. **Ota yhteyttä mittaajaan** saadaksesi tietoa siitä, pitäisikö toimitusilmoitus tehdä uudelleen.

Kuva 6

| Ekipage UTB001, UTB002 V Administrera mina ekipage Senast slutförda Skapa nytt i | everanstillfälle |
|----------------------------------------------------------------------------------|------------------|
| <ul> <li>Dagens slutförda avlämningar (7)</li> </ul>                             |                  |

Jos ajoneuvoyhdistelmässäsi ei ole kruunumerkittyjä pankkoja eikä paikalla ole mittaajaa, tai jos sinun on suoritettava mittauspalveluja itse. Kun napsautat **"Anmäl ankomst"** (Ilmoita saapumisesta) tulee näkyville valintaikkuna. (Kuva 7)

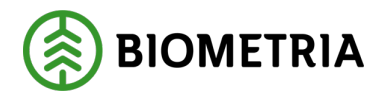

ОК

Kuva 7

#### Ankomst ej tillåten

Mätplatsen du försöker ankomma på saknar förmåga att bildmäta din ekipagetyp. Mätplatsen saknar stöd för att utföra manuell travmätning. Mätplatsen du försöker ankomma på saknar förmåga att utföra mätningsutförandet

Jos napsautat **"Anmäl ankomst"** ja saat tämän virheilmoituksen (kuva 8), kyseisessä mittauspisteessä on jo meneillään luovutus. Sinun on lopetettava meneillään oleva luovutus ennen kuin voit saapua uuden toimitusilmoituksen kanssa. **Kuljettaja, joka on aloittanut luovutuksen, voi vain lopettaa sen.** 

#### Kuva 8

|            |                                     | Slutför av   | risering       |          |    |    |
|------------|-------------------------------------|--------------|----------------|----------|----|----|
|            |                                     |              |                |          |    |    |
|            |                                     |              |                |          |    |    |
| Stort      | Ett fel uppstod                     | +            |                |          |    |    |
| 1 V        | Vänligen kontakta <u>Biometrias</u> | s kundtjänst | om problemet k | varstår. |    | cm |
| Mätp       |                                     |              |                |          |    |    |
| Kn         |                                     |              |                |          | ОК |    |
| Lastad kva | ntitet                              |              | Virkesmärkninį | 3        |    |    |

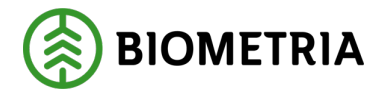

Pääset meneillään olevaan luovutukseen napsauttamalla **"Bakåt"** (Takaisin) (kuva 9), jolloin pääset yleiskatsausnäkymään, jossa näet luovutuksesi.

| Kuva 9<br>Bakåt                                    | Slutför avisering |
|----------------------------------------------------|-------------------|
| <b>TEST11T, TEST22T</b><br>1 leverans till Utb Såg |                   |
| Avbryt avisering                                   |                   |

### 28.2Kuljettajan hyväksymä ilmoitettu bruttomäärä

Aloitussivulla näet ilmoitetun bruttopainon kuvakkeen, joka odottaa toimenpidettä. (Kuva 1)

Kuva 1

| Ekipage TEST11, TEST1L Test Administrera mina ekipage                        | Sena                                | ast slutförda                      |                                                 | Skapa nytt leveransti | illfälle    |
|------------------------------------------------------------------------------|-------------------------------------|------------------------------------|-------------------------------------------------|-----------------------|-------------|
| Scenario Skog AB Mätplets (02000MA) 2024-12-13 kl 16:39                      | v                                   |                                    |                                                 | 000                   | A1          |
| Leverans Handelssortiment<br>A Lövmassaved, björk/asp/al/övr, fallgd (103-1) | Externt leverans-ID<br>BIOMA0670694 | Avtalsobjekt<br>00000322           | Mottagningsplats<br>Scenario Skog AB Mott.plats |                       |             |
| Anmäl ankomst till mätplatsen                                                | $\odot$                             | Slutförd                           |                                                 |                       |             |
| Mottagningskontroll                                                          | ۲                                   | Slutförd                           |                                                 | >                     | >           |
| ≈ Angiven bruttokvantitet                                                    | •                                   | Väntar på åtgärd                   |                                                 | >                     | <b>&gt;</b> |
|                                                                              | •                                   | Väntar på åtgärd                   |                                                 | >                     | >           |
| Travmätning                                                                  | ₽                                   | Låst: Väntar på mätare             |                                                 |                       |             |
| Transportuppgifter                                                           | •                                   | Väntar på åtgärd                   |                                                 | >                     | >           |
| Utskrift                                                                     | •                                   | Förhandsgranska och skriv ut       |                                                 | >                     | >           |
| Slutför leveranstillfälle                                                    | ₽                                   | Låst: Slutför obligatoriska uppgif | ter                                             |                       |             |

Kun olet vastaanottotarkastusnäkymässä ja olet napsauttanut vastaanottotarkastuksessa "**Slutför**" (Lopeta), siirryt ilmoitetun bruttomäärän näkymään. (Kuva 2)

Sinua ei viedä aloitussivulle. (Kuva 1)

Toimitusilmoituksessa ilmoittamasi arvioitu määrä on esitäytetty. Voit muuttaa määrää, ja jos olet tyytyväinen esitäytettyyn määrään, voit napsauttaa **"Slutför"** (Lopeta).
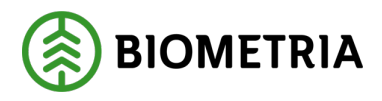

Slutför

| Kuva 2                                                                                                    |                         |         |  |  |
|----------------------------------------------------------------------------------------------------|-------------------------|---------|--|--|
| Bakât                                                                                                    | Angiven bruttokvantitet | 🔗 🕿 🖷 🖬 |  |  |
| TEST1T, TEST1L<br>1 leverans till Scenario Skog AB Mätplats                                                                                                    |                         |         |  |  |
| v Leverans A Lövmassaved, björk/asp/al/övr, fallgd (103-1), Ref.nr. 0486, Scenario Skog AB Mott.plats, Scenario Led 1 Skog AB, Avtalsobjekt: 00000322, BIOMA0670694 ✓ Bruttovolym, m <sup>3</sup> t  12  * |                         |         |  |  |
|                                                                                                    |                         |         |  |  |

Kun napsautat "**Slutför**", tulee näkyviin tarkastuskysymys. (Kuva 4) Lopeta syötetyllä bruttomäärällä napsauttamalla "**Slutför**".

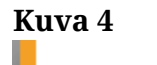

| Vill du slutföra angiven bruttokvantitet?                      |  |  |
|----------------------------------------------------------------|--|--|
| När mätningstjänsten slutförts går uppgifterna inte att ändra. |  |  |
|                                                                |  |  |
|                                                                |  |  |
|                                                                |  |  |
| Avbryt                                                         |  |  |

## 29 Kuvamittaus, pinomittaus ja hakekontin mittaus mittarilla

Jos mittaajan on suoritettava pinomittaus tai hakekontin mittaus, se merkitään viivalle. (Kuva 1)

Jos käytössä on fyysinen mittari, on sinun siirryttävä mittaussillalle.

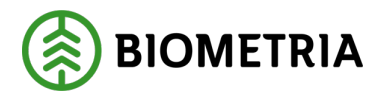

| 0   | Anmäl ankomst till mätplatsen | ✓ | Slutförd                              |   |
|-----|-------------------------------|---|---------------------------------------|---|
| ۲   | Mottagningskontroll           | ∢ | Slutförd                              |   |
| ~   | Angiven bruttokvantitet       | ✓ | Slutförd                              |   |
| P   | Vägning                       | • | Påbörjad                              | > |
|     | Travmätning                   |   | Låst: Väntar på mätare                |   |
| H   | Transportuppgifter            | ✓ | Redovisad                             | > |
|     | Utskrift                      | • | Förhandsgranska och skriv ut          | > |
| 153 | ClutEx lavorapetil[filla      | _ | Lået: Slutför obligatorieka uppgiftor |   |

Jos kyseessä on kuvamittaus, tulee näkyviin kamerakuvake ja siinä lukee kuvanotto. Rivi on oranssi ja **odottaa toimenpidettä** (kuva 2).

Kuva 2

| 0 | Anmäl ankomst till mätplatsen |   | Slutförd         |   |
|---|-------------------------------|---|------------------|---|
| O | Bildtagning                   | ٠ | Väntar på åtgärd | > |
| ۲ | Mottagningskontroll           |   | Låst             |   |
| ≈ | Angiven bruttokvantitet       |   | Låst             |   |

Kun napsautat riviä **"Väntar på åtgärd"** (Odottaa toimenpidettä), siirryt kuvanottonäkymään. Valitse kameralaite, jos kameralaitteita on useita. Kameralaitteesta riippuen näyttää näkymä erilaiselta Chaufförsklientenissä. (Kuvat 3 ja 4)

Kuva 3

| Bakåt                                                    | Bildtagning | 0 📀 ぞ 4 🖷 🛤    |
|----------------------------------------------------------|-------------|----------------|
| UTB001, UTB002 1 leverans till Scenario Skog AB mätplats |             |                |
| Avbryt leveranstillfälle                                 |             |                |
| Välj kamerarigg<br>Bildrigg <b>* T</b> Starta mätning    |             | Avbryt mätning |
| Bildrigg                                                 |             |                |

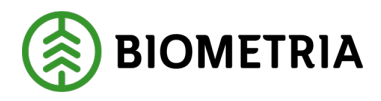

Bakåt

# Bildtagning 💿 😋 🐔 🖆 🕌

| UTB001, UTB002<br>1 leverans till Scenario Skog AB Matplats |                              |
|-------------------------------------------------------------|------------------------------|
| Avbryt leveranstillfälle                                    |                              |
| Välj kamerarigg<br>Bildrigg * To Starta mätning             | Torka kameror Avbryt mätning |
| Bildrigg                                                    |                              |

Kuvassa 4 vetoautossa on nosturi. On tärkeää, että se vastaa vetoauton ulkonäköä sisäänmittauksessa ja sitä, mistä olet tehnyt toimitusilmoituksen. Napsauttaminen tai napsauttamatta jättäminen voi vaikuttaa taarapainoon tai hintalaskentaan, jos valinta on hinnastossa.

Jos vetoautossa ei ole nosturia sisäänmittauksessa, on toimitustapahtuma peruutettava ja toimitusilmoitus on toistettava ilman nosturia vetoautossa.

Jos ajoneuvoyhdistelmässä on nosturi, voit napsauttaa **"Starta mätning"** (Aloita mittaus). Kuvat näkyvät näytölläsi. (Kuva 5) Kuvat ovat testiympäristöstä.

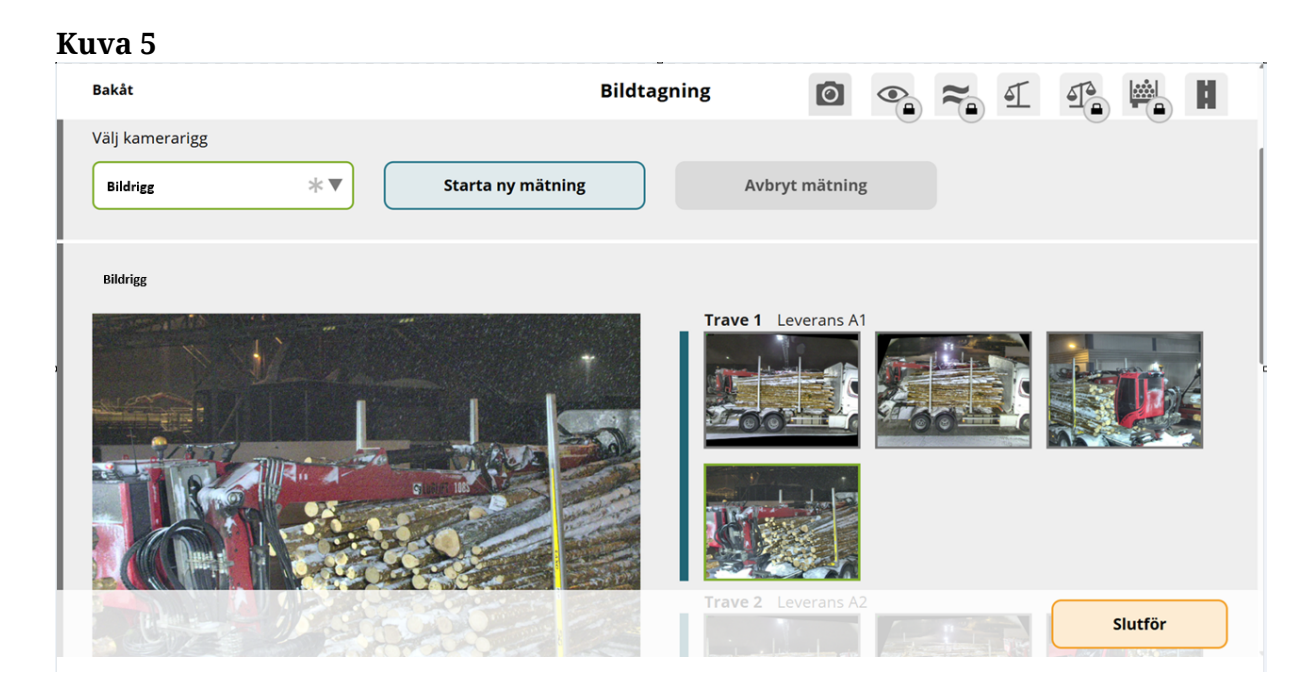

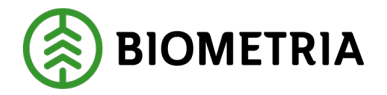

Katso kuvat läpi:

- että koko pino näkyy sivukuvassa.
- että pinon koko päätypinta näkyy päätykuvissa.
- että kuvissa on riittävä terävyys ja valoisuus.
   Ole erityisen varovainen, jos aurinko, sumu tai huono valaistus voi vaikuttaa kuvien laatuun.
- että etiketit tai merkinnät ovat näkyvissä ja luettavissa.
- että jakaumien ja merkintöjen lukumäärät ovat oikein yhteislastatussa pinossa.

Jos olet tyytyväinen kuviin, lähetä kuvat mittaajalle napsauttamalla "Slutför".

Jos kuvien kanssa on kaikki hyvin ja mittaaja hyväksyy kuvat, **vastaanottotarkastus näkyy vihreänä**. Mittaajalta **ei tule valintaikkunaa**, että kuvat on hyväksytty. (Kuva 6)

#### Kuva 6

| - Anmäl ankomst till mätplatsen | Slutförd |   |
|---------------------------------|----------|---|
| O Bildtagning                   | Slutförd | > |
| Mottagningskontroll             | Slutförd | > |

Jos kuvia ei hyväksytä, saat mittaajalta valintaikkunan, jossa on tietoja.

Tämän esimerkin valintaikkunassa mittaaja haluaa, että harjaat lumen pois niin, että etiketti näkyy pinossa. Kun tämä on tehty, ota uudet kuvat. (Kuva 7)

Kuva 7

| Lever<br>A | ans Handelssortiment<br>Tall- & Gransågtimmer, fastigd 245 cm (260 | Bildtagning nekad, nya bilder begärda                                                                                                    | Avtalsobjekt<br>00002307 |
|------------|--------------------------------------------------------------------|----------------------------------------------------------------------------------------------------|--------------------------|
| <b>.</b>   | Anmäl ankomst till mätplatsen                                      | Hej, Trave A3 syns inte vältlappen. Vänligen borsta av snön och ta nya bilder. Mvh<br>FMC                                                                                    |                          |
| 0          | Bildtagning                                                        | För mer information, kontakta fjärrmätningscentralen via den direktanslutna telefonen<br>eller ring fjärrmätningscentralen via Biometria Support på telefonnummer 010-228 59 | odkända                  |
| ۲          | Mottagningskontroll                                                | 00.                                                                                                    |                          |
| *          | Angiven bruttokvantitet                                            | Till bildtagning                                                                                                    |                          |
| 4          | Vägning innan mottagningskontroll                                  | Tillgänglig                                                                                                    |                          |

Jos kameralaitteita on useita, on sinun valittava kameralaite uudelleen, jotta voit ottaa kuvat uudelleen. (Kuva 8)

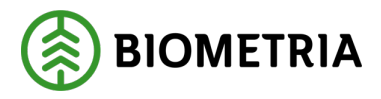

#### Kuva 8

| Bakåt                                                                       | Bildtagning                | 0 • ~ 1 · H |
|-----------------------------------------------------------------------------|----------------------------|-------------|
| UTB001, UTB002<br>1 leverans till Scenario Skog AB Mätplats                 |                            |             |
| Avbryt leveranstillfälle                                                    |                            |             |
| Välj kamerarigg<br>Välj ★▼                                                  |                            |             |
| Ingen rigg vald Hej, Trave A3 syns inte vältlappen. Vänligen borsta av snön | och ta nya bilder. Mvh FMC |             |

Jos yhdelle pinolle kolmesta evätään mittaus, tulee näkyville valintaikkuna. Valintaikkunassa ilmoitetaan, minkä pinon mittaus evätään. Ajoneuvoyhdistelmälle on A3 värittynyt harmaaksi, ja tässä näkyy pyöreä symboli. (Kuva 9)

#### Kuva 9

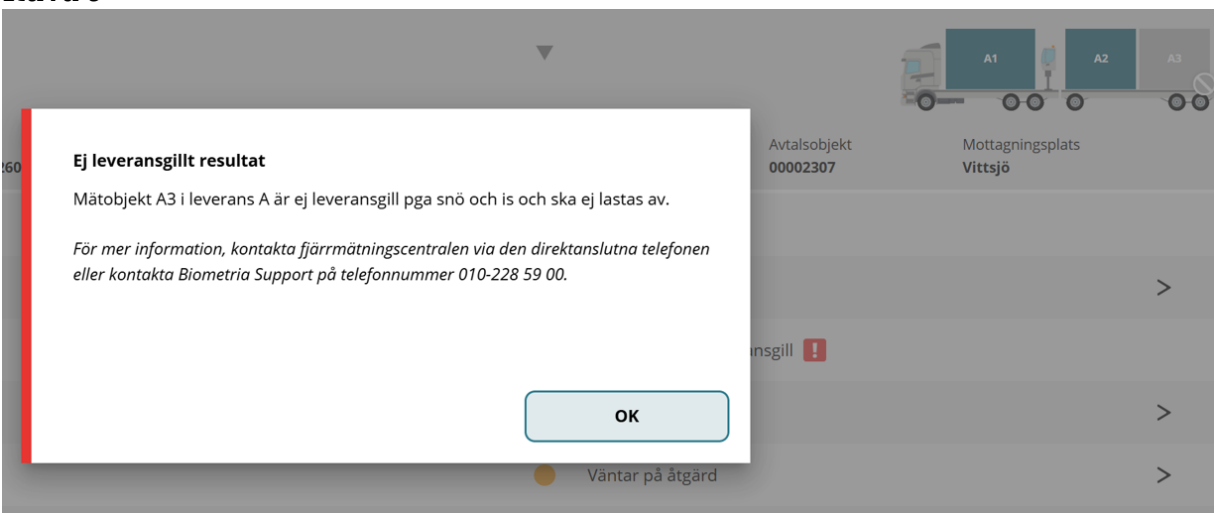

Yleiskatsausnäkymässä näet, mitkä pinot eivät ole valmiita toimitettaviksi. (Kuva 10)

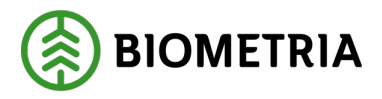

#### Kuva 10

| Scenario Skog AB Mätplats (02000MA) idag kl 14:55                            |                                                                                    | ^3<br>00 |
|------------------------------------------------------------------------------|------------------------------------------------------------------------------------|----------|
| Leverans Handelssortiment<br>A Tall- & Gransågtimmer, fastlgd 245 cm (260-1) | Externt leverans-ID Avtalsobjekt Mottagningsplats<br>BIOM80533BA6 00002307 Vittsjö |          |
| Anmäl ankomst till mätplatsen                                                | Slutförd                                                                           |          |
| Bildtagning                                                                  | ✓ Slutförd                                                                         | >        |
| Mottagningskontroll                                                          | Slutförd - A3 ej leveransgill                                                      |          |
| ≈ Angiven bruttokvantitet                                                    | 🔴 Väntar på åtgärd                                                                 | >        |
| دِينَ Vägning                                                                | 🔴 Väntar på åtgärd                                                                 | >        |
| Transportuppgifter                                                           | 🔴 Väntar på åtgärd                                                                 | >        |
| Utskrift                                                                     | Förhandsgranska och skriv ut                                                       | >        |
| Slutför leveranstillfälle                                                    | Låst: Slutför obligatoriska uppgifter                                              |          |

Jos mittaaja on peruuttanut toimitustapahtuman kokonaan vastaanottolaitteessa. Saat näkyville valintaikkunan. (Kuva 11)

<u>On tärkeää</u>, että peruutat toimitustapahtuman josta olet tehnyt kuljetuksenhallintajärjestelmässä toimitusilmoituksen. **Ota yhteyttä mittaajaan** saadaksesi tietoa siitä, pitäisikö toimitusilmoitus tehdä uudelleen.

#### Kuva 11

| Ekipage        | UTB001, UTB002     |              | Administrera mina ekipage                 | Senast slutförd.            | aSkapa nytt leveranstillfälle |
|----------------|--------------------|--------------|-------------------------------------------|-----------------------------|-------------------------------|
|                |                    |              |                                           |                             |                               |
|                |                    | Leveranst    | illfället har blivit avbrutet             |                             |                               |
| Dagens slutför | da avlämningar (7) | För mer info | ormation, kontakta Biometria Support på t | elefonnummer 010-228 59 00. |                               |
|                |                    |              |                                           |                             |                               |
|                |                    |              |                                           | ОК                          |                               |
|                |                    | -            |                                           |                             |                               |
|                |                    |              |                                           |                             |                               |

Jos ajoneuvoyhdistelmässäsi ei ole kruunumerkittyjä pankkoja eikä paikalla ole mittaajaa, tai jos sinun on suoritettava mittauspalveluja itse. Tämä valintaikkuna tulee näkyviin, kun napsautat "**Anmäl ankomst**" (Ilmoita saapumisesta). (Kuva 12)

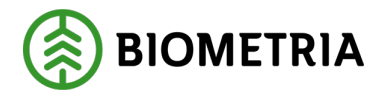

ОК

2025-05-02

#### Kuva 12

#### Ankomst ej tillåten

Mätplatsen du försöker ankomma på saknar förmåga att bildmäta din ekipagetyp. Mätplatsen saknar stöd för att utföra manuell travmätning.

Mätplatsen du försöker ankomma på saknar förmåga att utföra mätningsutförandet

Jos napsautat "Anmäl ankomst" ja saat tämän virheilmoituksen, katso kuva 13 alla. Silloin sinulla on jo meneillään oleva luovutus kyseisessä mittauspisteessä. Sinun on lopetettava meneillään oleva luovutus ennen kuin voit saapua uuden toimitusilmoituksen kanssa. Kuljettaja, joka on aloittanut luovutuksen, voi vain lopettaa sen.

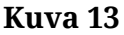

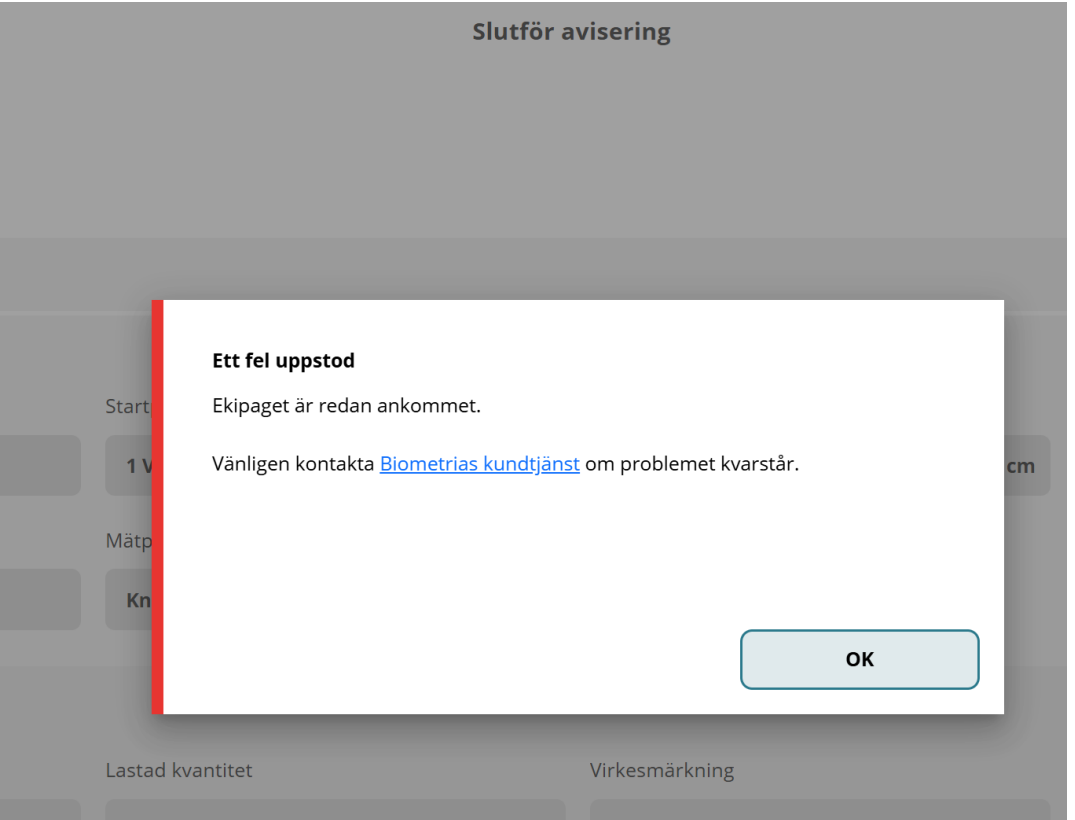

#### Biometria

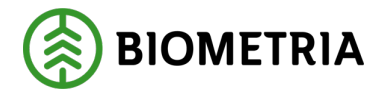

Pääset meneillään olevaan luovutukseen napsauttamalla "**Bakåt**" (Takaisin), jolloin pääset yleiskatsausnäkymään, jossa näet luovutuksesi. (Kuva 14)

| Kuva 14<br>Bakåt                                   | Slutför avisering |
|----------------------------------------------------|-------------------|
| <b>TEST11T, TEST22T</b><br>1 leverans till Utb Såg |                   |
| Avbryt avisering                                   |                   |

## 30 Vastaanottotarkastus Kuvassa ja Tukkien mittauksessa (yhteislastaus)

Jos sinulla on sahatukkien yhteislastaus ja pinomittaus, näet yleiskatsausnäkymässä kaksi vastaanottosäädintä. Molemmat vastaanottotarkastukset on suoritettava ennen kuin voit jatkaa luovutusta ja purkaa puutavaran. (Kuva 1)

Kuva 1

| Ekipage <b>TEST1</b>            | T, TEST1L                                                       | Administrera mina ekipage | Senast slutförda         | Skapa nytt leveranstillfälle         |
|---------------------------------|-----------------------------------------------------------------|---------------------------|--------------------------|--------------------------------------|
| Scenario Skog AB Må             | itplats (02000MA) idag kl 13:44                                 |                           | ×                        |                                      |
| Leverans<br>A                   | Handelssortiment<br>Barrmassaved, tall/gran/övr. fallgd (100-1) | Externt leverans-ID       | Avtalsobjekt<br>33333337 | Mottagningsplats<br>Scenario Skog AB |
| Leverans<br>B                   | Handelssortiment<br>Gransågtimmer, fallgd (012-1)               | Externt leverans-ID       | Avtalsobjekt<br>33333339 | Mottagningsplats<br>Scenario Skog AB |
| Om Anmäl ankor                  | nst till mätplatsen                                             |                           | Slutförd                 |                                      |
| <b>Bildtagning</b>              |                                                                 |                           | 🛑 Väntar på åtgärd       | >                                    |
| <ul> <li>Mottagnings</li> </ul> | kontroll                                                        |                           | 🛑 Väntar på åtgärd       | >                                    |
| Mottagnings                     | kontroll i bild                                                 |                           | 🔒 Låst                   |                                      |
| ≈ Angiven brut                  | ttokvantitet                                                    |                           | 🔒 Låst                   |                                      |

Kamerakuvake, jossa on silmä kamerassa, on kuvanmittauksen vastaanottosäädin. (Kuva 2)

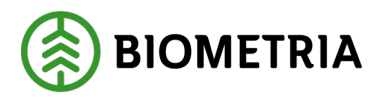

#### Kuva 2

| Ekipage TEST1                   | T, TEST1L                                                       | Administrera mina ekipage | Senast slutförda         | Skapa nytt leveranstillfälle         |
|---------------------------------|-----------------------------------------------------------------|---------------------------|--------------------------|--------------------------------------|
| Scenario Skog AB Må             | ätplats (02000MA) idag kl 13:44                                 |                           | •                        |                                      |
| Leverans<br>A                   | Handelssortiment<br>Barrmassaved, tall/gran/övr. fallgd (100-1) | Externt leverans-ID       | Avtalsobjekt<br>33333337 | Mottagningsplats<br>Scenario Skog AB |
| Leverans<br>B                   | Handelssortiment<br>Gransågtimmer, fallgd (012-1)               | Externt leverans-ID       | Avtalsobjekt<br>33333339 | Mottagningsplats<br>Scenario Skog AB |
| O- Anmäl ankor                  | mst till mätplatsen                                             |                           | Slutförd                 |                                      |
| <b>Bildtagning</b>              |                                                                 |                           | 🔴 Väntar på åtgärd       | >                                    |
| <ul> <li>Mottagnings</li> </ul> | kontroll                                                        |                           | 🛑 Väntar på åtgärd       | >                                    |
| Mottagnings                     | kontroll i bild                                                 |                           | 🔒 Låst                   |                                      |
| ≈ Angiven brut                  | ttokvantitet                                                    |                           | 🔒 Låst                   |                                      |

Kuvassa oleva vastaanottotarkastus on toimitusta B1 varten, ja näet sen kuvien alapuolella. (Kuva 3) Kuvat ovat testiympäristöstä.

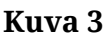

| Trave 3 Leverans B1         Image: Second second s |                                                      |
|----------------------------------------------------------------------------------------------------|------------------------------------------------------|
|                                                                                                    |                                                      |
|                                                                                                    |                                                      |
| , Skogsbolaget AB, Avtalsobjekt: 33333339<br>Mätningsvägrad bruttovolym, m <sup>a</sup> f<br><b>Nej</b>                                                                                                    |                                                      |
|                                                                                                    | , Skogsbolaget AB, Avtalsobjekt: 333335!         Nej |

Vastaanottotarkastus, silmä on tukeittain mitattavalle puutavaralle. (Kuva 4)

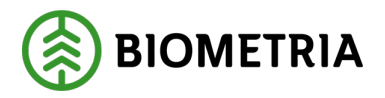

## Käsikirja, Chaufförsklienten

2025-05-02

#### Kuva 4

| Ekipage TEST1                   | r, test1l                                                                                        | Administrera mina ekipage | Senast slutförda         | Skapa nytt leveranstillfälle                             |
|---------------------------------|--------------------------------------------------------------------------------------------------|---------------------------|--------------------------|----------------------------------------------------------|
| Scenario Skog AB Mä             | itplats (02000MA) idag kl 13:44                                                                  |                           | ▼                        |                                                          |
| Leverans<br>A                   | Handelssortiment                                                                                 | Externt leverans-ID       | Avtalsobjekt             | Mottagningsplats                                         |
| Leverans<br>B                   | Barrmassaved, tail/gran/ovr. tailgd (100-1)<br>Handelssortiment<br>Gransågtimmer, fallgd (012-1) | Externt leverans-ID       | Avtalsobjekt<br>33333339 | Scenario Skog AB<br>Mottagningsplats<br>Scenario Skog AB |
| Om Anmäl ankor                  | nst till mätplatsen                                                                              |                           | Slutförd                 |                                                          |
| <b>Bildtagning</b>              |                                                                                                  |                           | 🛑 Väntar på åtgärd       | >                                                        |
| <ul> <li>Mottagnings</li> </ul> | kontroll                                                                                         |                           | 🔴 Väntar på åtgärd       | >                                                        |
| Mottagnings                     | kontroll i bild                                                                                  |                           | 🔒 Låst                   |                                                          |
| ≈ Angiven brut                  | tokvantitet                                                                                      |                           | 🔒 Låst                   |                                                          |

#### Molemmat vastaanottotarkastukset on suoritettu. (Kuva 5)

Kuva 5

| Ekipage TEST1                   | T, TEST1L                                                       | Administrera mina ekipage | Senast slutförda               | Skapa nytt leveranstillfälle         |
|---------------------------------|-----------------------------------------------------------------|---------------------------|--------------------------------|--------------------------------------|
| Scenario Skog AB Må             | <b>itplats (02000MA)</b> idag kl 13:44                          |                           | v J                            |                                      |
| Leverans<br>A                   | Handelssortiment<br>Barrmassaved, tall/gran/övr. fallgd (100-1) | Externt leverans-ID       | Avtalsobjekt<br>33333337       | Mottagningsplats<br>Scenario Skog AB |
| Leverans<br><b>B</b>            | Handelssortiment<br><b>Gransågtimmer, fallgd (012-1)</b>        | Externt leverans-ID       | Avtalsobjekt<br>33333339       | Mottagningsplats<br>Scenario Skog AB |
| 🗪 Anmäl ankor                   | mst till mätplatsen                                             |                           | <ul> <li>✓ Slutförd</li> </ul> |                                      |
| O Bildtagning                   |                                                                 |                           | <ul><li>✓ Slutförd</li></ul>   | >                                    |
| <ul> <li>Mottagnings</li> </ul> | kontroll                                                        |                           | <ul> <li>✓ Slutförd</li> </ul> | >                                    |
| Mottagnings                     | kontroll i bild                                                 |                           | <ul> <li>✓ Slutförd</li> </ul> |                                      |

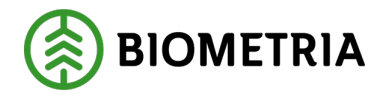

## 31 Toimitustapahtuma ja kuljetustiedot

#### Toimitusilmoitus Chaufförsklientenissä

Jos teet toimitusilmoituksen Chaufförsklientenissä, voit syöttää kuljetustiedot Chaufförsklientenissä toimituksille, jotka sisältyvät tiettyyn toimitustapahtumaan. Jos kuljettaja työskentelee kuljetusjärjestelmässä (Tass, Gata, Prolog, logdrive, OH tai vastaava), joissa on mahdollisuus lähettää toimitusilmoitus, tehdään ilmoitus uudesta toimitustapahtumasta lähettämällä toimitusilmoitus. Kuljetustietoja ei voi syöttää Chaufförsklientenissä, jos sinulla on toimitusilmoitus kuljetusjärjestelmästä.

#### Toimitusilmoitus

Ilmoituksen yhteydessä on pakollista ilmoittaa suorittava kuljetusyritys. Tämä johtuu siitä, että tieto sisältyy trukkijärjestelmiin toimitettavaan toimitusilmoitukseen. Suorittavan kuljetusyrityksen ilmoittamiseksi täytetään kolme merkkiä, minkä jälkeen järjestelmä auttaa antamaan ehdotuksia tallennetuista kuljetusyrityksistä. Nämä tiedot tulevat mukaan sivulle, jossa kuljetustiedot täytetään.

## 32 Suorittava kuljetusyritys ja kuljetustietojen enimmäispaino

Kun punnitus ja vastaanottotarkastus on suoritettu, on annettava kuljetustiedot. On kuitenkin suositeltavaa odottaa purkamisen päättymistä, sillä vasta silloin voi kuljettaja esimerkiksi tietää, miten ajoneuvoyhdistelmän lasti on purettu ja kuinka pitkälle lastia on kuljetettu. Kuljetustiedot ovat tietoja, jotka yhdessä sisäänmitatun määrän kanssa muodostavat perustan VIOL 3:n kuljetushintalaskennalle.

Kuljetustietoja syötettäessä on yksilöitävä kaikki kuljetusketjun yritykset.

#### Suorittava kuljetusyritys

Suorittava kuljetusyritys on kuljetusyritys, joka suorittaa varsinaisen kuljetuksen. Tämä korvaa yhdessä rekisterinumeron kanssa sen, mitä nykyisessä VIOL 2 ratkaisussa kutsutaan liikenteenharjoittajanumeroksi. Tämä tieto oli jo ilmoitettu toimitustiedoissa, ja on siirretty sieltä tälle sivulle, eikä sitä siksi tarvitse ilmoittaa tässä (siksi se on merkitty harmaalla). (Kuva 1)

#### Miten voit käyttää kuljetusyksikköä

Suorittavan kuljetusyrityksen lisäksi on mahdollista määrittää kuljetusyksikkö. Se on seurantaa varten tehty hallinnollinen numero, jonka kuljetusyritys on mahdollisesti luonut järjestelmään. Se on tarkoitettu pääasiassa seurantatarkoituksiin, ja se voi

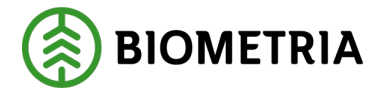

vastata autoa, ajoneuvoyhdistelmää, henkilöä, työvuororyhmää tai mitä tahansa muuta kuljetusyrityksen määrittelemää. Jos sinulla on kuljetusyksikön numero, on suositeltavaa ilmoittaa se. Kenttään on merkittävä kolme numeromerkkiä. Jos olet ilmoittanut tämän tiedon toimitusilmoituksessa, on se mukana, ja on esitäytetty ja merkitty harmaalla. (Kuva 1)

| Kuva 1                                                                             |            |           |                 |     |                                                                                                    |
|------------------------------------------------------------------------------------|------------|-----------|-----------------|-----|----------------------------------------------------------------------------------------------------|
| Bakát                                                                              |            | Transport | tuppgifter      |     | Solution 10 € Solution 10 € Solution 10 |
| ннноо, нинэээ<br>1 leverans till Utb Fjärr                                         |            |           |                 |     |                                                                                                    |
| Lāmna ingā transportuppgifter                                                      |            |           |                 |     |                                                                                                    |
| ▼ Alla leveranser                                                                  |            |           |                 |     |                                                                                                    |
| <ul> <li>Utförande transportföretag</li> <li>Utförande transportföretag</li> </ul> |            |           | Iranscortenties |     |                                                                                                    |
| 00009-00000 - Transportföretaget AB                                                |            |           |                 |     |                                                                                                    |
| Maxvikt                                                                            | Fullt lass |           | Kran            |     |                                                                                                    |
| 63                                                                                 | * ja       | Nej       | Ja              | Nej |                                                                                                    |

Tämän jälkeen on annettava ajoneuvoyhdistelmän ja lastin tiedot.

• Enimmäispaino. Tähän kenttään on merkittävä ajoneuvoyhdistelmän suurin sallittu paino.

Jos Chaufförsklientenissä on annettu ajoneuvoyhdistelmän enimmäispaino, näkyy tämä enimmäispaino ehdotuksena.

Voit muuttaa enimmäispainoa tässä, jos se on virheellinen. Jos Chaufförsklientenissä ei ole merkitty ajoneuvoyhdistelmän enimmäispainoa, on sinun täytettävä tämä kenttä jokaista toimitustapahtumaa varten. Tämä kenttä on pakollinen. Tähän kenttään syötetty enimmäispaino sisältyy toiminnanohjausjärjestelmän kuljetustietoihin.

• Täysi lasti. Jos kuljettaja on lastannut ajoneuvon täyteen, on tämä ilmoitettava kuljetustiedoissa. Täyden lastin avulla arvioidaan, pitäisikö kuljetusliikkeelle maksaa esimerkiksi lisämaksu, kun ajoneuvoyhdistelmä on täyteen lastattu, mutta punnittu paino on alhainen. On tärkeää valita täysi lasti vasta, kun lasti todella on täynnä, sillä tämä voidaan tarkistaa jälkikäteen esimerkiksi tarkastelemalla eri pinojen mittoja tai pyytämällä kuvia mittauksen yhteydessä. Täyden lastin painikkeet näkyvät oranssina, koska se on pakollinen tehtävä, joka on syötettävä. Kun toinen näistä on valittu, se palaa vihreänä, kun taas toinen muuttuu harmaaksi. (Kuva 1)

Jos sinulla on korvaus täydennetystä lastista (takuulasti) ja olet menossa useisiin mittauspisteisiin, suosittelemme, että otat yhteyttä vastaavaan kuljetusyhtiöön/kuljettajaan siitä, miten tämä hoidetaan. Suosituksemme on, että täytetään täysi lasti "ei" ja käsitellään tämä kuljetusasiakirjassa erikseen, kun ajoneuvoyhdistelmä lastataan toimituksilla eri mittauspisteissä.

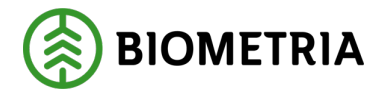

• Nosturi. Lastinjakovaiheessa valittiin, oliko ajoneuvoyhdistelmässä nosturi vai ei; nämä tiedot periytyvät kuljetustietosivulle, eikä niitä voi muuttaa tässä tilassa. (Kuva 2)

| ł | Kuva 2  |    |           |     |      |     |
|---|---------|----|-----------|-----|------|-----|
| I | Maxvikt | Fu | ullt lass |     | Kran |     |
| I | 63      | *  | Ja        | Nej | Ja   | Nej |

## 33 Vastuussa oleva kuljetusyritys kuljetustiedoissa

Tämän jälkeen on ilmoitettava vastuussa oleva kuljetusyritys. Kuljetusyritys, jolla on sopimus rahtaajan kanssa ja joka on alun perin saanut kuljetustilauksen kuljetuksen suorittamiseksi.

Tämä onnistuu helposti täyttämällä kyseisen kuljetusyrityksen nimen tai sen pääkoodin kaksi ensimmäistä merkkiä. Järjestelmä ehdottaa kuljetusyrityksiä, jotka voit valita pudotusvalikosta. Jos suorittava ja vastuussa oleva kuljetusyritys ovat sama yritys, on tiedot täytettävä. Kuljettajien odotetaan tietävän, mikä yritys on vastuussa oleva kuljetusyritys, kun he antavat kuljetustietoja. (Kuva 3)

Jos kuljetusyritys ei ole luettelossa, on yrityksen tilattava pääkoodi asiakaspalvelusta. Kun yritys on lisätty, se näkyy luettelossa.

```
Kuva 3
```

| Leverans A       | Gransågtimmer, fallgd (012-1), Scenario Såg AB Mott.plats, Scenario förvaltning 2, A | vtalsobjekt: 11000796 |
|------------------|--------------------------------------------------------------------------------------|-----------------------|
| ▼ Ansvarigt t    | ransportföretag                                                                      |                       |
| Ansvarigt transp | portföretag                                                                          |                       |
| Tra              |                                                                                      | *                     |
| 80152-00000      | Transportföretag A                                                                   |                       |
| 81035-00000      | · Transportföretag B                                                                 |                       |
| 81900-00000      | - Transportföretag C                                                                 |                       |
| -                | 0 +                                                                                  |                       |

## 34 Välittäjinä toimivat kuljetusyritykset kuljetustiedoissa

Välittäjänä toimiva kuljetusyritys on kuljetusyritys, joka on esimerkiksi saanut vastuussa olevalta kuljetusyritykseltä kuljetustilauksen kuljetuksen suorittamiseksi, mutta on antanut sen toisen kuljetusyrityksen tehtäväksi.

Esimerkki.

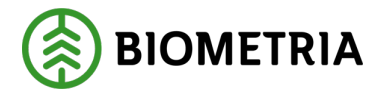

Skog AB:llä on sopimus kuljetusyhtiö A:n kanssa, joka puolestaan on antanut kuljetustilauksen eli palautuksen kuljetusyhtiö B:lle. Kuljetusyhtiö B:llä on kaikki autot ajossa, ja siksi se välittää tilauksen eteenpäin kuljetusyhtiö C:lle.

Siinä tapauksessa:

Kuljetusyritys A - Vastuussa oleva kuljetusyritys Kuljetusyritys B - Välittäjänä toimiva kuljetusyritys Kuljetusyritys C - Suorittava kuljetusyritys

Edellyttäen, että kuljetusyritys C ei välitä tätä lastia palautuksena muulle liikenteenharjoittajalle. Tällöin myös kuljetusyhtiö C:stä tulisi välittäjänä toimiva kuljetusyritys.

VIOL 3:ssa on mahdollista ilmoittaa mikä tahansa määrä välittäjinä toimivia kuljetusyrityksiä. Chaufförsklienten näyttää välittäjänä toimivan kuljetusyrityksen järjestysnumeron kaupassa.

Yksi (1) kuvassa 4 on yritys, jolla on sopimus vastuussa olevan kuljetusyrityksen kanssa. Sen jälkeen voidaan luoda mikä tahansa määrä kuljetuskauppavaiheita. (Kuva 4)

#### Kuva 4

| Transportuppgifter | <i>⊗</i> ≈ 4 ⊨ ∎                        |
|--------------------|-----------------------------------------|
| *                  |                                         |
|                    |                                         |
|                    |                                         |
| Ordningsnummer     |                                         |
| * 1                |                                         |
|                    | Transportuppgifter  * Ordningsnummer  1 |

## 35 Kuljetustiedoissa ilmoitetut lastausyritykset

Jos lastauksen suoritti toinen kuljetusyritys, voidaan se ilmoittaa samalla tavalla kuin vastuussa oleva ja välittäjänä toimiva kuljetusyritys. Lastausyhtiö tarvitsee Biometrian VIOL-järjestelmään syötettävän pääkoodin niin että se voidaan ilmoittaa. Huomaa, että VIOL 3:ssa ei voida tehdä hintalaskelmia lastausta varten. Tähän syötettyjä tietoja voidaan käyttää vain jälkikäteen, VIOL 3:n ulkopuolella. (Kuva 5)

#### Kuva 5

| ▼ Lastande företag |                |
|--------------------|----------------|
| Lastande företag   | Lastande enhet |
|                    |                |

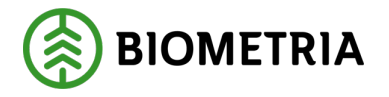

## 36 Kuljetuspaikat kuljetustiedoissa

Seuraavassa tilassa on ilmoitettava kuljetuspaikat. (Kuva 6)

- "Startplats transport" (kuljetuksen lähtöpiste) on varasto, josta lähetys on noudettu, tai keräyspiste sillä toimialalla, josta lähetys on noudettu. Nämä tiedot periytyvät toimitustapahtumaa koskevan ilmoituksen yhteydessä täytetyistä toimitustiedoista.
- **"Viaplats transport"** (Viaplatsin kuljetus). Tähän syötetään mittauspiste, jossa kuljetus mitataan, ja se täytetään automaattisesti mittauspisteellä, jossa mittaus tapahtuu.
- "Slutplats transport" (kuljetuksen päätepiste) Määräpaikka, johon kuljetus toimitetaan.
- "Avlastningsplats" (purkauspaikka). Toimialalla voi olla useampi kuin yksi paikka puutavaran purkamiselle. Jos purkauspaikka on valittu, kuljetushintalaskelma voi hakea vastaanottopaikan ja purkauspaikan välisen etäisyyden. Tämä etäisyys lisätään kruunumerkityn reittivalinnan pituuteen, ja kuljetuskorvauksen laskenta on siten oikea.

#### Kuva 6

| Bakāt                    |                     | Transportuppgifter  | <i>⊗</i> ≈ n≥ m n           |
|--------------------------|---------------------|---------------------|-----------------------------|
| ♥ Platser för transport  |                     |                     |                             |
| Startplats transport, st | Viaplats transport  | Slutplats transport | Avlastningsplats            |
| 1 - Vägkorset            | 00052MA - Utb Fjärr | 00052 - Utb Fjärr   | *▼ Ingen avlastningsplats ▼ |

### 36.1 Etäisyys ja reitti

Etäisyys- ja reittikohdissa on useita tietoja, jotka on syötettävä tai jotka voidaan syöttää, jotta kuljetuksen hinta voidaan laskea Biometrian VIOL-palvelussa. (Kuva 7)

- "Bärighetsklass" (kantavuusluokka) Kantavuusluokan ilmoittaminen on pakollista. Kantavuusluokka viittaa yleiseen tieverkkoon, ja siinä on neljä luokkaa: BK1, BK2, BK3 ja BK4.
- "Bärighetsklass Norge" (kantavuusluokka Norja) Rajat ylittäviä kuljetuksia varten voit syöttää Norjan rajoitetuimman kantavuusluokan.
- "**Returavstånd**" (paluumatka) Jos toimitus on paluu, voidaan paluumatka syöttää tässä tilassa. Ilmoitettu kilometreinä.
- "Framkomlighetsklass" (esteettömyysluokka) Tämä osoittaa, onko tie kulkukelpoinen erityyppisille ajoneuvoyhdistelmätyypeille.

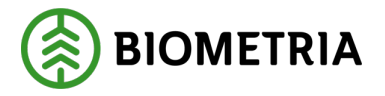

- Klass 0 God framkomlighet för trailerekipage
- Klass 1 God framkomlighet för lastbil med släp
- Klass 2 Begränsad framkomlighet för lastbil med släp
- Klass 3 Endast framkomlig med lastbil
- Klass 4 Ej framkomlig för lastbil
- "Transportavstånd" (kuljetusetäisyys) Ilmoitetaan kilometreinä. Tämä kuljettajan ilmoittama etäisyys voi olla kuljetushinnan laskennan perustana, mutta se voi myös olla perustana tiedoille, jotka voivat myöhemmin johtaa kuljetusetäisyyden korjaamiseen.
- **"Kommentar"** (kommentti) on vapaa tekstikenttä. Ajatuksena on, että jos kuljetusetäisyys ilmoitetaan, joka poikkeaa huomattavasti kuljetusohjeessa ilmoitetusta etäisyydestä, olisi kuljettajan pystyttävä selittämään, miksi ilmoitettu kuljetusetäisyys poikkeaa kuljetusohjeessa ilmoitetusta etäisyydestä. Esimerkiksi tierakennus, rikkoutunut silta, pakkasrapautuminen tai vastaava.

| K | uva 8                |   |                      |     |                  |   |                                              |   |
|---|----------------------|---|----------------------|-----|------------------|---|----------------------------------------------|---|
|   | Avstånd och väg      |   |                      |     |                  |   |                                              |   |
|   | Bärighetsklass       |   | Bärighetsklass Norge | 1   | Returavständ, km |   | Framkomlighetsklass                          |   |
|   | Välj 🧏               | • | Vāli 🔻               | ] [ |                  | ) | 1 God framkomlighet för lastbil med släp 🛛 🔻 |   |
|   | Fransportavständ, km |   | Kommentar            |     |                  |   |                                              | l |
|   | 0                    |   |                      | ]   |                  |   |                                              |   |

#### 36.1.1 Lastaus, kuljetus ja purkaminen

Tässä uudessa ratkaisussa on enemmän mahdollisuuksia määritellä kuljetuksen ominaisuudet, ja eri yrityksille ominaiset koodit on poistettu ja korvattu tavallisella tekstillä. Seuraavat kuljetuksen ominaisuudet on mahdollista määrittää: (Kuva 9)

- **"Försvårad lastning**" (lastausvaikeudet) Jos olosuhteet vaikeuttavat lastausta, voidaan ilmoittaa seuraavaa:
  - o 1 Vaikeat keruuolosuhteet
  - o 2 Huonosti sijoitettu puutavara
  - o **3 Pienet erät**
  - o 4 Oma lastaus lainatulla trukilla
- "**Omlastning**" (jälleenlastaus). Jos jälleenlastaus on jouduttu tekemään ajamisen mahdollistamiseksi esimerkiksi BK2-tiellä, sillan yli tai vastaavalla, voidaan ilmoittaa seuraavaa:
  - o 1 Jälleenlastaus autosta perävaunuun, tilapäisesti huonot olosuhteet
  - 2 Jälleenlastaus autosta perävaunuun, puutteelliset olosuhteet keräyspaikalla)
  - o 3 Jälleenlastaus autosta perävaunuun, puoliksi täysi perävaunu
  - 4 Rajoitukset yleisillä teillä
  - o 5 Laahusjuonto kulkukelpoiselle tielle

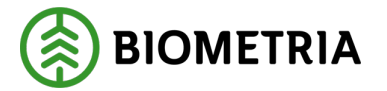

- **"Försvårad transport" (vaikeutunut kuljetus)** Jos kuljetusta vaikeuttavat ominaisuudet aiheuttavat sen, että kuljetus kestää kauemmin tai kuluttaa enemmän polttoainetta, voidaan syöttää seuraavat koodit:
  - o 1 Huonot keliolosuhteet
  - 2 Erikseen määrätty reitinvalinta
  - o 3 Reitti suurkaupungin läpi
- "Extra tidsåtgång" (tarvittava lisäaika). Jos kuljetus on kestänyt odotettua kauemmin, voidaan lisäaika ilmoittaa minuutteina.
- **"Färjeöverfarter" (lauttaristeykset).** Jos lauttamatkoja on ollut, voidaan niiden lukumäärä ilmoittaa.
- "Avgiftsbelagda vägsträckor" (maksulliset tieosuudet) Jos kuljetus on kulkenut maksullisten tieosuuksien kautta, ilmoitetaan niiden lukumäärä.
- "Lossning" (purkaminen). Seuraavat ominaisuudet, jotka voivat antaa aihetta hintojen mukauttamiseen, voidaan ilmoittaa:
  - 1 Purkaminen omalla nosturilla, vaikeuttavat olosuhteet
  - o 2 Purkaminen omalla nosturilla, jaetut lastit
  - o 3 Purkaminen omalla nosturilla rautatielle
  - o 4 Purkaminen omalla nosturilla maastoon
  - o 5 Pistekokeen suoritukseen liittyvät purkamisvaikeudet
- **"Tidpunkt för lossning" (purkamisajankohta)**. Täällä on mahdollista määrittää purkamisajankohta, jota voidaan käyttää seurannassa.
- "Slutkört" (loppuunsaatettu). Loppuunsaattamiskoodit on mahdollista syöttää, ja toimitustietojen syöttämisen yhteydessä käytetyt koodit periytyvät tähän. Seuraavat koodit voidaan syöttää:
  - o 1 Kaikki kauppavalikoimat, sopimuskohteet lopussa
  - o 2 Kauppavalikoima, sopimuskohteet lopussa
  - o 3 Kauppavalikoima, varastoinnit lopussa
  - o 4 Kauppavalikoima, sopimuskohteet lopussa; jälkikuljetus jäljellä
  - o 5 Kauppavalikoima, varastoinnit lopussa; jälkikuljetus jäljellä
- "Tillgänglighetsklass" (esteettömyysluokka). Tässä on mahdollista määrittää ajetun reitin rajoittavimman osan esteettömyysluokka. Tässä voidaan ilmoittaa seuraavaa:
  - o 1 Kuorma-autoliikenne ympäri vuoden
  - 2 Kuorma-autoliikenne ympäri vuoden, paitsi kovan pakkasrapautumisen aikana.
  - 3 Kuorma-autoliikenne ympäri vuoden, paitsi kovan pakkasrapautumisen ja pitkien sadejaksojen aikana

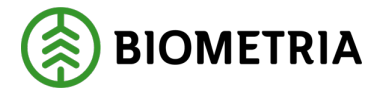

- 4 Kuorma-autoliikenne pääasiassa talvikuukausina.
- Määrätty viikonloppuajo. Tässä on kyllä- ja ei-painike, joka voidaan täyttää. Jos viikonloppuajo on määrätty, voidaan kyllä-painike täyttää. Jos kuljetus suoritetaan viikonloppuna ja on olemassa viikonloppuajomääräys, voidaan tällainen lisä maksaa, jos se sisältyy hinnastoon. Kuljettajan on tärkeää tietää, onko määrätyn viikonloppuajon valikko täytettävä, jotta viikonloppulisä voidaan maksaa.

| Lastning, transport och lossning                  |                                |                      |                           |
|---------------------------------------------------|--------------------------------|----------------------|---------------------------|
| Försvårad lastning                                | Omlastning                     | Försvärad transport  | Extra tidsätgäng, minuter |
| Väli 🔻                                            | Väli 🔻                         | Väli 🔻               |                           |
| Färjeöverfarter, st                               | Avgiftsbelagda vägsträckor, st | Lossning             | Tidpunkt för lossning     |
|                                                   |                                | 0 Inzen uppzift 🔹    | Välj datum                |
| Slutkört                                          | Tillgänglighetsklass           | Beordrad helgkörning |                           |
| 5 Handelssortiment slut på avlägg, skotning åti 🔻 | Väli 🔻                         | Ja Nej               |                           |
|                                                   |                                |                      |                           |

#### 36.1.2 Kuljetusresurssi

Kuljetusresurssi on sen tyyppinen resurssi, joka maksettiin aiemmin palvelua suorittavan liikenteenharjoittajanumeron perusteella. Kun

liikenteenharjoittajanumeroita ei ole enää saatavilla, voidaan valita yksi tai useampi kuljetusresurssi, joka voi hoitaa kuljetusresurssille mahdollisesti lankeavat lisämaksut. Kuljettajalle on tärkeää, että kuljetusohjaajasi on kertonut sinulle, onko sinun ilmoitettava yksi tai useampi kuljetusresurssi.

Määritettävissä olevat kuljetusresurssit ovat:

- o Yhteiskäyttöauto
- o Muu kuin yhteiskäyttöauto
- o Sisältyy hankkeisiin
- o Sisältyy kolmeen vuoroon
- Marginaalinen resurssi
- o Uusi kuljettaja
- Resurssi maantieteellisesti joustava
- Resurssi tulipalon sattuessa
- Resurssi myrskyn sattuessa
- o Resurssi talviaikaan
- o Resurssi laajennettu vastuu

| Transportresurs  |               |                             |                  |
|------------------|---------------|-----------------------------|------------------|
| Andelsbil        | Ej andelsbil  | Ingår i projekt             | Ingår i treskift |
| Marginalresurs   | Ny chaufför   | Resurs geografiskt flexibel | Resurs vid brand |
| Resurs vid storm | Resurs vinter | Resurs utökat ansvar        |                  |

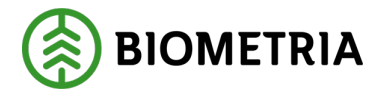

#### 36.1.3 Ulkoiset viittaukset

Ulkoisia viittauksia koskevat tiedot näkyvät tässä, jos ne ovat saatavilla. Tietoja ei voi muuttaa. (Kuva 1)

| Kuva 1            |                  |               |                                            |
|-------------------|------------------|---------------|--------------------------------------------|
| ▼ Extern referens |                  |               |                                            |
| Referens          | Referenstyp      | Referenskälla | Utfärdare                                  |
| 123234            | Leveransinnehåll | Biometria     | 32727-00000 - 32727-00000                  |
| Referens          | Referenstvp      | Referenskälla | Uttärdare                                  |
| 34242             | Mätorder         | Biometria     | 08990-00000 - Biometria Ekonomisk förening |
|                   |                  |               |                                            |

Poistu kuljetustietojen näkymästä napsauttamalla "**Slutför**" (Lopeta). Näkyviin tulee valintaikkuna. (Kuva 2) Lopeta napsauttamalla "**Slutför**".

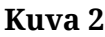

| Bakât                                                                                                    | Transportuppgifter                                                                                            |         |
|----------------------------------------------------------------------------------------------------|----------------------------------------------------------------------------------------------------|---------|
| Ansvarigt transportföretag Ansvarigt transportföretag 00009-00000 - Transportföretaget AB                     | *                                                                                                    |         |
| <ul> <li>▼ Förmedlande transportföretag</li> <li>Antal</li> <li>- 0 +</li> </ul>                              | <b>Vill du slutföra transportuppgifter?</b><br>När mätningstjänsten slutförts går uppgifterna inte att ändra. |         |
| Lastande företag     Lastande företag                                                                         | Avbryt Slutför                                                                                                |         |
| Platser för transport Startplats transport, st     Viaplats transport     1 - Vägkorset     O0050MA - Utb Såg | Slutplats transport     Avlastningsplats       00050 - Utb Såg     * V       1 - Flishögen     V              |         |
| <ul> <li>Avstånd och väg</li> <li>Bärishetsklass Norse</li> </ul>                                             | Returzuetånd km Gramkomlieheteklass Transnortzuetånd km                                                       | Slutför |

## 37 Toimitustapahtuma ilman kuljetustietoja

#### Ei kuljetustietoja

Kuljettajan odotetaan ilmoittavan uuden toimitustapahtuman ajoneuvoyhdistelmän lastauksen yhteydessä, mieluiten jo varastossa, vaikka kuljetustietoja ei annettaisikaan.

Jos kuljetustietoja ei anneta, VIOL-järjestelmään ei lähetetä kuljetustietoja, eikä kuljetusten kirjanpitoa voida suorittaa. Toimitustapahtuma ilmoitetaan ilman kuljetustietoja vain, jos kuljettaja on täysin varma siitä, että kuljetustietoja ei tarvitse

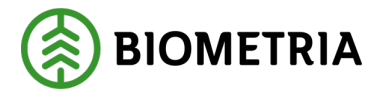

kerätä ja että muut osapuolet eivät käytä niitä esimerkiksi kuljetushinnan laskemiseen Biometrian ulkopuolella.

VIOL 3 -toiminnanohjausjärjestelmässä ei ole mahdollista lisätä kuljetustietoja toimitustapahtumaan jälkikäteen. Toimitustapahtuma on peruutettava ja jälkirekisteröinti on tehtävä kuljetustietoineen.

Jos et halua antaa kuljetustietoja, napsauta lausetta "**Lämna inga transportuppgifter**" (Älä anna kuljetustietoja). (Kuva 1)

Kuva 1

| Bakát                                                                 | Transportuppgifter                                                                          | <i>⊗ ≈</i> 4° ∎ |
|-----------------------------------------------------------------------|---------------------------------------------------------------------------------------------|-----------------|
| <b>TEST1T, TESTIL</b><br>1 leverans till Scenario Skog AB Mätplats    |                                                                                             |                 |
| Lämna inga transportuppgifter                                         |                                                                                             |                 |
| ▶ Alla leveranser                                                     |                                                                                             |                 |
| Leverans A Lövmassaved, björk/asp/al/övr, fallgd (103-1), Ref.nr. 048 | 6, Scenario Skog AB Mott.plats, Scenario Led 1 Skog AB, Avtalsobjekt: 00000322, BIOMA067069 | 34              |
| Ansvarigt transportföretag                                            |                                                                                             |                 |
| ▶ Förmedlande transportföretag                                        |                                                                                             |                 |
| ▶ Lastande företag                                                    |                                                                                             |                 |
| ▶ Platser för transport                                               |                                                                                             |                 |
| ► Avstånd och väg                                                     |                                                                                             |                 |
| Lastning, transport och lossning                                      |                                                                                             |                 |
| ▶ Transportresurs                                                     |                                                                                             |                 |

Näkyviin tulee valintaikkuna, jossa napsautat lausetta "**Ja, Lämna inga**" (Kyllä, älä jätä). (Kuva 2)

Kuva 2

| Bakát                                                           | Transportuppgifter                                                                                                    | <ul> <li>I</li> </ul> |
|-----------------------------------------------------------------|----------------------------------------------------------------------------------------------------|-----------------------|
| TEST1, TEST1L<br>1 leverans till Utb Såg                        |                                                                                                    | A1 A2 A3              |
| Lämna inga transportuppgifter                                   |                                                                                                    |                       |
| 🔻 Alla leveranser 🖌                                             | Lämna inga transportuppgifter för leveranstillfället                                                                                     |                       |
| <ul> <li>Utförande transportföretag</li> </ul>                  | Om inga transportuppgitter lamnas kan inte Biometria genomtora prisrakning av<br>transporten. Uppgiften går inte att ändra. År du säker? |                       |
| Maxvikt Fullt lass           70         ¥         Ja         N4 |                                                                                                    |                       |
| Leverans A Tallsågtimmer, fallgd (011-1) Ref.nr. 0061, Utb      | Avbryt Ja, lämna inga                                                                                                    |                       |
| Ansvarigt transportföretag                                      |                                                                                                    |                       |
| <ul> <li>Förmedlande transportföretag</li> </ul>                |                                                                                                    |                       |
| Antal                                                           |                                                                                                    |                       |
| - 0 +                                                           |                                                                                                    | Slutför               |

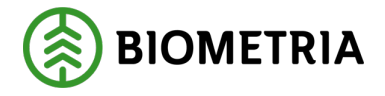

## 38 Lopeta toimitustapahtuma, Tänään suoritetut toimitukset ja Viimeisimmät suoritetut

Kun kaikki vaiheet on suoritettu ja kaikki pistokokeitten ja näytepinojen tulosteet on tulostettu, on sinun lopetettava toimitustapahtuma.

Napsauta tätä varten riviä "**Slutför leveranstillfälle**" (Lopeta toimitustapahtuma). (Kuva 1)

| Kuva 1                                                                     |                           |                      |                              |                               |              |
|----------------------------------------------------------------------------|---------------------------|----------------------|------------------------------|-------------------------------|--------------|
| ≡                                                                          | Biometria Chaufför        |                      |                              | Tina Transpo                  | ortor        |
| Ekipage TEST11T, TEST1L TEST1L                                             | \dministrera mina ekipage | Se                   | nast slutförda               | Skapa nytt lever              | anstillfälle |
| Utb Fjärr (00052MA) idag kl 16:42                                          |                           |                      |                              | <b>0</b> - 00 0               | A1           |
| Leverans Handelssortiment<br>A Barrmassaved, tall/gran/övr, fallgd (100-1) | Externt l<br>BIOM61       | everans-ID<br>79D887 | Avtalsobjekt<br>00000745     | Mottagningsplats<br>Utb Fjärr |              |
| Anmäl ankomst till mätplatsen                                              |                           |                      | Slutförd                     |                               |              |
| Mottagningskontroll                                                        |                           | ♦                    | Slutförd                     |                               | >            |
| ≈ Angiven bruttokvantitet                                                  |                           | $\checkmark$         | Slutförd                     |                               | >            |
|                                                                            |                           | ∢                    | Slutförd                     |                               | >            |
| matring                                                                    |                           | ∢                    | Slutförd                     |                               |              |
| 🖶 Utskrift                                                                 |                           | •                    | Förhandsgranska och skriv ut |                               | >            |
| Slutför leveranstillfälle                                                  |                           | •                    | Tillgänglig                  |                               | >            |

Toimitustapahtuma on asetettu arvoon "**Dagens slutförda avlämningar**" (Tänään suoritetut toimitukset). (Kuva 2)

Kuva 2

| =                                                                                                    | Biometria Chaufför                               |                                                                                                    | Tina Transportor             |
|----------------------------------------------------------------------------------------------------|--------------------------------------------------|----------------------------------------------------------------------------------------------------|------------------------------|
| Ekipage AAA001                                                                                                    | ▼ Administrera mina ekipage                      | Senast slutförda                                                                                                    | Skapa nytt leveranstillfälle |
|                                                                                                    | legen aktiv leverons.                            |                                                                                                    |                              |
| v Dagens slutförda avlämningar (1)                                                                                                    |                                                  |                                                                                                    |                              |
| Scenario Skog AB Mätplats (02000MA) DES01A - idag ki 07:19                                                                                                    |                                                  | v                                                                                                    | <b>1</b>                     |
|                                                                                                    |                                                  |                                                                                                    | 0- 00                        |
| Leverans Handejssortiment<br>A Gransägtimmer, fallgd (012-1)                                                                                                    | Externt leverans-ID<br>BIOM54C056C7              | Avtaisobjekt Mottagningsplats<br>11000910 Scenarlo Skog AB Mott.plats                                                                                                    | 0- 00                        |
| Leverans Handelsconfineer<br>A Greenkigtemmer, Fallget (912-1)<br>O- Annal ankomst till märplatsen                                                                                                    | Estami lovesna 40<br>BIOMS4C054C7                | Accelerations: Monspringer/mp.<br>11000910 Scenario Skig AB Mott plats<br>© Slutford                                                                                                    | <u>∞o</u> — ∞o               |
| Levrans         Manddijsuritient<br>Grandgismeer, fulge (012-1)           Image: Comparison of the state of the state o | Enterni Inversea B<br>BIOMS4C056C7               | Accessibility         Monographicity<br>Scenario Riog A9 Mote place           Image: Sturford         Image: Sturford                                                                                                    | ~ <del>0- 00</del><br>>      |
| Leverans Crastiggionner, tage (912-1)  Annal ankonst till mitglatsen  Annal ankonst till mitglatsen  Annal Angiven bruttsokuantitet                                                                                                    | Enterno (Inversiona D<br>BIOMS4C055C7            | Availability<br>1900919         Monopropulati<br>Scenario Skig & Mono plant           Image: Subsect of the state of the state of the s | <del>0- 00</del><br>><br>>   |
| Leverans         Mandajapartimer, target (et 2-1) <ul></ul>                                                                                                    | Enterni (paragens-D<br>BIOMS4C055C7              | Ansatsbildet:         Montagringpotest<br>Scenario Stag & Most plats           Image: Start Stag & Start Stag & Start & Start & Start & Start & Start & Start & Start & Start & Start &     |                              |
| Liverants         Pandolpsontimer, Kangel (et 2-1)           Image: Comparison of the strength of the strength of the strengt of the strength of the strengh of the strength of the     | Externi (porcers-D<br>BIOMS4C054C7 <sup>-D</sup> | Ansessiones:         Monageringuists<br>Scenario Skog & Mont plats           Image: State of the state of the state of     | - 00<br>><br>><br>>          |
| Linemasis         Biologispositioners, Rangel (etcs)           Image: Annual ankoness till märglassan         Image: Annual ankoness till märglassan           Image: Mostage/ingsansmall         Image: Annual ankoness till märglassan           Image: Mostage/ingsansmall         Image: Annual ankoness till märglassan           Image: Mostage/ingsansmall         Image: Annual ankoness till märglassan           Image: Mostage/Ingsansmall         Image: Annual ankoness till märglassan           Image: Mostage/Ingsansmall         Image: Annual ankoness till märglassan           Image: Mostage/Ingsansmall         Image: Annual ankoness till märglassan           Image: Mostage/Ingsansmall         Image: Annual ankoness till märglassan           Image: Mostage/Ingsansmall         Image: Annual ankoness till märglassan           Image: Mostage/Ingsansmall         Image: Annual ankoness till märglassan           Image: Mostage/Ingsansmall         Image: Annual ankoness till märglassan           Image: Mostage/Ingsansmall         Image: Annual ankoness till märglassan           Image: Mostage/Ingsansmall         Image: Annual ankoness till märglassan           Image: Mostage/Ingsansmall         Image: Annual ankoness till märglassan           Image: Mostage: Mostage/Ingsansmall         Image: Annual ankoness till märglassan           Image: Mostage: Mostage: Mostage: Mostage: Mostage: Mostage: Mostage: Mostage: Mostage: Mostage: Mostage: Mostage: Mo                                                                                                    | Exercit (exercise-D<br>BIOMI4CO44C7              | Ansensitioners         Montagrungsbilts<br>Scientifis Skieg & Monte place           Image: Skieg & Suitsfred         Image: Skieg & Suitsfred           Image: Skieg & Suitsfred         Image: Skieg & Suitsfred           Image: Skieg & Suitsfred         Image: Skieg & Suitsfred           Image: Skieg & Suitsfred         Image: Skieg & Suitsfred           Image: Skieg & Suitsfred         Image: Skieg & Suitsfred           Image: Skieg & Suitsfred         Image: Skieg & Suitsfred           Image: Skieg & Skieg & Sk                                                                                                    | - 00<br>><br>><br>>          |

Kohdassa **"Dagens slutförda avlämningar"** (Tänään suoritetut toimitukset) lajitellaan toimitukset viimeisimmän ajankohdan mukaan luettelon yläosaan. Sekä päivämäärä, jolloin teit saapumisilmoituksen mittauspisteeseen.

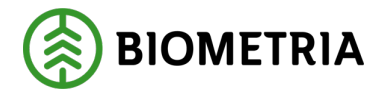

Jos teet toimituksen puolenyön jälkeen, ja aloitit toimituksen suorituksen ennen puoltapäivää kello 12:00 ja lopetit sen puolenpäivän jälkeen, kello 12:00 <u>et</u> näe sitä "tänään suoritetuissa toimituksissa", koska kyseinen toimitustapahtuma on "viimeisimmissä suoritetuissa", joka on historiaa.

Kohdassa "**Dagens slutförda avlämningar**" (Tänään suoritetut toimitukset) näet kaikki ajoneuvoyhdistelmät, jotka olet lisännyt kohtaan "**Mina ekipage**" (Ajoneuvoyhdistelmiäni).

Jos haluat nähdä aiempia toimituksia, voit napsauttaa lausetta **"Senast slutförda"** (Viimeisimmät suoritetut). (Kuva 3)

| Kuva 3                                                |                    |                              |
|-------------------------------------------------------|--------------------|------------------------------|
| =                                                     | Biometria Chaufför | Tina Transportor             |
| Ekipage TEST1T, TEST1L Test Administrera mina ekipage | Senast slutförda   | Skapa nytt leveranstillfälle |

Kohdassa "**Senast slutförda**" (Viimeisimmät suoritetut) näet "**Mina ekipage**" (Ajoneuvoyhdistelmiäni)-luettelossa olevien ajoneuvoyhdistelmien tekemät toimitukset. (Kuva 4)

Vihreät ja vihreällä tarkistusmerkillä merkityt kuvakkeet ovat avattavissa ja tarkasteltavissa.

#### Kuva 4

| ≡                                                                                                    | Biometria Chaufför        |                  | Tina Transportor             |
|----------------------------------------------------------------------------------------------------|---------------------------|------------------|------------------------------|
| Ekipage AAA001                                                                                                    | Administrera mina ekipage | Senast slutförda | Skapa nytt leveranstillfälle |
| Q Sok                                                                                                    | Visa alla ekipage 🛛       |                  |                              |
| DISOTA - Scenario Skog AB Mäsplats idag kl 07:19 Leverans A Granslägtimmer, fallgd (012-1) Scenario Skog AB Mottplats 0623 BIOM54C056C7                 |                           | đ                | 8 70 fr 🖷 🖡 🖶 🖶              |
| AAA111, AAA222 - Scenario Bruk AB Mitplats 2023-01-24 ki 11:26 Leverans A. Aspmassaved, stdigd 3m (135-1) Scenario Bruk AB Motsplats 0073 BIOMDRE35890  |                           |                  | ● £ <b>k</b> =               |
| DAOL01, DAOL02 - Scenario Bruk AB Mätplats 2025-01-24 ki 10:27 Leverans A. Appmassaved, szölgi 3 m (135-1) Scenario Bruk AB Motsplats 0072 BIOMDAESE18C |                           |                  | ©, £, k, ≣                   |
| DAOL01, DAOL02 - Scenario Bruk AB Mätplats 2025-01-23 ki 11:10 Leverans A Aspmassaved, scilgid 3m (135-1) Scenario Bruk AB Mott placs 0071 BIOMB73A3788 |                           |                  | os €s ∎s =                   |

Sinulla on mahdollisuus tehdä hakuja ajoneuvoyhdistelmätasolla. (Kuva 5) Valitse merkki ja siirry sitten nuolinäppäimillä ylös- tai alaspäin luettelossa.

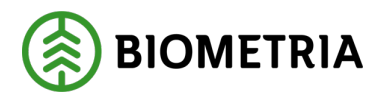

#### Kuva 5

| ≡                                                     |                                                                                                    | Biometria Chaufför                                                                                            |                  | Tina Transportor             |
|-------------------------------------------------------|----------------------------------------------------------------------------------------------------|----------------------------------------------------------------------------------------------------|------------------|------------------------------|
| Ekipage                                               | AAA001                                                                                                    | Administrera mina ekipage                                                                                     | Senast slutförda | Skapa nytt leveranstillfälle |
|                                                       | Q 56k                                                                                                    | Visa alla ekipage 🔻                                                                                           |                  |                              |
| 🚛 DES01A - Scenario<br>Leverans A Gransågtimr         | Skog AB Mätplets idag kl 07:19<br>ter; fallgd (012-1) Scenario Skog AB Mott,plats 0623 BIOM54C056C7                   | Voa sila ekionge           AAA001           AAA111, AAA222           Bi0111, Bi0222           DA0U015, DA0U22 |                  | °₀ ≈₀ ♣ ♣ €                  |
| <b>(III AAA111, AAA222 -</b><br>Leverans A Aspmassave | Scenario Bruk AB Mātplets 2025-01-24 kl 11-26<br>1. stolīgd 3m (135-1) Scenario Bruk AB Mottplats 0073 BIOMDGE35890   | DESI1A<br>DE847A, DE847B<br>LOT5123, LOT5456<br>SM5100, SM5101                                                |                  | ® ∰ <b>⊫</b>                 |
| <b>(III DAOLO1, DAOLO2</b> -<br>Leverans A Aspmassave | Scenario Bruk AB Mätplats 2025-01-24 kl 10.27<br>1. stollgd 3m (135-11) Scenario Bruk AB Mott.plats 0072 BIOMDAESE18C | SM5200, SM5201<br>S0L001, SSL002<br>STW001, STW002<br>TEST11, TESTL1<br>TEST11, TESTL2                        |                  | © 40 ⊫ =                     |
| DAOL01, DAOL02     Leverans A Aspmassave              | Scenario Bruk AB Mätplats 2025-01-23 kl 11:10<br>d, scdigd 3m (135-1) Scenario Bruk AB Mott.plats 0071 BIOMB73A37BB   | TESTIT<br>TEST22T, TEST22L                                                                                    |                  | S € ⊫ =                      |

### 39 Toimituskuitti

Nykyisessä ratkaisussa (VIOL 2) toimituskuitti on nimeltään mittauskuitti. Koska useimpia toimituksia ei ole vielä mitattu, kun mittauskuitti tulostetaan, nimetään se VIOL 3:ssa uudelleen **toimituskuitiksi**. Tämä sisältää olennaiset tiedot toimituksesta.

Voit tulostaa väliaikaisen toimituskuitin tavaran luovutuksen aikana. (Kuva 1) Sähköpostiosoitteeseen ei lähetetä väliaikaista toimituskuittia.

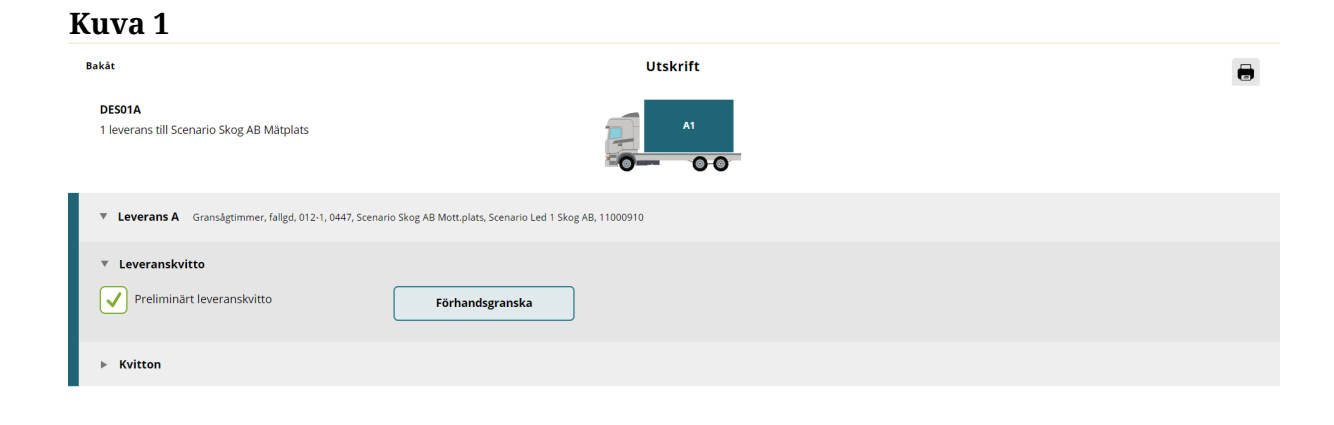

| Kun tulostat, valitse tulostin mittauspisteessä. (Kuva 2) |  |
|-----------------------------------------------------------|--|

Skriv ut

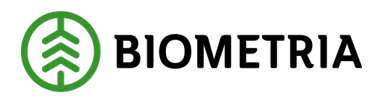

| a 2              |                 |     |
|------------------|-----------------|-----|
| Antal utskrifter |                 |     |
| Välj skrivare    | Antal utskrifte | r   |
| Välj             | *▼ -            | 1 + |
|                  |                 |     |
|                  |                 |     |
|                  |                 |     |
|                  |                 |     |
|                  |                 |     |

Lopullinen mittauskuitti voi näyttää tältä. (Kuva 3)

Kuva 3

| Leveranskvitto                                                                                                    |                                                                                                    | 2025-03-28 07:28 🛞 BIOMETRIA                                         |
|----------------------------------------------------------------------------------------------------|----------------------------------------------------------------------------------------------------|----------------------------------------------------------------------|
| Ekipage<br>ASD123-S                                                                                                    | Leverans-ID<br>BIOMCBD876C2                                                                        | Leveranstillfälle-ID<br>BIOM0F508D7726F64ECC                         |
| Utförande transportföretag<br>Karl Karlssons Transport AB (02030-00000)                                                                                                    | Startplats<br>1                                                                                    | Samlast Nej                                                          |
| Matplats Scenario Bruk AB Matplats (03000MA)<br>Avtalsobjekt 00032881<br>Virkesmärkning sad                                                                                   | Starttidpunkt mätplats 2025-03-28 07:26<br>Mottagningsplats<br>Scenario Bruk AB Mott.plats (03000) | Sluttidpunkt mätplats 2025-03-28 07/28<br>Avlastningsplats<br>Saknas |
| Avsändare<br>(PE0000048), 11160, Stockholm                                                                                                    | Mottagare<br>Skogsbolaget AB, Region Norr (12345-10916)                                            | Befraktare<br>Skogsbolaget AB, Region Norr (12345-10000)             |
| Handelssortiment<br>102-1 Granmassaved, fallgd                                                                                                    | Medför kran Ja                                                                                     | Externa referenser<br>Saknas                                         |
| Mätkvitto                                                                                                    |                                                                                                    |                                                                      |
| Avlämningsflöde Mottagningskontroll, Angiven bruttokvanittet, Vägning, Travr<br>Ersättningsgrundande mättjänst<br>Travmäning<br>Bruttovikt 32 ton<br>A1 Bruttovolym 14.64 m3f | mätning<br>Angiven bruttokvahtitet<br>40 m3f<br>Taravikt 8 ton                                     | Beräknad lastvikt 24 ton                                             |
| Transportuppgifter                                                                                                    |                                                                                                    |                                                                      |
| Ansvarigt transportforetag<br>Karl Karlssons Transport AB (02030-00000)                                                                                                    | Lastania oretac<br>Saknas                                                                          | Förmedlande transportföretag<br>Saknas                               |
| Transportavstånd 0 km                                                                                                    | Extra tidsåtgång Saknas                                                                            | Slutkört 0                                                           |
| Kommentar Saknas                                                                                                    | Bärighersklass 1                                                                                   | Bärighetsklass Norge Saknas                                          |
| Framkomlighetsklass 1<br>Returavstånd Saknas                                                                                                    | Beordrad helgkörning Saknas<br>Avgiftsbelagda vägsträckor Saknas                                   | Färjeöverfarter Saknas                                               |
| Omlastning<br>Saknas                                                                                                    | Fö <b>rsvårad transport</b><br>Saknas                                                              | Tillgänglighetsklass<br>Saknas                                       |
| Fullt lass Ja                                                                                                    | Försvårad lastning Saknas                                                                          |                                                                      |
| Lossning<br>0                                                                                                    | Transportresurser<br>Saknas                                                                        |                                                                      |

Kun luovutus on saatu päätökseen, annetaan lopullinen toimituskuitti. (Kuva 4)

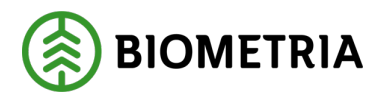

| Leveranskvitto             |                 |
|----------------------------|-----------------|
| Slutgiltigt leveranskvitto | Förhandsgranska |
|                            |                 |

Kun kuitti on saavuttanut lopullisen toimituskuitin tilan, lähetetään se yhteen tai useampaan sähköpostiosoitteeseen, jos se on tilattu.

Toimituskuitti lähetetään VIOL 3:n yritysrekisterissä olevan suorittavan kuljetusyrityksen sähköpostiosoitteeseen.

Asetuksissa kuljettaja voi valita, lähetetäänkö toimituskuitti siihen sähköpostiosoitteeseen, jota kuljettaja käyttää Chaufförsklientenissä.

Kun mittaaja on **"painanut"** näppäintä ja ilmoittaa **"Ankomst till mätplats"** (saapumisen mittauspisteeseen), ei kuljettajan sähköpostiosoitteeseen lähetetä lopullista toimituskuittia. Se lähetetään kuitenkin suorittavan kuljetusyrityksen sähköpostiosoitteeseen.

Vasta kun kuljettaja painaa itse näppäintä, lähetetään toimituskuitti kuljettajan sähköpostiosoitteeseen.

Kun toimituskuitti saapuu sähköpostitse, se näyttää tältä. (Kuva 5)

#### Kuva 5

Från: Biometria Skickat: den 25 oktober 2024 Till: Testakeriet@transportbolaget. Ämne: Leveranskvitto BIOM494AF0C6: SMS668-S,SMS669-S 2024-10-25 08:20

Leveranskvitto BIOM494AF0C6.pdf 30 KB 🗸

Skogsbolaget Bruk AB (12345), Transportbolaget AB (87654-00000)

Jokaisesta toimituksesta tulee erillinen kuitti. Kuvassa on kaksi toimitusta samaan mittauspisteeseen samaan ajoneuvoyhdistelmään lastattuna. (Kuva 6)

Luodaan kaksi toimituskuittia, joilla on eri yksilölliset toimitustunnukset. Molemmissa kuiteissa on sama toimitustapahtuma-tunnus, jotta molemmat toimitukset pysyvät yhdessä.

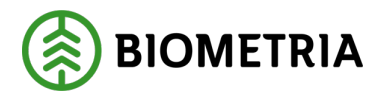

2025-05-02

| Bakât                                                                | Utskrift                                                         | = |
|----------------------------------------------------------------------|------------------------------------------------------------------|---|
| <b>RRR444, PPP333</b><br>2 leveranser till Scenario Skog AB Mätplats |                                                                  |   |
| Leverans A Gransågtimmer, fallgd, 012-1, 0367, Scenario Sko          | g AB Mottplats, Scenario Led 1 Skog AB, 00000019                 |   |
| Leveranskvitto     Slutgiltigt leveranskvitto                        | Förhandsgranska                                                  |   |
| <ul> <li>Kvitton</li> <li>Avlämning sågtimmer A1</li> </ul>          |                                                                  |   |
| Leverans B Lövmassaved, björk/asp/al/övr, fallgd, 103-1, 036         | 8, Scenario Skog AB Mott.plats. Scenario Led 1 Skog AB, 00001140 |   |
| Leveranskvitto     Slutgiltigt leveranskvitto                        | Förhandsgranska                                                  |   |
| <ul> <li>Kvitton</li> <li>Inga kvitton finns för utskrift</li> </ul> |                                                                  |   |

## 40 Kuljettajan hyväksymä mittaus (entinen MAPP)

Edellisen MAPP-mittauksen suoritat nyt Chaufförsklientenissä.

Kirjautumisen yhteydessä valitsemasi suorittava kuljetusyritys on **mittausyhtiön edustaja**. Jos ajat useille kuljetusyrityksille, on tärkeää, että olet valinnut oikean yrityksen, kun kirjaudut sisään. Kohdassa "**Inställningar**" (asetukset) voit muuttaa roolia napsauttamalla **"Byta roll"** (katso luku 6).

Voit myös tarkistaa, mikä kuljetusyritys suorittaa kuljetuksen, jos napsautat nimeäsi. (kuva 1)

Kuva 1

| ≡       |      |   | Biometria Chaufför        |                  | Tina Transportor                                    |
|---------|------|---|---------------------------|------------------|-----------------------------------------------------|
| Ekipage | Välj | ▼ | Administrera mina ekipage | Senast slutförda | Tina Transportor<br>Biometria Ekonomisk<br>förening |

Kuljettajana olet **mittausten suorittaja.** Siksi on tärkeää, että sinulla on henkilökohtainen kirjautuminen, jotta voit varmistaa, että seurannassa menee oikein.

MAPP:ssä valitsit kirjautuessasi sisään mittausyrityksen, jolle suoritat mittauksen. VIOL 3:ssa valitset tämän kohdassa **"Komplettera leveransuppgifter"** (täydennä toimitustiedot). (Ks. luku 24) Mittauspalveluja voi olla monia, joiden osalta sinun tulisi valita mittausyritys.

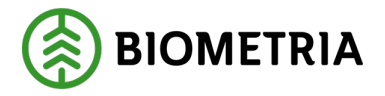

Lupavalvontaa ei ole. Jos kuljettaja saa tehdä näin, kuljettajana saat käyttöösi erilaisia mittauspalveluja.

Jos kuljettaja ei voi pinomitata toimitusta, siinä lukee **"Låst** (lukittu): **Väntar på mätare"** (Odotetaan mittaajia). (Kuva 2).

Kuva 2

| Scenario Skog AB Mätplats (02000MA) 2024-12-13 kl 16:39                      | *                                   |                          |                                                 | A1 |
|------------------------------------------------------------------------------|-------------------------------------|--------------------------|-------------------------------------------------|----|
| Leverans Handelssortiment<br>A Lövmassaved, björk/asp/al/övr. fallgd (103-1) | Externt leverans-ID<br>BIOMA0670694 | Avtalsobjekt<br>00000322 | Mottagningsplats<br>Scenario Skog AB Mott.plats |    |
| O Anmäl ankomst till mätplatsen                                              | 0                                   | Slutförd                 |                                                 |    |
| Mottagningskontroll                                                          | Ø                                   | Slutförd                 |                                                 | >  |
| ≈ Angiven bruttokvantitet                                                    | 0                                   | Slutförd                 |                                                 | >  |
| <u>دان</u> Vägning                                                           | Ø                                   | Slutförd                 |                                                 | >  |
| Travmätning                                                                  | <b>a</b>                            | Låst: Väntar på mätare   |                                                 |    |
| Transportuppgifter                                                           | $\bigotimes$                        | Redovisad                |                                                 | >  |

Jos sinulla on lupa suorittaa pinomittaus ja hakekontin mittaus, rivi on oranssi ja Odottaa toimenpidettä (**"Väntar på åtgärd")**.

Kun napsautat riviä **"Travmätning, Skäppmätning"** (pinomittaus, hakekontin mittaus), sinulta kysytään tietoja mittauksesta. (Kuva 3)

Kuva 3

| Travbredd, cm                                    | Travhöjd, cm                | Vedlängd, cm              | Vedvolymandel, %        | Bruttovolym, m <sup>3</sup> f |                       |
|--------------------------------------------------|-----------------------------|---------------------------|-------------------------|-------------------------------|-----------------------|
| <ul> <li>Beräkning av vedvolymandel</li> </ul>   |                             |                           |                         |                               |                       |
| <ul> <li>Andel vrakprodukter</li> </ul>          |                             |                           |                         |                               |                       |
| 9991 Vrak Trädslag, torrträd, inse, %            | 9992 Vrak Utbytesförlust, % | 9993 Vrak Skogsröta, %    | 9994 Vrak Dlameter, %   | 9995 Vrak Längd, %            | 9996 Vrak Kvalitet, % |
| 9997 Vrak Upparbetning, %                        | 9998 Vrak Föroreningar, %   | 9999 Vrak Lagringsröta, % | Summa vrak, %           | Prel. nettovolym, m³f         |                       |
| <ul> <li>Fördelning giltiga produkter</li> </ul> |                             |                           |                         |                               |                       |
| 100 Barrmassaved, %                              | 101 Tallmassaved, %         | 102 Granmassaved, %       | 10M Contortamassaved, % | Summa giltiga produkter, %    |                       |

Voit tehdä valinnan "**Skriv vikt manuellt**" (syötä paino manuaalisesti), jos tämä mittauspalvelu on käytettävissäsi kuljettajana. (Kuva 4)

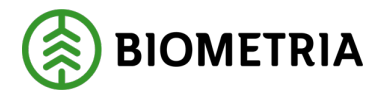

VIIII 1

| Bakåt                                                       | Vägning innan mottagningskontroll |  |
|-------------------------------------------------------------|-----------------------------------|--|
| Utb Fjärr - XXX111                                          |                                   |  |
| Aktivera delvägning                                         |                                   |  |
| <ul> <li>Vägning vid ankomst</li> </ul>                     |                                   |  |
| Våg           Skriv vikt manuellt         * ▼   Läs in vikt | Vikt vid ankomst, ton             |  |

Jos käytössä on aktiivinen vaaka, painoa ei voi syöttää manuaalisesti.

## 41 Kuljetuksenhallintajärjestelmän lähettämä toimitusilmoituksen virheilmoitus.

Jos kuljetuksenhallintajärjestelmästä saatu toimitusilmoitus on virheellinen, näet tämän viestin. Katso esimerkkejä kuvista 1 ja 2.

## Validointi tehdään, kun painat **näppäintä, joka viitaa saapumiseen mittauspisteeseen**.

Kun olet kohdassa **"Slutför avisering"** (Lopeta ilmoitus) (kuva 1), voit aina peruuttaa ilmoituksen ja aloittaa uudelleen toimitusilmoituksen tekemisen Chaufförsklientenissä. Voit myös lähettää uuden toimitusilmoituksen kuljetuksenhallintajärjestelmästäsi.

- Jos **voimassa olevaa mittauskäskyä ei** ole, on sinun otettava yhteyttä kuljetusjohtajaasi tai rahtaajaan.
- Määritelty lastin sijainti esiintyy useille lastauskohteille. Jos olet lähettänyt hakemuksen kahdesta eri järjestelmästä ja tiedottanut molemmissa järjestelmissä, että lasti on A1:ssä, saat tämän virheilmoituksen.

| лυ          |                                                                                                    |    |
|-------------|----------------------------------------------------------------------------------------------------|----|
| Bakât       | Slutför avisering                                                                                                    |    |
| XXX<br>3 le | k111, XXX222<br>veranser till Scenario Skog AB Mätplats                                                                                                    | 81 |
| Avbry       | t avisering                                                                                                    |    |
| •           | Aviseringen är felaktig och kan inte slutföras<br>• Angiven lastposition förekommer på flera lastobjekt.<br>Den inskickade leveransaviseringen behöver åtgärdas.<br>Var god se över leveransen i ditt transportsystem och skicka in en korrigerad leveransavisering. |    |
| ⇒ b         | everans A                                                                                                    |    |
| ⇒ L         | averans B Ingen giltig mätorder hittades. M00000000111: Fel mottagningsplats. M00000000112: Giltig mätorder vid angiven tidpunkt saknas                                                                                                    |    |
| ⇒ b         | everans C                                                                                                    |    |
| ⊢ U         | tförare                                                                                                    |    |

**Biometria** Box 89 | 751 03 UPPSALA | (+46)10-228 50 00 |info@biometria.se | www.biometria.se. Copyright© 2025 Biometria ekonomisk förening. Yksinoikeudella.

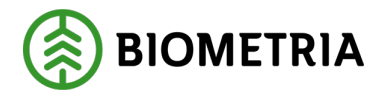

## Käsikirja, Chaufförsklienten

2025-05-02

#### Kuva 2

| Scenario Skog AB    | 3 Mätplats (02000MA) idag kl 14:55                                | Ŧ                   |                          |                                                 |
|---------------------|-------------------------------------------------------------------|---------------------|--------------------------|-------------------------------------------------|
| Leverans<br>A       | Handelssortiment<br>Lövmassaved, björk/asp/al/övr, fallgd (103-1) | Externt leverans-ID | Avtalsobjekt<br>00001696 | Mottagningsplats<br>Scenario Skog AB Mott.plats |
| Leverans<br>B       | Handelssortiment<br>Lövmassaved, björk/asp/al/övr, fallgd (103-1) | Externt leverans-ID | Avtalsobjekt<br>00000046 | Mottagningsplats<br>Scenario Skog AB Mott.plats |
| Leverans<br>C       | Handelssortiment<br>Lövmassaved, björk/asp/al/övr, fallgd (103-1) | Externt leverans-ID | Avtalsobjekt<br>00000322 | Mottagningsplats<br>Scenario Skog AB Mott.plats |
| o- Anmäl ani        | komst till mätplatsen                                             | 0                   | Ogiltig avisering        | >                                               |
| Mottagningskontroll |                                                                   | <b>a</b>            | Låst                     |                                                 |
| ≈ Angiven b         | ruttokvantitet                                                    | ₽                   | Låst                     |                                                 |
| 🚰 Vägning           |                                                                   | ₽                   | Låst                     |                                                 |
| Travmätni           | ing                                                               | <b>•</b>            | Låst                     |                                                 |